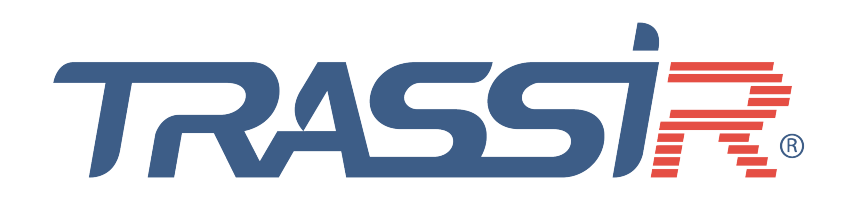

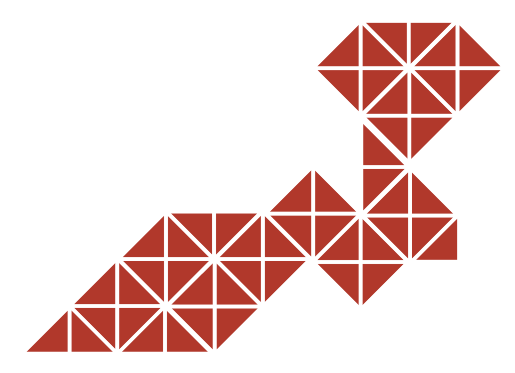

for IP cameras:

TR-D1120WD TR-D1140 TR-D1250WD TR-D1250WDv2 TR-D2121CL3 TR-D2121CL3W TR-D2121IR3W TR-D2121IR3Wv2 TR-D2121IR3WV2 TR-D2121IR3WV3 TR-D2121IR3v2 TR-D2121IR3v3 TR-D2121IR3v4 TR-D2121IR3v6 TR-D2121WDIR3v2 TR-D2121WDIR3v2 TR-D2122WDZIR3 TR-D2122ZIR3v6 TR-D2122ZIR3v6 (C) TR-D2123IR3v2 TR-D2123IR3v2 TR-D2123IR6v3 TR-D2123IR6v4 TR-D2123IR6v6 TR-D2123WDIR6 TR-D2123WDIk TR-D2123ZCL6 TR-D2141IR3 TR-D2142ZIR3 TR-D2143IR3 TR-D2143IR6 TR-D2151CL3v7 TR-D2151IR3 TR-D21511R3 TR-D21511R3v2 TR-D2152ZIR3 TR-D2152ZIR3v2 TR-D2152ZIR3v2 (C) TR-D2153IR6 TR-D2153IR6v2 TR-D21537CL6v7 TR-D21532CL607 TR-D2161IR3 (rev.2) TR-D2163IR6 TR-D2183IR6 TR-D2183IR6 TR-D2221WDC TR-D2221WDCL4 TR-D2221WDIR4 TR-D2221WDIR4 TR-D2221WDIR4Wv2 TR-D2221WDIR4Wv2 TR-D2221WDIR4v2 TR-D2222WDZIR4

TR-D2222WDZIR4v2 TR-D2222WD2IR4V2 TR-D2222WD2IR4V2 (C) TR-D2223WDIR7v2 TR-D2223WDIR7v2 TR-D2223WDZIR7 TR-D2223WDZIR7v2 TR-D2224WD7IR7 TR-D2224WDZIR7 TR-D2224WDZIR7v2 TR-D2251WDC TR-D2251WDCL4 TR-D2251WDIR4 TR-D2251WDIR4Wv2 TR-D2251WDIR4v2 TR-D2252WDZIR4 IR-D2252WDZIR4 TR-D2252WDZIR4v2 TR-D2252WDZIR4v2 (C) TR-D2253WDIR7 TR-D2253WDIR7v2 TR-D2253WDZCL7 TR-D2253WDZIR7 TR-D2253WDZIR7v2 TR-D2253WDZIR/ TR-D2321WDIR4 TR-D2323WDZIR7 TR-D2324WDZIR9 TR-D2351WDIR4 TR-D2353WDZIR7 TR-D2354WDZIR9 TR-D2B5 TR-D285-noPoE TR-D2B5-noPoEv2 TR-D2B5-noPoEv2 TR-D2B5-noPoEv3 TR-D2B5L TR-D2B5L-noPoE TR-D2B5v2 TR-D2B5v3 TR-D286 TR-D286 TR-D286v2 TR-D286v3 TR-D2D1v3 (P) TR-D2D2 TR-D2D2v2 TR-D2D2v3 TR-D2D5 TR-D2D5v2 TR-D2D5v3 TR-D2S1 TR-D2S1-noPoE

TR-D2S1-noPoEv2 TR-D2S1-noPoEv2 TR-D2S1-noPoEv3 TR-D2S1v2 TR-D2S1v3 TR-D2S5 TR-D2S5-noPoE TR-D2S5-noPoEv2 TR-D2S5-noPoEv2 TR-D2S5-noPoEv3 TR-D2S5v2 TR-D2S5v3 TR-D3121IR1v2 TR-D3121IR1v3 TR-D3121IR1v4 TR-D3121IR2Wv3 TR-D3121IR2Wv3 TR-D3121IR2v6 TR-D3122WDZIR2 TR-D3122ZIR2v6 TR-D3122ZIR2v6 (C) TR-D3122IR2v3 TR-D3123IR2v4 TR-D3123IR2v6 TR-D3123VIR2v2 TR-D3123VIR2V2 TR-D3123WDIR2 TR-D3141IR1 TR-D3142ZIR2 TR-D3143IR2 TR-D3143VIR2 TR-D3151CL3v7 IR-D3151CL3v/ TR-D3151IR2 TR-D3151IR2v2 TR-D3152ZIR2 TR-D3152ZIR2v2 TR-D3152ZIR2v2 (C) TR-D3153IR2 TR-D3153IR2v2 TR-D3221WDIR3 TR-D3221WDIR3 TR-D3221WDIR3W TR-D3221WDIR3Wv2 TR-D3221WDIR3v2 TR-D3223WDZIR3 TR-D3223WDZIR3v2 TR-D3251WDIR3Wv2 TR-D3251WDIR3v2 TR-D3253WDIR3V2 TR-D3253WDZIR3 TR-D3253WDZIR3v2 TR-D3321WDIR4 TR-D3323WDZIR4

TR-D3351WDIR4 TR-D3353WDZIR4 TR-D4121IR1v2 TR-D4121IR1v4 TR-D4121IR1v6 TR-D4141IR1 TR-D4151IR1 TR-D4151IR1v2 TR-D4151IR1V2 TR-D4161IR1 TR-D4181IR1 TR-D4221WDIR2 TR-D4221WDIR2v2 TR-D4251WDIR2v2 TR-D4321WDIR2 TR-D4321WDIR2 TR-D4351WDIR2 TR-D4B5 TR-D4B5-noPoE TR-D4B5-noPoEv2 TR-D4B5L TR-D4B5L TR-D4B5L-noPoE TR-D4B5v2 TR-D4B5v3 TR-D4B5v3 TR-D4B6 TR-D4B6v2 TR-D4B6v3 TR-D4D2 TR-D4D2v2 TR-D4D2v2 (B) TR-D4D2v3 TR-D4D2V3 TR-D4D5 TR-D4D5v2 TR-D4D5v3 TR-D4S1 TR-D4S1-noPoE TR-D4S1-noPoEv2 TR-D4S1v2 TR-D451v2 TR-D451v3 TR-D455 TR-D455-noPoE TR-D455-noPoEv2 TR-D4S5v2 TR-D4S5v3 TR-D7121IR1W TR-D7121IR1W TR-D7121IR1W2 TR-D7121IR1W3 TR-D7121IR1V3 TR-D7121IR1V4

**USER MANUAL** 

TR-D7121IR1v5 TR-D7121IR1V5 TR-D7121IR1V6 TR-D7141IR1 TR-D7151IR1 TR-D7221WDIR2Wv2 TR-D8121CL2 TR-D8121IR2W TR-D8121IR2Wv2 TR-D81211R2Wv2 TR-D81211R2Wv3 TR-D81211R2v2 TR-D81211R2v3 TR-D81211R2v4 TR-D8121IR2v6 TR-D8121WDIR2v2 TR-D8121WDIR2v2 TR-D8122ZIR2v6 TR-D8122ZIR2v6 (C) TR-D8123ZIR3 TR-D8141IR2 TR-D8151CL3v7 TR-D8151IR2 TR-D8151IR2v2 TR-D81527IR2 TR-D81522182 TR-D81522182v2 TR-D81522182v2 (C) TR-D8221WDC TR-D8221WDCL3 TR-D8221WDIR3 TR-D8221WDIR3v2 TR-D8251WDC TR-D8251WDC TR-D8251WDCL3 TR-D8251WDIR3 TR-D8251WDIR3v2 TR-D8321WDIR4 TR-D8351WDIR4 TR-D9141IR2 TR-D9151IR2 TR-D9151IR2v2 TR-D91511R2v2 TR-D91611R2 TR-D9251WDIR3 TR-D9251WDIR3v2

# **TABLE OF CONTENTS**

| CHAPTER 1. INTRODUCTION                                                                                    | 7        |
|----------------------------------------------------------------------------------------------------|----------|
| 1.1 TRASSIR IP camera exterior                                                                             | 7        |
| 1.1.1 TRASSIR TR-D1120WD / TR-D1140                                                                        | 7        |
| 1.1.2 TRASSIR TR-D1250WD / TR-D1250WDv2                                                                    | 9        |
| 1.1.3 TRASSIR TR-D2121IR3v2 / TR-D2121IR3v3 / TR-D2121IR3v4 / TR-D2121WDIR3v2 /                            | /        |
| TR-D2141IR3 / TR-D2142ZIR3 / TR-D2161IR3 / TR-D2181IR31                                                    | 1        |
| 1.1.4 TRASSIR TR-D2121CL313                                                                                | 3        |
| 1.1.5 TRASSIR TR-D2121IR3v6 / TR-D2122ZIR3v6 / TR-D2122ZIR3v6 (C)14                                        | 4        |
| 1.1.6 TRASSIR TR-D2121IR3W15                                                                               | 5        |
| 1.1.7 TRASSIR TR-D2121IR3Wv2 / TR-D2121IR3Wv316                                                            | ŝ        |
| 1.1.8 TRASSIR TR-D2121CL3W17                                                                               | 7        |
| 1.1.9 TRASSIR TR-D2123ZCL618                                                                               | 3        |
| 1.1.10 TRASSIR TR-D2123IR3v2 / TR-D2143IR3                                                                 | 9        |
| 1.1.11 TRASSIR TR-D2122WDZIR3 / TR-D2151IR3 / TR-D2151IR3v2 / TR-D2152ZIR3 /                               | /        |
| TR-D2152ZIR3v2 / TR-D2152ZIR3v2 (C) / TR-D2221WDIR4 / TR-D2221WDIR4v2 /                                    | /        |
| TR-D2251WDIR4 / TR-D2251WDIR4v22                                                                           | 1        |
| 1.1.12 TRASSIR TR-D2123IR6v3 / TR-D2123IR6v4 / TR-D2123IR6v6 / TR-D2143IR6                                 | õ        |
| /TR-D2123WDIR6 / TR-D2163IR6 / TR-D2183IR623                                                               | 3        |
| 1.1.13 TRASSIR TR-D2153ZCL6v7                                                                              | 5        |
| 1.1.14 TRASSIR TR-D2321WDIR4 / TR-D2351WDIR4                                                               | 7        |
| 1.1.15 IRASSIR IR-D2B6 / IR-D4B6 / IR-D2B6v2                                                               | )        |
| 1.1.16 IRASSIR IR-D2B5-noPoe / IR-D2B5-noPoev2 / IR-D2B5 / IR-D2B5v2 /                                     | /        |
| IK-DZB5VZ (B) / IK-D4B5-noPoE / IK-D4B5                                                                    | )        |
| 1.1.1/ TRASSIR TR-DZBSL / TR-DZBSL-NOPOE / TR-D4BSL / TR-D4BSL-NOPOE                                       | <u> </u> |
| 1.1.18 TRASSIK TR-DZB5V3 / TR-DZB5V3 (B) / TR-DZB5-N0P0EV3 / TR-D4B5V3                                     | 5        |
|                                                                                                    | 2        |
|                                                                                                    | С<br>/   |
|                                                                                                    | /<br>2   |
|                                                                                                    | 2        |
| TR_D2223\JUNT722 / TR_D2223\JUNT7127 / TR_D2223\JUNT722 / TR_D2253\JUNT77                                  | /        |
| TR-D2253WDIR7V2 / TR-D2253WD7IR7 / TR-D2253WD7IR7v2 / TR-D2253WDIR7V2 / TR-D253WD7IR7 / TR-D253WD7IR7v2 4( | י<br>ר   |
| 1 1 2 3 TRASSIR TR-D2323WD7IR7 / TR-D2353WD7IR7 42                                                         | 2        |
| 1124 TRASSIR TR-D2224W/D7IR7 / TR-D2224W/D7IR7v2                                                           | -        |
| 1125 TRASSIR TR-D2324WD7IR9 / TR-D2354WD7IR9 46                                                            | ŝ        |
| 1.1.26 TRASSIR TR-D2221WDC                                                                                 | 3        |
| 1.1.27 TRASSIR TR-D2251WDC                                                                                 | )        |
| 1.1.28 TRASSIR TR-D2221WDCL4 TR / TR-D2151CL3v7 / TR-D2251WDCL4                                            | 2        |
| 1.1.29 TRASSIR TR-D2253WDZCL7                                                                              | 4        |
| 1.1.30 TRASSIR TR-D2D2 / TR-D2D2v2 / TR-D2D2v3 / TR-D4D2v3                                                 | 5        |
| 1.1.31 TRASSIR TR-D2D5 / TR-D2D5v2 / TR-D2D1v3 (P) / TR-D2D5v3 / TR-D3121IR1v2 /                           | /        |
| TR-D3121IR1v3 / TR-D3121IR1v4/ TR-D3141IR1 / TR-D4D5 / TR-D4D5v357                                         | 7        |
| 1.1.32 TRASSIR TR-D3121IR2v6                                                                               | 9        |
| 1.1.33 TRASSIR TR-D2S1 / TR-D2S1v2 / TR-D2S1v3 / TR-D2S1-noPoE /                                           |          |
| TR-D2S1-noPoEv2 / TR-D2S1-noPoEv3 / TR-D4S1 / TR-D4S1v360                                                  | )        |
| 1.1.34 TRASSIR TR-D2S5-noPoEv2 / TR-D2S5 / TR-D2S5v2 / TR-D2S5v3 /                                         | /        |
| TR-D2S5-noPoEv3 / TR-D8121IR2v2 / TR-D8121IR2v3 / TR-D8121WDIR2v2 /                                        | /        |
| TR-D8141IR2 / TR-D8121IR2v46                                                                               | 1        |

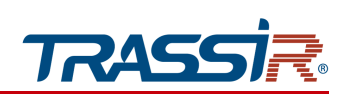

| 1.1.35 TRASSIR TR-D3122WDZIR2 / TR-D3142ZIR2                               | 63     |
|----------------------------------------------------------------------------|--------|
| 1.1.36 TRASSIR TR-D3122ZIR2v6 / TR-D3122ZIR2v6 (C) / TR-D3123IR2v6         | 65     |
| 1.1.37 TRASSIR TR-D3123VIR2v2                                              | 67     |
| 1.1.38 TRASSIR TR-D3121IR2Wv3                                              | 69     |
| 1.1.39 TRASSIR TR-D3123IR2v3 / TR-D3123IR2v4 / TR-D3123WDIR2 / TR-D3143    | IR2 /  |
| TR-D4D2                                                                    | 70     |
| 1.1.40 TRASSIR TR-D3143VIR2                                                | 72     |
| 1.1.41 TRASSIR TR-D3151IR2                                                 | 74     |
| 1.1.42 TRASSIR TR-D3151CL3v7                                               | 75     |
| 1.1.43 TRASSIR TR-D3152ZIR2                                                | 77     |
| 1.1.44 TRASSIR TR-D3221WDIR3/ TR-D3221WDIR3v2 / TR-D3151IR2v2              | 2 /    |
| TR-D3152ZIR2v2 / TR-D3152ZIR2v2 (C) / TR-D3251WDIR3v2                      | 78     |
| 1.1.45 TRASSIR TR-D3221WDIR3W/ TR-D3221WDIR3Wv2 / TR-D3251WDIR3Wv2         | 80     |
| 1.1.46 TRASSIR TR-D3223WDZIR3 / TR-D3223WDZIR3v2 / TR-D3253WDZI            | R3 /   |
| TR-D3253WDZIR3v2 / TR-D3153IR2 / TR-D3153IR2v2                             | 82     |
| 1.1.47 TRASSIR TR-D3321WDIR4 / TR-D3351WDIR4                               | 84     |
| 1.1.48 TRASSIR TR-D3323WDZIR4 / TR-D3353WDZIR4                             | 86     |
| 1.1.49 TRASSIR TR-D4121IR1v2 / TR-D4121IR1v4 / TR-D4141IR1 / TR-D4161      | IR1 /  |
| TR-D4181IR1                                                                | 88     |
| 1.1.50 TRASSIR TR-D4B5v2 / TR-D4B5-noPoEv2                                 | 90     |
| 1.1.51 TRASSIR TR-D4B6v2                                                   | 91     |
| 1.1.52 TRASSIR TR-D4D2v2                                                   | 92     |
| 1.1.53 TRASSIR TR-D2D5v3 / TR-D4D5v2                                       | 93     |
| 1.1.54 TRASSIR TR-D4S1v2 / TR-D4S1-noPoEv2                                 | 94     |
| 1.1.55 TRASSIR TR-D4S5v2 / TR-D4S5-noPoEv2 / TR-D4S5-noPoE / TR-D4S5       | 95     |
| 1.1.56 TRASSIR TR-D4S5v3                                                   | 96     |
| 1.1.57 TRASSIR TR-D4121IR1v6 / TR-D4221WDIR2 / TR-D4221WDIR2v2             | /      |
| TR-D4151IR1 / TR-D4151IR1v2 /                                              | 97     |
| 1.1.58 TRASSIR TR-D4251WDIR2 / TR-D4251WDIR2v2 / TR-D4321WDIR2             | /      |
| TR-D4351WDIR2                                                              | 99     |
| 1.1.59 TRASSIR TR-D7121IR1Wv3                                              | 101    |
| 1.1.60 TRASSIR TR-D7121IR1W / TR-D7121IR1Wv2 / TR-D7121IR1v3 / TR-D7121IR  | 1v4 /  |
| TR-D7121IR1v5 / TR-D7121IR1v6 / TR-D7141IR1 / TR-D7151IR1 / TR-D7251WDIR2V | Vv2 /  |
| TR-D7221WDIR2Wv2                                                           | 103    |
| 1.1.61 TRASSIR TR-D8121IR2W                                                | 105    |
| 1.1.62 TRASSIR TR-D8121IR2Wv2 / TR-D8121IR2Wv3                             | 106    |
| 1.1.63 TRASSIR TR-D8121IR2v6 / TR-D8221WDIR3/ TR-D8221WDIR3v               | 2 /    |
| TR-D8122ZIR2v6 / TR-D8122ZIR2v6 (C) / TR-D8251WDIR3 / TR-D8251WDIR3        | 3v2 /  |
| TR-D8151IR2/ TR-D8151IR2v2 / TR-D8152ZIR2 / TR-D8152ZIR2v2 / TR-D8152ZIR2v | ′2 (C) |
|                                                                            | 107    |
| 1.1.64 TRASSIR TR-D8121CL2                                                 | 109    |
| 1.1.65 IRASSIR TR-D8151CL3v7                                               | 110    |
| 1.1.66 TRASSIR TR-D8221WDC                                                 | 112    |
| 1.1.67 TRASSIR TR-D8123ZIR3                                                | 114    |
| 1.1.68 TRASSIR TR-D8251WDC                                                 | 116    |
| 1.1.69 TRASSIR TR-D8221WDCL3                                               | 118    |

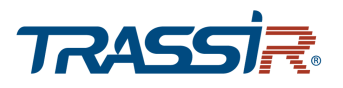

| 1.1.70 TRASSIR TR-D8251WDCL3                           | 120             |
|--------------------------------------------------------|-----------------|
| 1.1.71 TRASSIR TR-D8321WDIR4 / TR-D8351WDIR4           | 122             |
| 1.1.72 TRASSIR TR-D9141IR2 / TR-D9161IR2 TR-D9151IR2 / | TR-D9151IR2v2 / |
| TR-D9251WDIR3 / TR-D9251WDIR3v2                        | 124             |
| 1.2 Safety instructions                                |                 |
| 1.3 Warranty obligations                               |                 |
| CHAPTER 2. CONNECTING TRASSIR IP CAMERA                | 128             |
| 2.1 System requirements                                | 128             |
| 2.2 Local network connection                           | 128             |
| 2.3 IP address configuration                           |                 |
| 2.4 Connecting to the IP camera via the Internet       | 130             |
| 2.5 Confguring ActiveX for Internet Explorer           |                 |
| 2.6 Reset IP camera settings                           |                 |
| CHAPTER 3. TRASSIR IP CAMERA CONFIGURATION             | 134             |
| 3.1 Gaining access to IP camera web interface          |                 |
| 3.2 Preview menu                                       |                 |
| 3.2.1 Image settings menu                              |                 |
| 3.3 Archive menu                                       | 140             |
| 3.4 Configuration menu                                 |                 |
| 3.4.1 Base settings menu                               | 142             |
| 3.4.2 "System" menu                                    |                 |
| 3.4.2.1 "General" menu                                 | 144             |
| 3.4.2.2 "Date & time" menu                             | 145             |
| 3.4.2.3 "Auto maintain" menu                           | 147             |
| 3.4.2.4 "Upgrade" menu                                 |                 |
| 3.4.2.5 "Information" menu                             |                 |
| 3.4.2.6 "Log" menu                                     |                 |
| 3.4.3 "Network" menu                                   |                 |
| 3.4.3.1 "TCP/IP" menu                                  | 152             |
| 3.4.3.1.1 "Network status" tab                         |                 |
| 3.4.3.1.2 "TCP/IP" tab                                 |                 |
| 3.4.3.2 "Port" menu                                    |                 |
| 3.4.3.3 "WIFI" menu                                    |                 |
| 3.4.3.4 "PPPoE" menu                                   |                 |
| 3.4.3.5 "SMTP" menu                                    |                 |
| 3.4.3.6 "UpnP" menu                                    |                 |
| 3.4.3.7 "DDNS" menu                                    |                 |
| 3.4.3.8 "RTSP" menu                                    |                 |
| 3.4.3.9 "RTMP" menu                                    |                 |
| 3.4.3.10 VOIP menu                                     |                 |
| 3.4.3.11 SINIMIE MENU                                  |                 |
| 3.4.3.12 IEEE &UZ.IX MENU                              |                 |
| 3.4.3.13 Trassir Cloud" menu                           |                 |

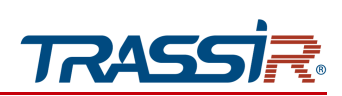

| 3.4.4 "Video & Audio" menu            |     |
|---------------------------------------|-----|
| 3.4.4.1 "Audio" menu                  |     |
| 3.4.4.2 "Video" menu                  |     |
| 3.4.4.2.1 "Working mode" tab          |     |
| 3.4.4.2.2 "Video" tab                 |     |
| 3.4.4.2.3 "Third stream" tab          |     |
| 3.4.4.3 "Snapshot" menu               |     |
| 3.4.4.4 OSD menu                      |     |
| 3.4.4.5 "Image settings" menu         |     |
| 3.4.4.5.1 "Image" tab                 |     |
| 3.4.4.5.2 "Schedule" tab              |     |
| 3.4.4.5.3 "Day/Night" tab             |     |
| 3.4.4.6 "Privacy mask" menu           |     |
| 3.4.4.7 "ROI" menu                    |     |
| 3.4.5 "Storage" menu                  |     |
| 3.4.5.1 "Local settings" menu         |     |
| 3.4.5.2 "Disk" menu                   |     |
| 3.4.5.3 "FTP" menu                    |     |
| 3.4.5.4 "NFS" menu                    |     |
| 3.4.5.5 "Prerecord settings" menu     |     |
| 3.4.5.6 "Schedule" menu               |     |
| 3.4.5.6.1 "Record" tab                |     |
| 3.4.5.6.2 "Snapshot" tab              |     |
| 3.4.5.6.3 "FTP Upload" tab            |     |
| 3.4.6 "Event" menu                    |     |
| 3.4.6.1 "Motion detector" menu        |     |
| 3.4.6.1.1 "Detection zone" tab        |     |
| 3.4.6.1.2 "Schedule" tab              |     |
| 3.4.6.1.3 "Action" tab                |     |
| 3.4.6.2 "I/O Alarm" menu              |     |
| 3.4.6.2.1 "I/O Alarm" tab             |     |
| 3.4.6.2.2 "Schedule" tab              |     |
| 3.4.6.2.3 "Action" tab                |     |
| 3.4.6.3 "PIR" menu                    |     |
| 3.4.6.4 "Abnormality" menu            | 199 |
| 3.4.6.4.1 "Network disconnection" tab | 199 |
| 3.4.6.4.2 "Device startup" tab        |     |
| 3.4.7 "Security" menu                 | 201 |
| 3.4.7.1 "Manage users" menu           | 201 |
| 3.4.7.2 "IP filter" menu              | 203 |
| 3.4.7.3 "Telnet" menu                 |     |
| 3.4.8 "Video analysis" menu           |     |
| 3.4.8.1 "Facial detection" menu       |     |
| 3.4.8.1.1 "Basic settings" tab        | 208 |
| 3.4.8.1.2 "Schedule" tab              |     |
| 3.4.8.1.3 "Action" tab                |     |

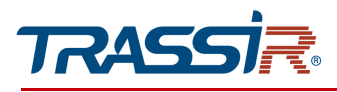

|                                                      | 210 |
|------------------------------------------------------|-----|
| 3.4.8.2 People counting menu                         |     |
| 3.4.6.2.1 DdSIC SELLITIZS LdD                        |     |
| 3.4.8.2.2 (Cupta for Papart" tab                     |     |
| 3 4 8 3 "Human Detection" menu                       |     |
| 3 4 8 3 1 "Basic settings" tab                       | 216 |
| 3.4.8.3.2 "Schedule" tab                             |     |
| 3.4.8.3.3 "Action" tab.                              |     |
| 3.4.8.4 "Vehicle detection" menu                     |     |
| 3.4.8.4.1 "Basic settings" tab                       | 218 |
| 3.4.8.4.2 "Schedule" tab                             | 219 |
| 3.4.8.4.3 "Action" tab                               | 219 |
| 3.4.8.5 "Line Crossing" menu                         | 220 |
| 3.4.8.5.1 "Basic settings" tab                       |     |
| 3.4.8.5.2 "Schedule" tab                             | 222 |
| 3.4.8.5.3 "Action" tab                               |     |
| 3.4.8.6 "Intrusion Detection" menu                   |     |
| 3.4.8.6.1 "Basic settings" tab                       | 224 |
| 3.4.8.6.2 "Schedule" tab                             | 225 |
| 3.4.8.6.3 "Action" tab                               |     |
| 3.4.8.7 "Loitering" Menu                             |     |
| 3.4.8.7.1 "Basic settings" tab                       |     |
| 3.4.8.7.2 "Schedule" tab                             |     |
| 3.4.8.7.3 "Action" tab                               | 221 |
| SUPPLEMENT A. CONFIGURING NETWORK SETTINGS ON PC     | 228 |
| SUPPLEMENT B. UTP CABLING                            | 231 |
| SUPPLEMENT C. ROUTER SETTINGS                        | 232 |
| SUPPLEMENT D. OPERATION ON RTSP AND ONVIF            | 237 |
| Connecting on RTSP protocol                          | 237 |
| Getting a snapshot from IP camera                    | 239 |
| Connecting on ONVIF standard                         | 240 |
| SUPPLEMENT E. IP CAMERA PLACEMENT                    | 241 |
| SUPPLEMENT F. IPC MANAGER                            | 244 |
| Searching for IP-camera using TRASSIR IPCManager app | 244 |
| Additional menu for managing IP camera               |     |
| Upgrading camera with IPC Manager                    | 248 |
| "Configurations" menu                                |     |
| "Tools" menu                                         |     |

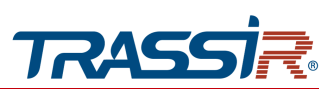

# **CHAPTER 1. INTRODUCTION**

# **1.1 TRASSIR IP camera exterior**

### 1.1.1 TRASSIR TR-D1120WD / TR-D1140

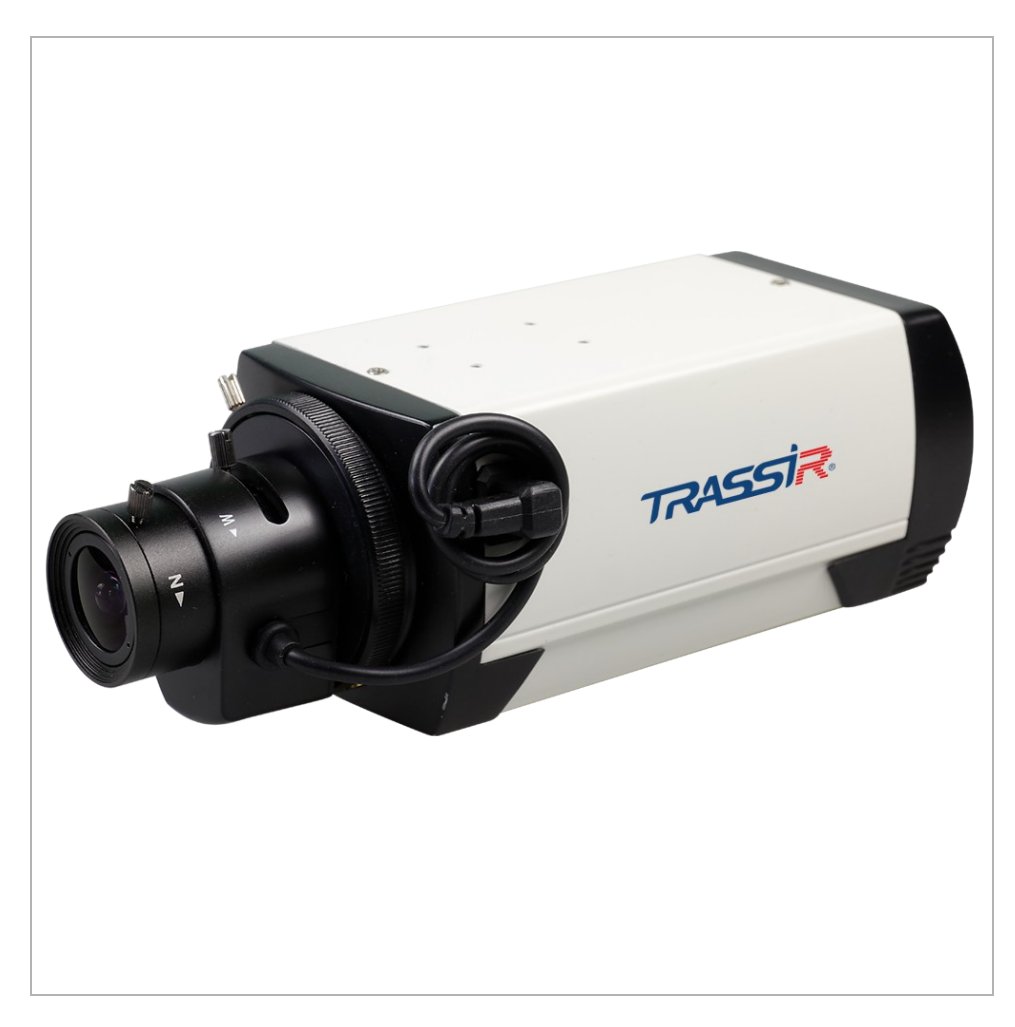

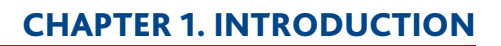

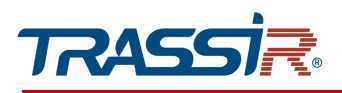

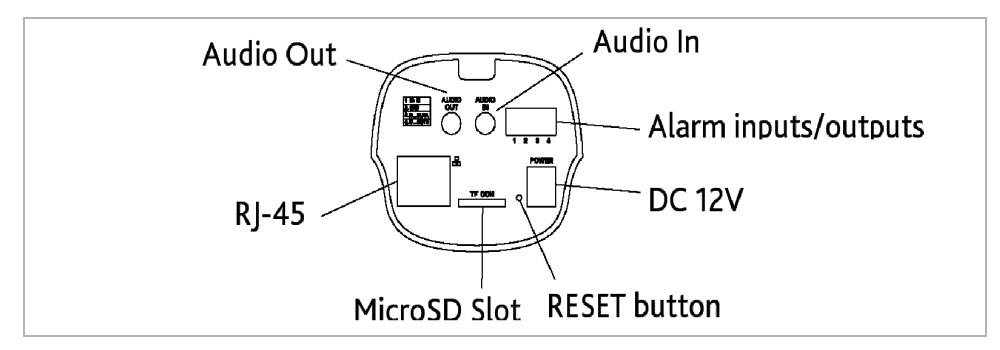

| Connector            | Description                   |
|----------------------|-------------------------------|
| DC12V                | 12V power supply connector.   |
| RJ-45                | LAN connector.                |
| Audio IN             | Microphone Connector.         |
| Audio OUT            | Speaker connector.            |
| Alarm inputs/outputs | Alarm inputs and outputs.     |
| MicroSD Slot         | Slot for microSD memory card. |
| <b>RESET Button</b>  | Reset to factory defaults.    |

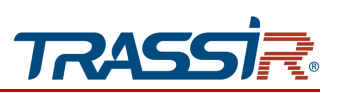

1.1.2 TRASSIR TR-D1250WD / TR-D1250WDv2

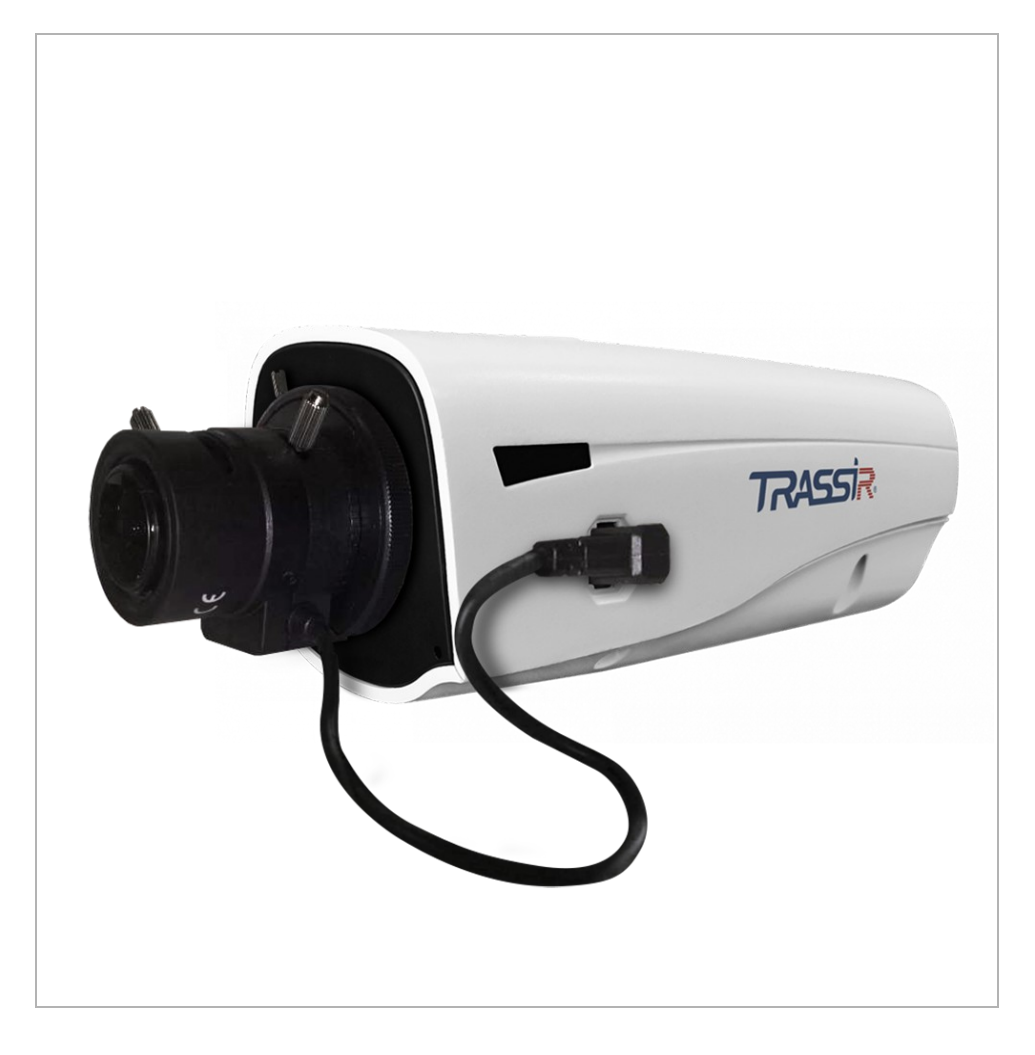

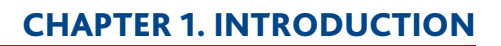

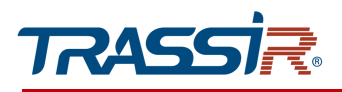

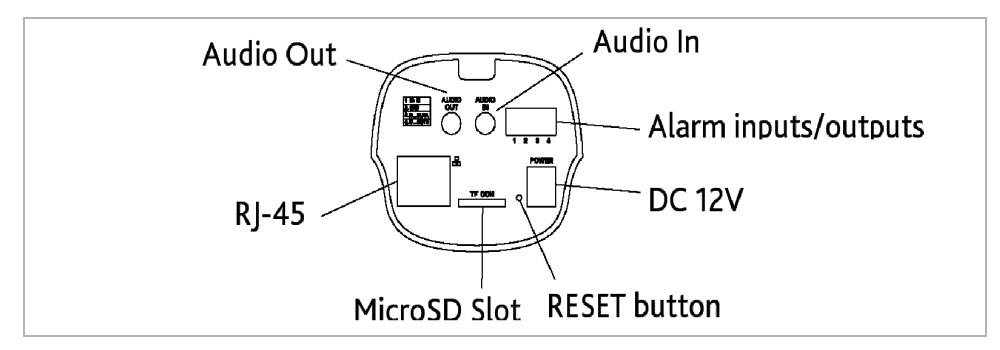

| Connector            | Description                   |
|----------------------|-------------------------------|
| DC12V                | 12V power supply connector.   |
| RJ-45                | LAN connector.                |
| Audio IN             | Microphone Connector.         |
| Audio OUT            | Speaker connector.            |
| Alarm inputs/outputs | Alarm inputs and outputs.     |
| MicroSD Slot         | Slot for microSD memory card. |
| <b>RESET Button</b>  | Reset to factory defaults.    |

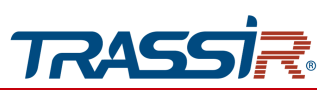

1.1.3 TRASSIR TR-D2121IR3v2 / TR-D2121IR3v3 / TR-D2121IR3v4 / TR-D2121WDIR3v2 / TR-D2141IR3 / TR-D2142ZIR3 / TR-D2161IR3 / TR-D2181IR3

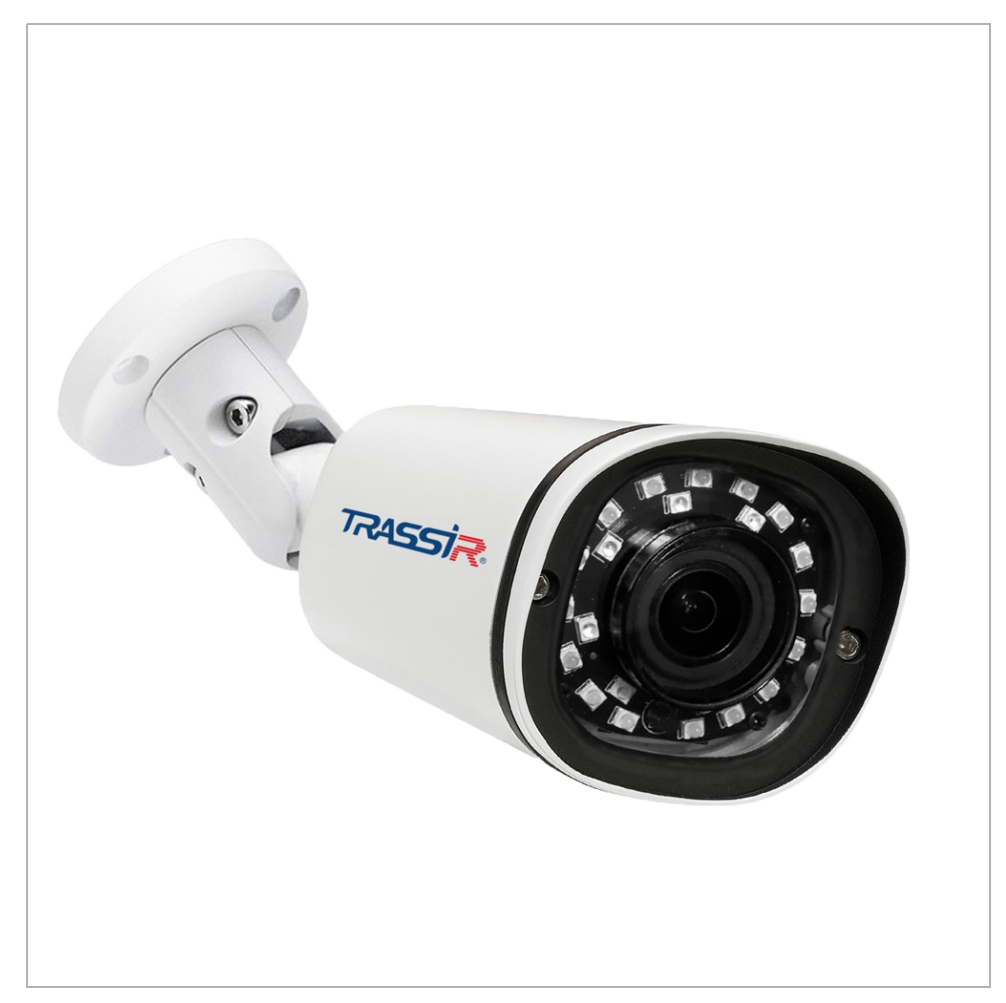

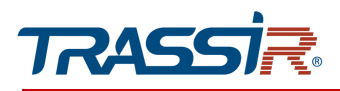

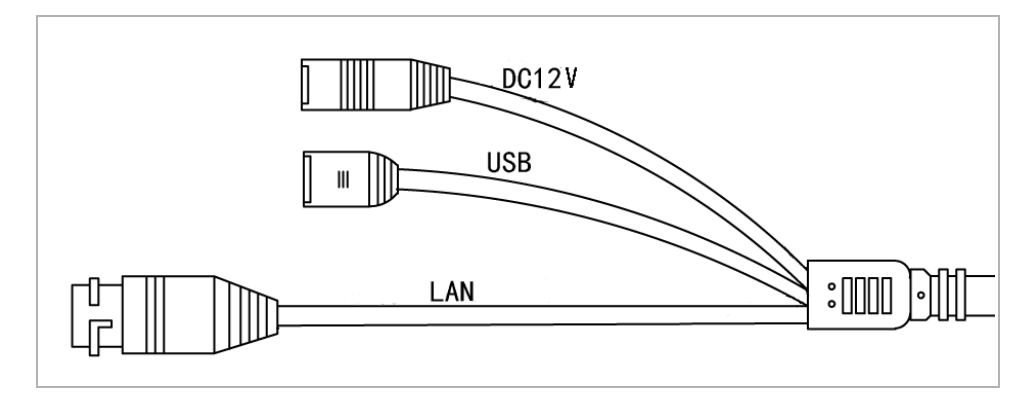

| Connector | Description                 |
|-----------|-----------------------------|
| DC12V     | 12V power supply connector. |
| LAN       | LAN connector.              |
| USB       | USB connector for USBHDD    |

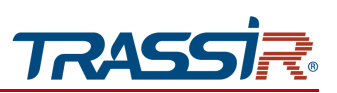

1.1.4 TRASSIR TR-D2121CL3

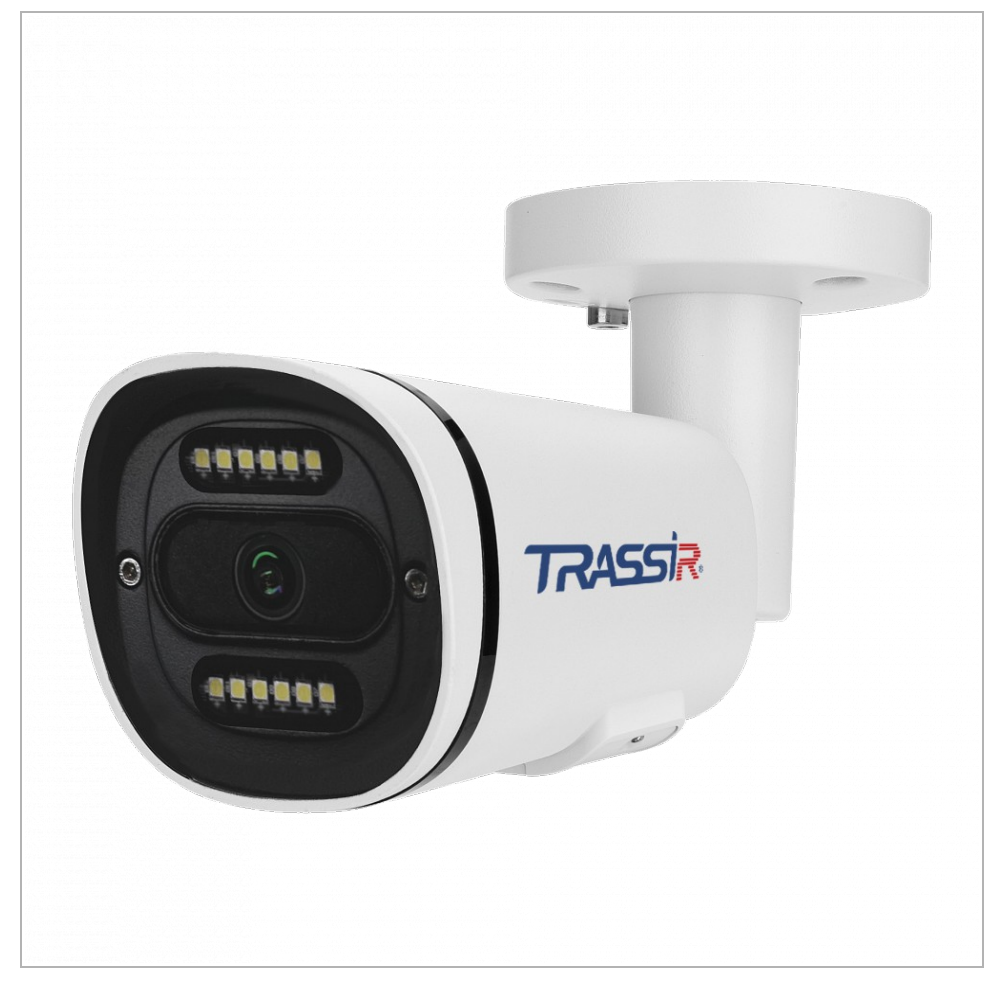

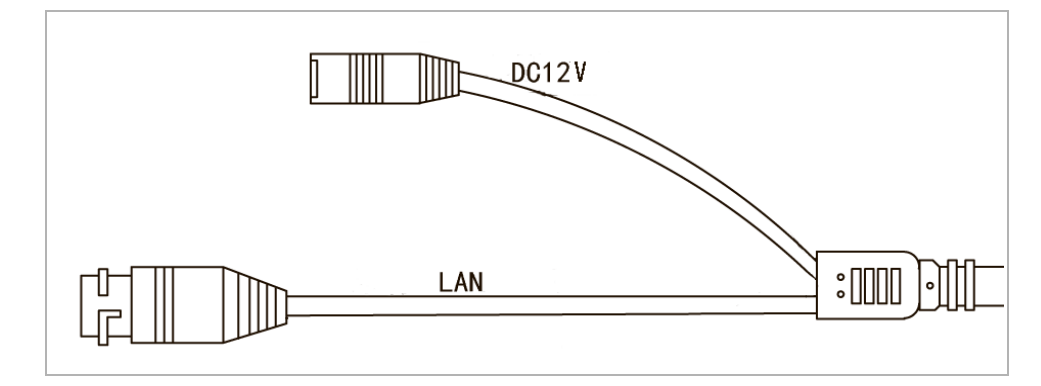

| Connector | Description                 |
|-----------|-----------------------------|
| DC12V     | 12V power supply connector. |
| LAN       | LAN connector.              |

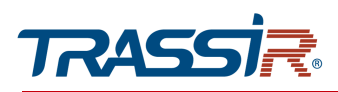

1.1.5 TRASSIR TR-D2121IR3v6 / TR-D2122ZIR3v6 / TR-D2122ZIR3v6 (C)

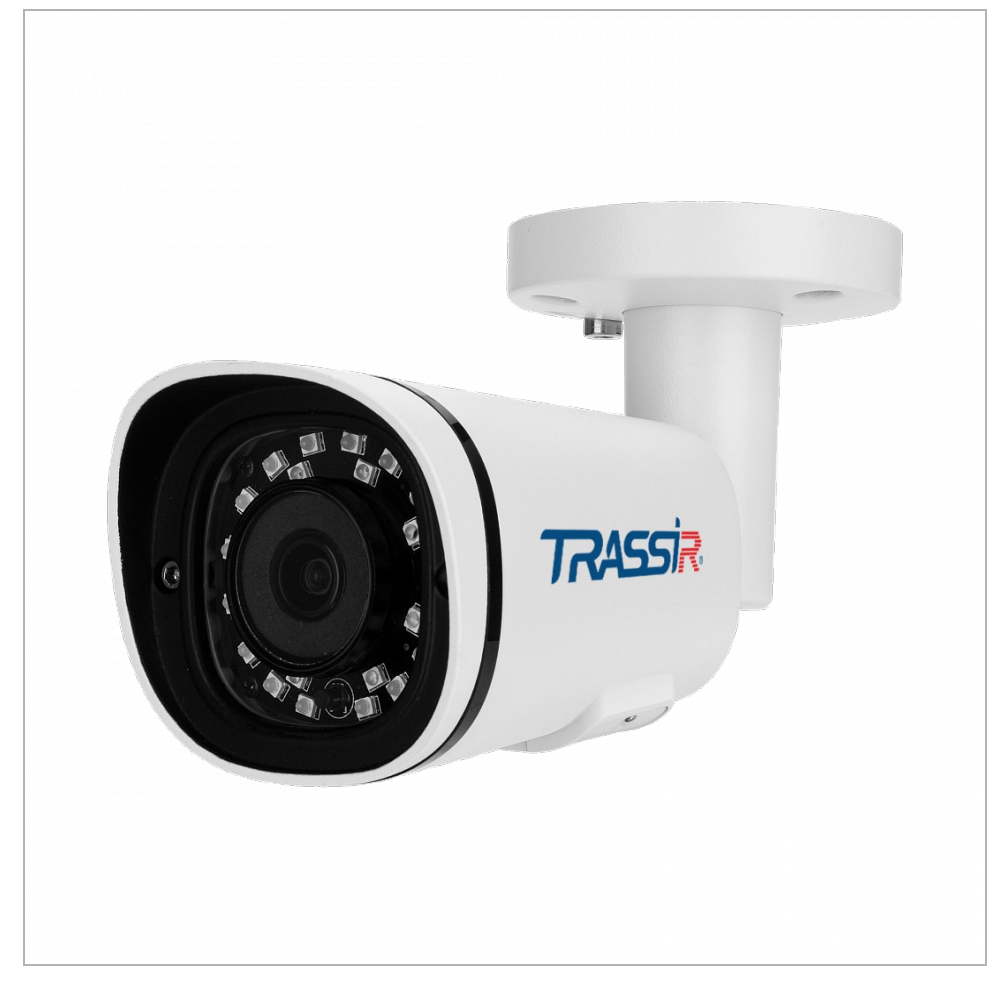

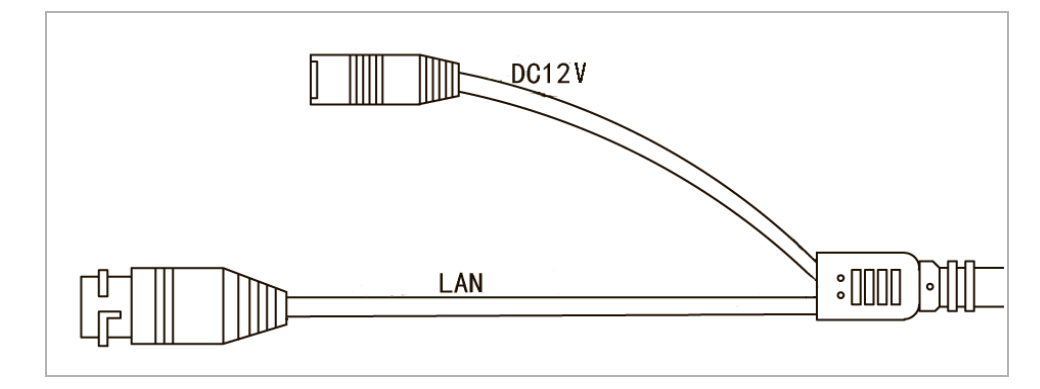

| Connector | Description                 |
|-----------|-----------------------------|
| DC12V     | 12V power supply connector. |
| LAN       | LAN connector.              |

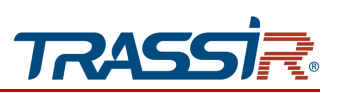

1.1.6 TRASSIR TR-D2121IR3W

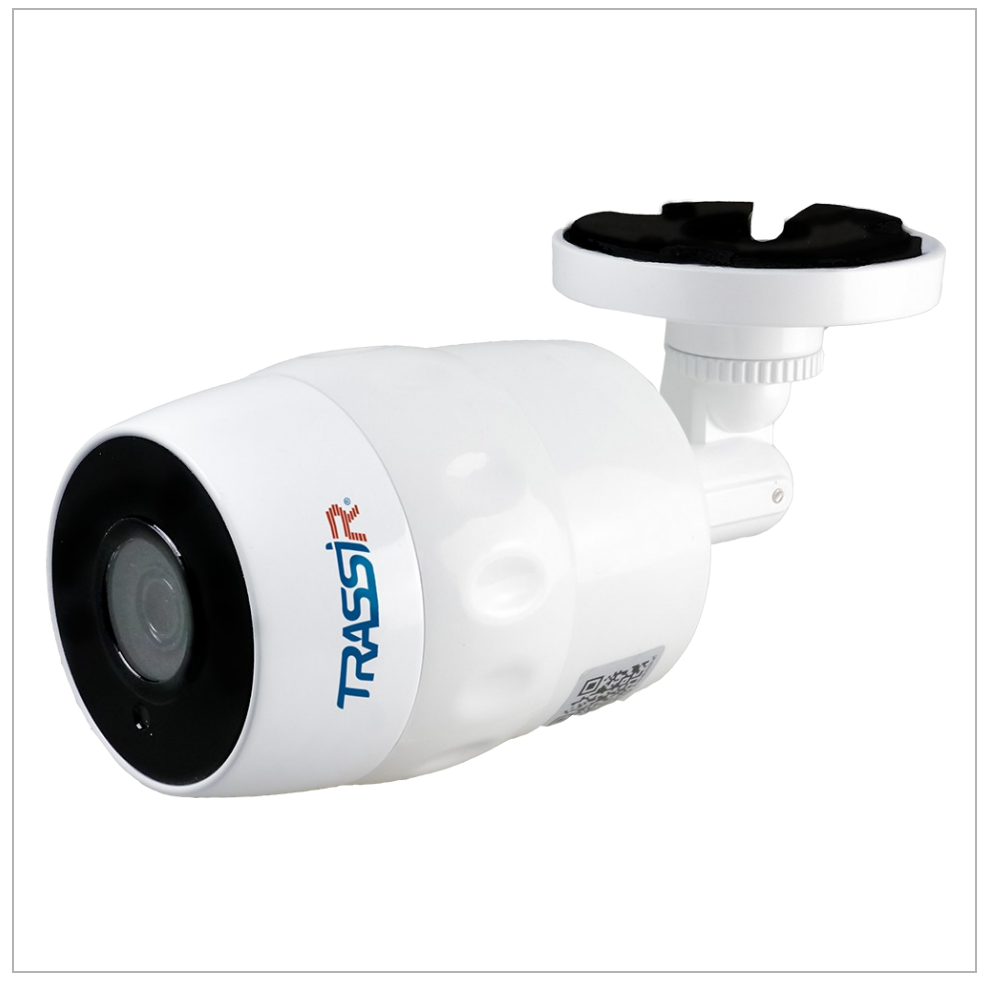

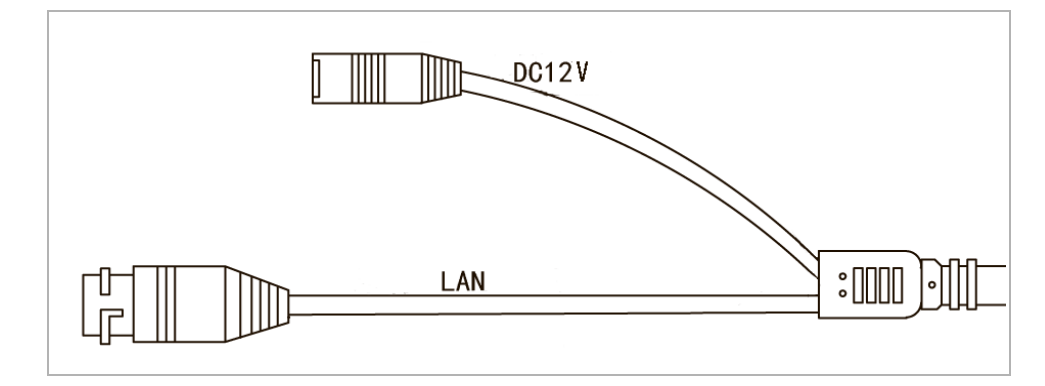

| Connector | Description                 |
|-----------|-----------------------------|
| DC12V     | 12V power supply connector. |
| LAN       | LAN connector.              |

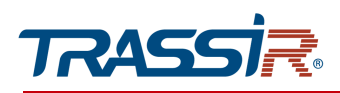

### 1.1.7 TRASSIR TR-D2121IR3Wv2 / TR-D2121IR3Wv3

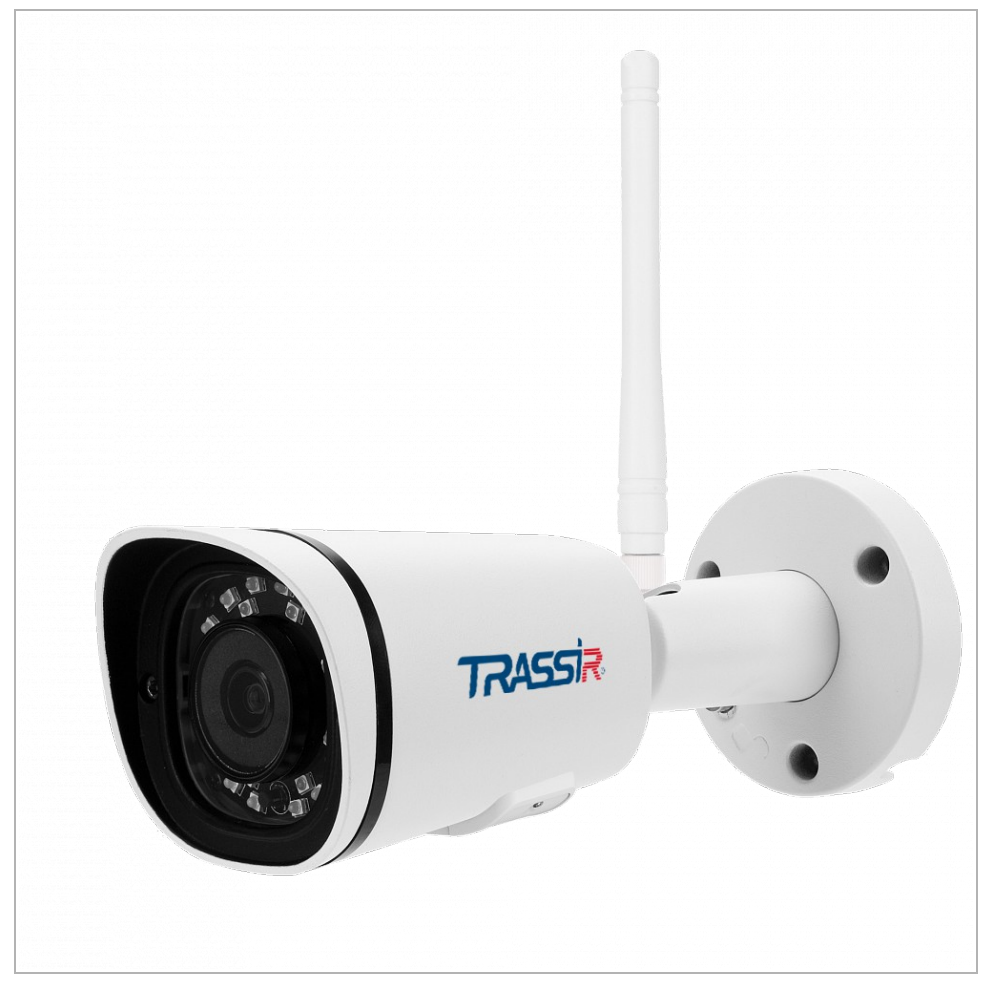

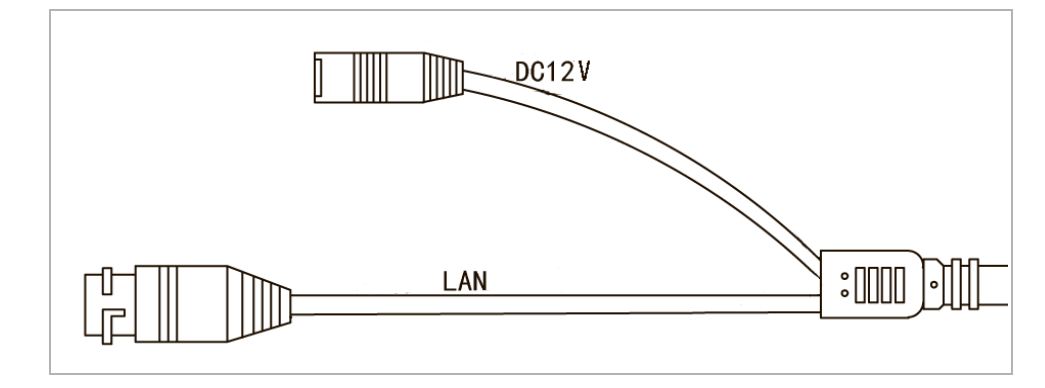

| Connector | Description                 |
|-----------|-----------------------------|
| DC12V     | 12V power supply connector. |
| LAN       | LAN connector.              |

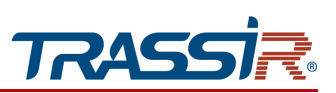

1.1.8 TRASSIR TR-D2121CL3W

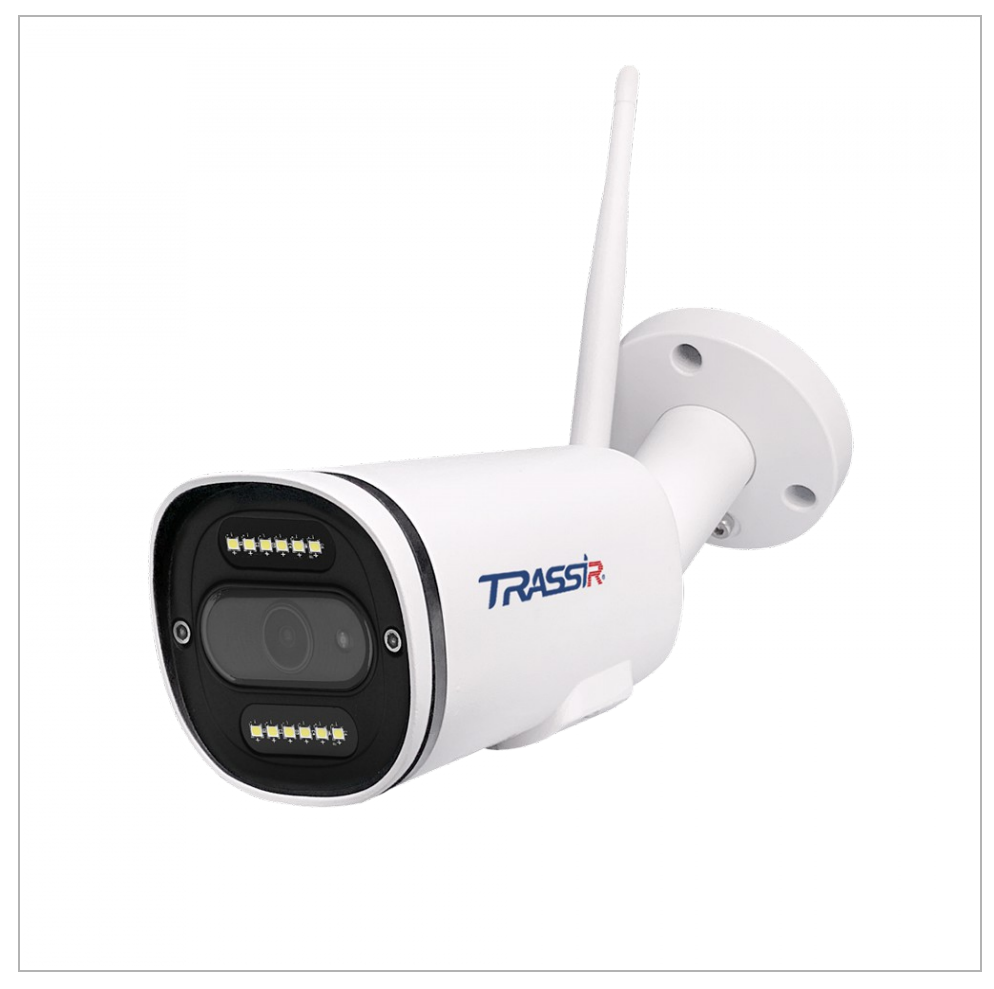

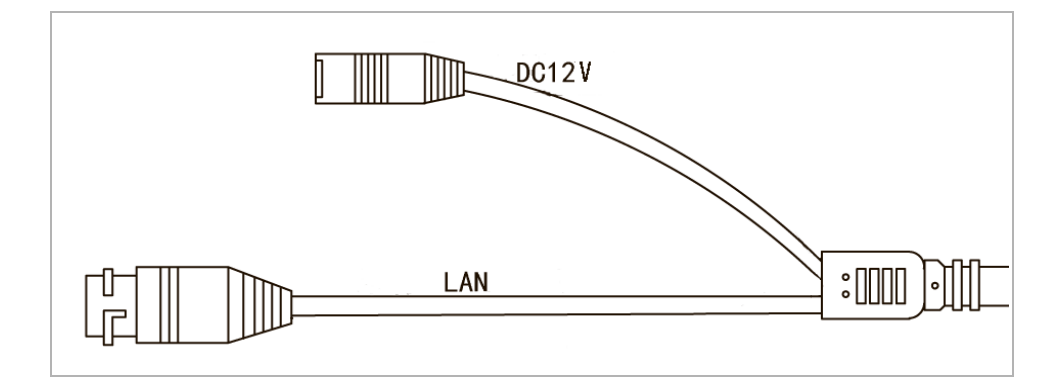

| Connector | Description                 |
|-----------|-----------------------------|
| DC12V     | 12V power supply connector. |
| LAN       | LAN connector.              |

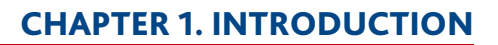

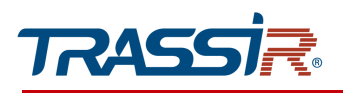

1.1.9 TRASSIR TR-D2123ZCL6

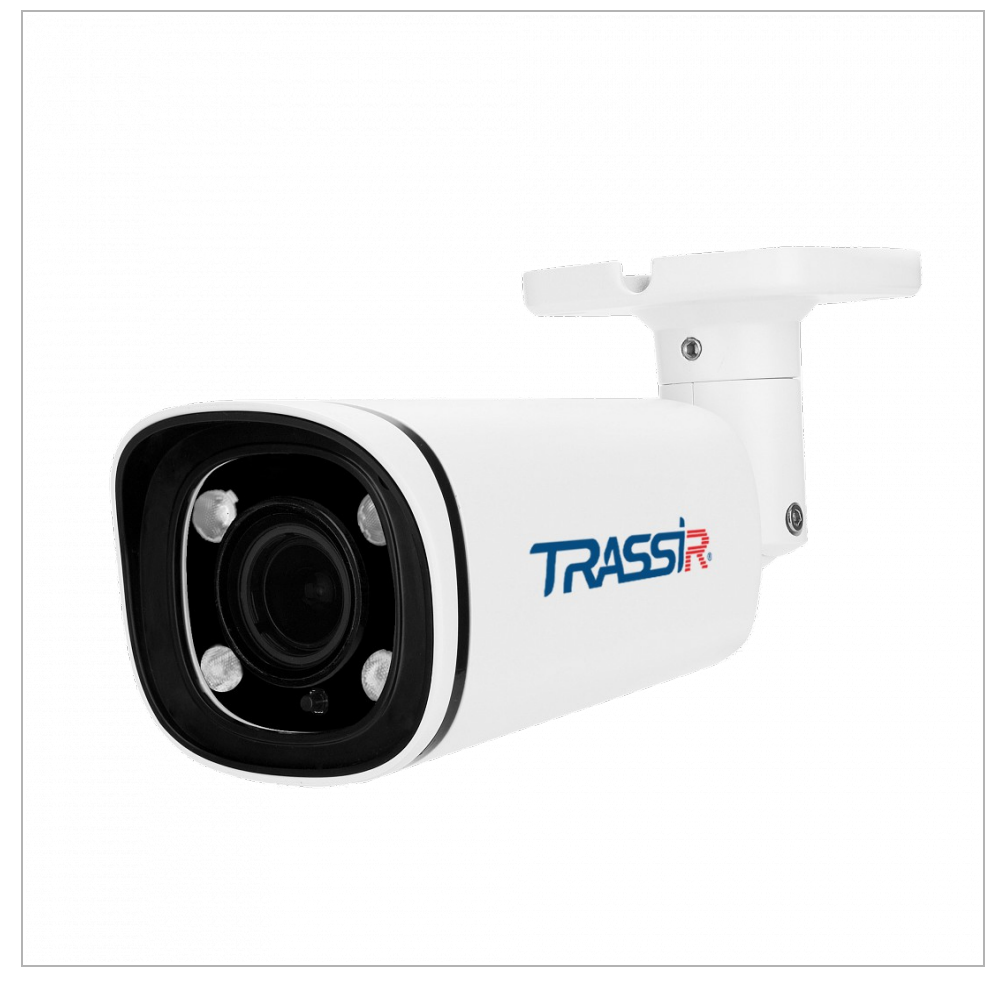

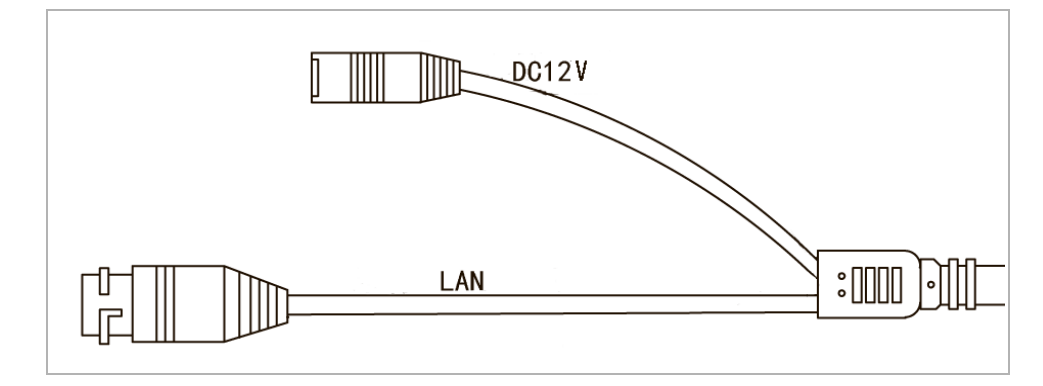

| Connector | Description                 |
|-----------|-----------------------------|
| DC12V     | 12V power supply connector. |
| LAN       | LAN connector.              |

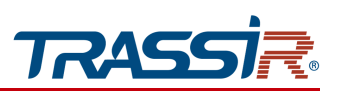

1.1.10 TRASSIR TR-D2123IR3v2 / TR-D2143IR3

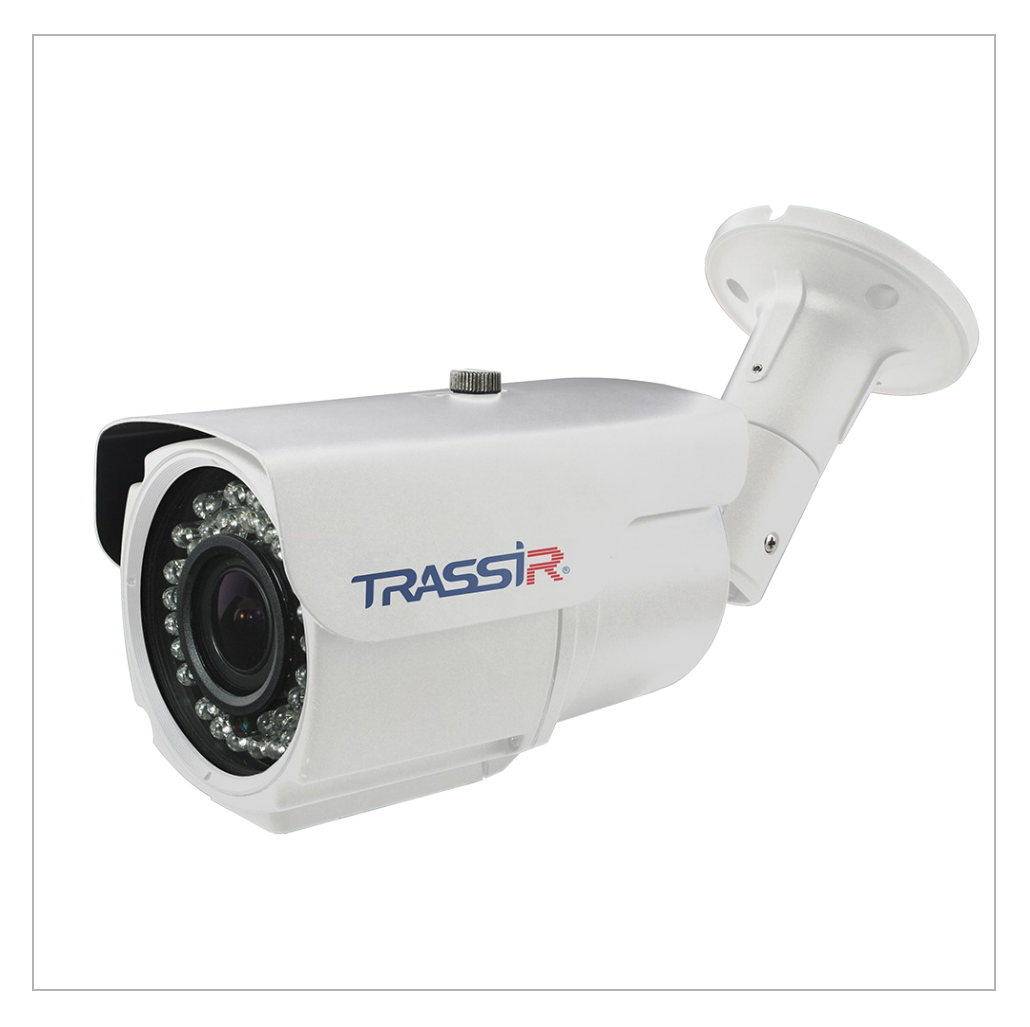

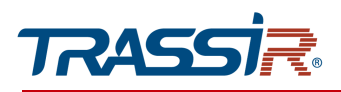

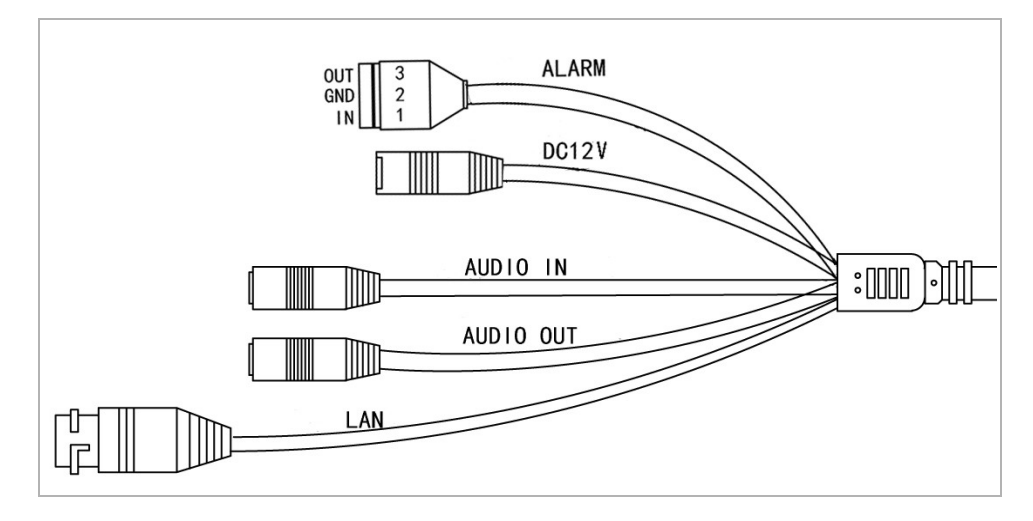

| Connector | Description                  |
|-----------|------------------------------|
| DC12V     | 12V power supply connector.  |
| LAN       | LAN connector.               |
| Audio OUT | Speaker connector.           |
| AUDIO IN  | Active microphone connector. |
| Alarm I/O | Alarm inputs and outputs.    |

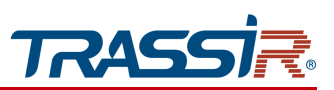

1.1.11 TRASSIR TR-D2122WDZIR3 / TR-D2151IR3 / TR-D2151IR3v2 / TR-D2152ZIR3 / TR-D2152ZIR3v2 / TR-D2152ZIR3v2 (C) / TR-D2221WDIR4 / TR-D2221WDIR4v2 / TR-D2251WDIR4 / TR-D2251WDIR4v2

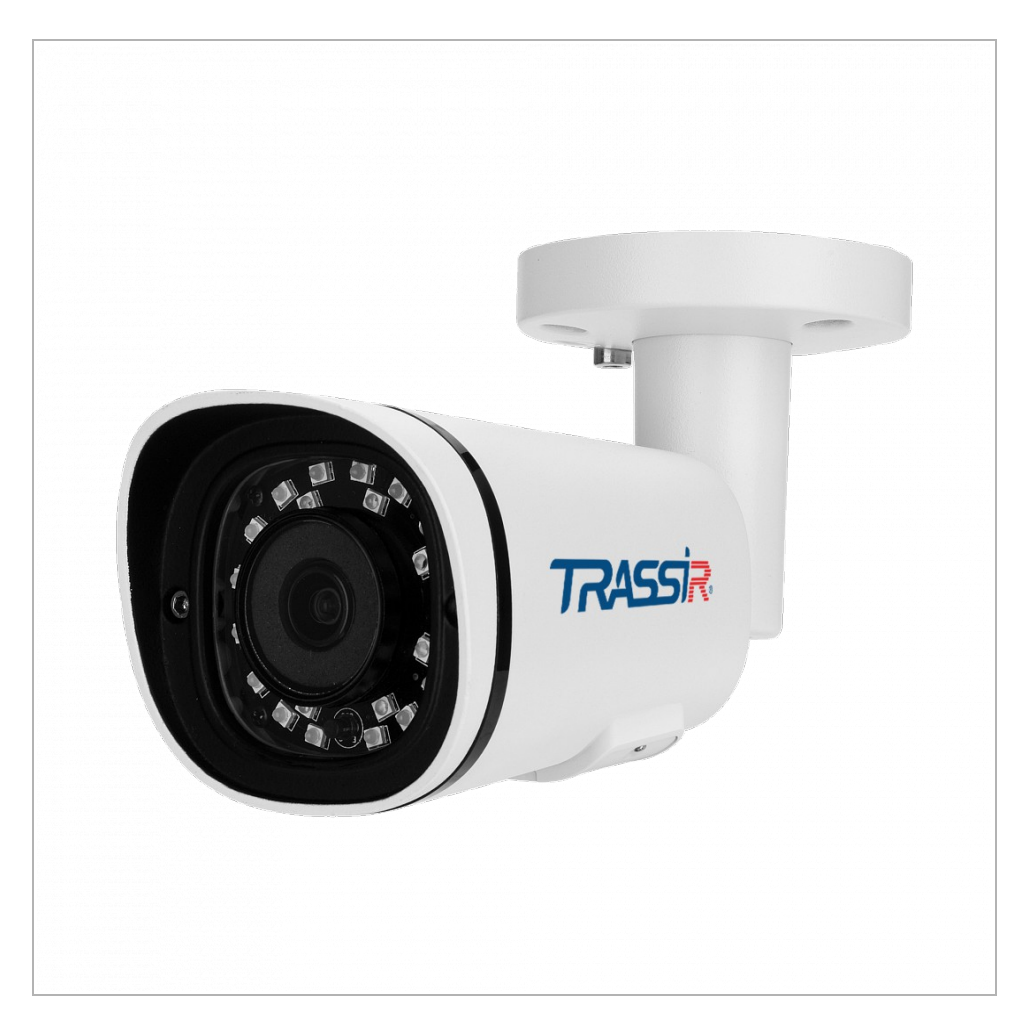

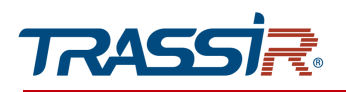

### TR-D2221WDIR4 / TR-D2251WDIR4

#### TR-D2122WDZIR3 / TR-D2151IR3 / TR-D2151IR3v2 / TR-D2151IR3v2 (C) / TR-D2152ZIR3 / TR-D2152ZIR3v2

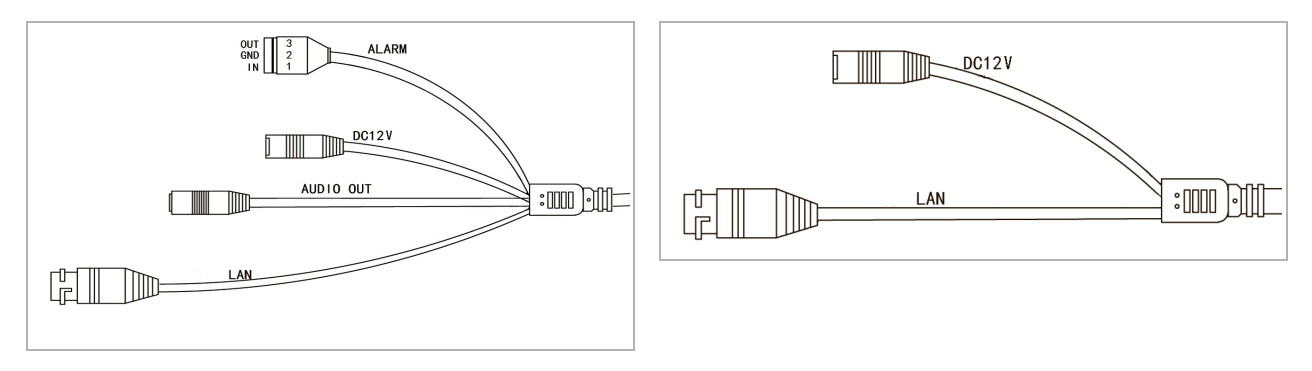

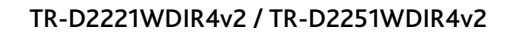

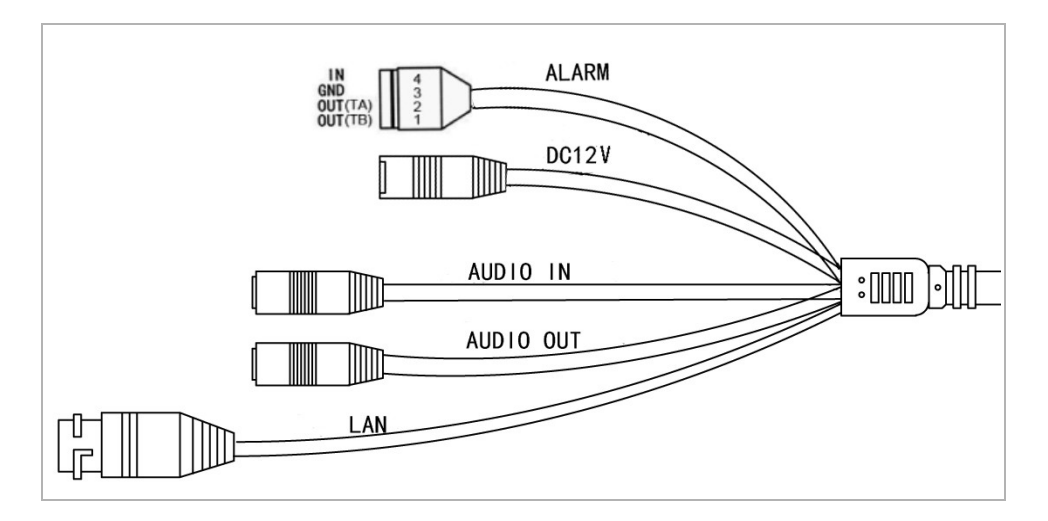

| Connector | Description                  |
|-----------|------------------------------|
| DC12V     | 12V power supply connector.  |
| LAN       | LAN connector.               |
| Audio OUT | Speaker connector.           |
| AUDIO IN  | Active microphone connector. |
| Alarm I/O | Alarm inputs and outputs.    |

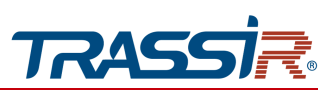

1.1.12 TRASSIR TR-D2123IR6v3 / TR-D2123IR6v4 / TR-D2123IR6v6 / TR-D2143IR6 /TR-D2123WDIR6 / TR-D2163IR6 / TR-D2183IR6

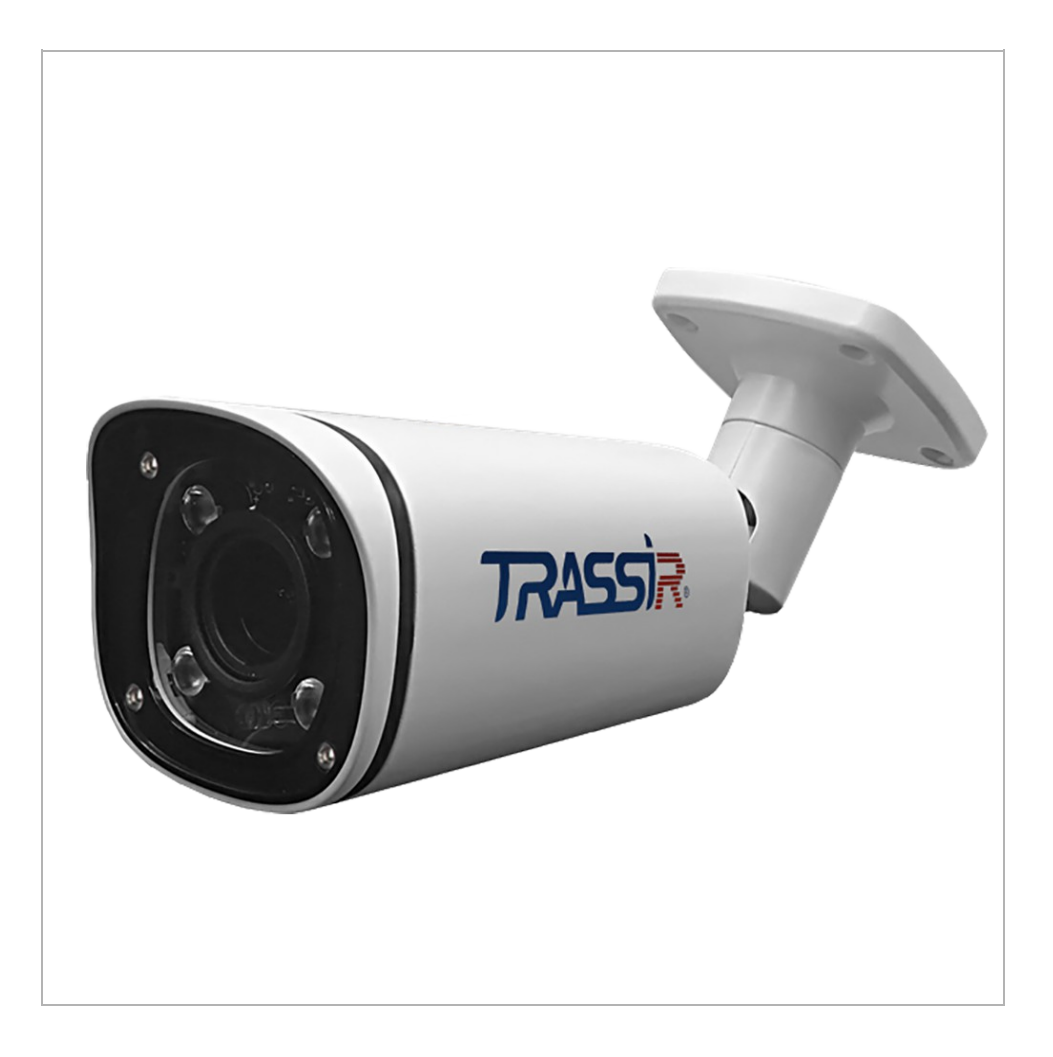

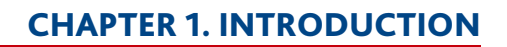

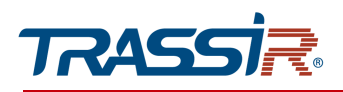

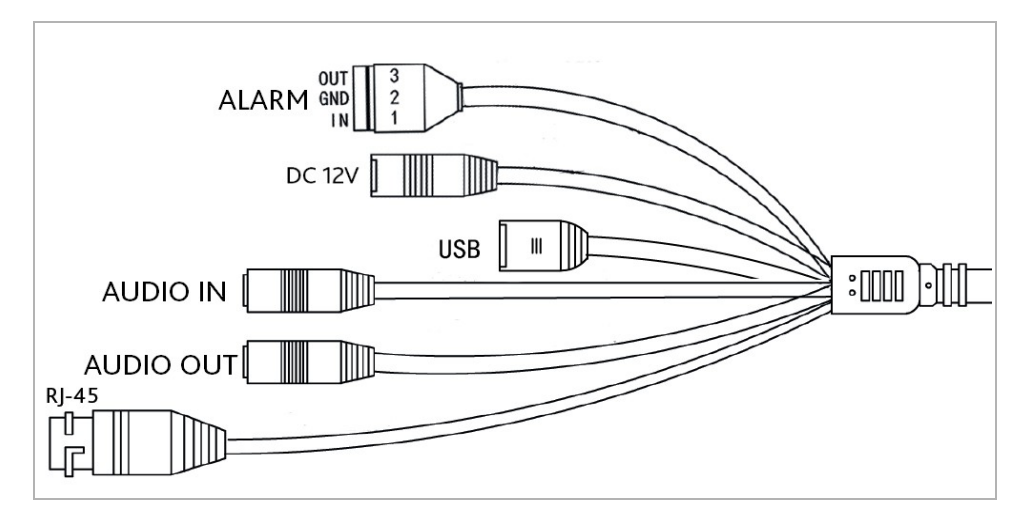

| Connector | Description                  |
|-----------|------------------------------|
| DC12V     | 12V power supply connector.  |
| LAN       | LAN connector.               |
| Audio OUT | Speaker connector.           |
| AUDIO IN  | Active microphone connector. |
| Alarm I/O | Alarm inputs and outputs.    |
| USB       | USB connector for USBHDD     |

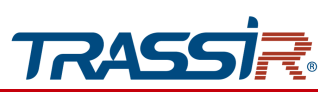

1.1.13 TRASSIR TR-D2153ZCL6v7

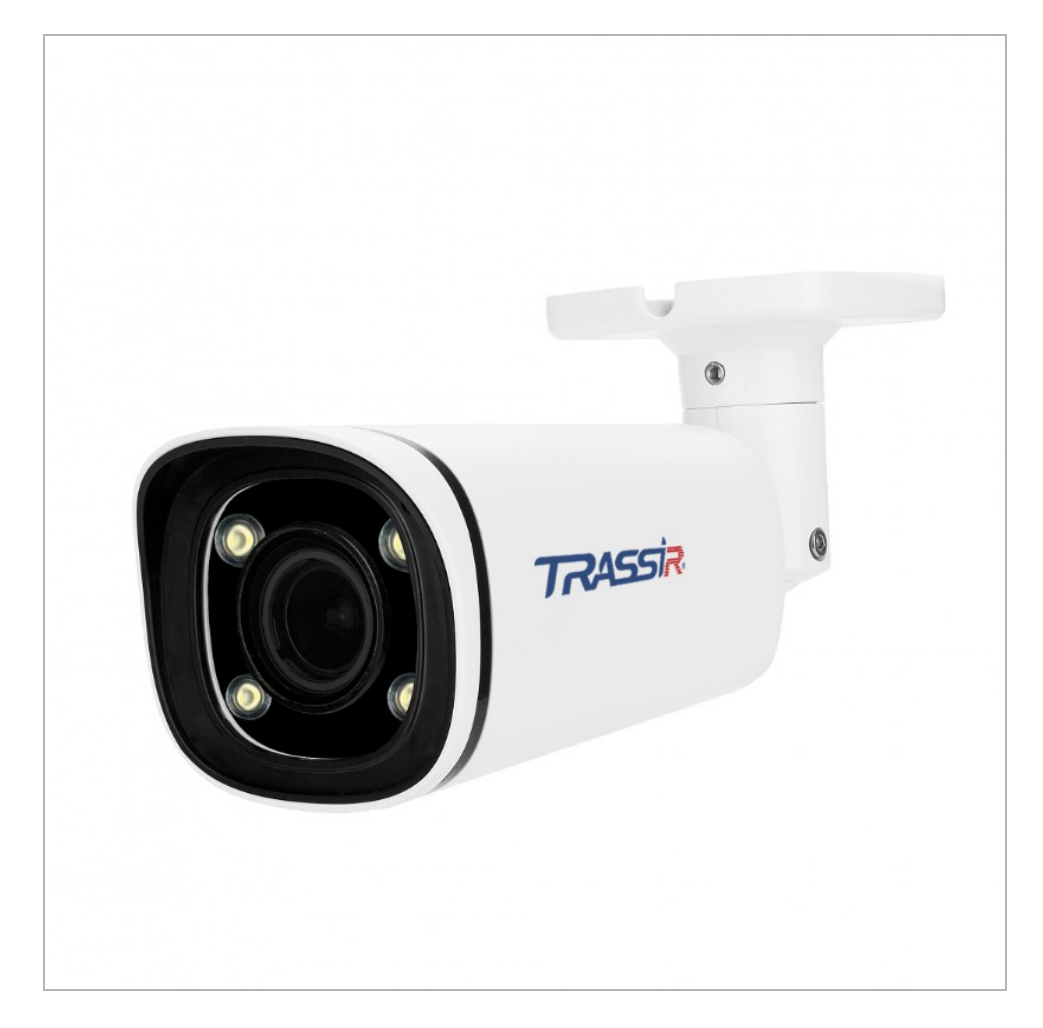

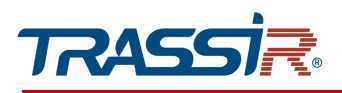

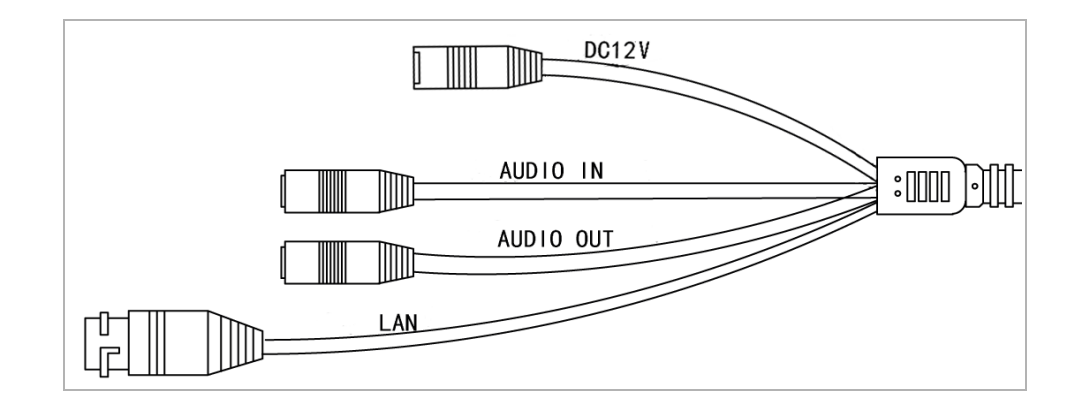

| Connector | Description                  |
|-----------|------------------------------|
| DC12V     | 12V power supply connector.  |
| LAN       | LAN connector.               |
| Audio OUT | Speaker connector.           |
| AUDIO IN  | Active microphone connector. |

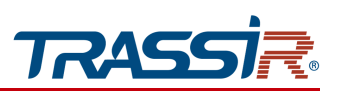

### 1.1.14 TRASSIR TR-D2321WDIR4 / TR-D2351WDIR4

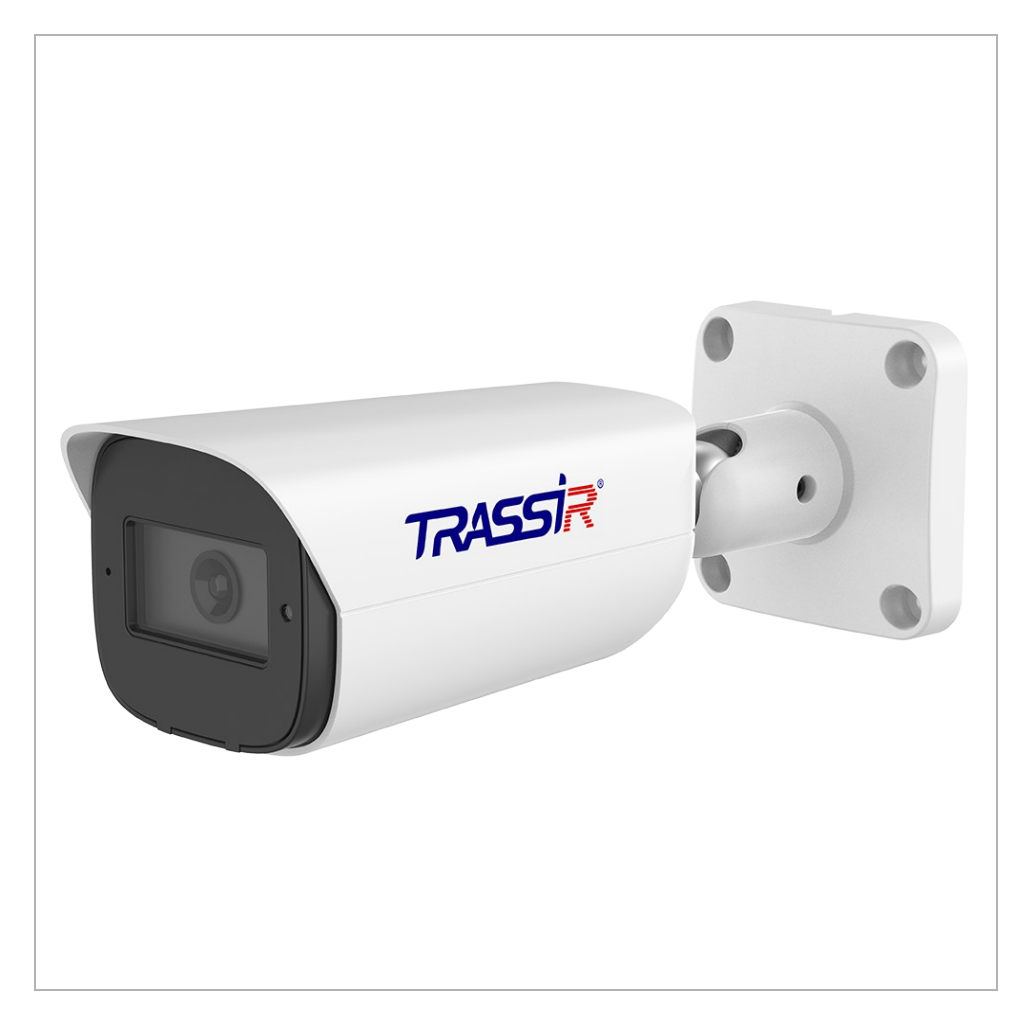

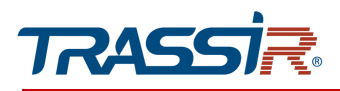

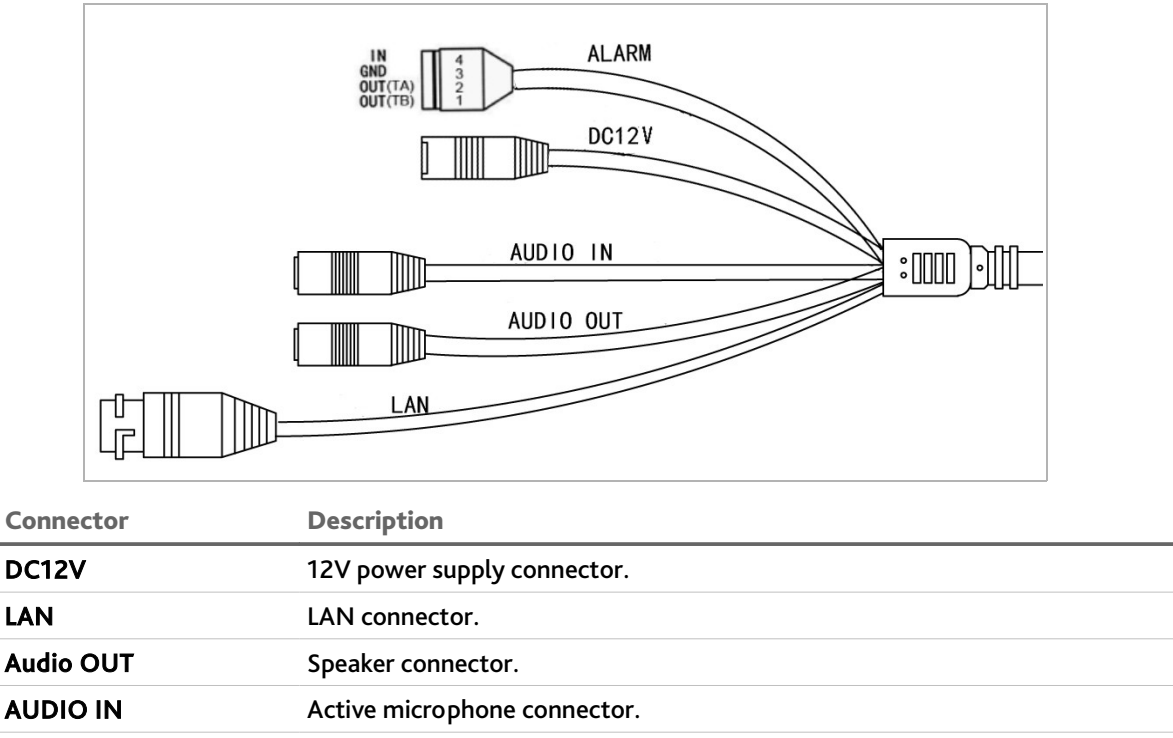

ALARM Alarm inputs and outputs.

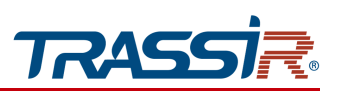

## 1.1.15 TRASSIR TR-D2B6 / TR-D4B6 / TR-D2B6v2

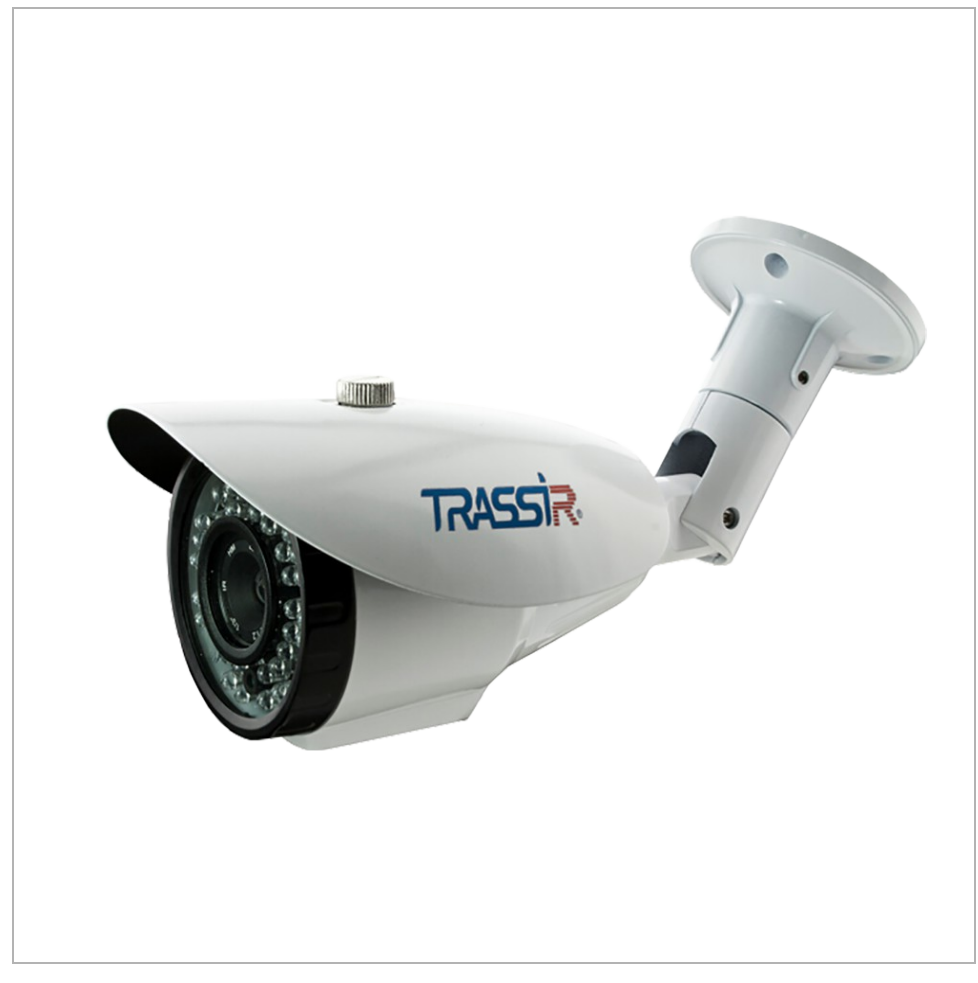

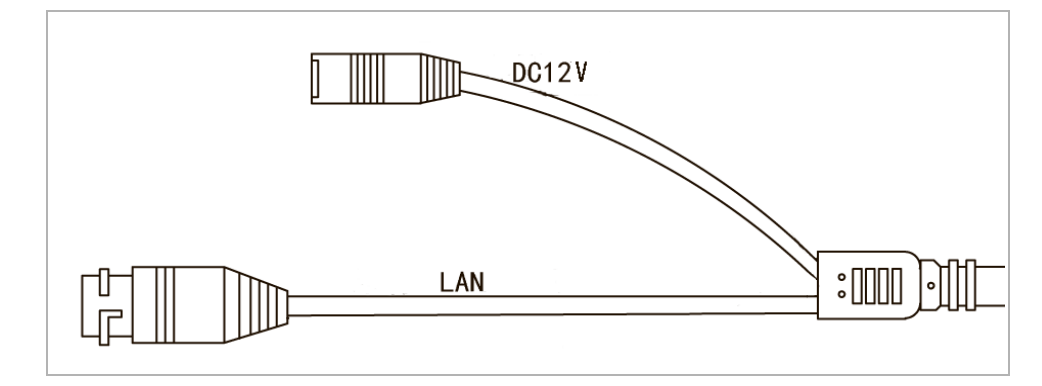

| Connector | Description                 |
|-----------|-----------------------------|
| DC12V     | 12V power supply connector. |
| LAN       | LAN connector.              |

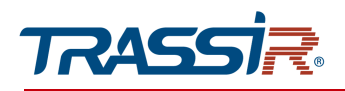

1.1.16 TRASSIR TR-D2B5-noPoE / TR-D2B5-noPoEv2 / TR-D2B5 / TR-D2B5v2 / TR-D2B5v2 (B) / TR-D4B5-noPoE / TR-D4B5

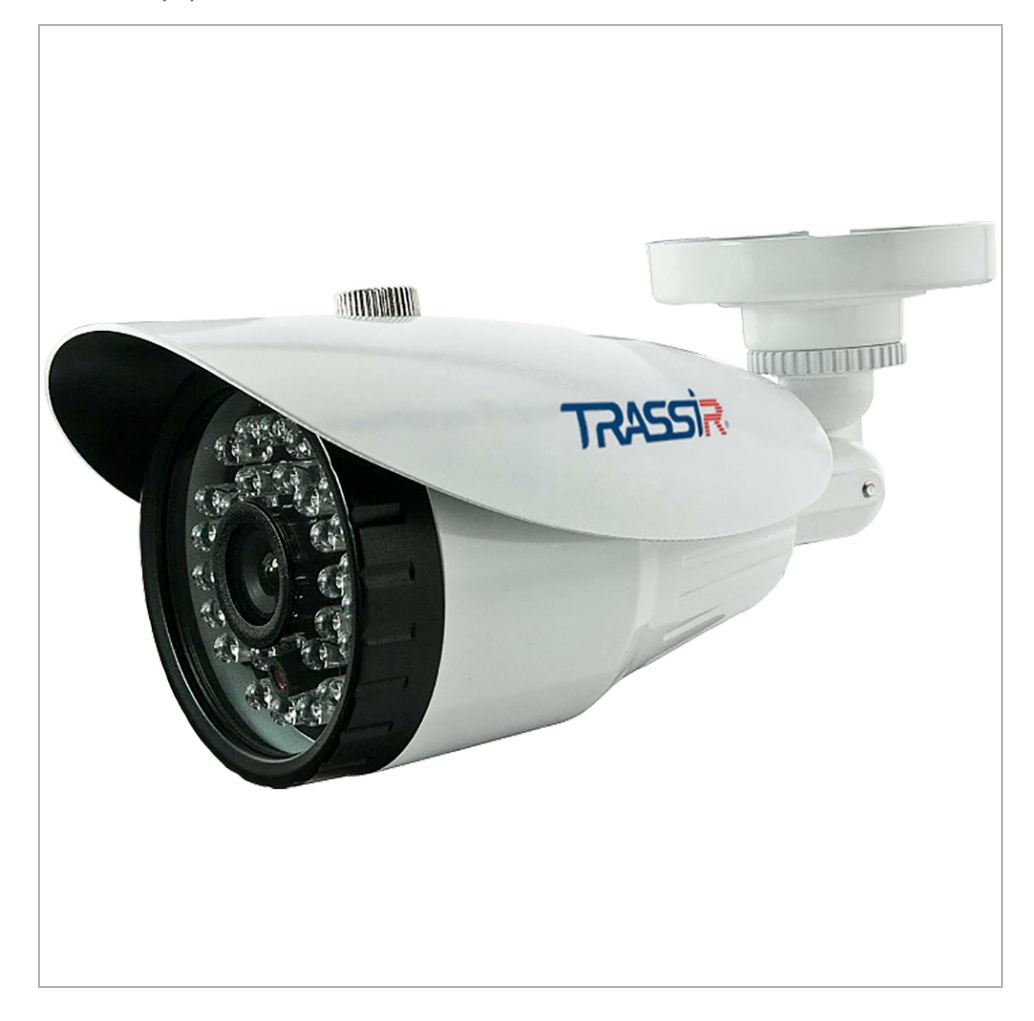

### **CHAPTER 1. INTRODUCTION**

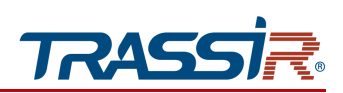

### External connectors:

### TR-D2B5v2 (B)

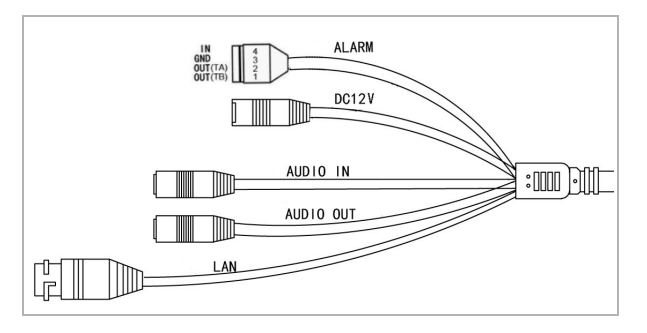

#### TR-D2B5-noPoE / TR-D2B5-noPoEv2 / TR-D2B5 / TR-D2B5v2 / TR-D4B5-noPoE / TR-D4B5

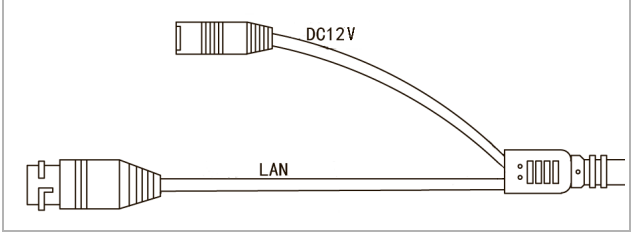

| Connector | Description                  |
|-----------|------------------------------|
| DC12V     | 12V power supply connector.  |
| LAN       | LAN connector.               |
| Audio OUT | Speaker connector.           |
| AUDIO IN  | Active microphone connector. |
| Alarm I/O | Alarm inputs and outputs.    |

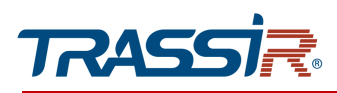

1.1.17 TRASSIR TR-D2B5L / TR-D2B5L-noPoE / TR-D4B5L / TR-D4B5L-noPoE

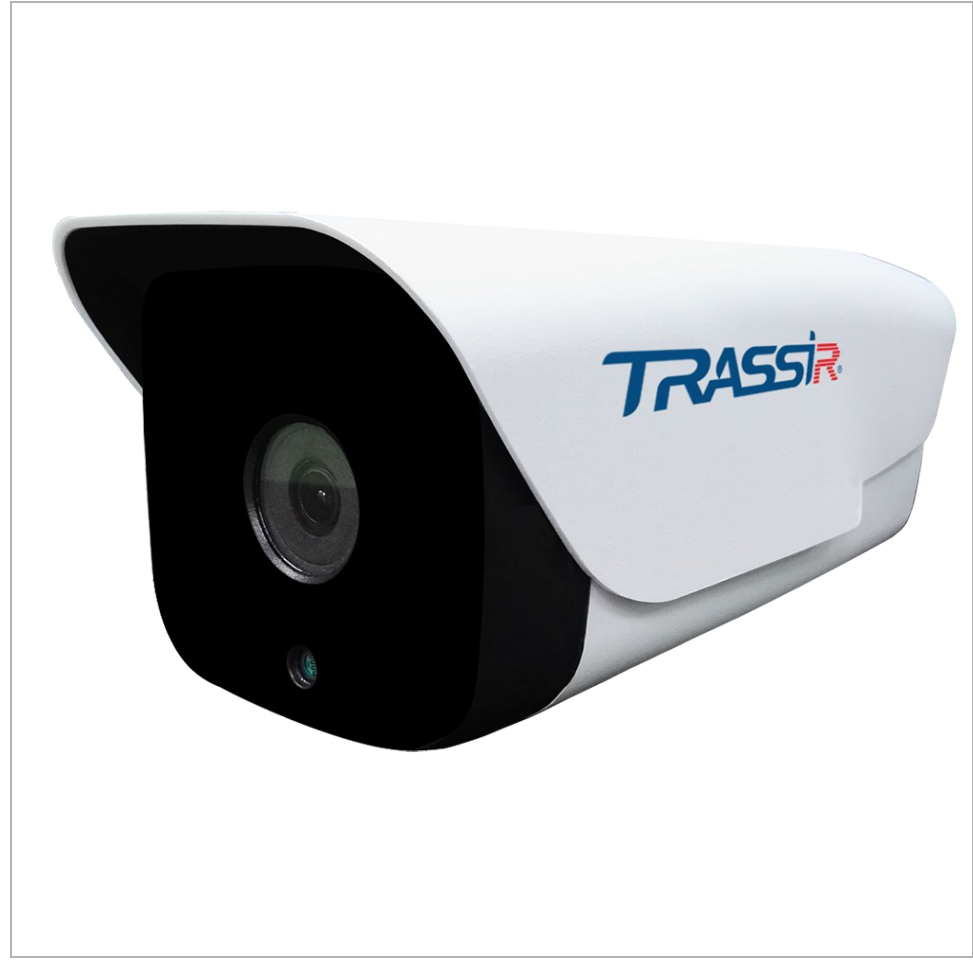

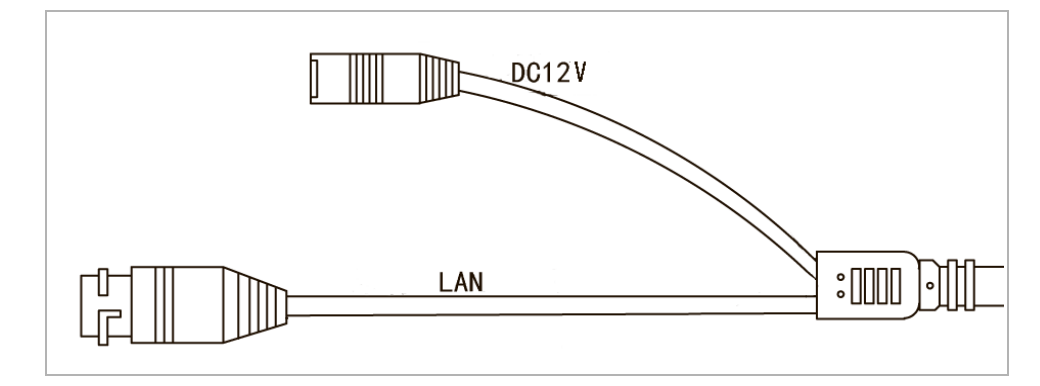

| Connector | Description                 |
|-----------|-----------------------------|
| DC12V     | 12V power supply connector. |
| LAN       | LAN connector.              |

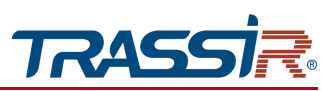

1.1.18 TRASSIR TR-D2B5v3 / TR-D2B5v3 (B) / TR-D2B5-noPoEv3 / TR-D4B5v3

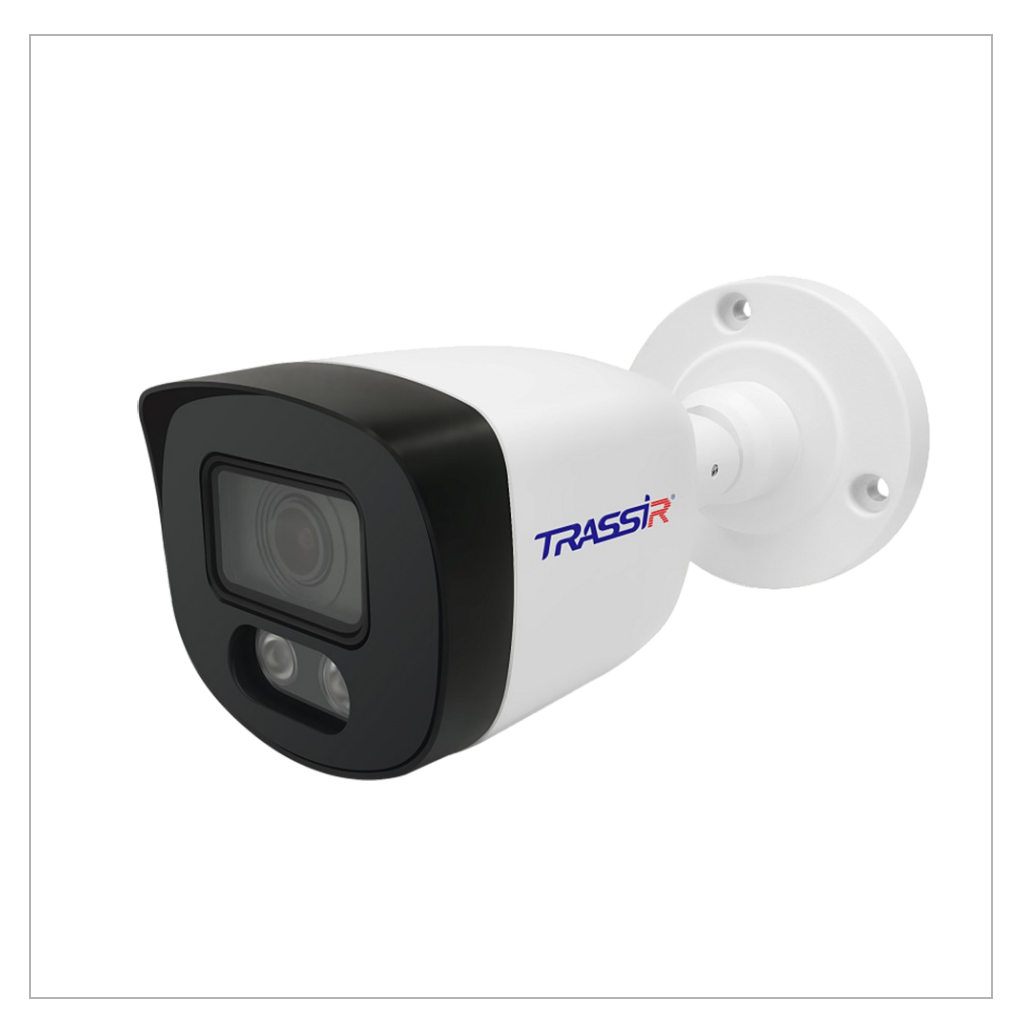

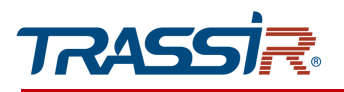

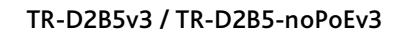

TR-D2B5v3 (B)

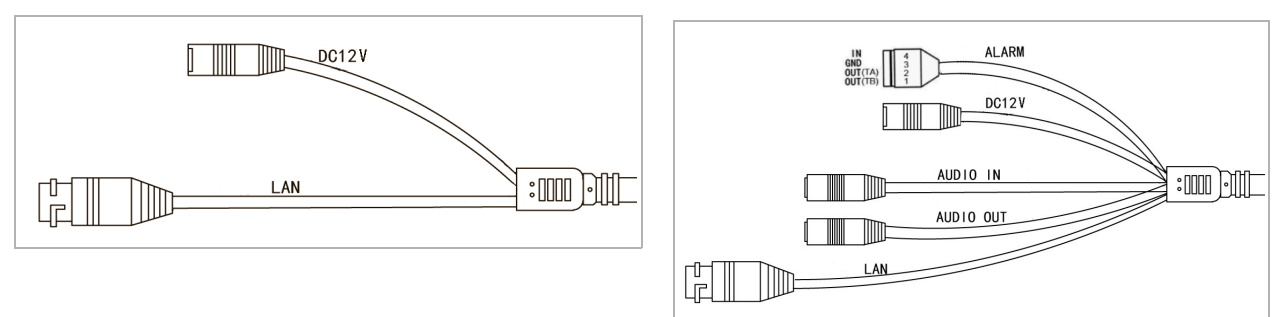

| Connector | Description                  |
|-----------|------------------------------|
| DC12V     | 12V power supply connector.  |
| LAN       | LAN connector.               |
| Audio OUT | Speaker connector.           |
| AUDIO IN  | Active microphone connector. |
| Alarm I/O | Alarm inputs and outputs.    |

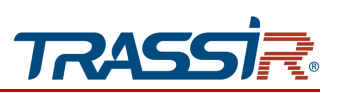

1.1.19 TR-D2B6v3 / TR-D4B6v3

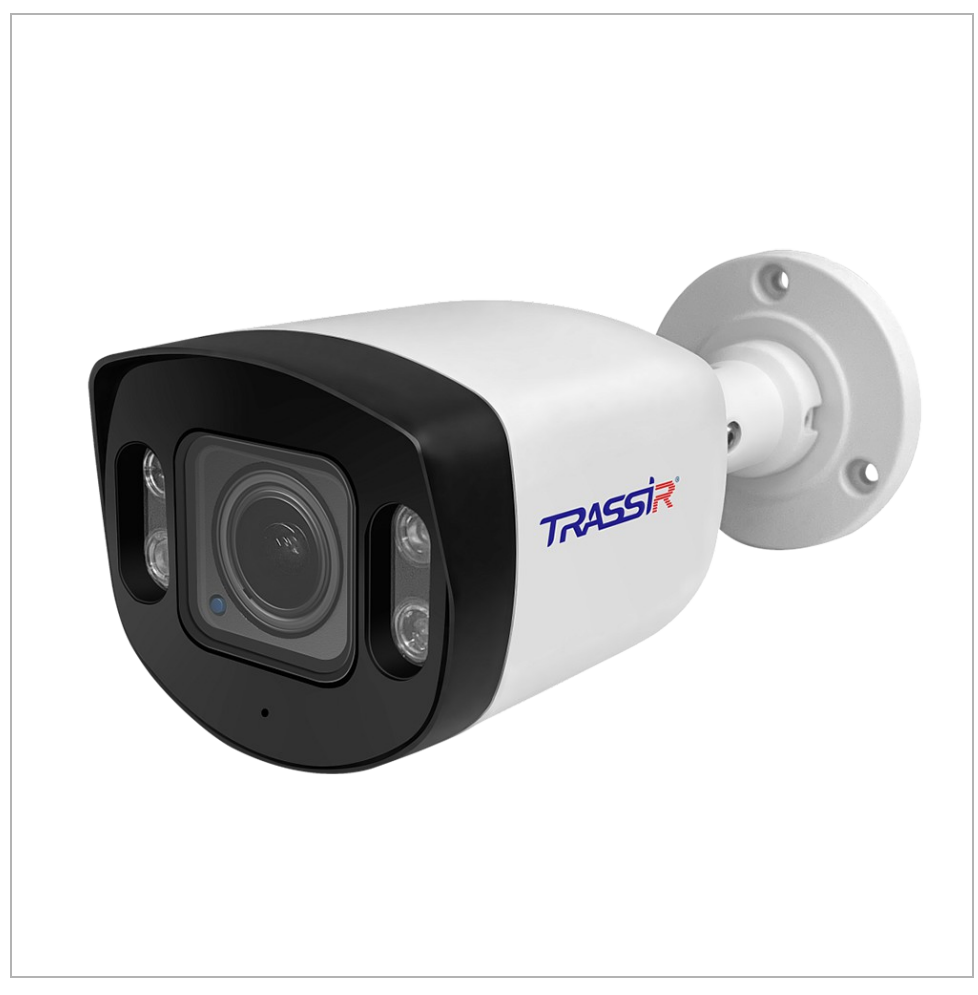

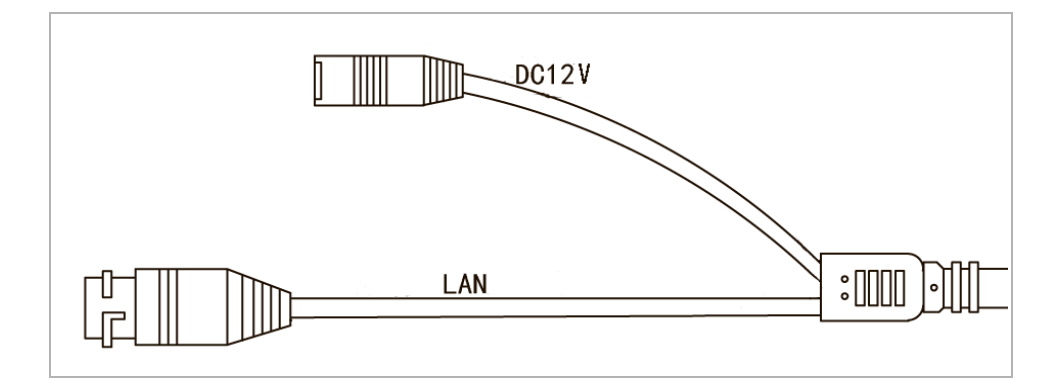

| Connector | Description                 |
|-----------|-----------------------------|
| DC12V     | 12V power supply connector. |
| LAN       | LAN connector.              |

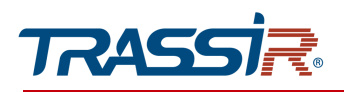

1.1.20 TRASSIR TR-D2221WDIR4W / TR-D2221WDIR4Wv2 / TR-D2251WDIR4Wv2

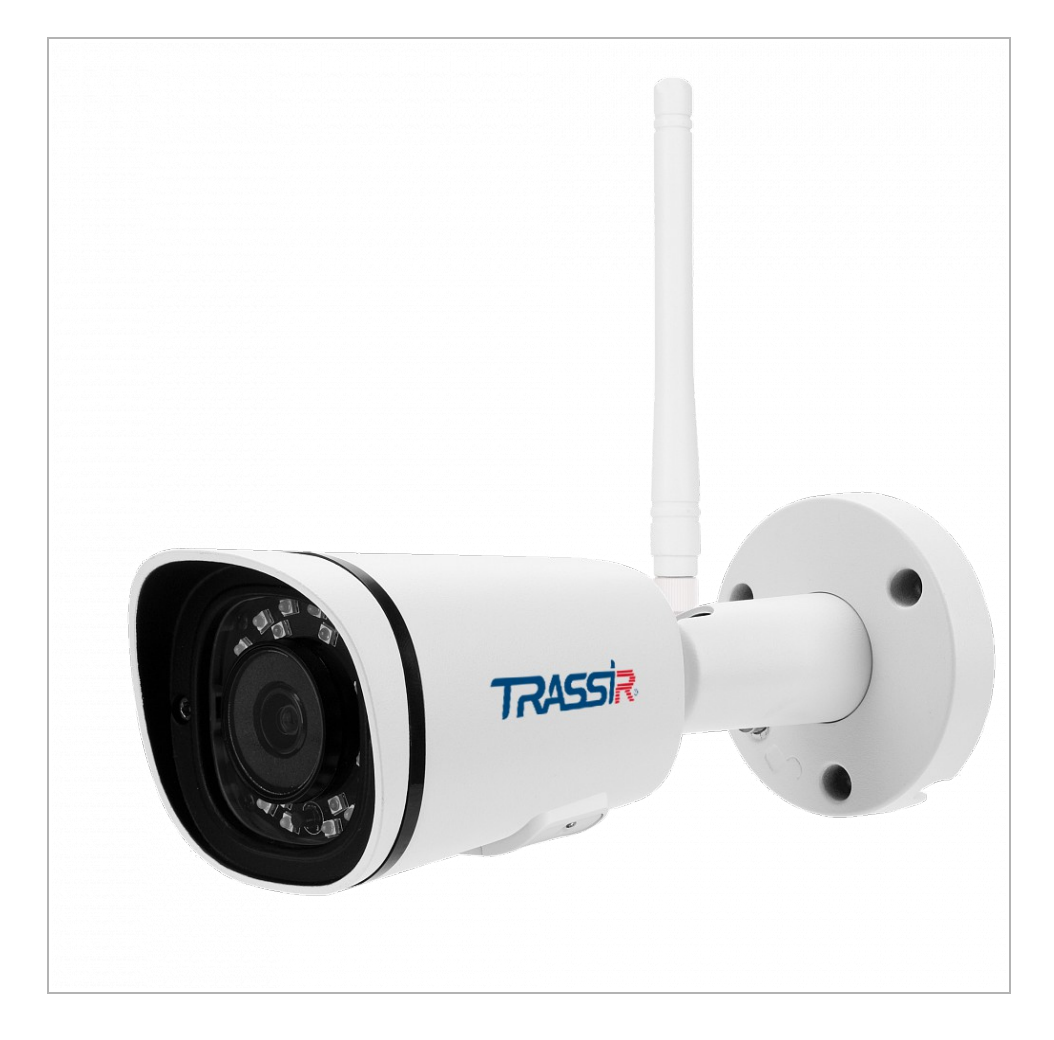
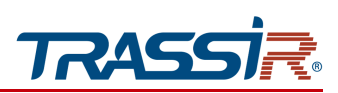

#### TR-D2221WDIR4W

#### TR-D2221WDIR4Wv2 / TR-D2251WDIR4Wv2

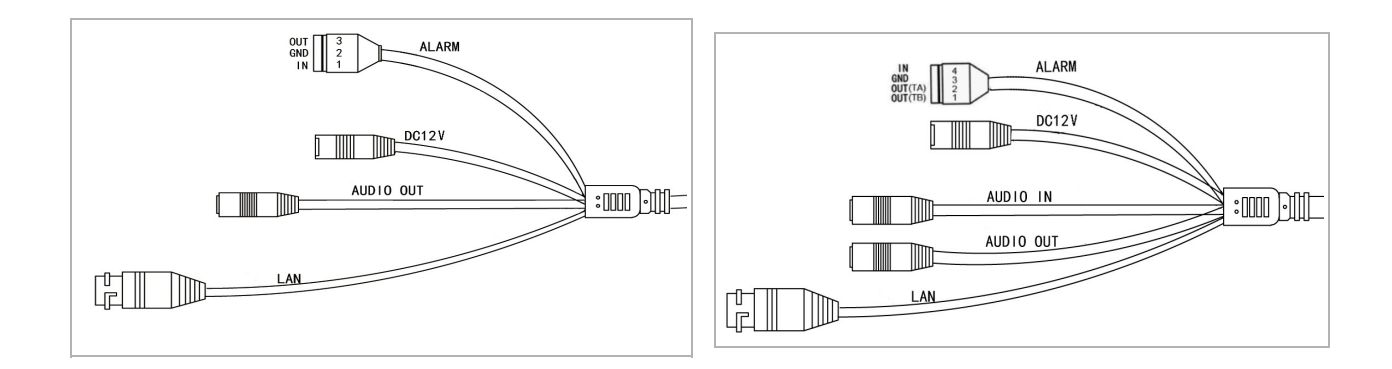

| Connector | Description                  |
|-----------|------------------------------|
| DC12V     | 12V power supply connector.  |
| LAN       | LAN connector.               |
| Audio OUT | Speaker connector.           |
| AUDIO IN  | Active microphone connector. |
| Alarm I/O | Alarm inputs and outputs.    |

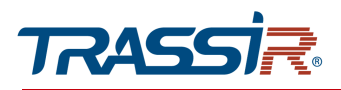

1.1.21 TRASSIR TR-D2222WDZIR4 / TR-D2222WDZIR4v2 / TR-D2222WDZIR4v2 (C) / TR-D2252WDZIR4 / TR-D2252WDZIR4v2 / TR-D2252WDZIR4v2 (C)

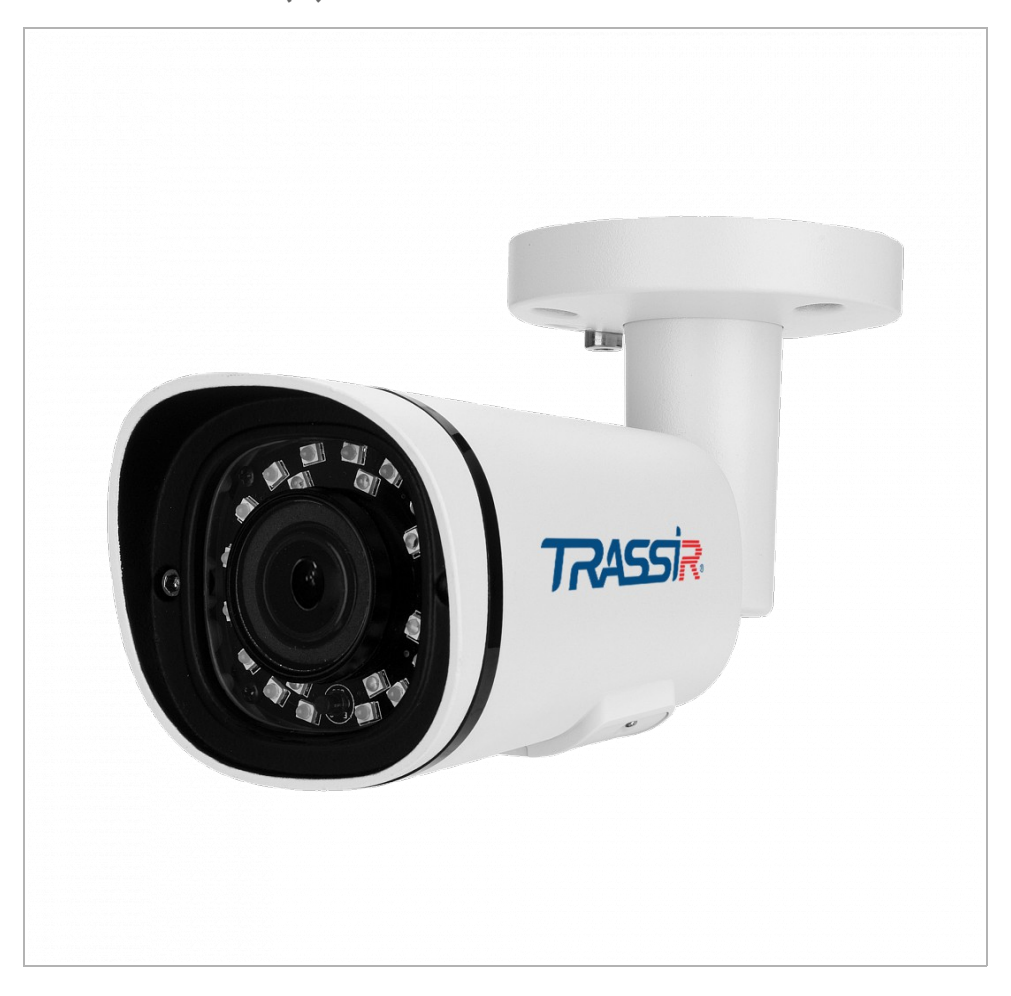

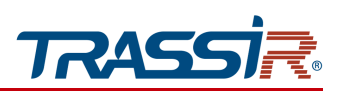

TR-D2222WDZIR4 / TR-D2252WDZIR4

#### TR-D2222WDZIR4v2 / TR-D2222WDZIR4v2 (C) / TR-D2252WDZIR4v2 / TR-D2252WDZIR4v2 (C)

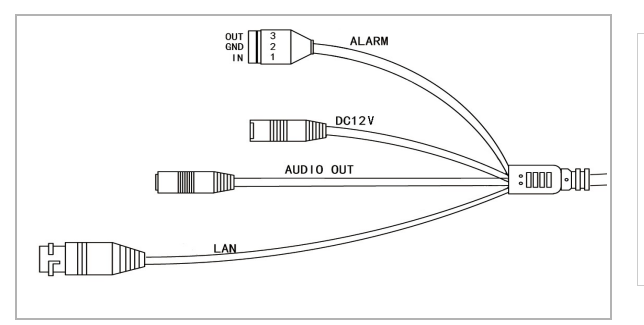

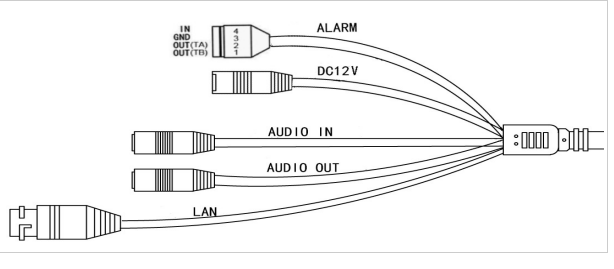

| Connector | Description                  |
|-----------|------------------------------|
| DC12V     | 12V power supply connector.  |
| LAN       | LAN connector.               |
| Audio OUT | Speaker connector.           |
| AUDIO IN  | Active microphone connector. |
| Alarm I/O | Alarm inputs and outputs.    |

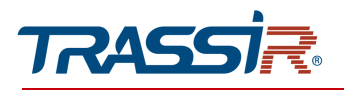

1.1.22 TRASSIR TR-D2153IR6/ TR-D2153IR6v2 / TR-D2223WDIR7/ TR-D2223WDIR7v2 / TR-D2223WDZIR7 / TR-D2223WDZIR7v2 / TR-D2253WDIR7 / TR-D2253WDIR7v2 / TR-D2253WDZIR7 /

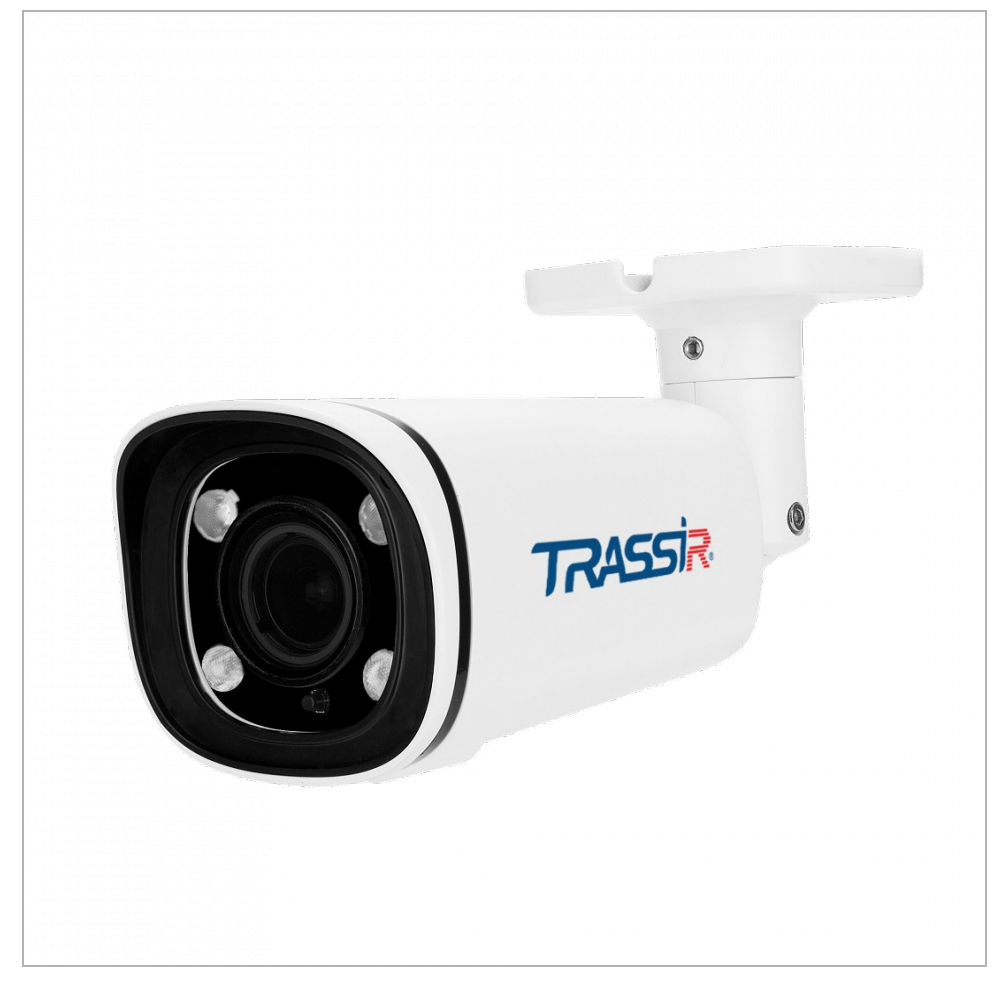

TR-D2253WDZIR7v2

## **CHAPTER 1. INTRODUCTION**

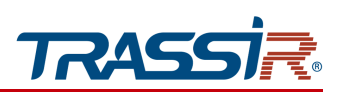

#### External connectors:

#### TR-D2153IR6/ TR-D2153IR6v2 / TR-D2223WDIR7 / TR-D2223WDZIR7 / TR-D2253WDIR7 / TR-D2253WDZIR7

#### TR-D2223WDZIR7v2 / TR-D2223WDIR7v2 / TR-D2253WDIR7v2 / TR-D2253WDZIR7v2

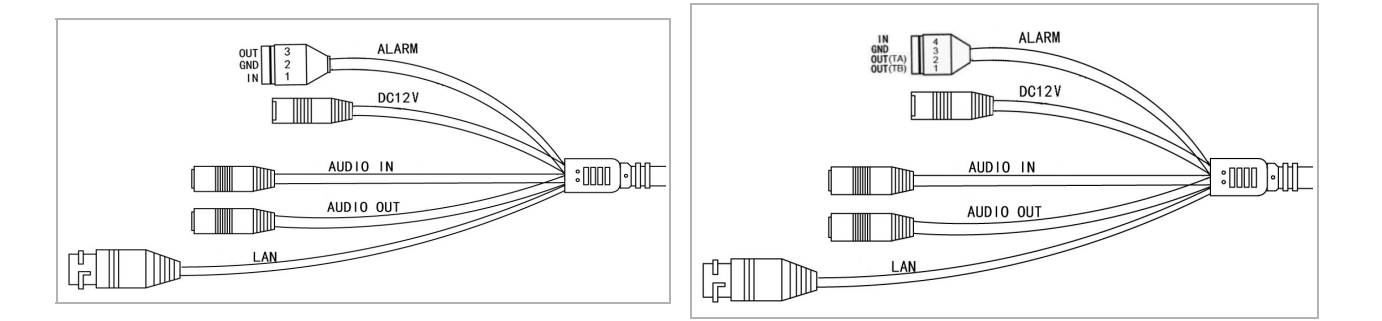

| Connector | Description                  |
|-----------|------------------------------|
| DC12V     | 12V power supply connector.  |
| LAN       | LAN connector.               |
| AUDIO OUT | Speaker connector.           |
| AUDIO IN  | Active microphone connector. |
| ALARM     | Alarm inputs and outputs.    |

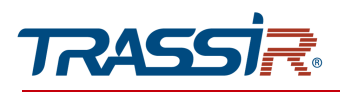

## 1.1.23 TRASSIR TR-D2323WDZIR7 / TR-D2353WDZIR7

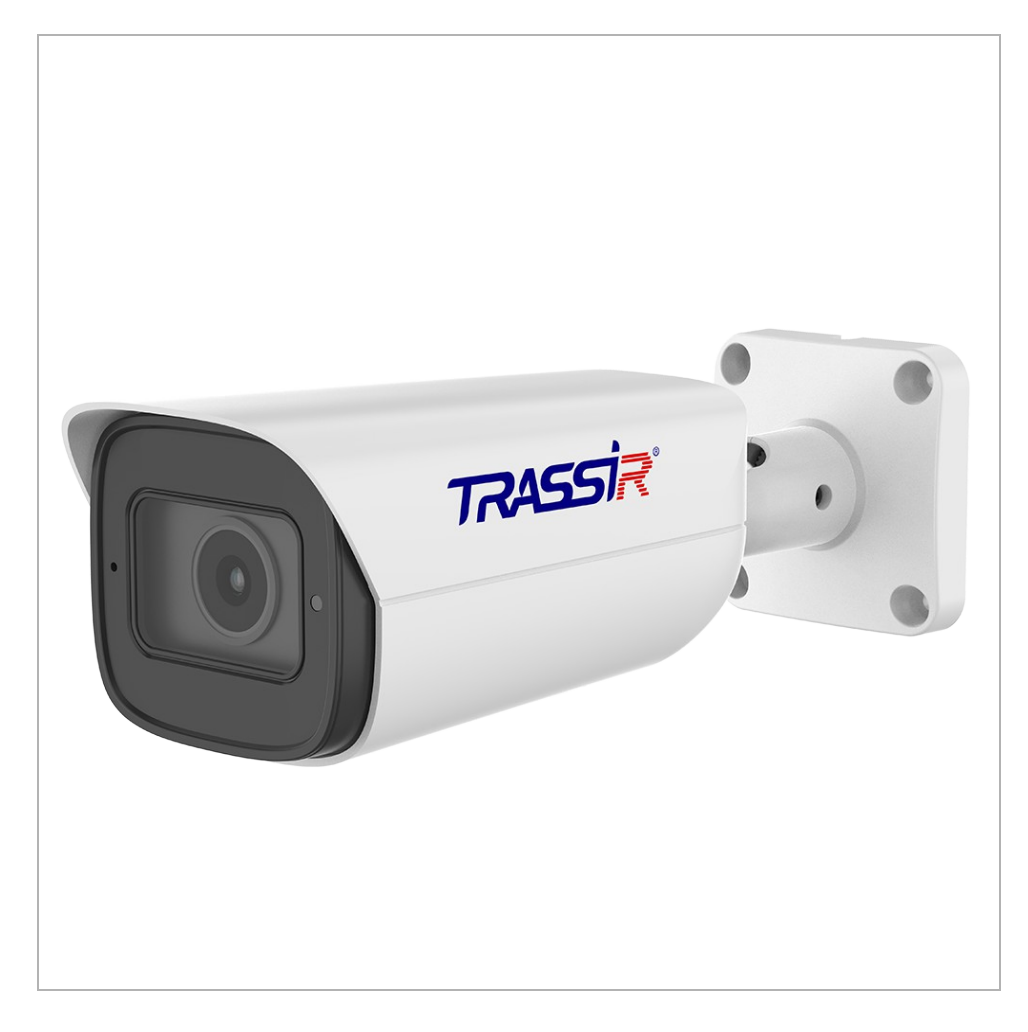

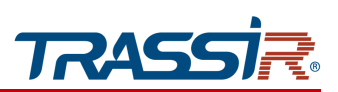

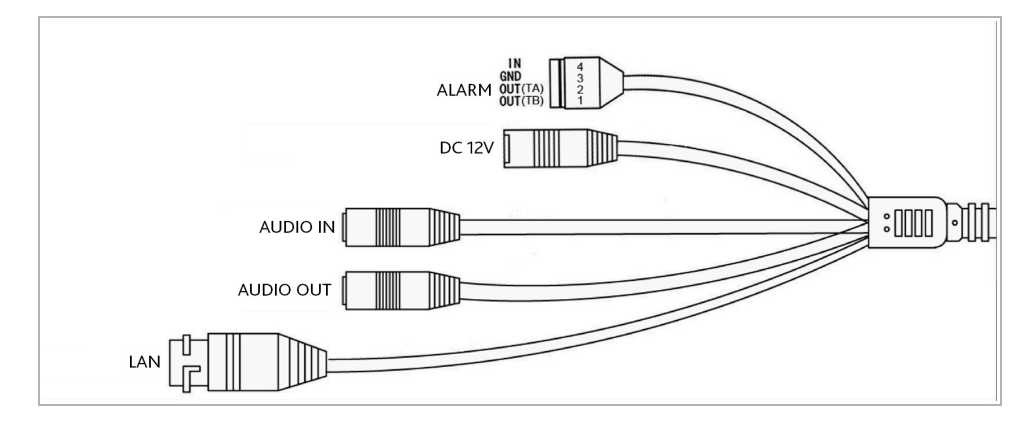

| Connector | Description                  |
|-----------|------------------------------|
| DC12V     | 12V power supply connector.  |
| LAN       | LAN connector.               |
| AUDIO OUT | Speaker connector.           |
| AUDIO IN  | Active microphone connector. |
| ALARM     | Alarm inputs and outputs.    |

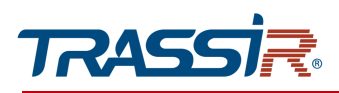

# 1.1.24 TRASSIR TR-D2224WDZIR7 / TR-D2224WDZIR7v2

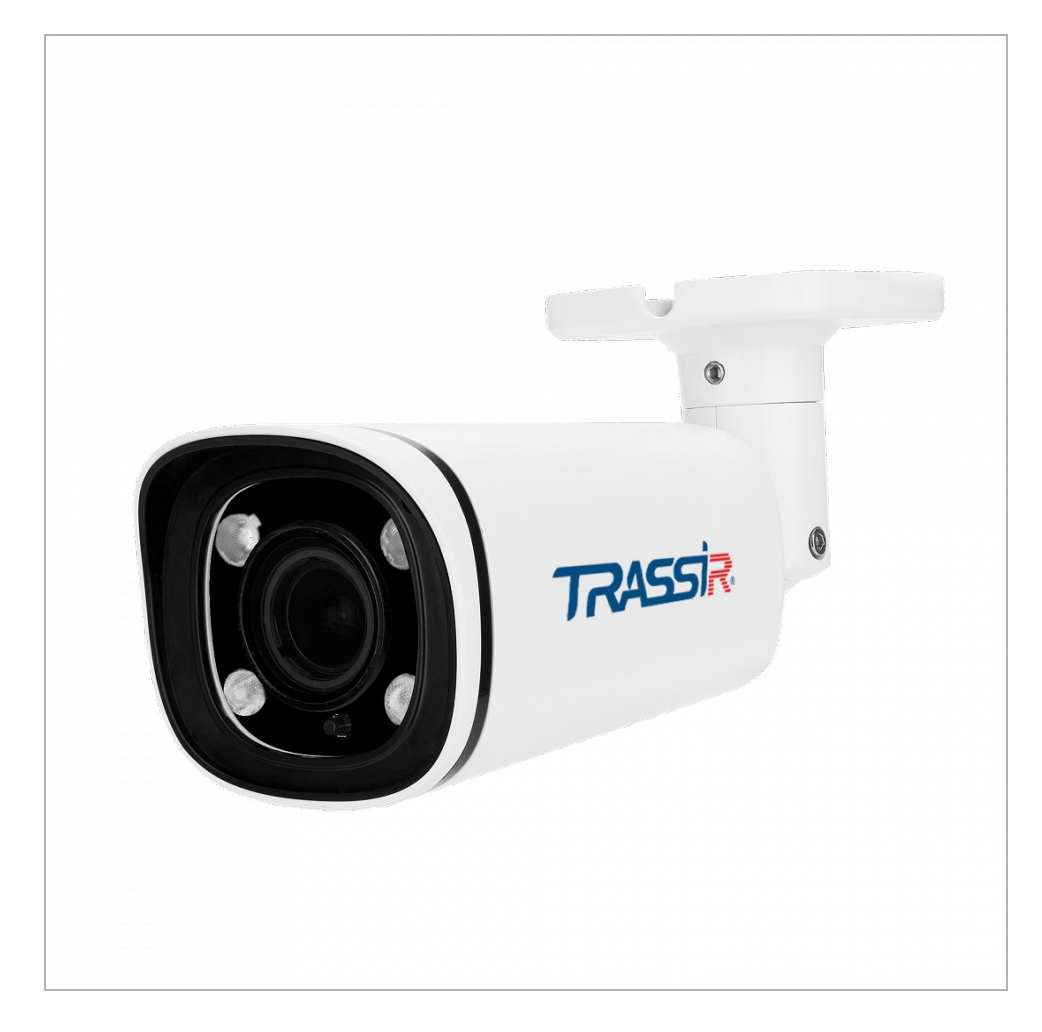

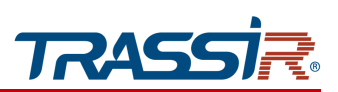

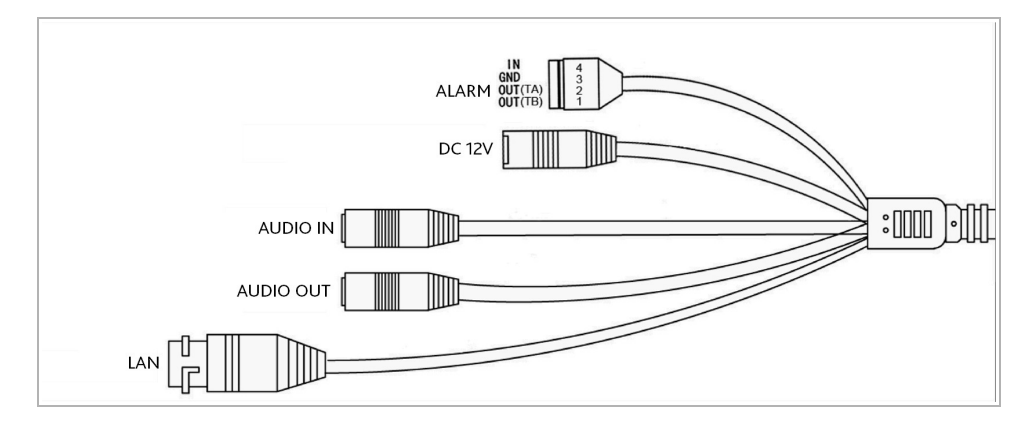

| Connector | Description                  |
|-----------|------------------------------|
| DC12V     | 12V power supply connector.  |
| LAN       | LAN connector.               |
| AUDIO OUT | Speaker connector.           |
| AUDIO IN  | Active microphone connector. |
| ALARM     | Alarm inputs and outputs.    |

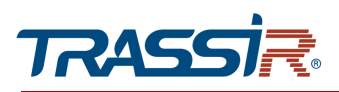

## 1.1.25 TRASSIR TR-D2324WDZIR9 / TR-D2354WDZIR9

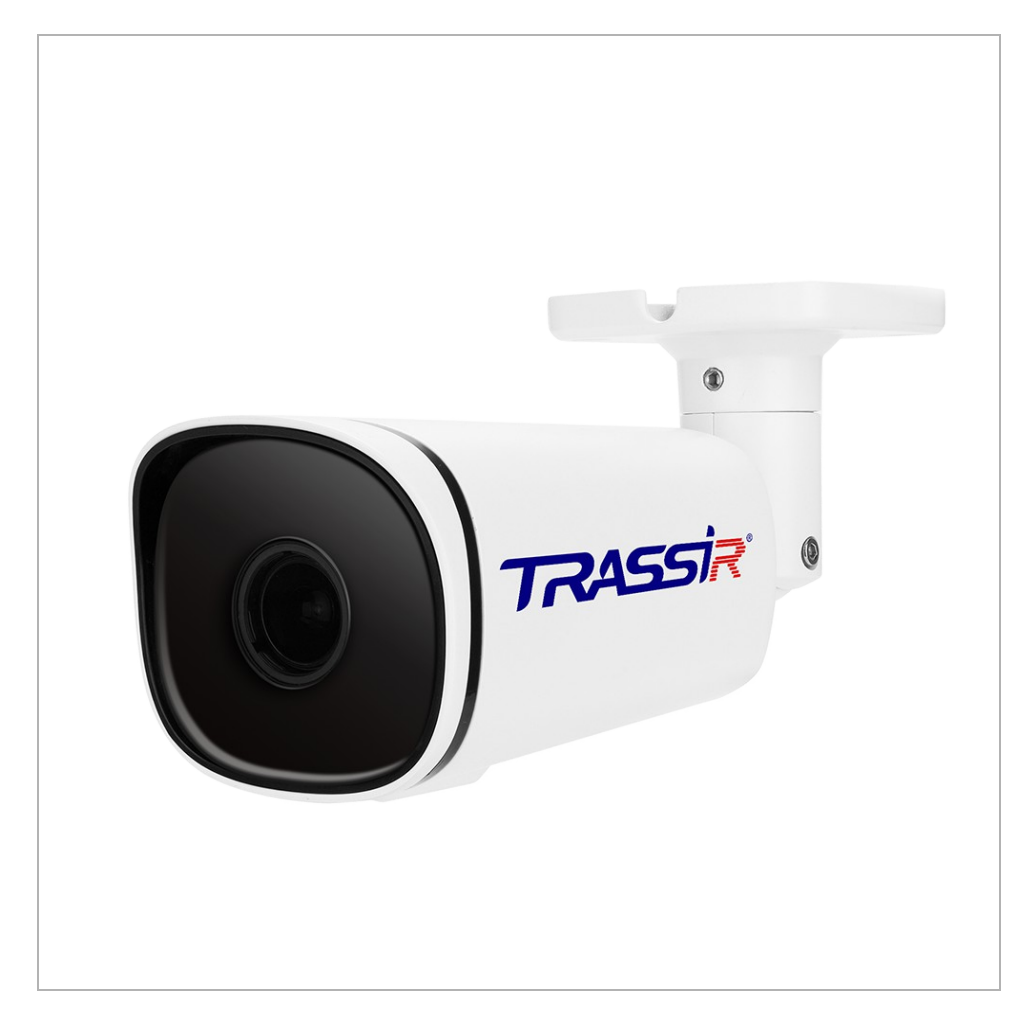

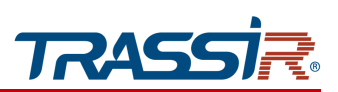

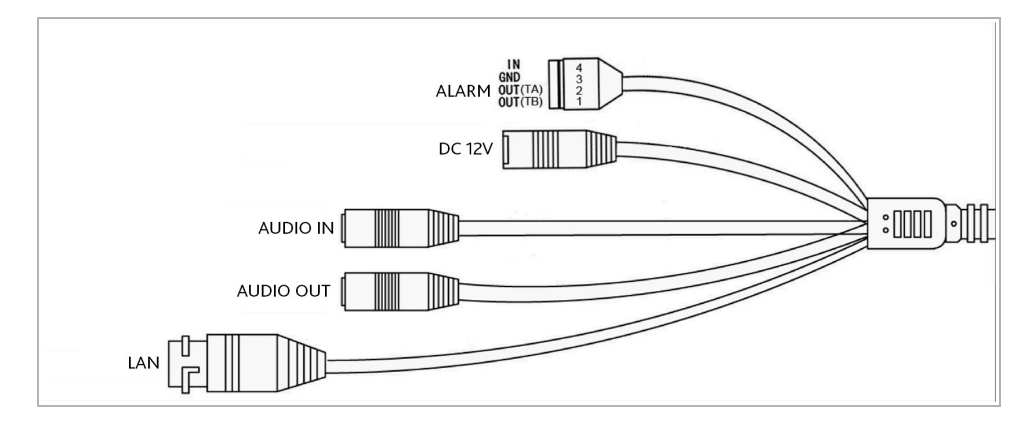

| Connector | Description                  |
|-----------|------------------------------|
| DC12V     | 12V power supply connector.  |
| LAN       | LAN connector.               |
| AUDIO OUT | Speaker connector.           |
| AUDIO IN  | Active microphone connector. |
| ALARM     | Alarm inputs and outputs.    |

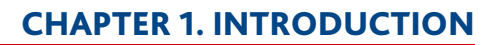

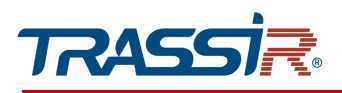

# 1.1.26 TRASSIR TR-D2221WDC

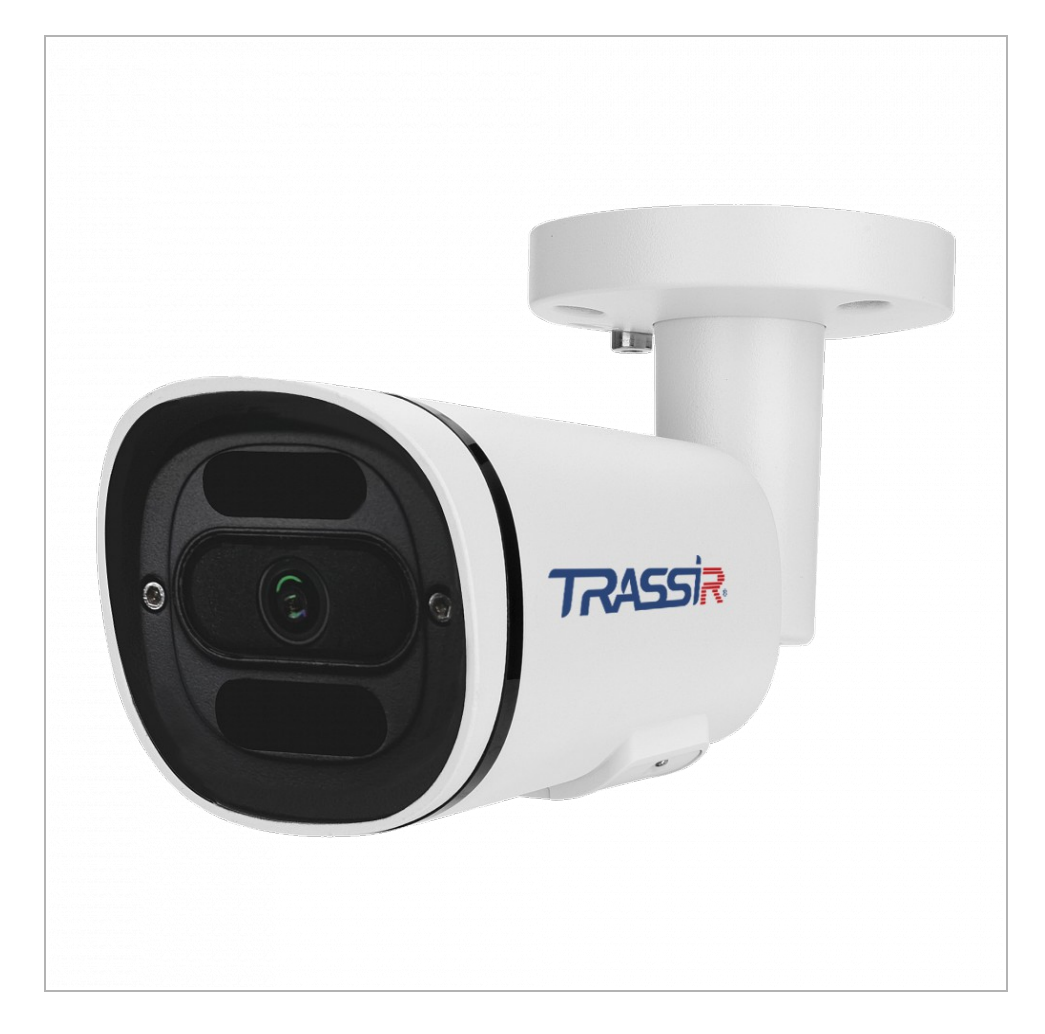

# **CHAPTER 1. INTRODUCTION**

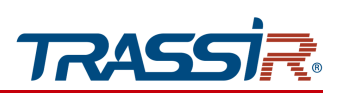

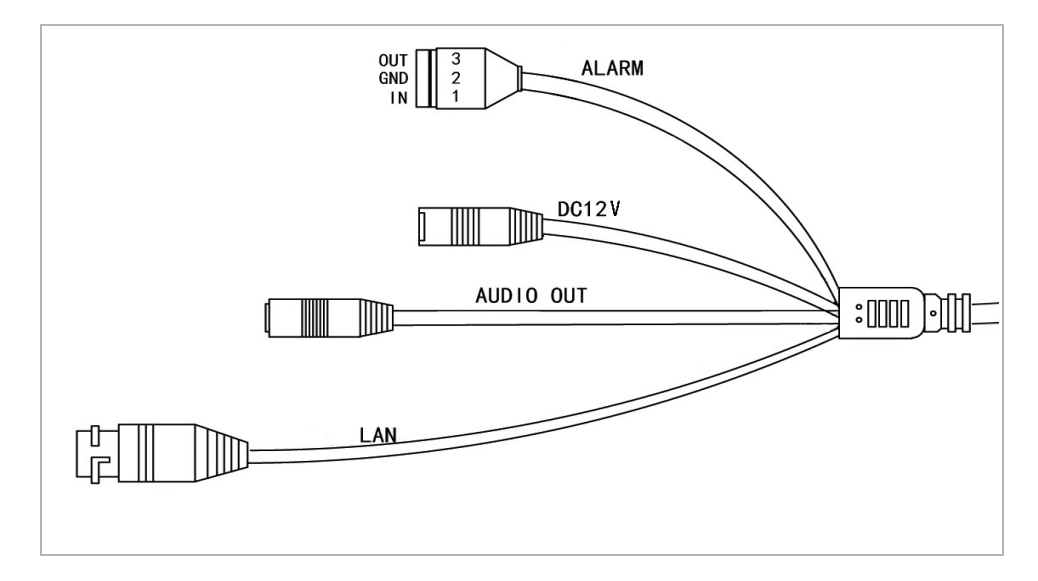

| Connector | Description                 |
|-----------|-----------------------------|
| DC12V     | 12V power supply connector. |
| LAN       | LAN connector.              |
| Audio OUT | Speaker connector.          |
| Alarm I/O | Alarm inputs and outputs.   |

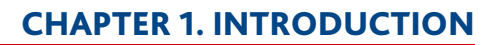

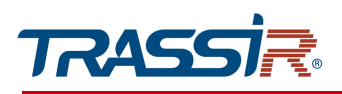

# 1.1.27 TRASSIR TR-D2251WDC

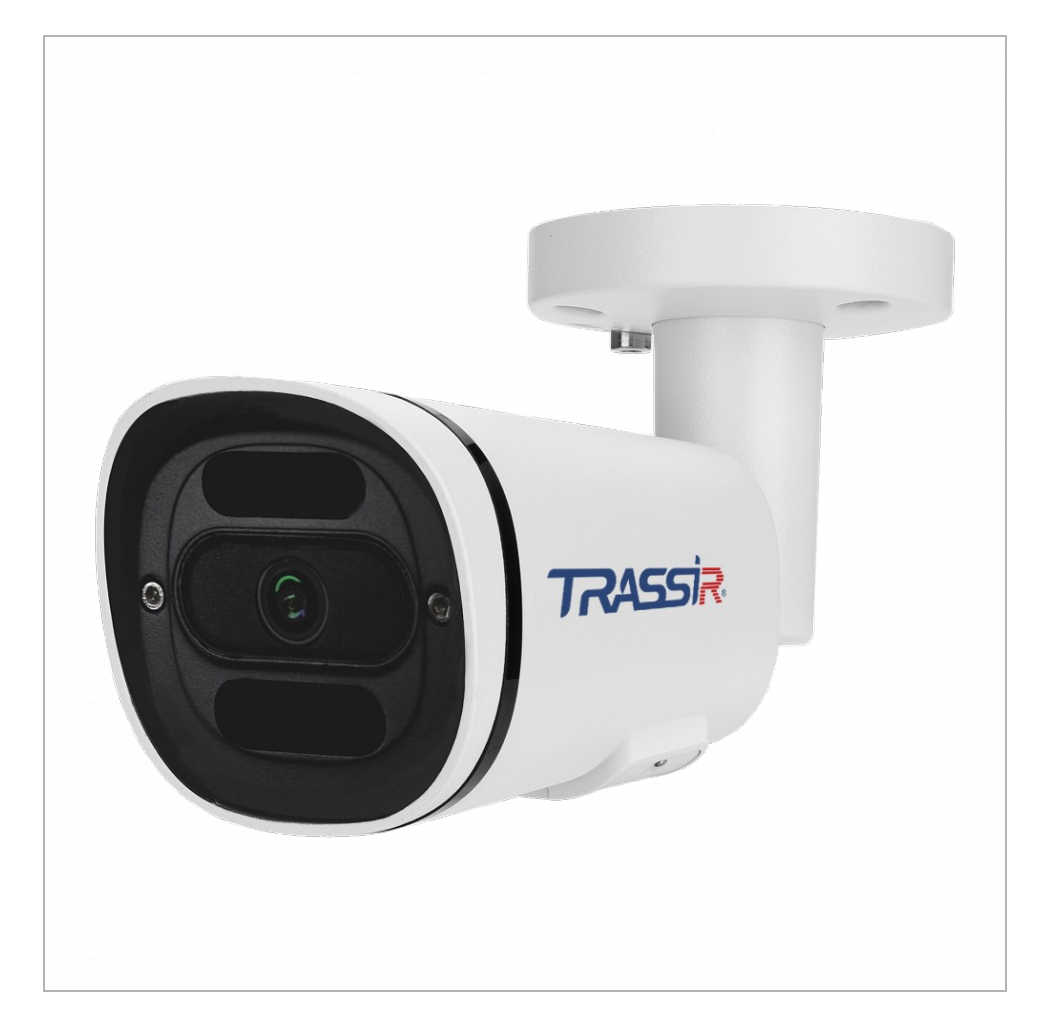

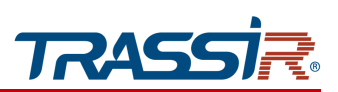

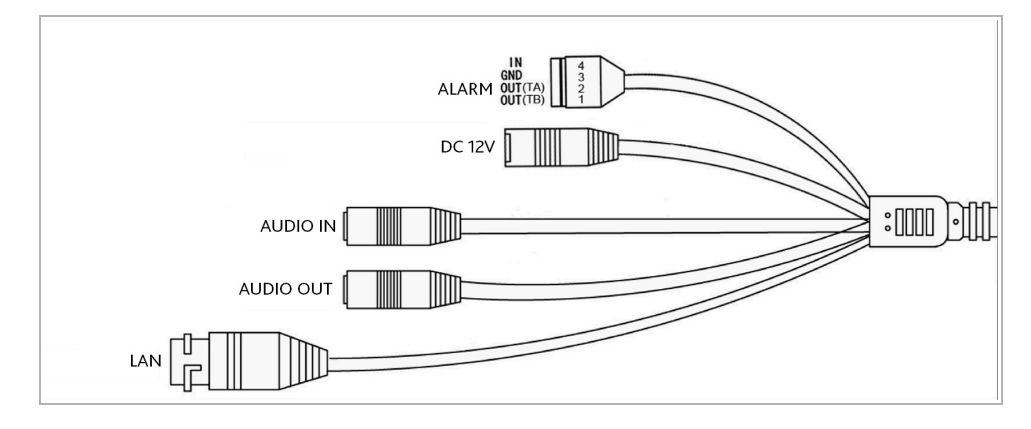

| Connector | Description                  |
|-----------|------------------------------|
| DC12V     | 12V power supply connector.  |
| LAN       | LAN connector.               |
| AUDIO OUT | Speaker connector.           |
| AUDIO IN  | Active microphone connector. |
| Alarm I/O | Alarm inputs and outputs.    |

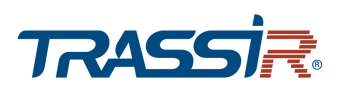

## 1.1.28 TRASSIR TR-D2221WDCL4 TR / TR-D2151CL3v7 / TR-D2251WDCL4

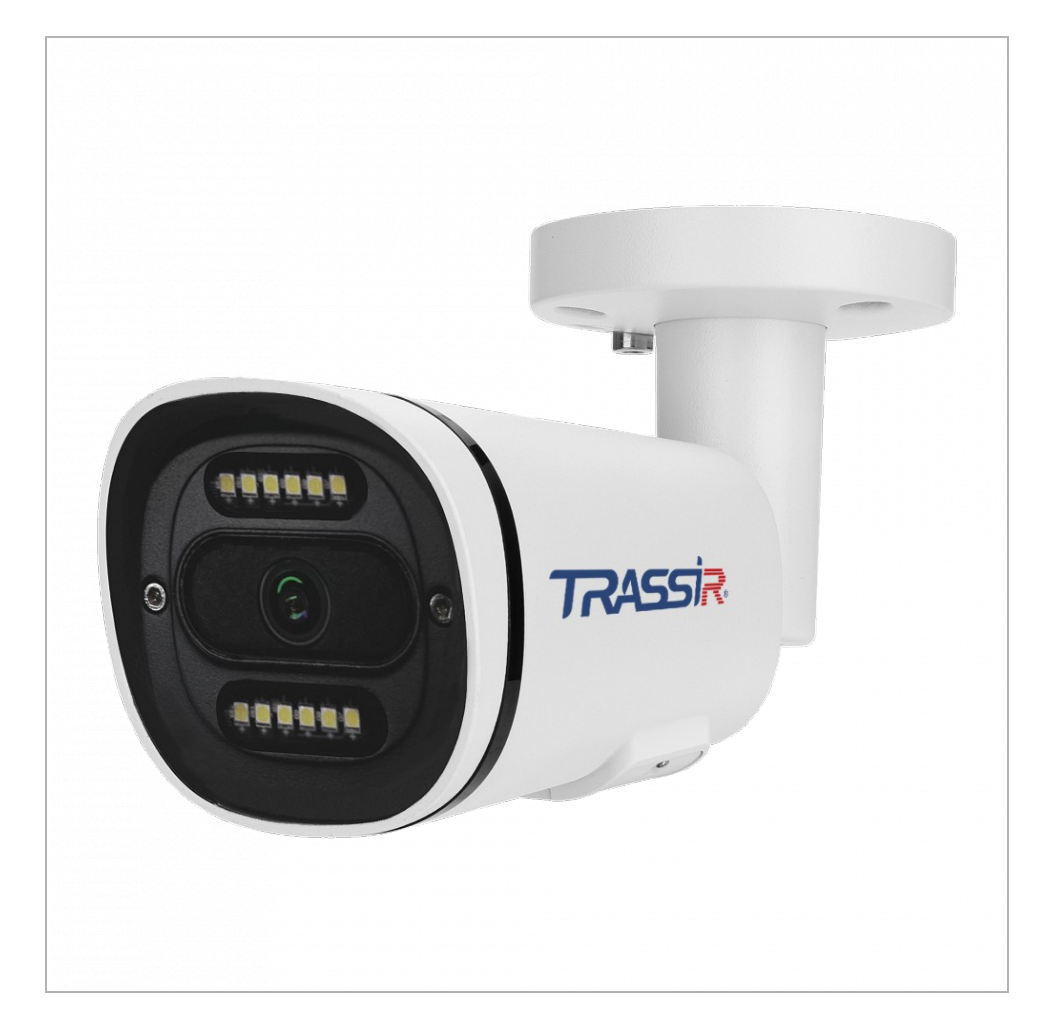

# **CHAPTER 1. INTRODUCTION**

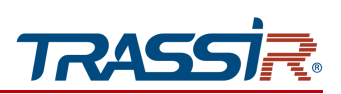

#### External connectors:

#### TR-D2221WDCL4

TR-D2151CL3v7

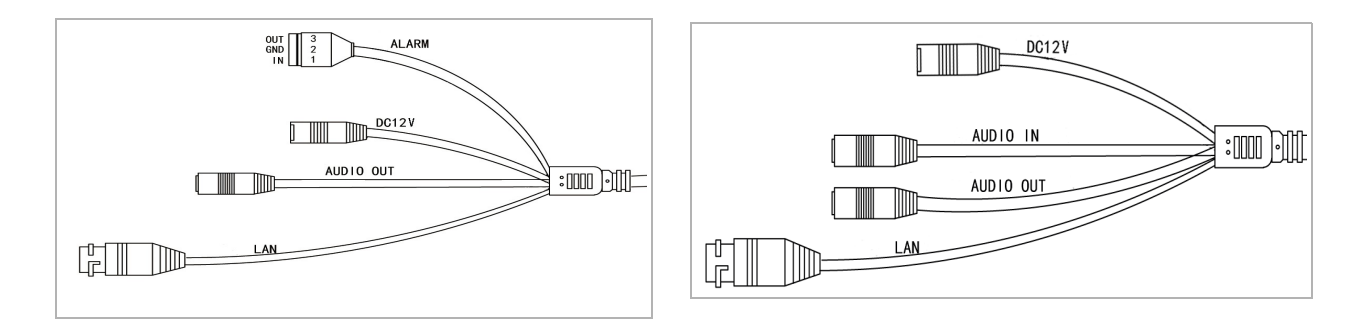

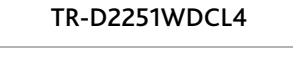

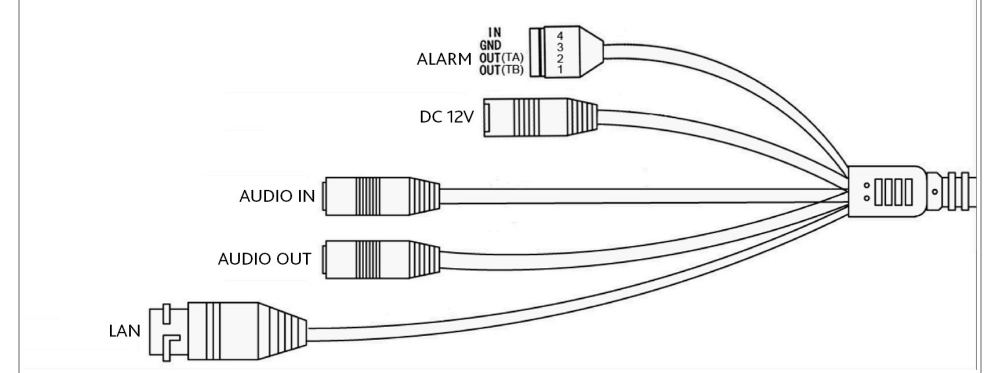

| Connector | Description                 |
|-----------|-----------------------------|
| DC12V     | 12V power supply connector. |
| LAN       | LAN connector.              |
| Audio OUT | Speaker connector.          |
| Alarm I/O | Alarm inputs and outputs.   |

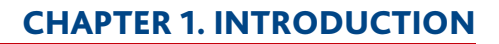

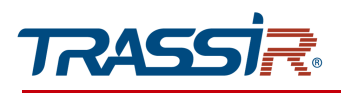

## 1.1.29 TRASSIR TR-D2253WDZCL7

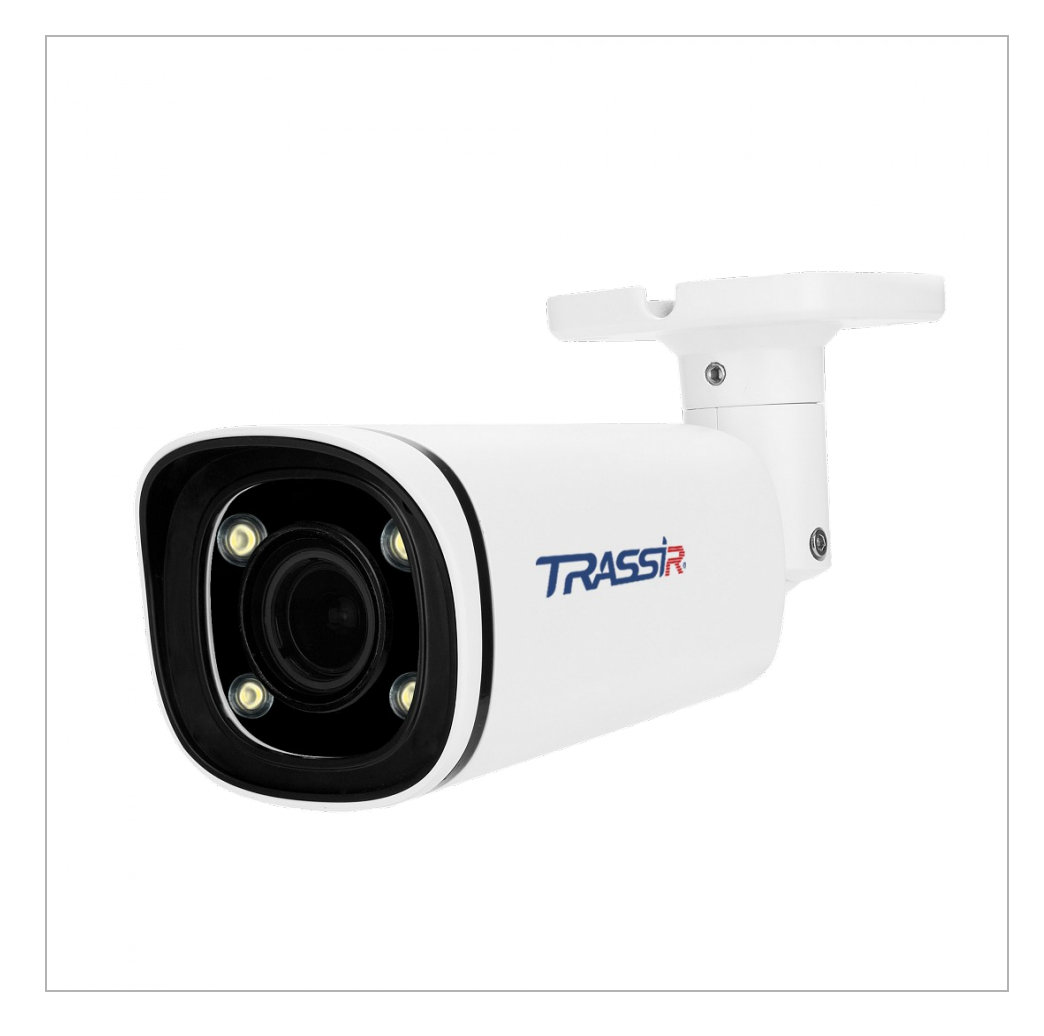

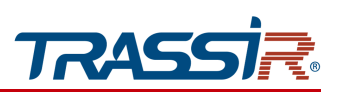

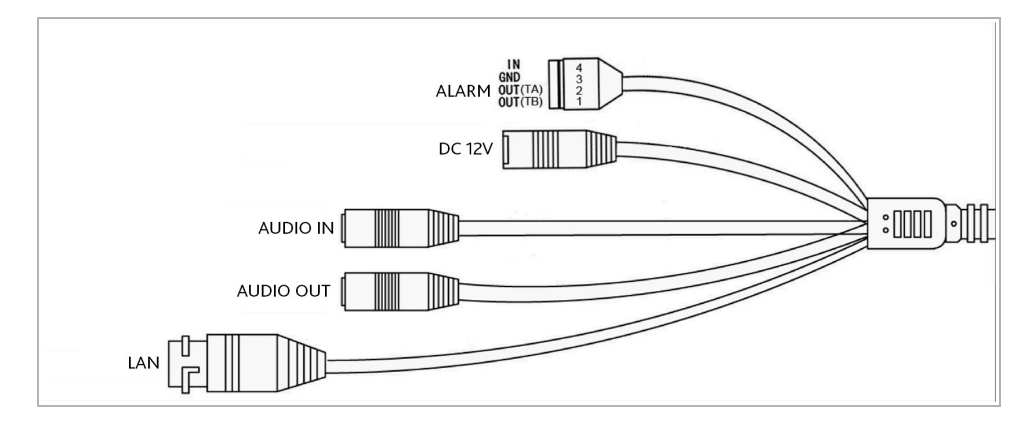

| Connector | Description                  |
|-----------|------------------------------|
| DC12V     | 12V power supply connector.  |
| LAN       | LAN connector.               |
| AUDIO OUT | Speaker connector.           |
| AUDIO IN  | Active microphone connector. |
| Alarm I/O | Alarm inputs and outputs.    |

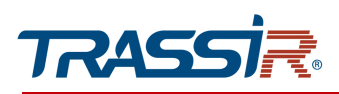

## 1.1.30 TRASSIR TR-D2D2 / TR-D2D2v2 / TR-D2D2v3 / TR-D4D2v3

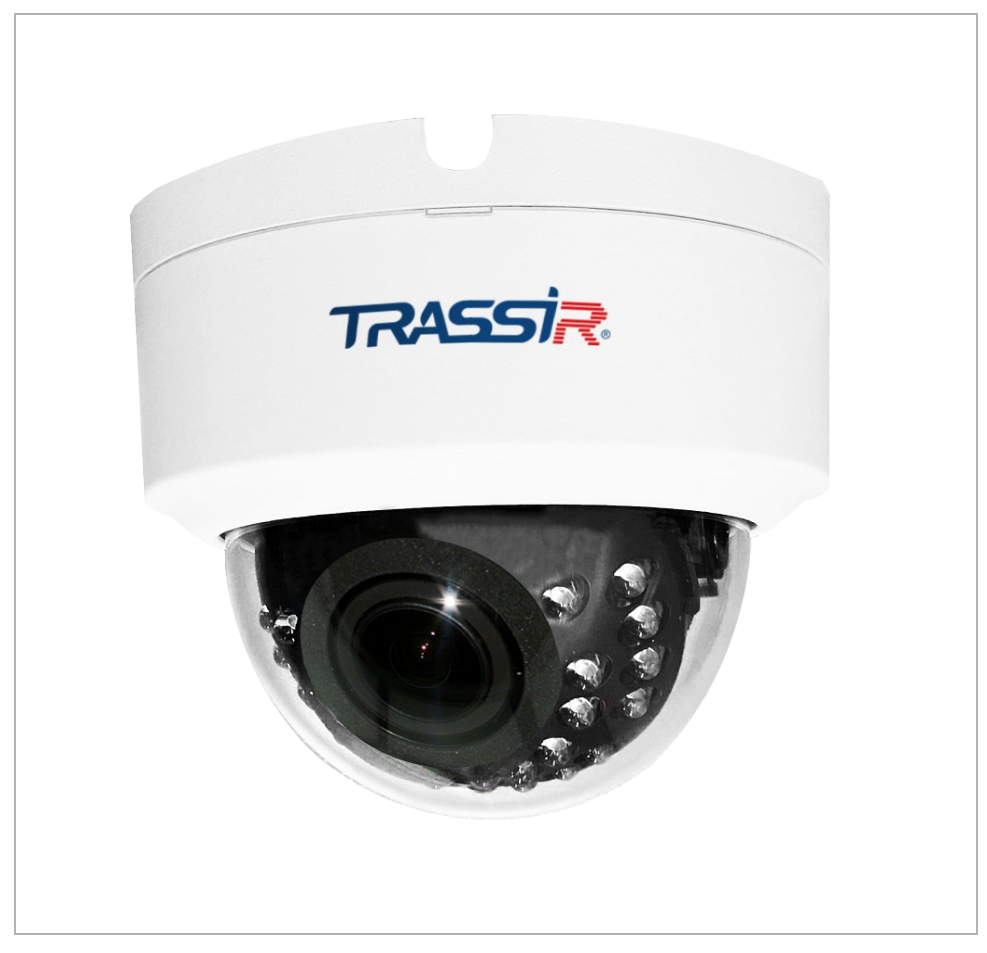

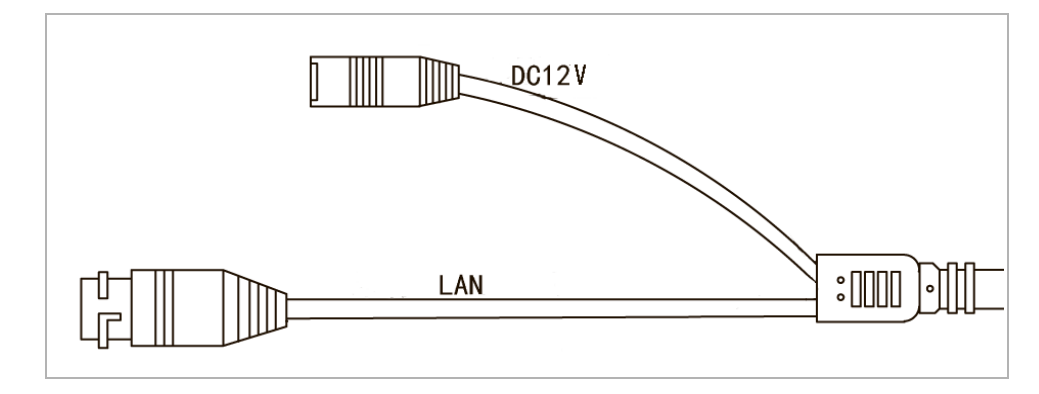

| Connector | Description                 |
|-----------|-----------------------------|
| LAN       | LAN connector.              |
| DC12V     | 12V power supply connector. |

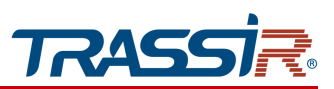

1.1.31 TRASSIR TR-D2D5 / TR-D2D5v2 / TR-D2D1v3 (P) / TR-D2D5v3 / TR-D3121IR1v2 / TR-D3121IR1v3 / TR-D3121IR1v4 / TR-D3141IR1 / TR-D4D5 / TR-D4D5v3

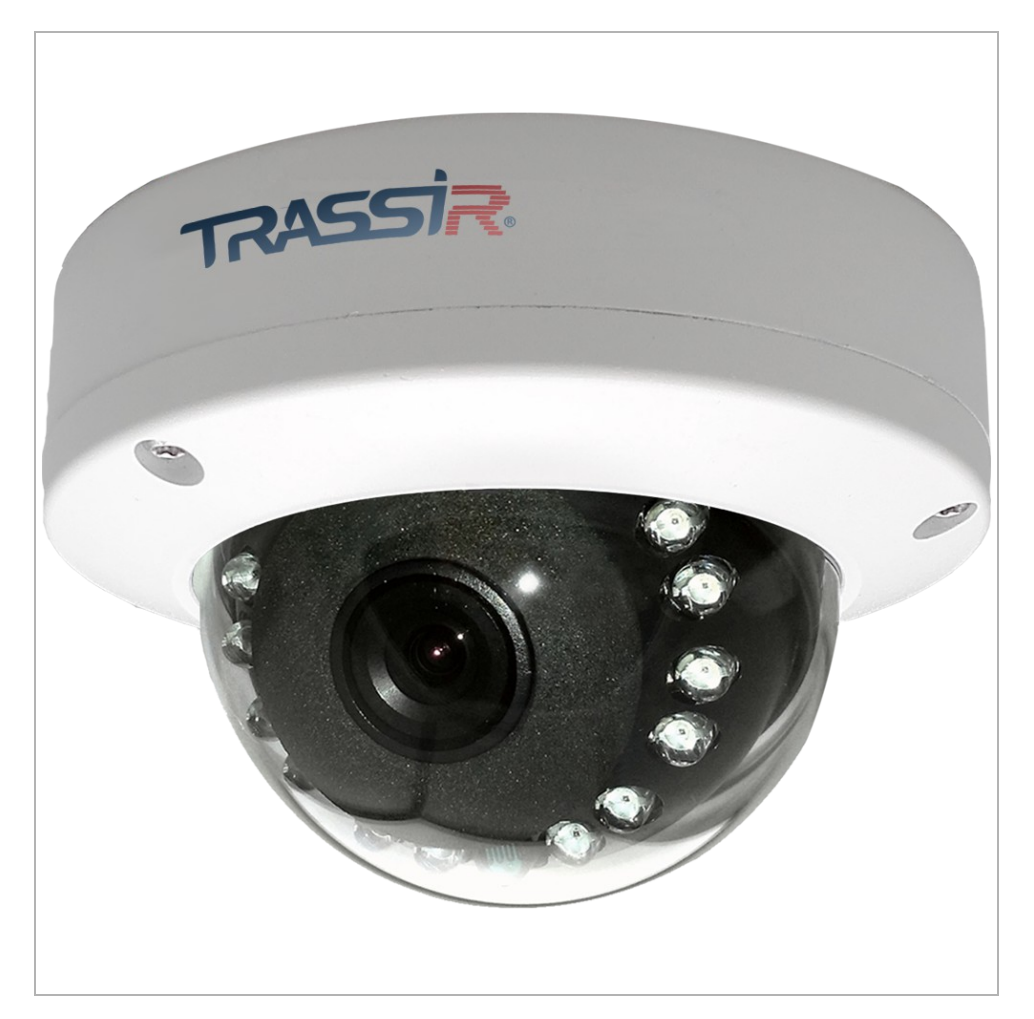

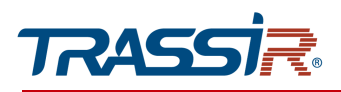

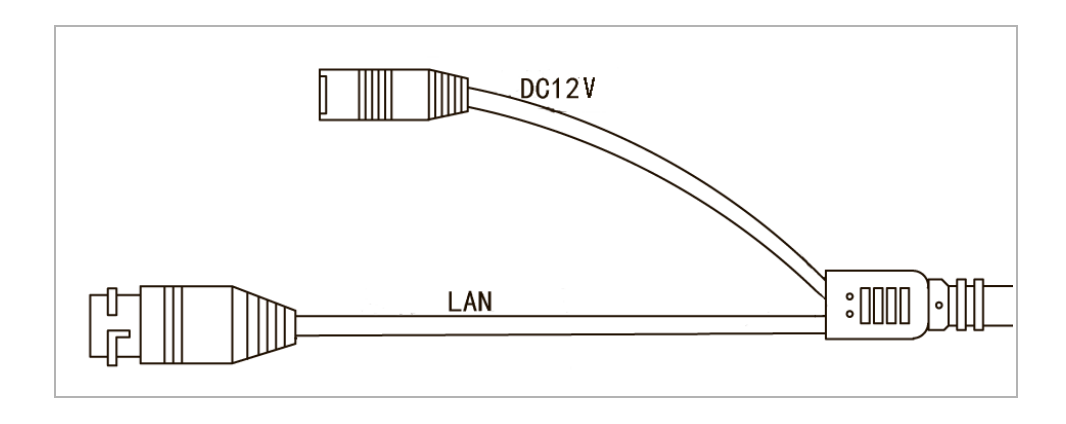

| Connector | Description                 |
|-----------|-----------------------------|
| LAN       | LAN connector.              |
| DC12V     | 12V power supply connector. |

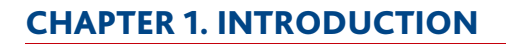

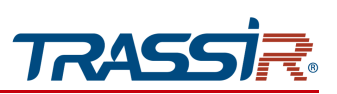

1.1.32 TRASSIR TR-D3121IR2v6

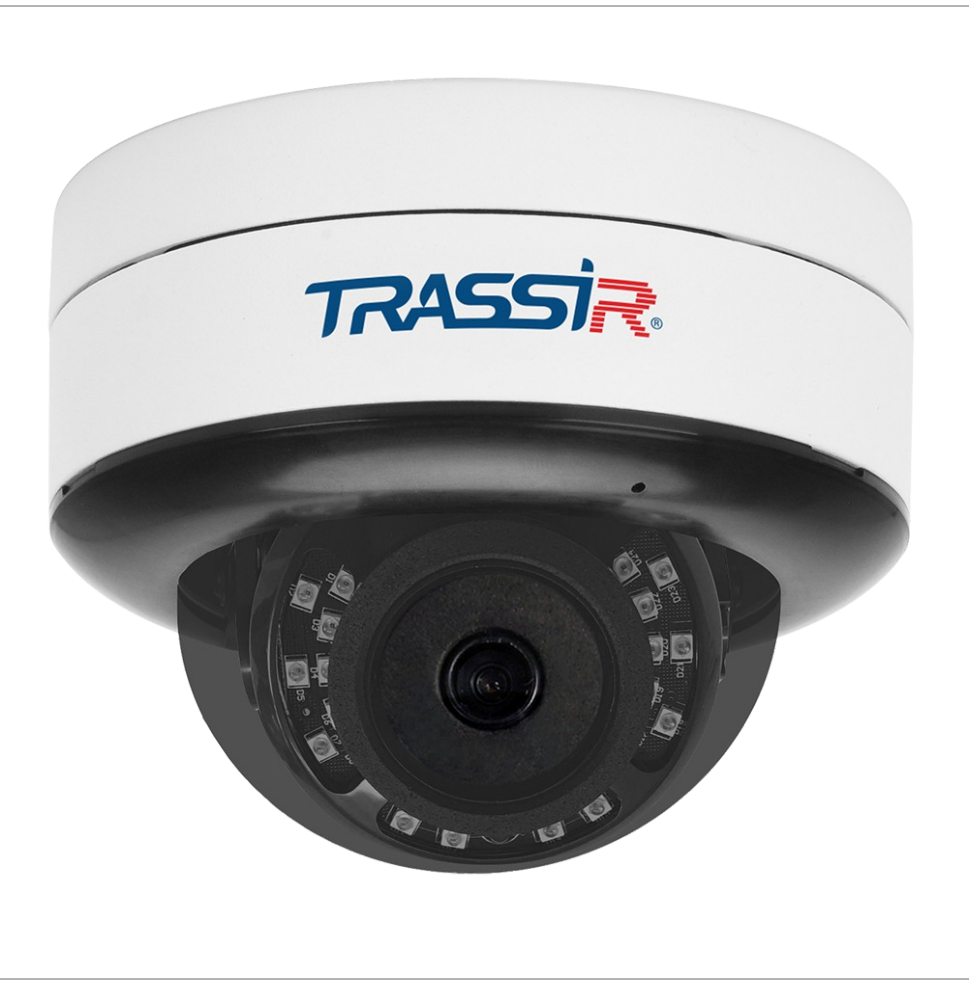

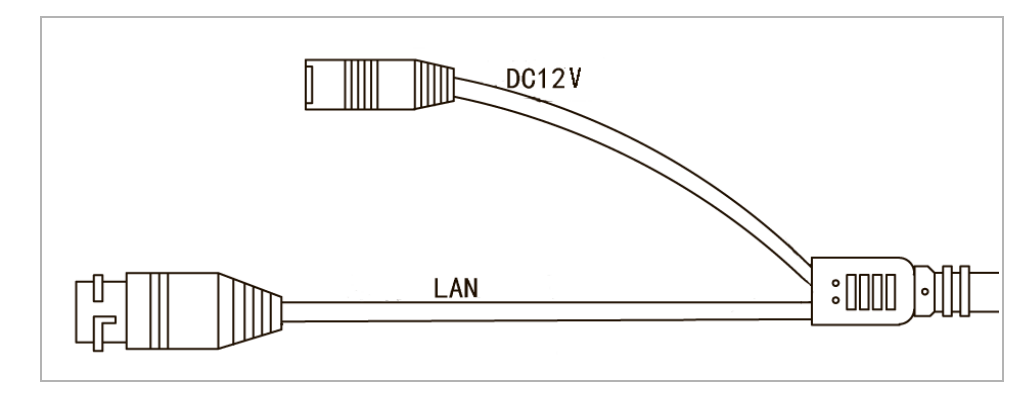

| Connector | Description                 |
|-----------|-----------------------------|
| LAN       | LAN connector.              |
| DC12V     | 12V power supply connector. |

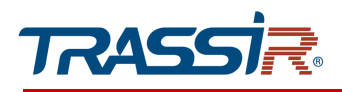

1.1.33 TRASSIR TR-D2S1 / TR-D2S1v2 / TR-D2S1v3 / TR-D2S1-noPoE / TR-D2S1-noPoEv2 / TR-D2S1-noPoEv3 / TR-D4S1 / TR-D4S1v3

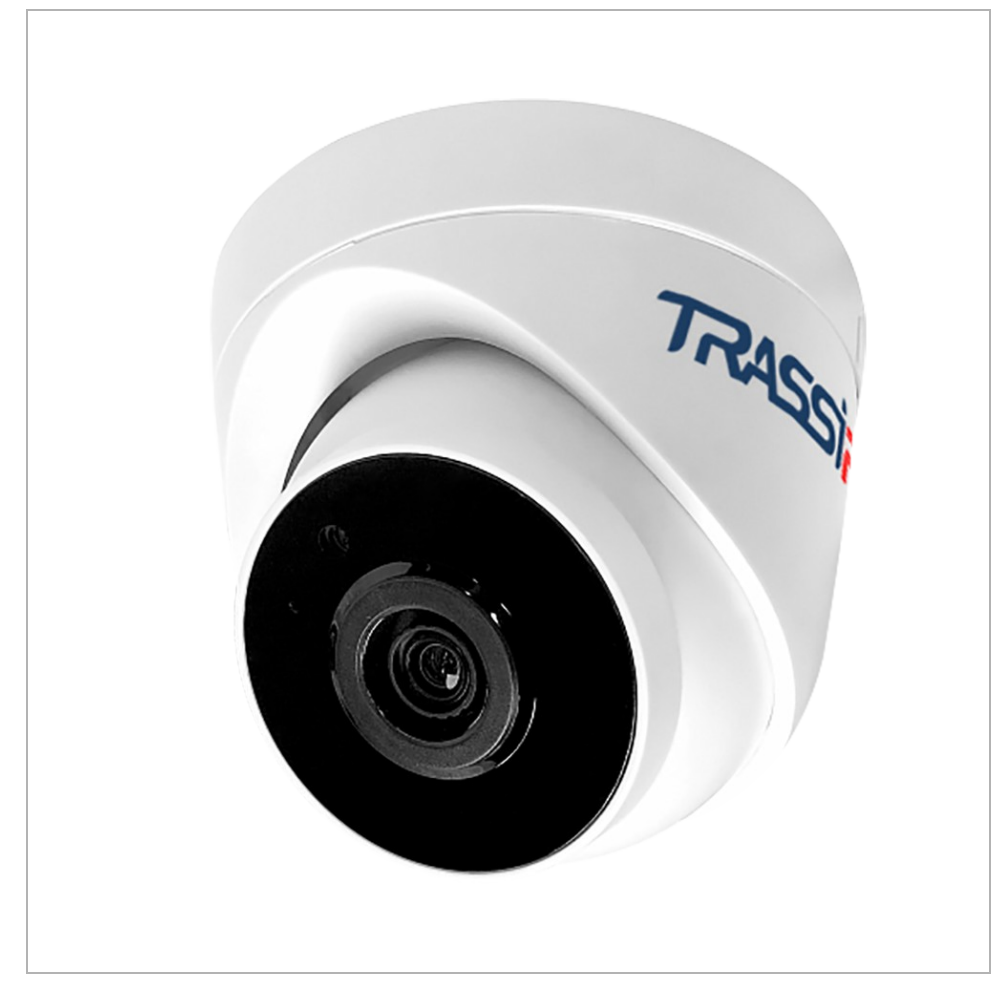

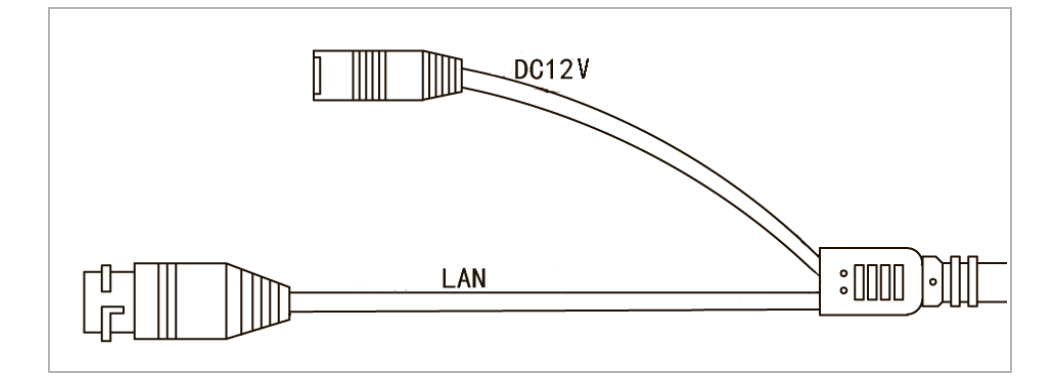

| Connector | Description                 |
|-----------|-----------------------------|
| LAN       | LAN connector.              |
| DC12V     | 12V power supply connector. |

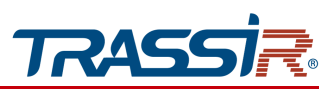

1.1.34 TRASSIR TR-D2S5-noPoEv2 / TR-D2S5 / TR-D2S5v2 / TR-D2S5v3 / TR-D2S5-noPoEv3 / TR-D8121IR2v2 / TR-D8121IR2v3 / TR-D8121WDIR2v2 / TR-D8141IR2 / TR-D8121IR2v4

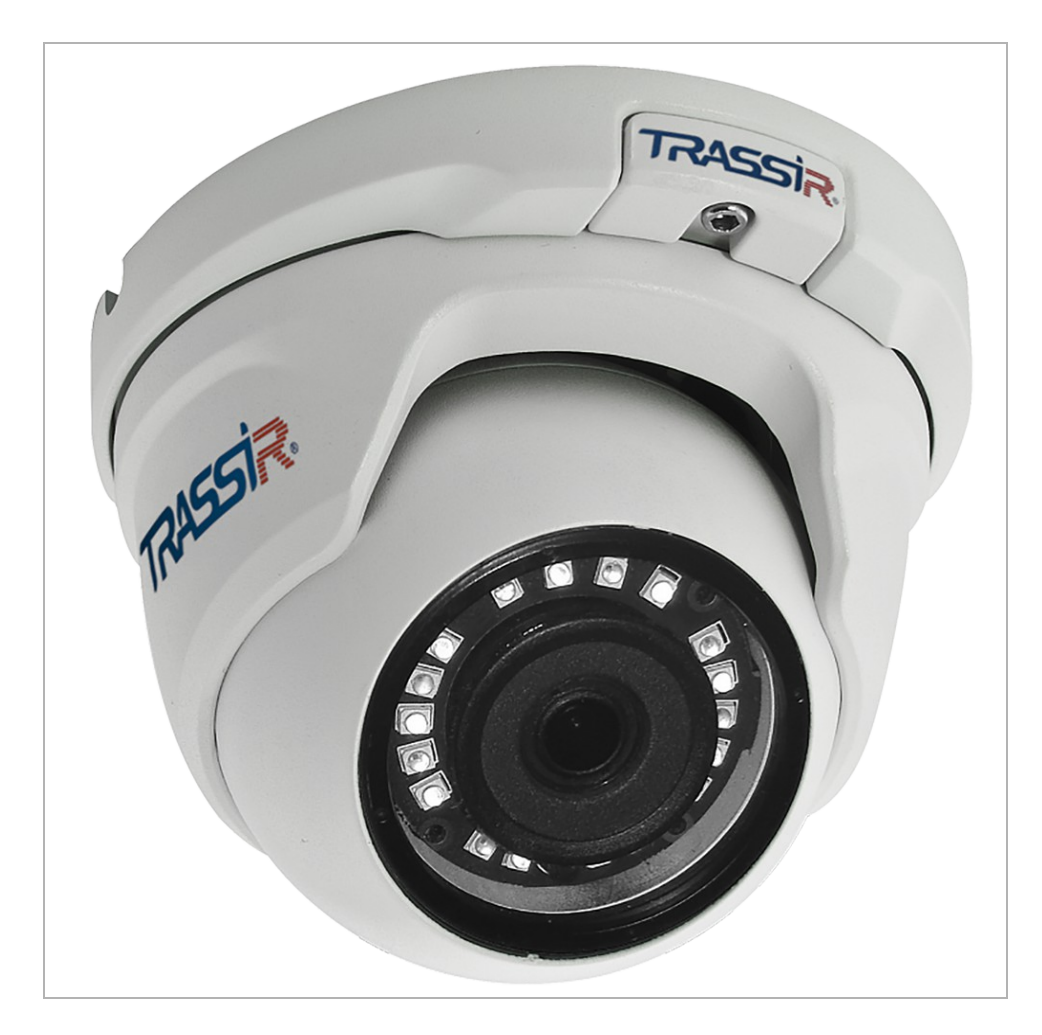

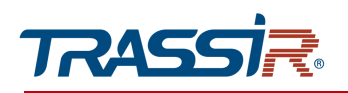

TR-D8121IR2v3 / TR-D8121IR2v4 / TR-D8141IR2

#### TR-D2S5-noPoEv2 / TR-D2S5 / TR-D2S5v3 / TR-D2S5-noPoEv3 / TR-D8121IR2v2

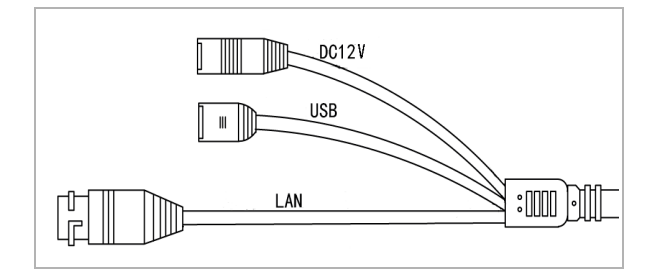

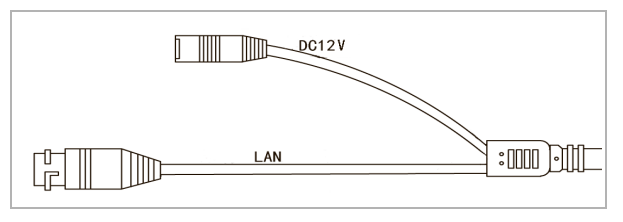

| Connector | Description                 |
|-----------|-----------------------------|
| LAN       | LAN connector.              |
| USB       | USB connector for USBHDD    |
| DC12V     | 12V power supply connector. |

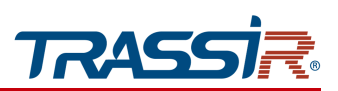

#### 1.1.35 TRASSIR TR-D3122WDZIR2 / TR-D3142ZIR2

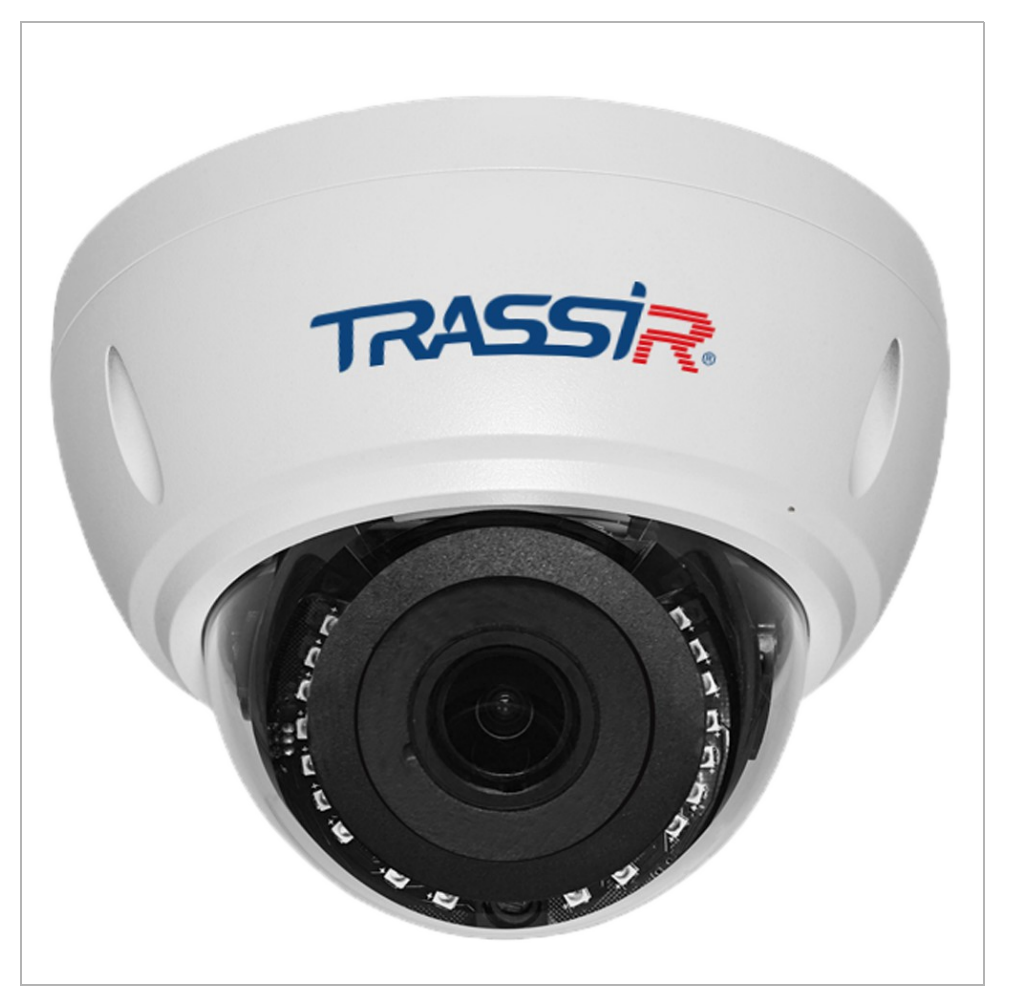

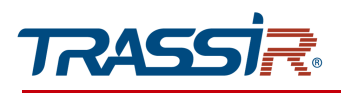

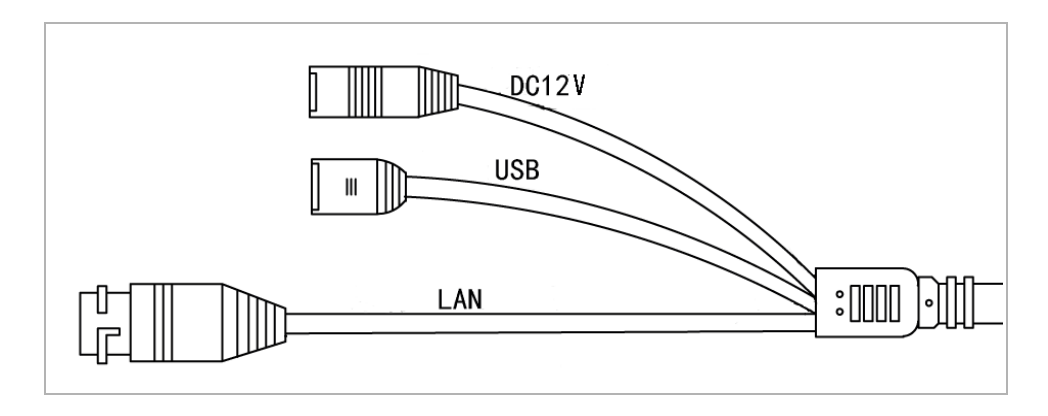

| Connector | Description                 |
|-----------|-----------------------------|
| LAN       | LAN connector.              |
| USB       | USB connector for USBHDD    |
| DC12V     | 12V power supply connector. |

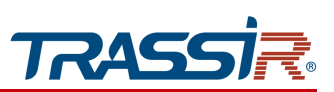

1.1.36 TRASSIR TR-D3122ZIR2v6 / TR-D3122ZIR2v6 (C) / TR-D3123IR2v6

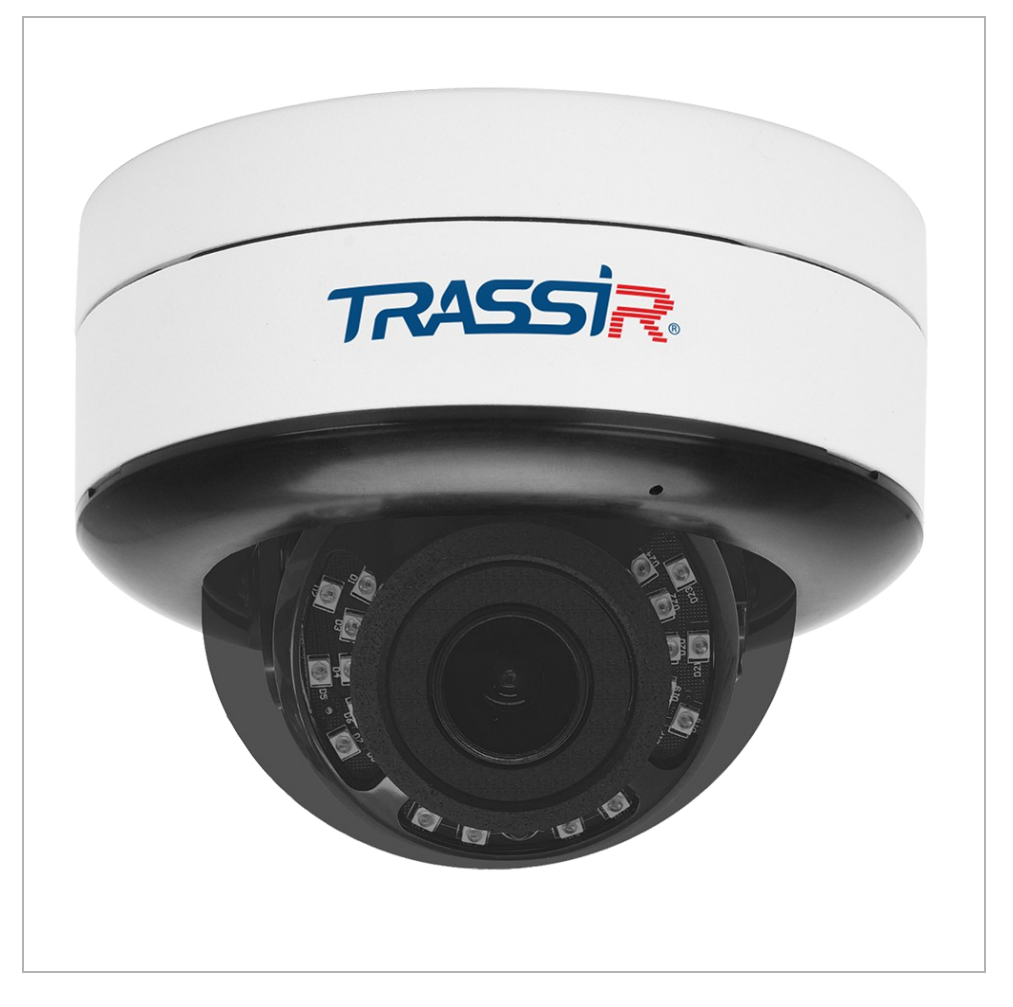

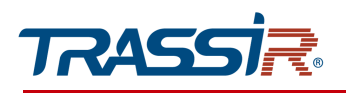

#### TR-D3122ZIR2v6 / TR-D3122ZIR2v6 (C)

TR-D3123IR2v6

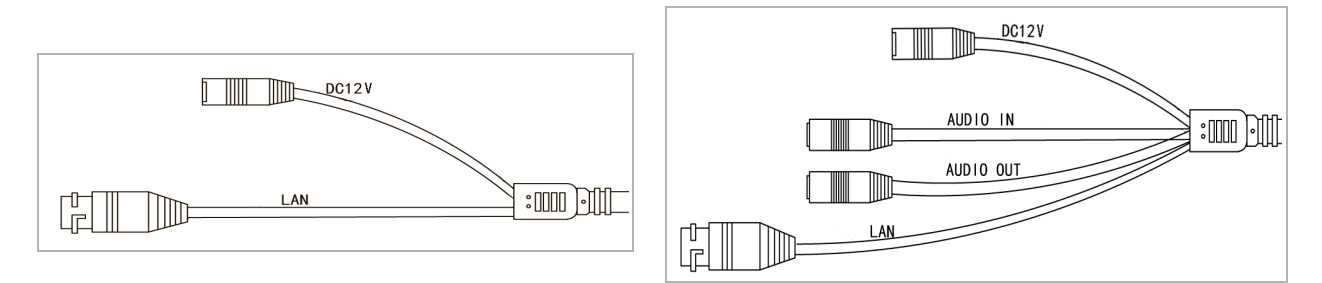

| Connector | Description                  |
|-----------|------------------------------|
| DC12V     | 12V power supply connector.  |
| LAN       | LAN connector.               |
| AUDIO OUT | Speaker connector.           |
| AUDIO IN  | Active microphone connector. |

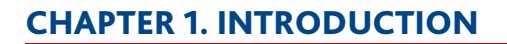

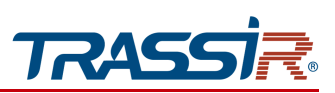

1.1.37 TRASSIR TR-D3123VIR2v2

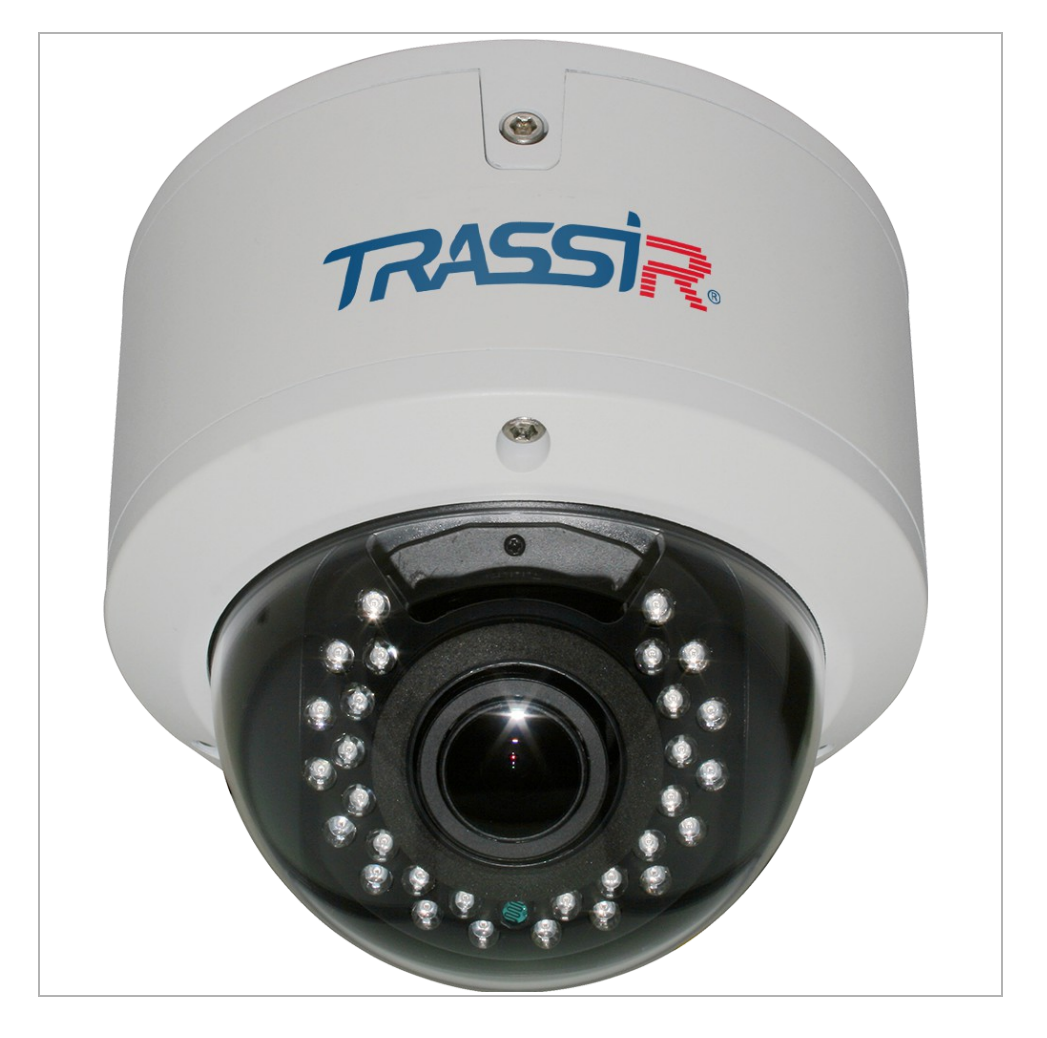

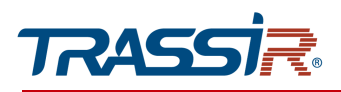

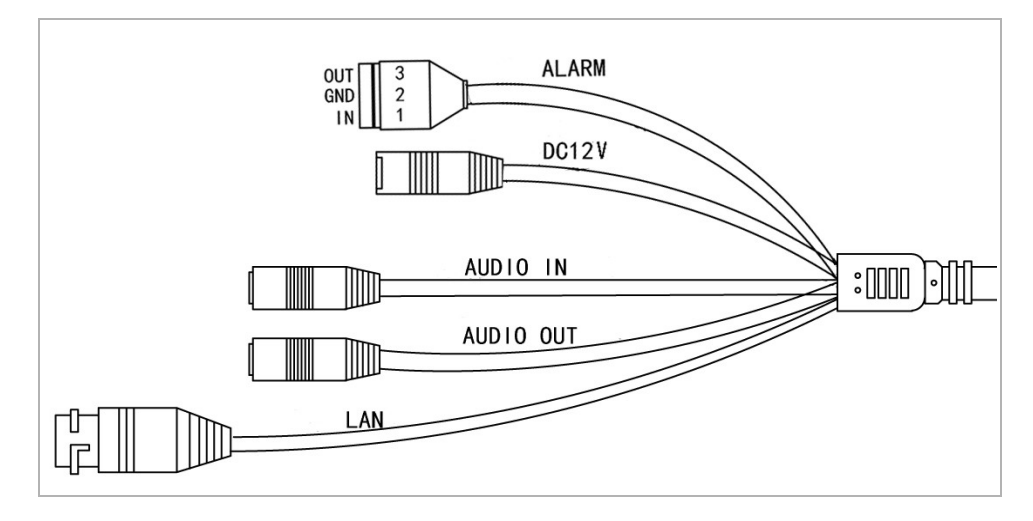

| Connector | Description                  |
|-----------|------------------------------|
| DC12V     | 12V power supply connector.  |
| LAN       | LAN connector.               |
| AUDIO OUT | Speaker connector.           |
| AUDIO IN  | Active microphone connector. |
| ALARM     | Alarm inputs and outputs.    |

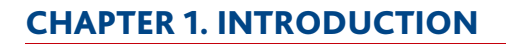

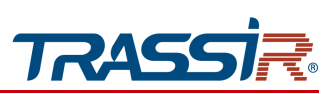

# 1.1.38 TRASSIR TR-D3121IR2Wv3

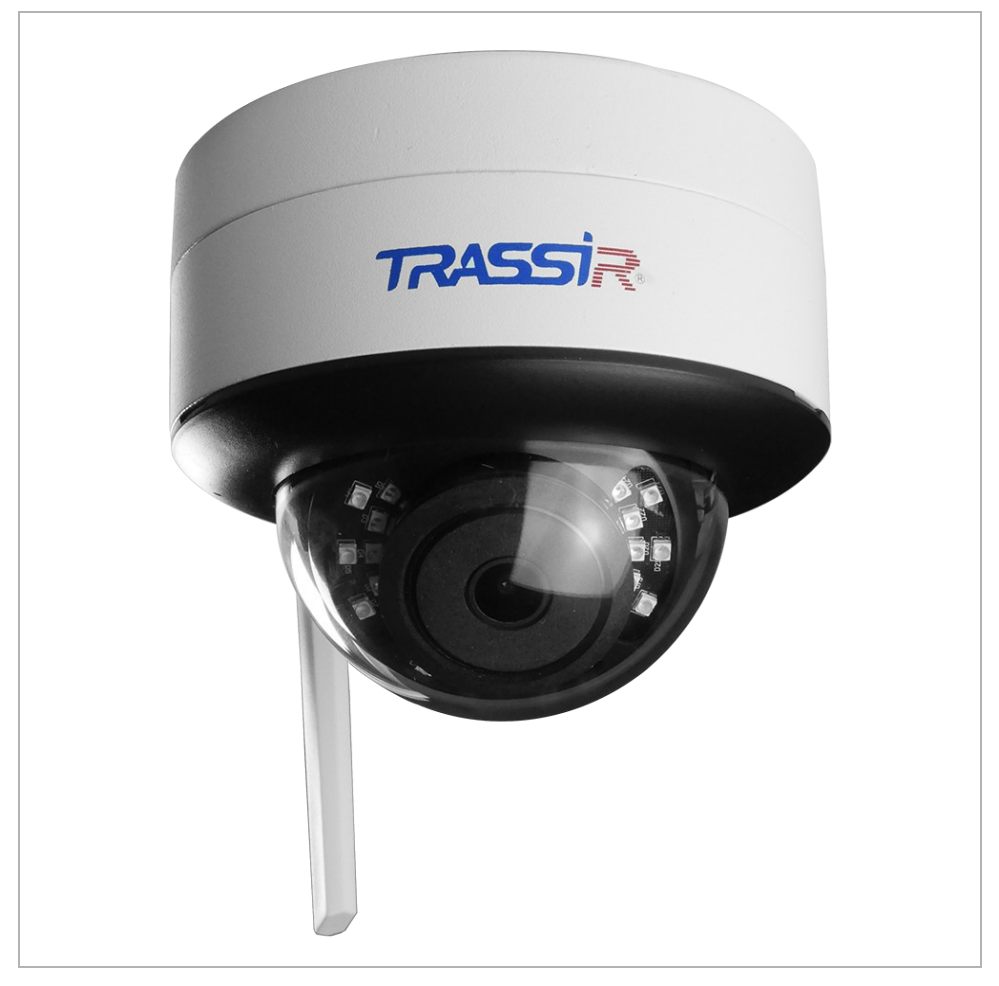

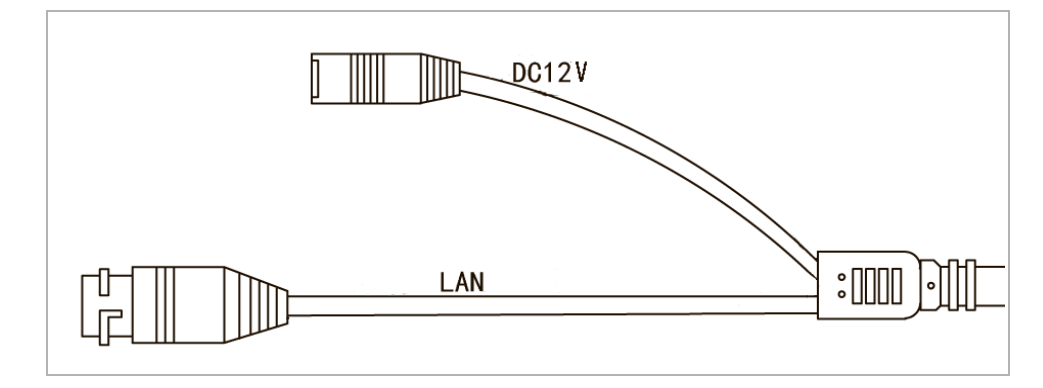

| Connector | Description                 |
|-----------|-----------------------------|
| LAN       | LAN connector.              |
| DC12V     | 12V power supply connector. |

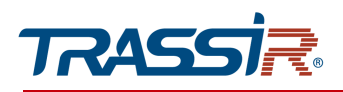

1.1.39 TRASSIR TR-D3123IR2v3 / TR-D3123IR2v4 / TR-D3123WDIR2 / TR-D3143IR2 / TR-D4D2

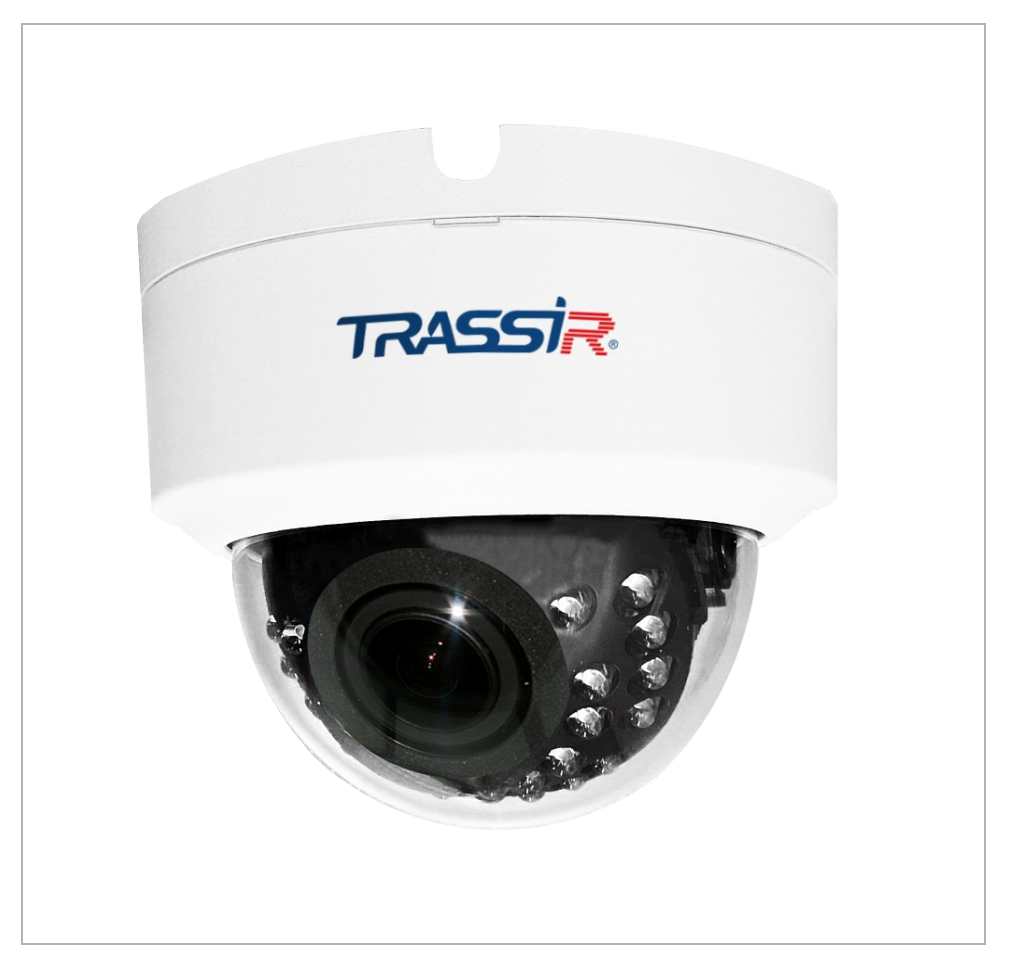

# **CHAPTER 1. INTRODUCTION**

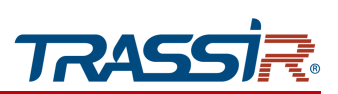

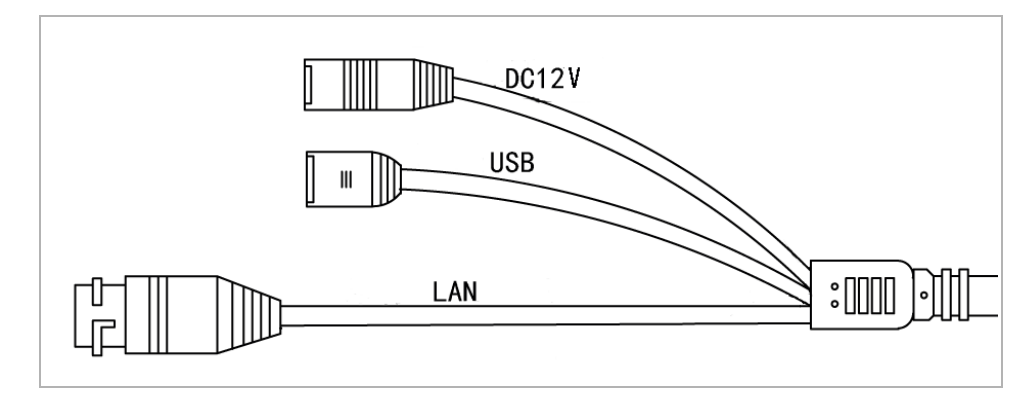

| Connector | Description                 |
|-----------|-----------------------------|
| DC12V     | 12V power supply connector. |
| LAN       | LAN connector.              |
| USB       | USB connectors for USBHDD.  |

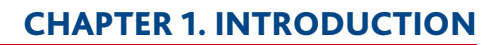

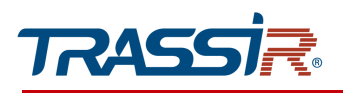

## 1.1.40 TRASSIR TR-D3143VIR2

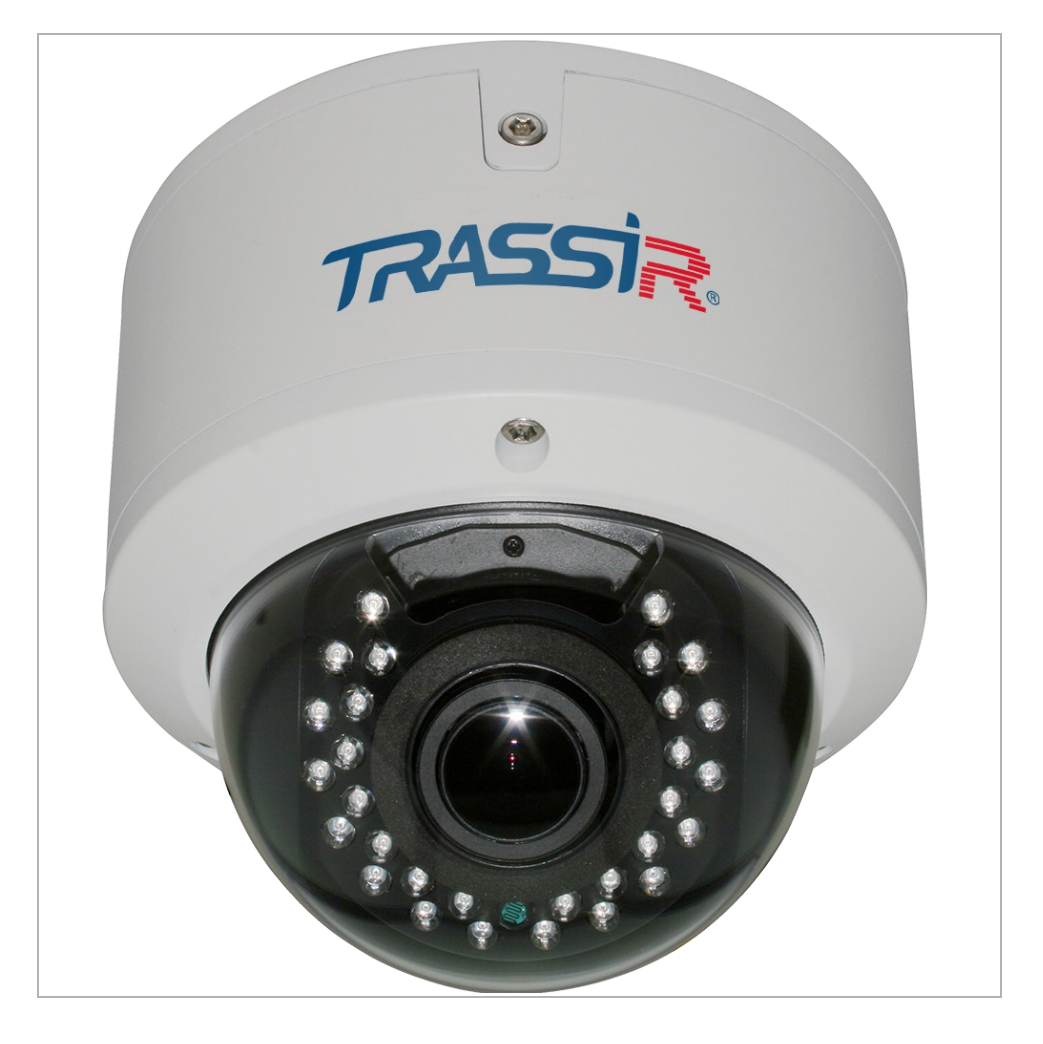
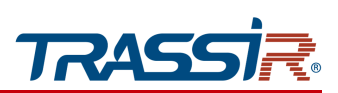

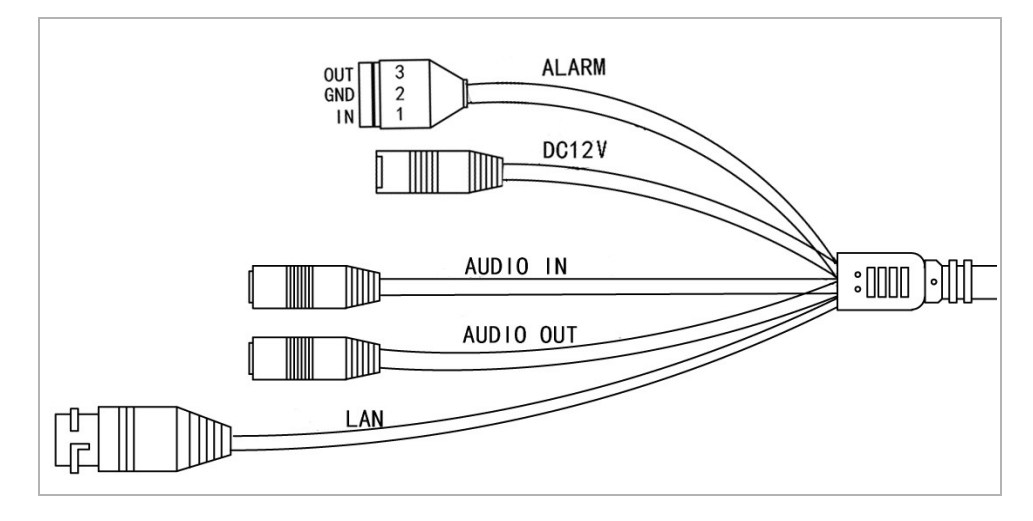

| Description                  |
|------------------------------|
| 12V power supply connector.  |
| LAN connector.               |
| Speaker connector.           |
| Active microphone connector. |
| Alarm inputs and outputs.    |
|                              |

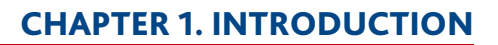

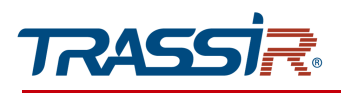

1.1.41 TRASSIR TR-D3151IR2

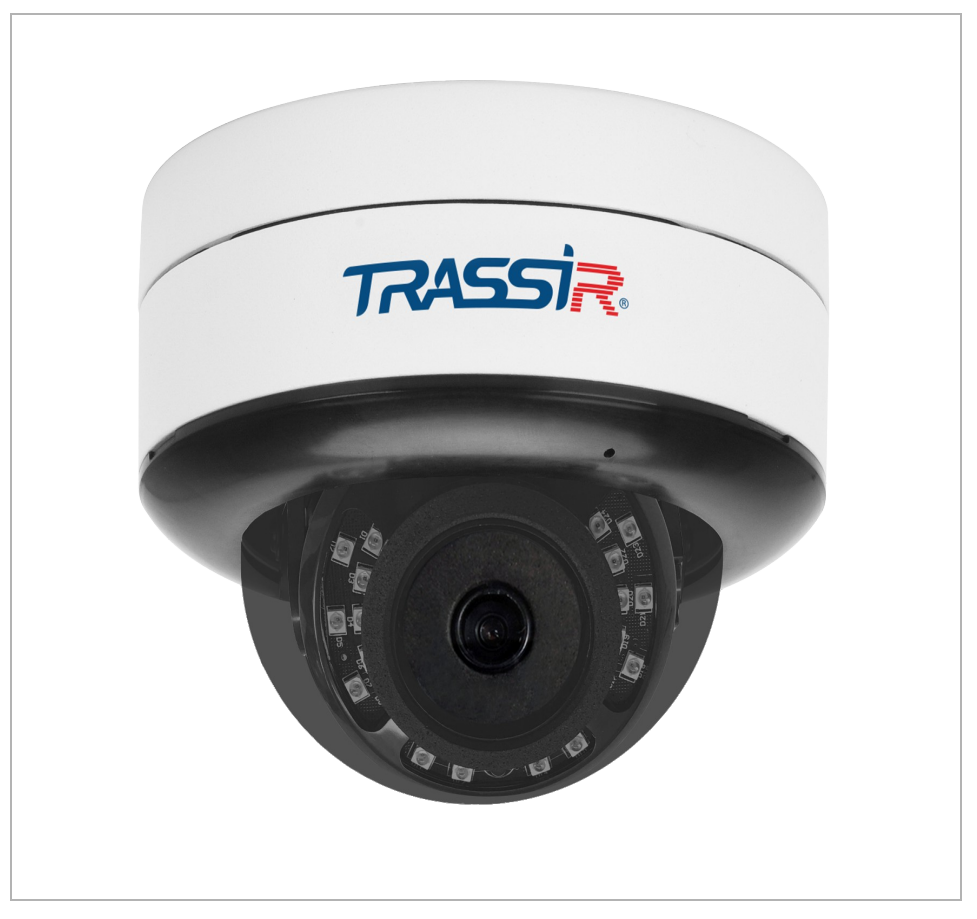

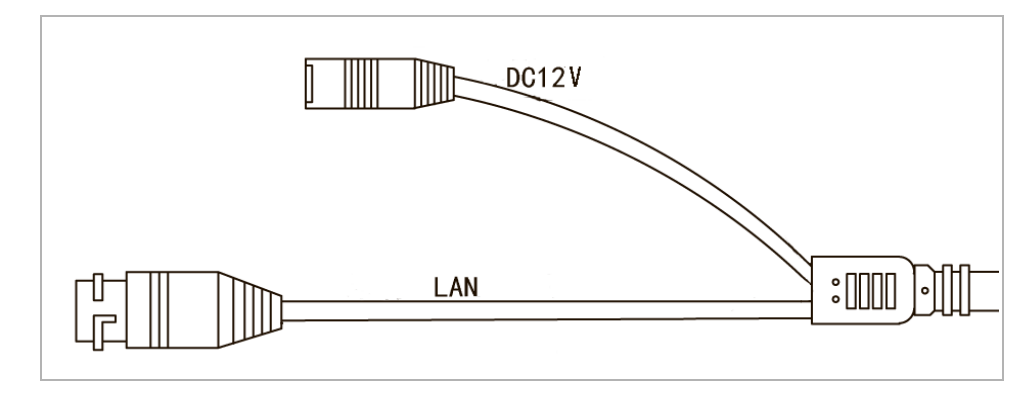

| Connector | Description                 |
|-----------|-----------------------------|
| LAN       | LAN connector.              |
| DC12V     | 12V power supply connector. |

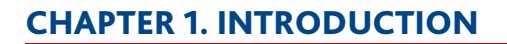

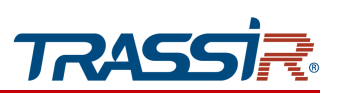

1.1.42 TRASSIR TR-D3151CL3v7

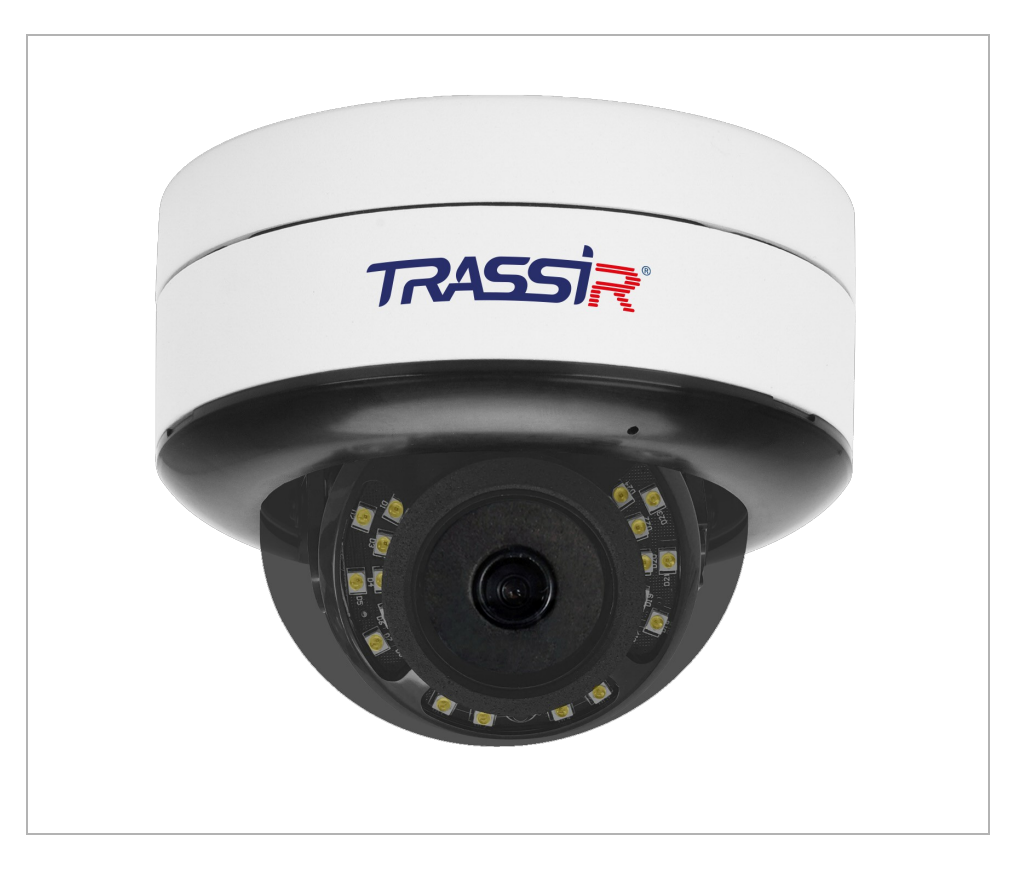

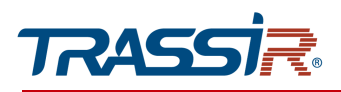

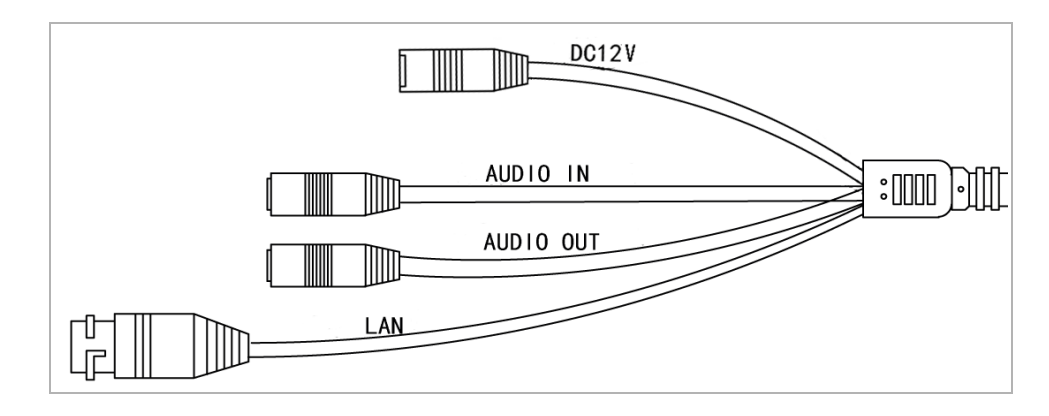

| Connector | Description                  |
|-----------|------------------------------|
| DC12V     | 12V power supply connector.  |
| LAN       | LAN connector.               |
| AUDIO OUT | Speaker connector.           |
| AUDIO IN  | Active microphone connector. |

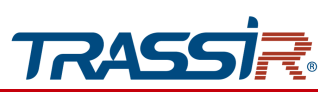

1.1.43 TRASSIR TR-D3152ZIR2

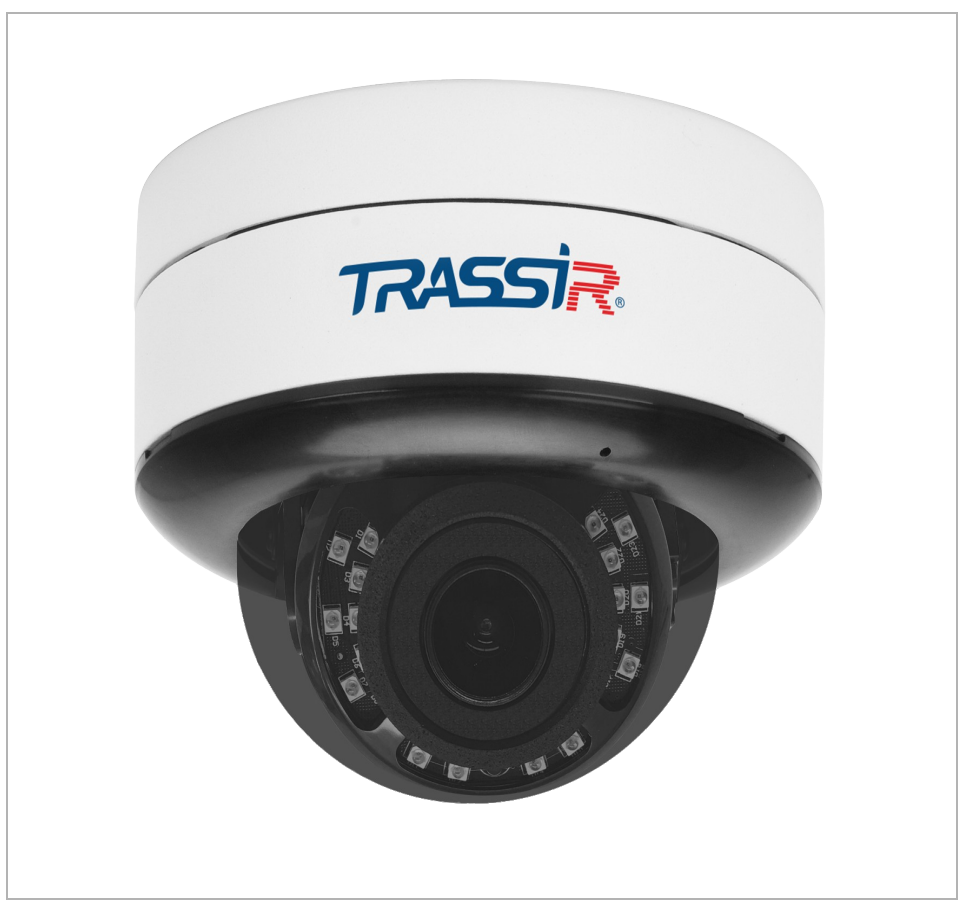

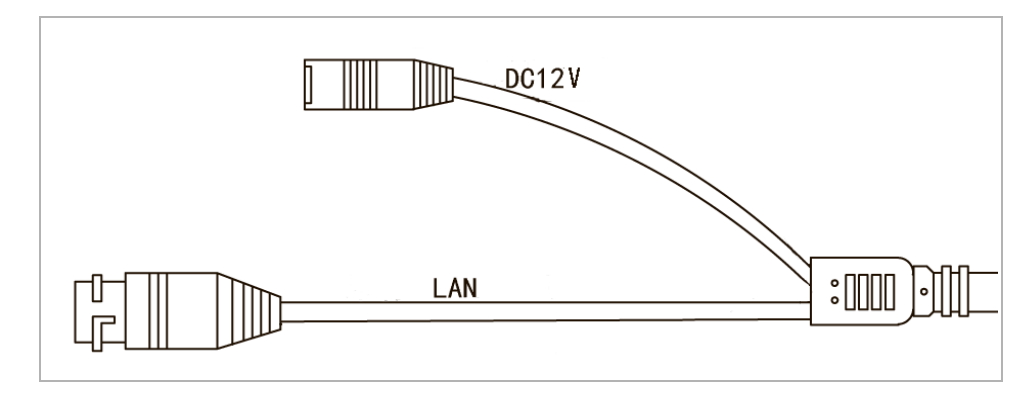

| Connector | Description                 |
|-----------|-----------------------------|
| LAN       | LAN connector.              |
| DC12V     | 12V power supply connector. |

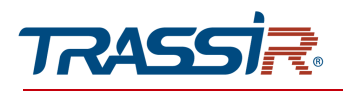

1.1.44 TRASSIR TR-D3221WDIR3/ TR-D3221WDIR3v2 / TR-D3151IR2v2 / TR-D3152ZIR2v2 / TR-D3152ZIR2v2 (C) / TR-D3251WDIR3v2

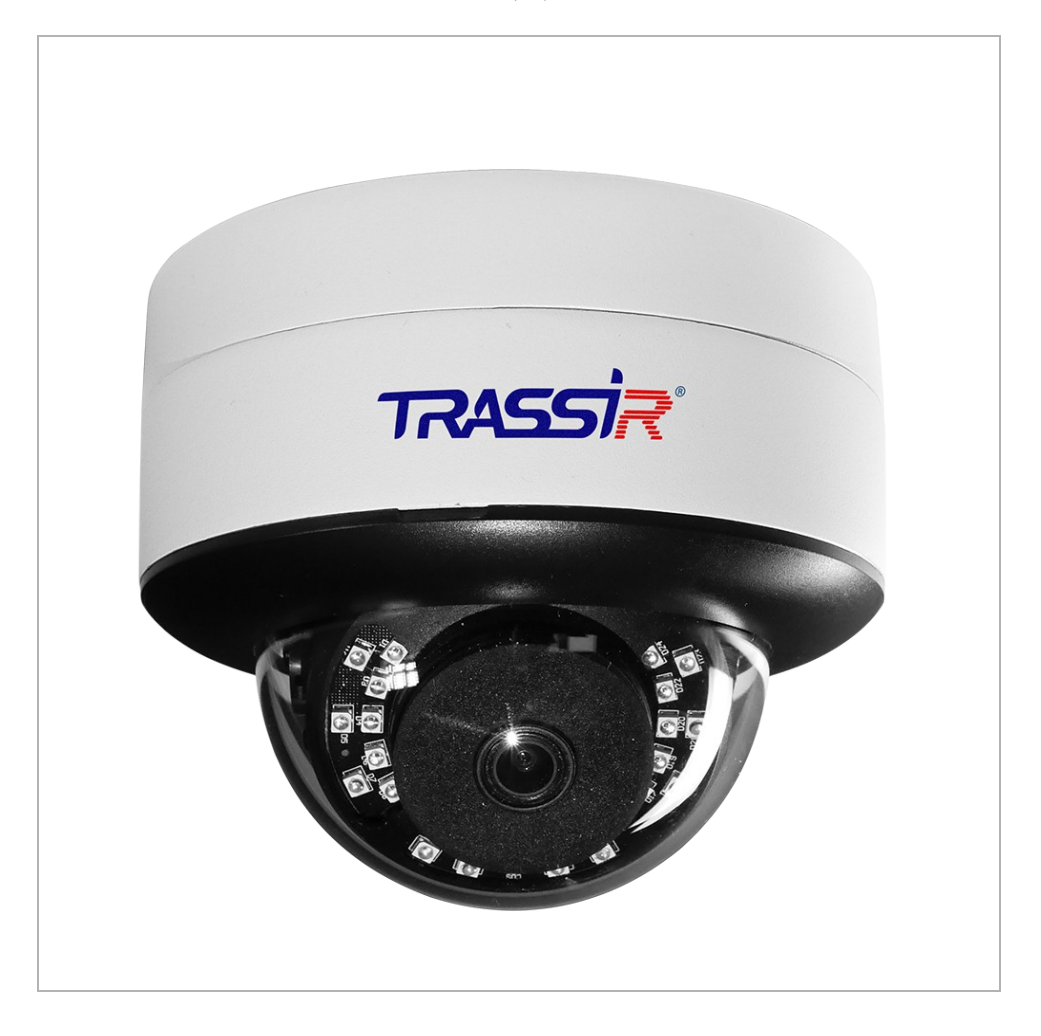

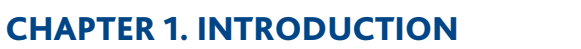

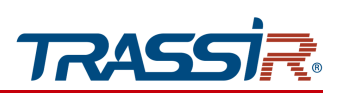

### TR-D3221WDIR3 / TR-D3151IR2v2

#### TR-D3221WDIR3v2 / TR-D3251WDIR3v2

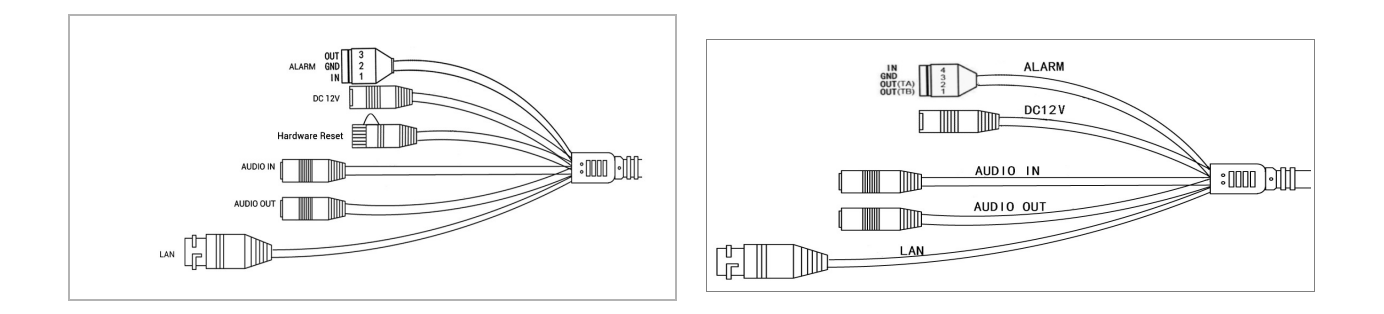

#### TR-D3152ZIR2v2 / TR-D3152ZIR2v2 (C)

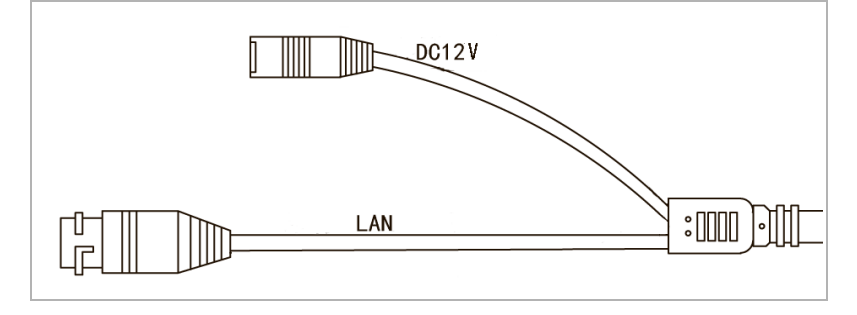

| Connector      | Description                        |
|----------------|------------------------------------|
| DC12V          | 12V power supply connector.        |
| LAN            | LAN connector.                     |
| Hardware reset | Hardware settings reset (see 2.6). |
| AUDIO OUT      | Speaker connector.                 |
| AUDIO IN       | Active microphone connector.       |
| ALARM          | Alarm inputs and outputs.          |

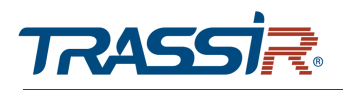

1.1.45 TRASSIR TR-D3221WDIR3W/ TR-D3221WDIR3Wv2 / TR-D3251WDIR3Wv2

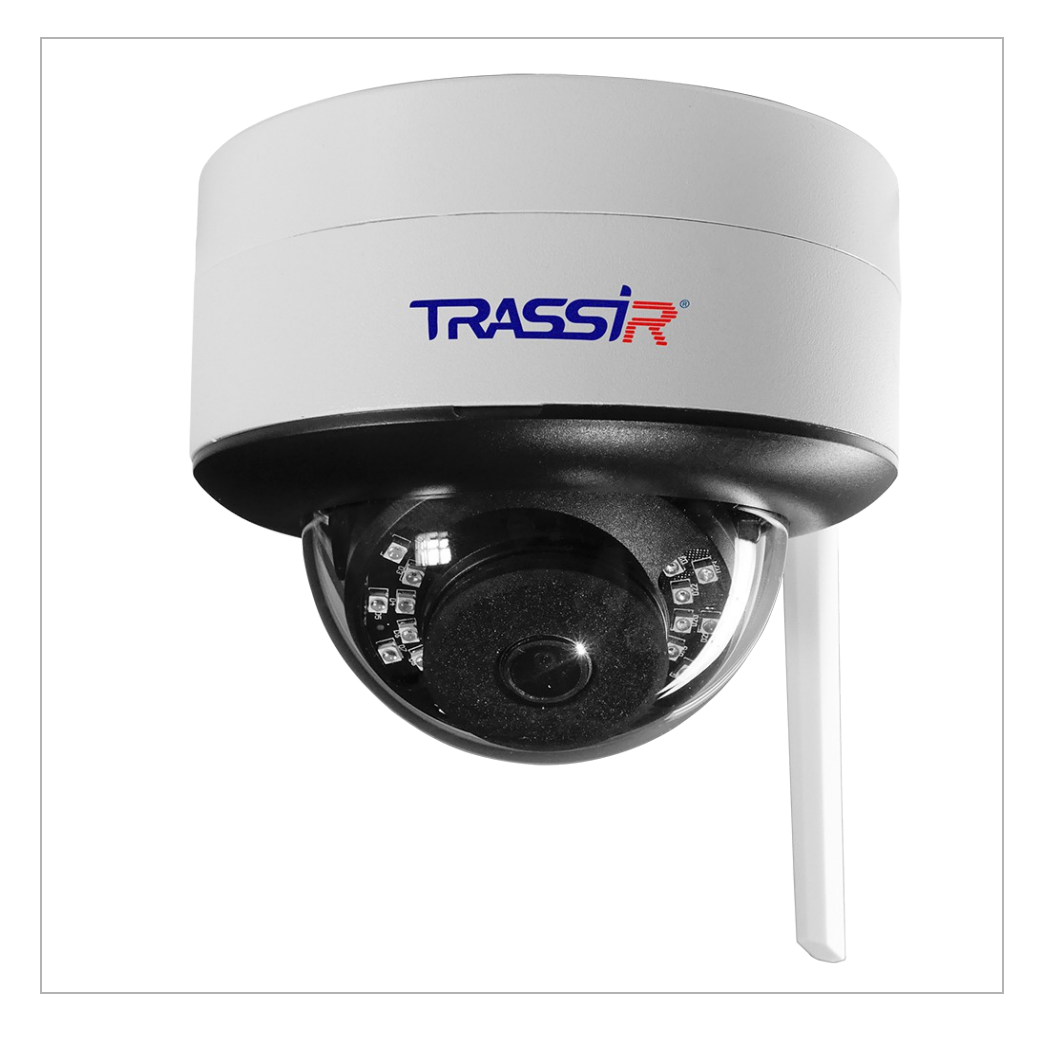

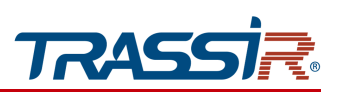

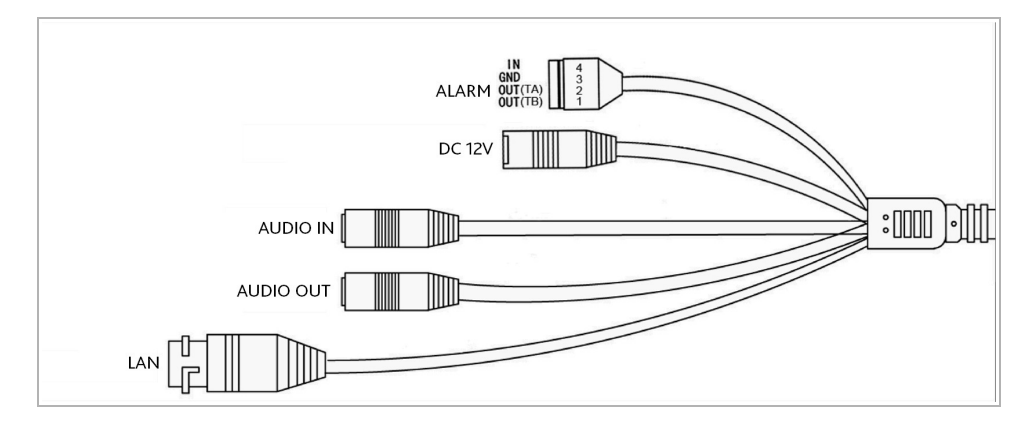

| Connector | Description                  |
|-----------|------------------------------|
| DC12V     | 12V power supply connector.  |
| LAN       | LAN connector.               |
| AUDIO OUT | Speaker connector.           |
| AUDIO IN  | Active microphone connector. |
| ALARM     | Alarm inputs and outputs.    |

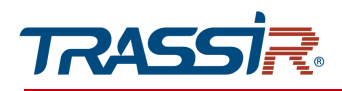

1.1.46 TRASSIR TR-D3223WDZIR3 / TR-D3223WDZIR3v2 / TR-D3253WDZIR3 / TR-D3253WDZIR3v2 / TR-D3153IR2 / TR-D3153IR2v2

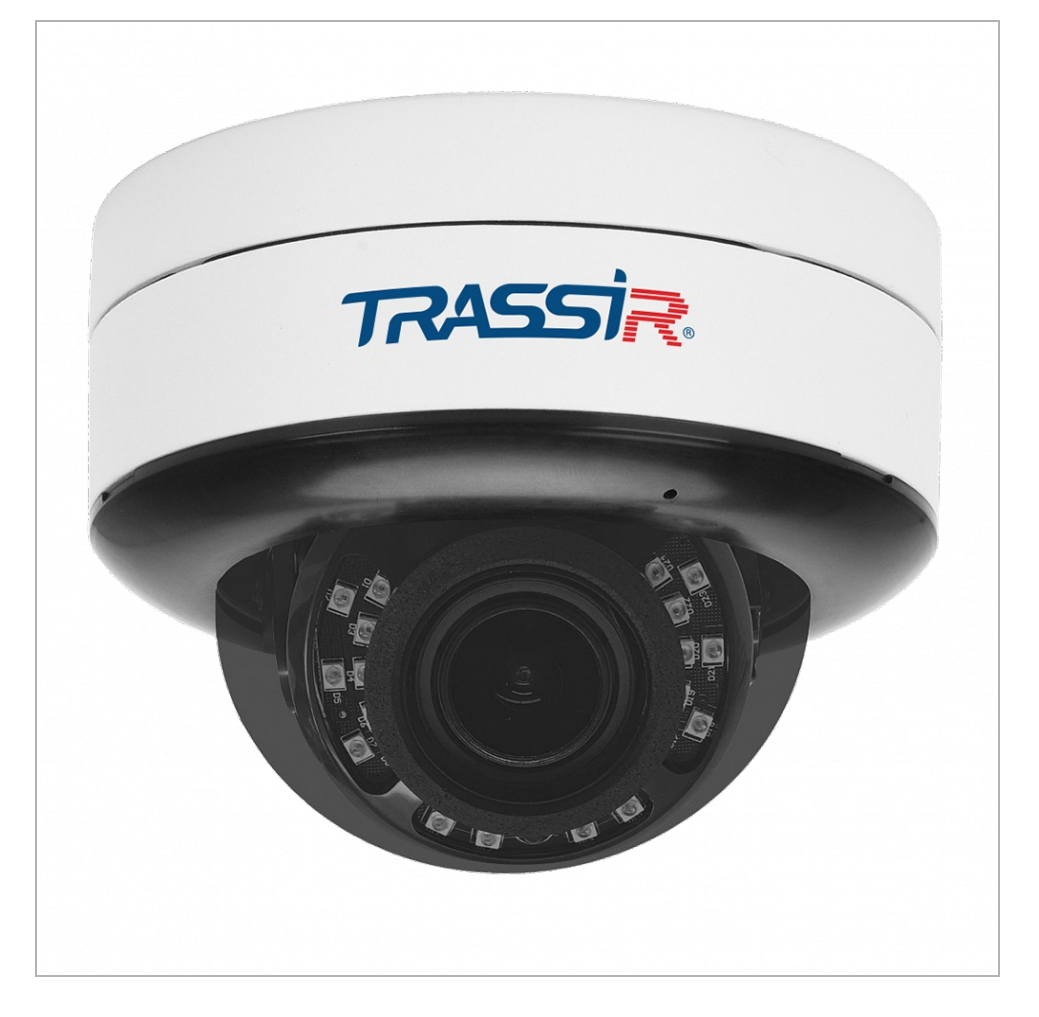

# **CHAPTER 1. INTRODUCTION**

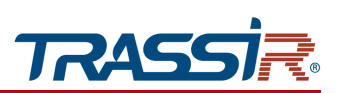

#### External connectors:

#### TR-D3223WDZIR3 / TR-D3253WDZIR3v2 / TR-D3253WDZIR3

TR-D3153IR2 / TR-D3153IR2v2

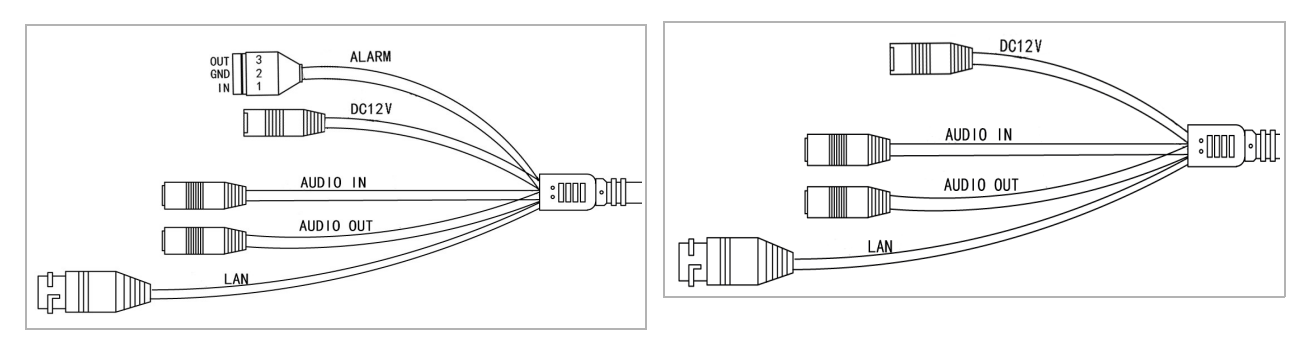

#### TR-D3223WDZIR3v2 / TR-D3253WDZIR3v2

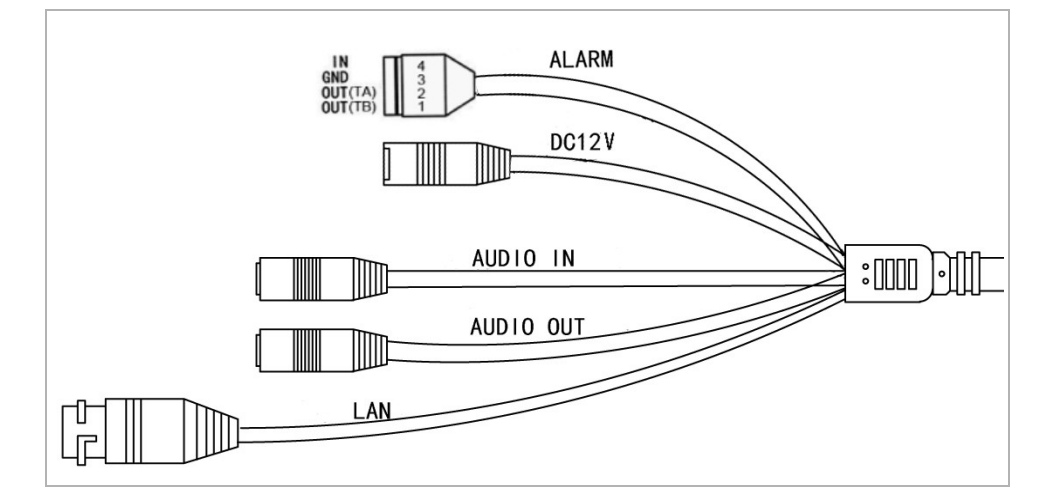

| Connector | Description                  |
|-----------|------------------------------|
| DC12V     | 12V power supply connector.  |
| LAN       | LAN connector.               |
| AUDIO OUT | Speaker connector.           |
| AUDIO IN  | Active microphone connector. |
| ALARM     | Alarm inputs and outputs.    |

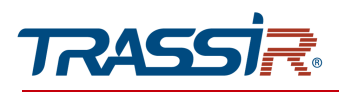

# 1.1.47 TRASSIR TR-D3321WDIR4 / TR-D3351WDIR4

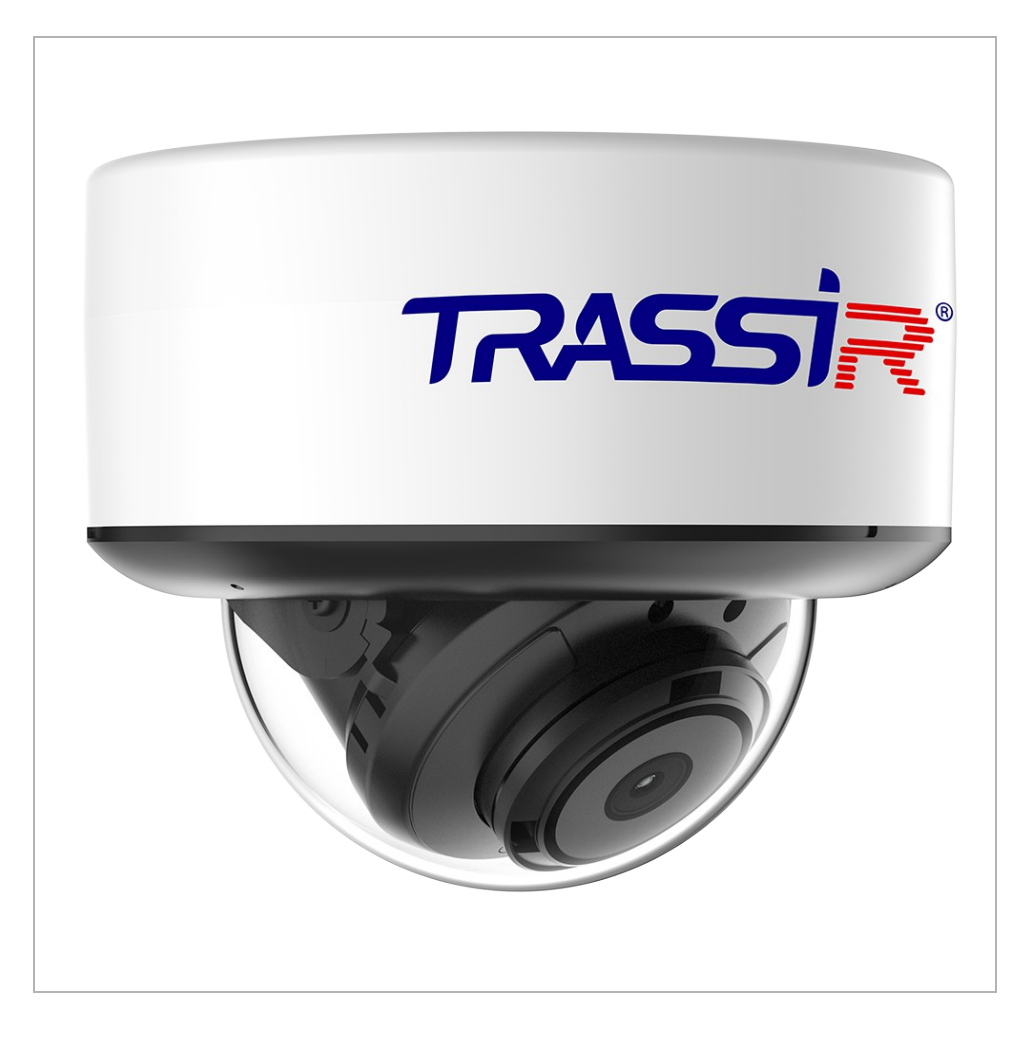

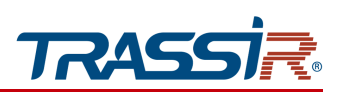

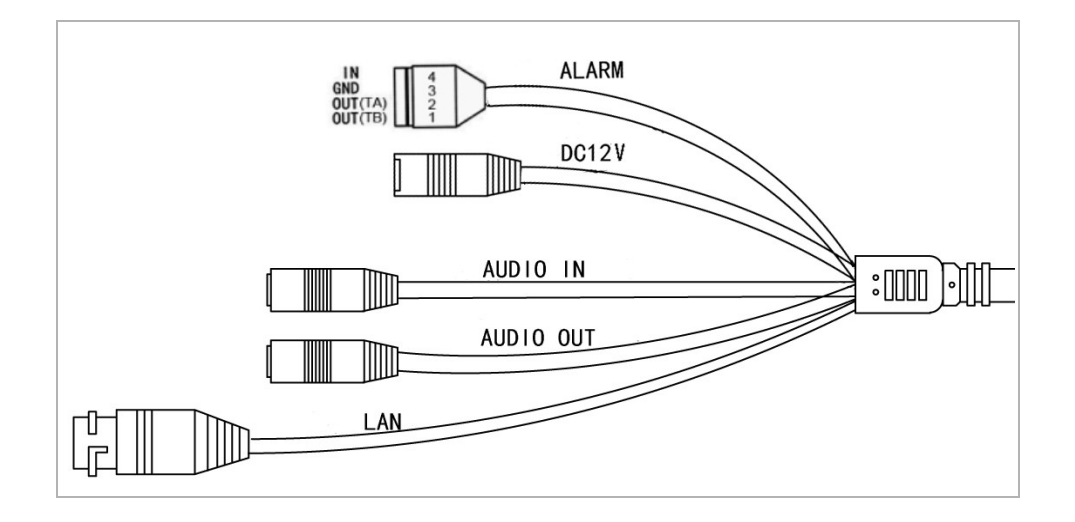

| Connector | Description                  |
|-----------|------------------------------|
| DC12V     | 12V power supply connector.  |
| LAN       | LAN connector.               |
| AUDIO OUT | Speaker connector.           |
| AUDIO IN  | Active microphone connector. |
| ALARM     | Alarm inputs and outputs.    |

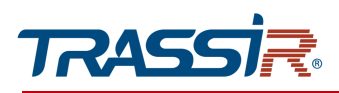

# 1.1.48 TRASSIR TR-D3323WDZIR4 / TR-D3353WDZIR4

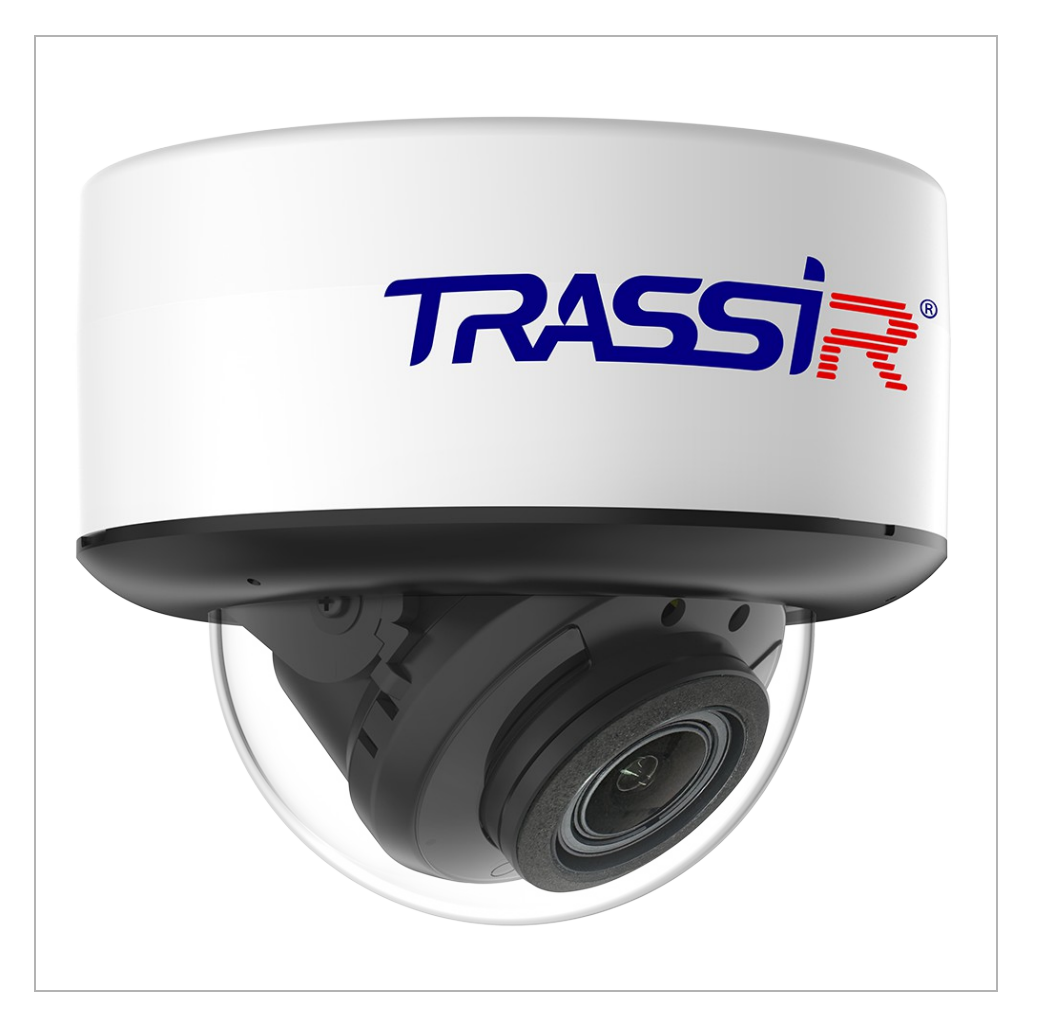

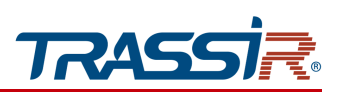

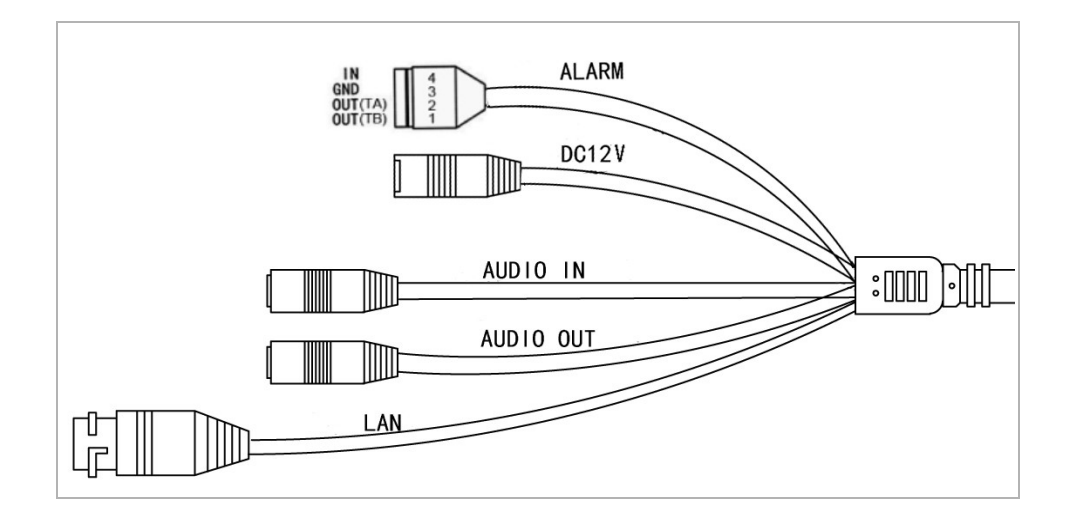

| Connector | Description                  |
|-----------|------------------------------|
| DC12V     | 12V power supply connector.  |
| LAN       | LAN connector.               |
| AUDIO OUT | Speaker connector.           |
| AUDIO IN  | Active microphone connector. |
| ALARM     | Alarm inputs and outputs.    |

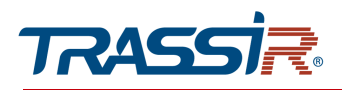

1.1.49 TRASSIR TR-D4121IR1v2 / TR-D4121IR1v4 / TR-D4141IR1 / TR-D4161IR1 / TR-D4181IR1

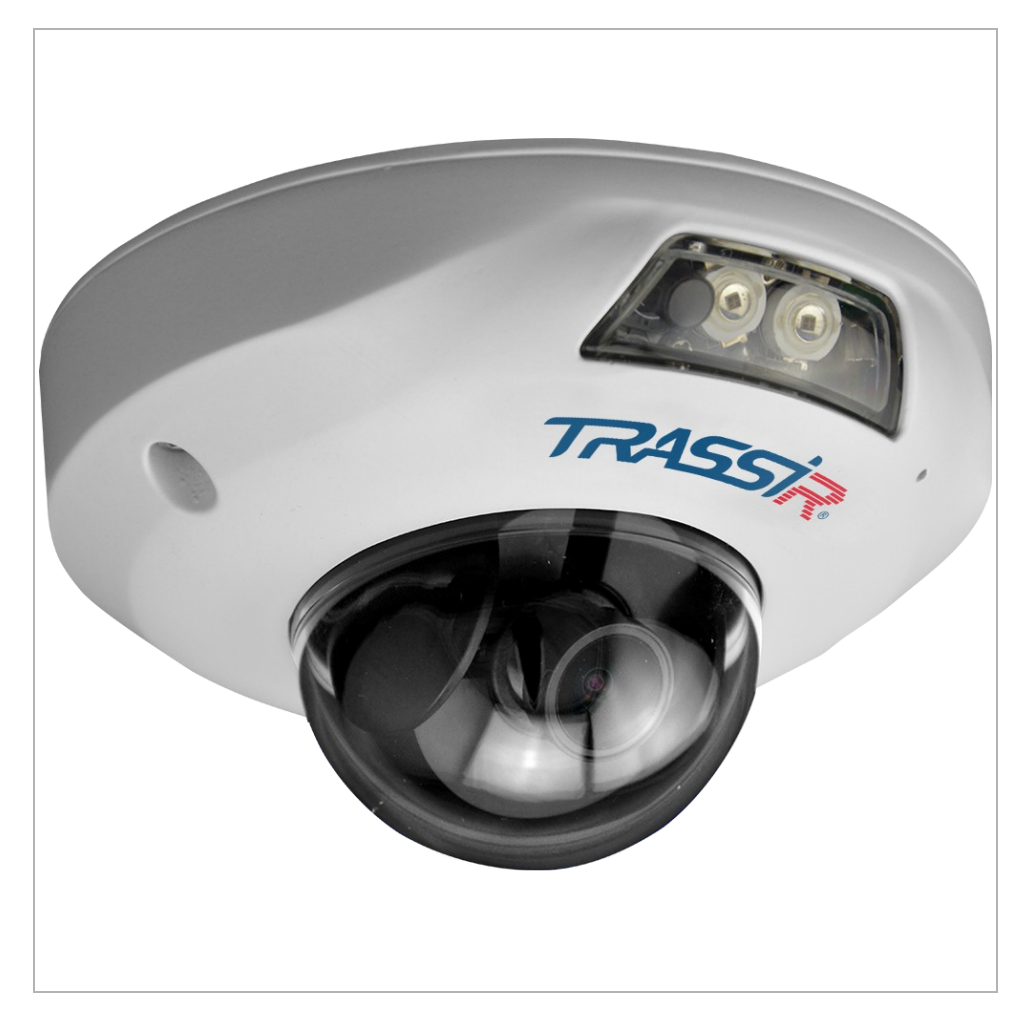

# **CHAPTER 1. INTRODUCTION**

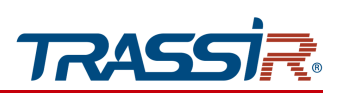

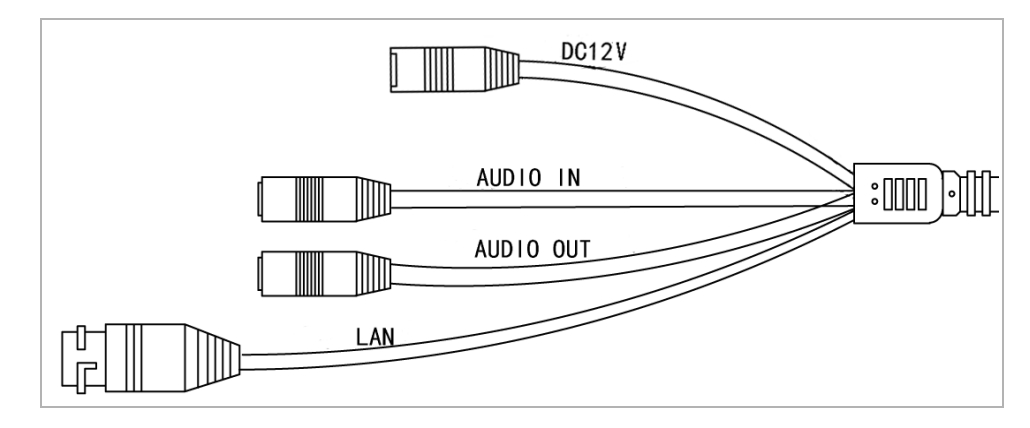

| Connector | Description                                                     |
|-----------|-----------------------------------------------------------------|
| DC12V     | 12V power supply connector.                                     |
| LAN       | LAN connector.                                                  |
| AUDIO OUT | Speaker connector.                                              |
| AUDIO IN  | Active microphone connector.<br>Not supported in TR-D4121IR1v4. |

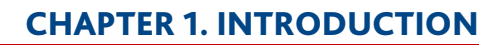

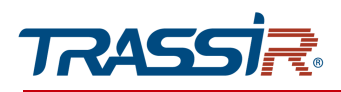

1.1.50 TRASSIR TR-D4B5v2 / TR-D4B5-noPoEv2

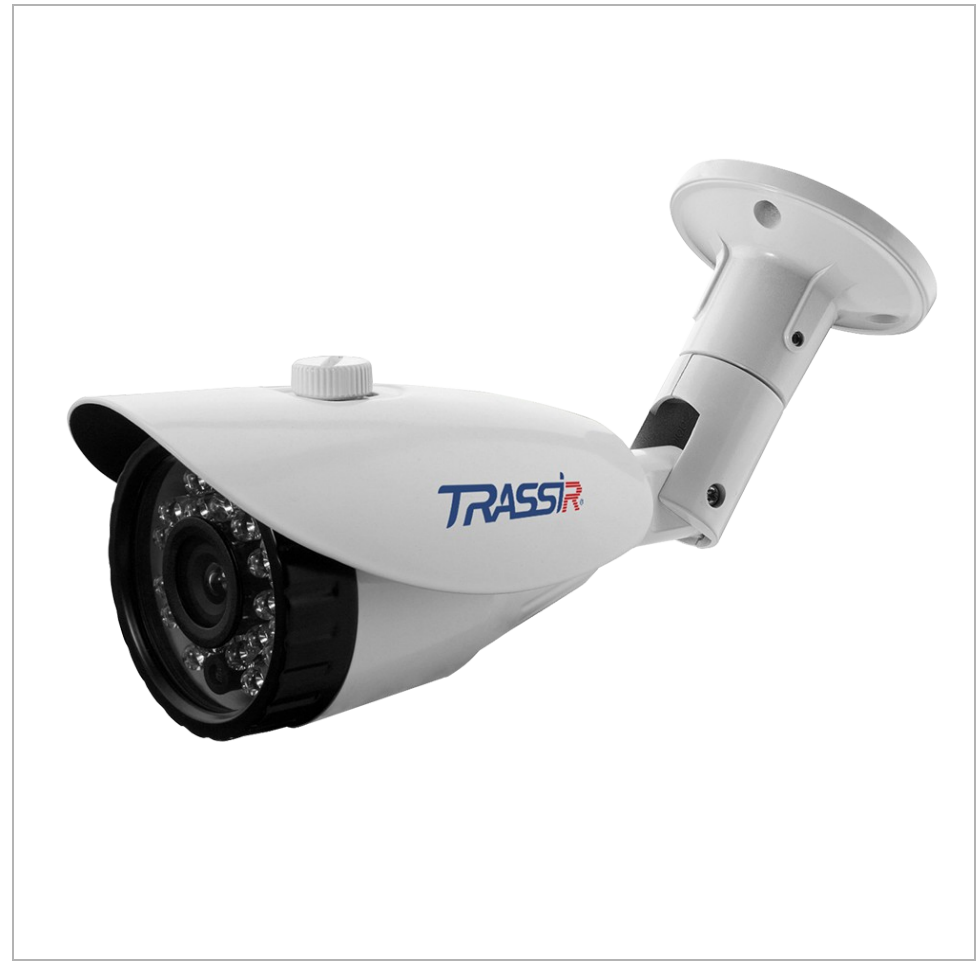

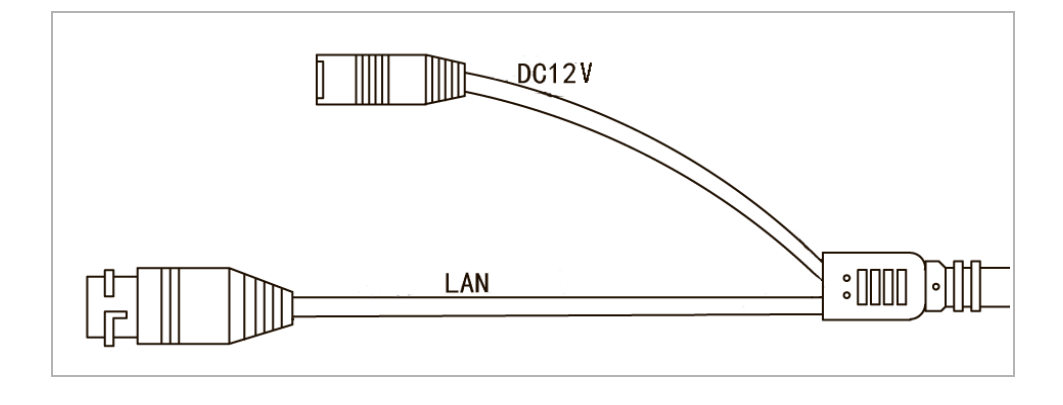

| Connector | Description                 |
|-----------|-----------------------------|
| LAN       | LAN connector.              |
| DC12V     | 12V power supply connector. |

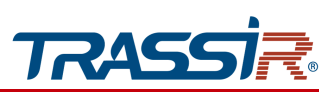

1.1.51 TRASSIR TR-D4B6v2

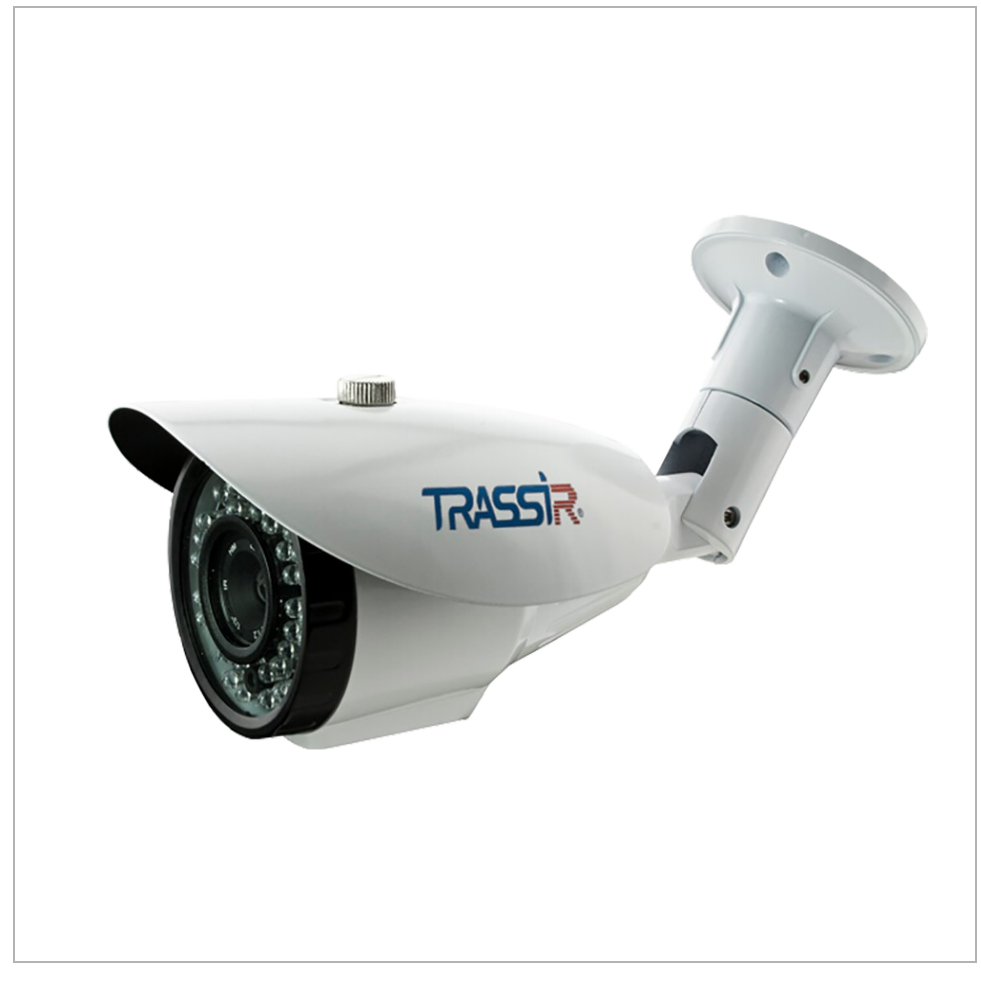

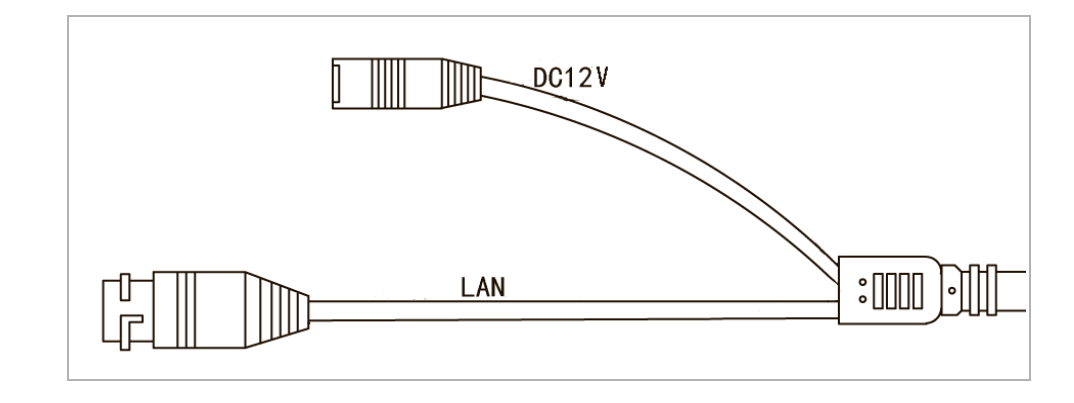

| Connector | Description                 |
|-----------|-----------------------------|
| LAN       | LAN connector.              |
| DC12V     | 12V power supply connector. |

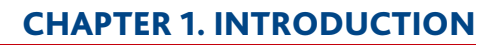

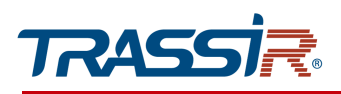

1.1.52 TRASSIR TR-D4D2v2

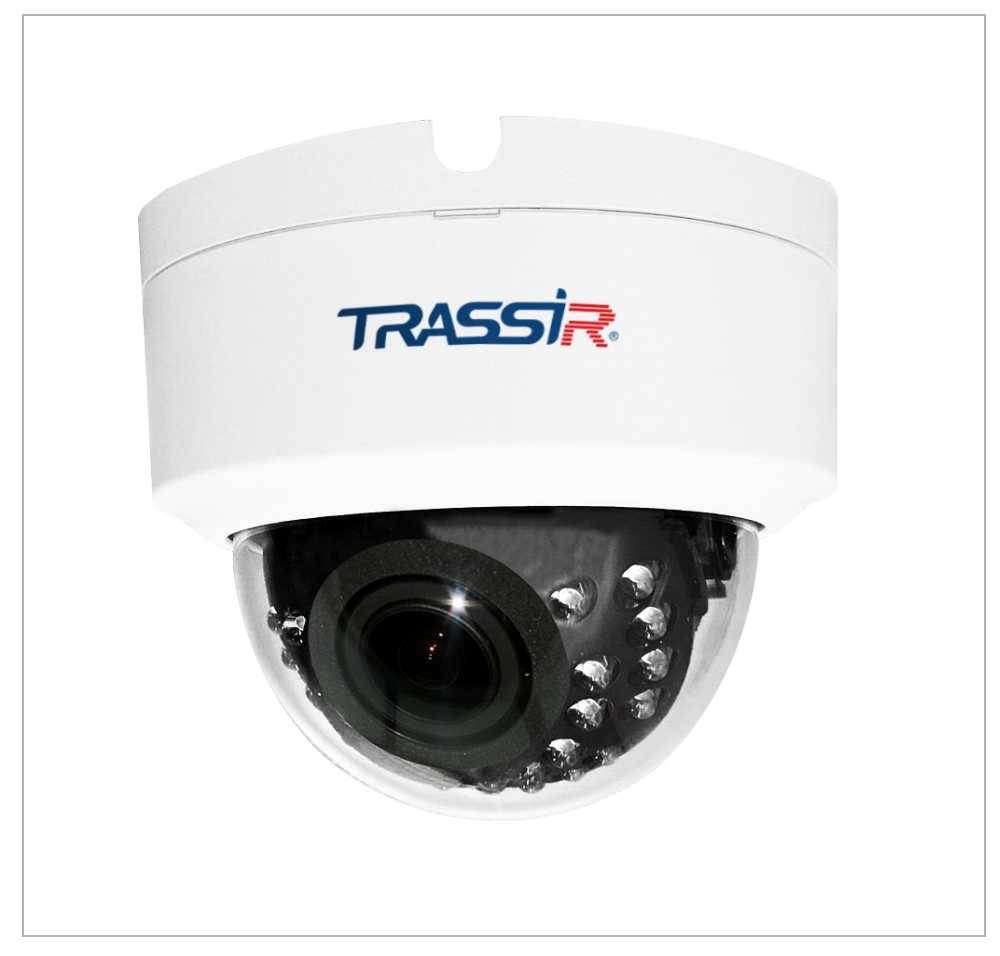

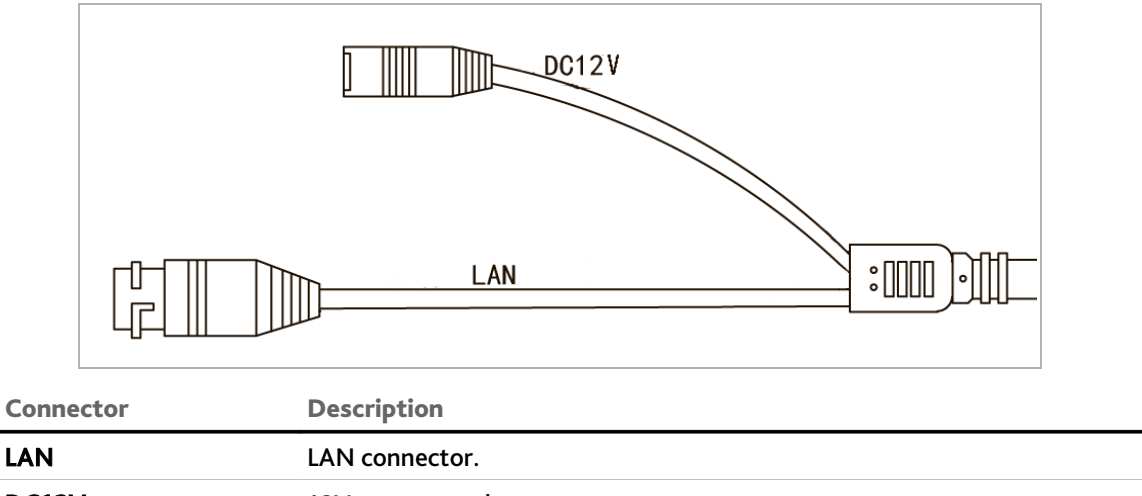

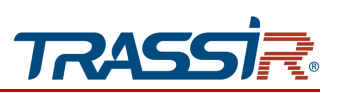

1.1.53 TRASSIR TR-D2D5v3 / TR-D4D5v2

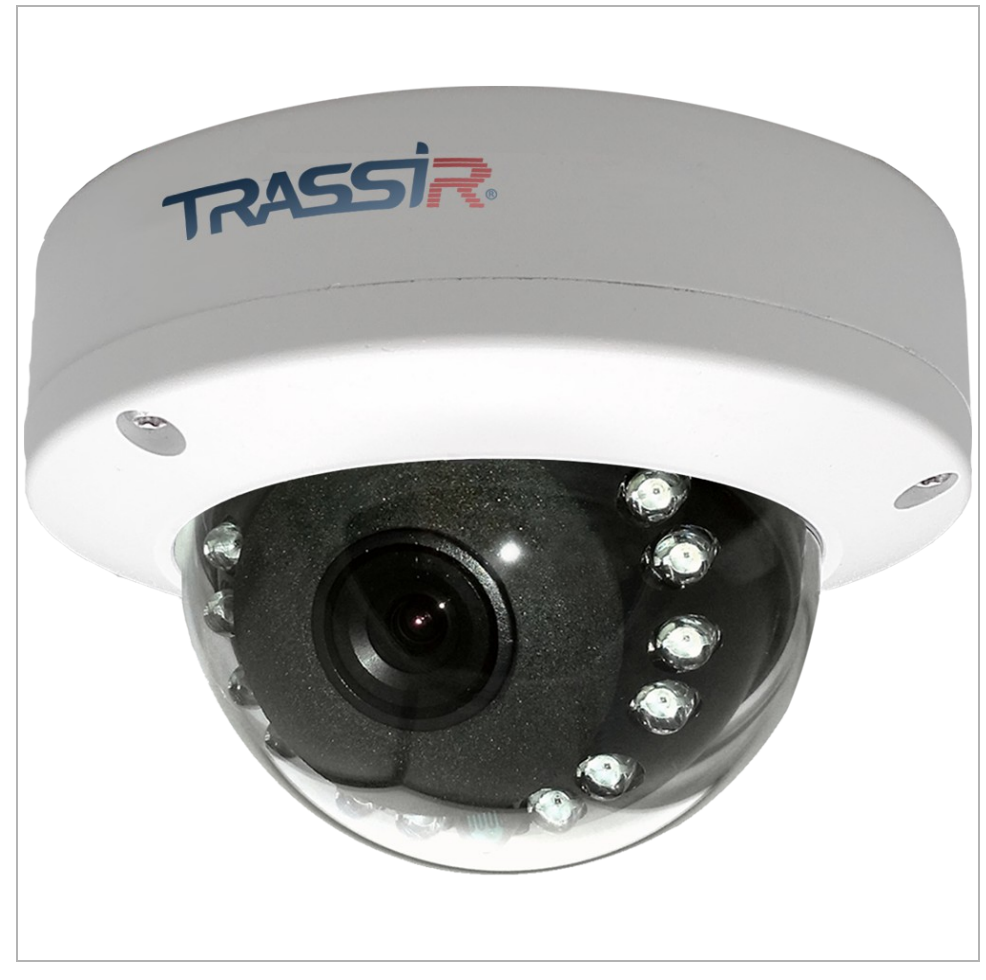

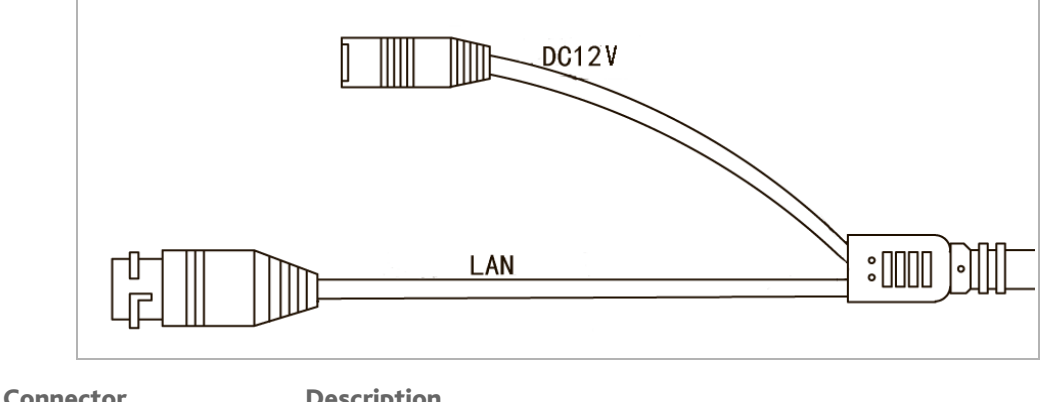

| Connector | Description                 |
|-----------|-----------------------------|
| LAN       | LAN connector.              |
| DC12V     | 12V power supply connector. |
|           |                             |

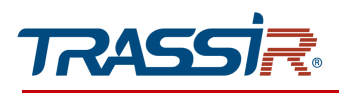

1.1.54 TRASSIR TR-D4S1v2 / TR-D4S1-noPoEv2

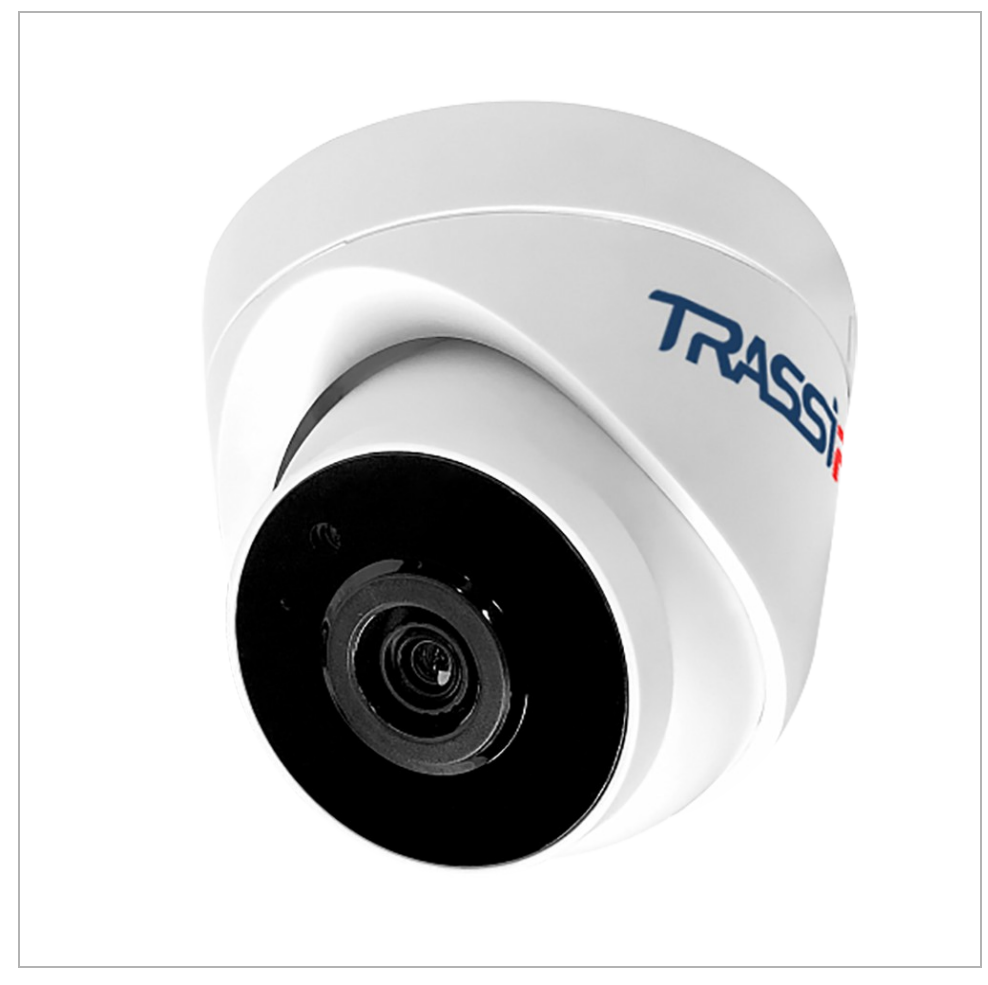

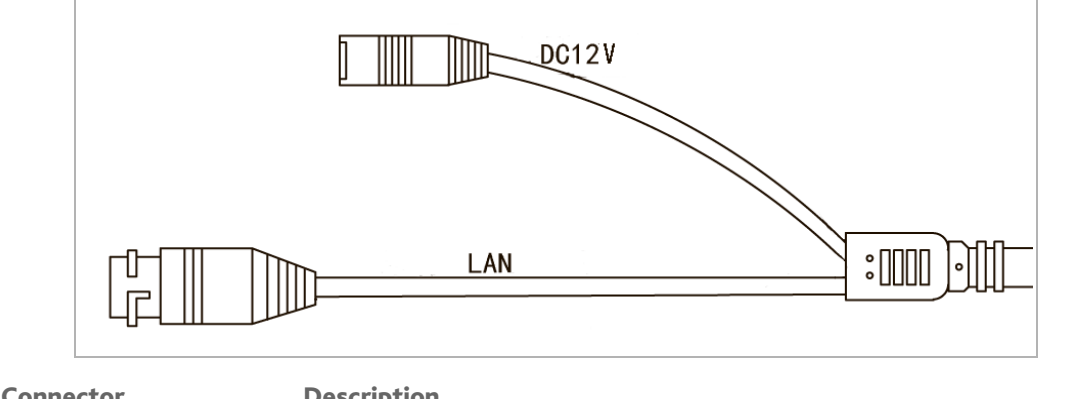

| Connector | Description                 |
|-----------|-----------------------------|
| LAN       | LAN connector.              |
| DC12V     | 12V power supply connector. |

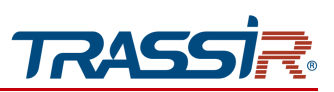

1.1.55 TRASSIR TR-D4S5v2 / TR-D4S5-noPoEv2 / TR-D4S5-noPoE / TR-D4S5

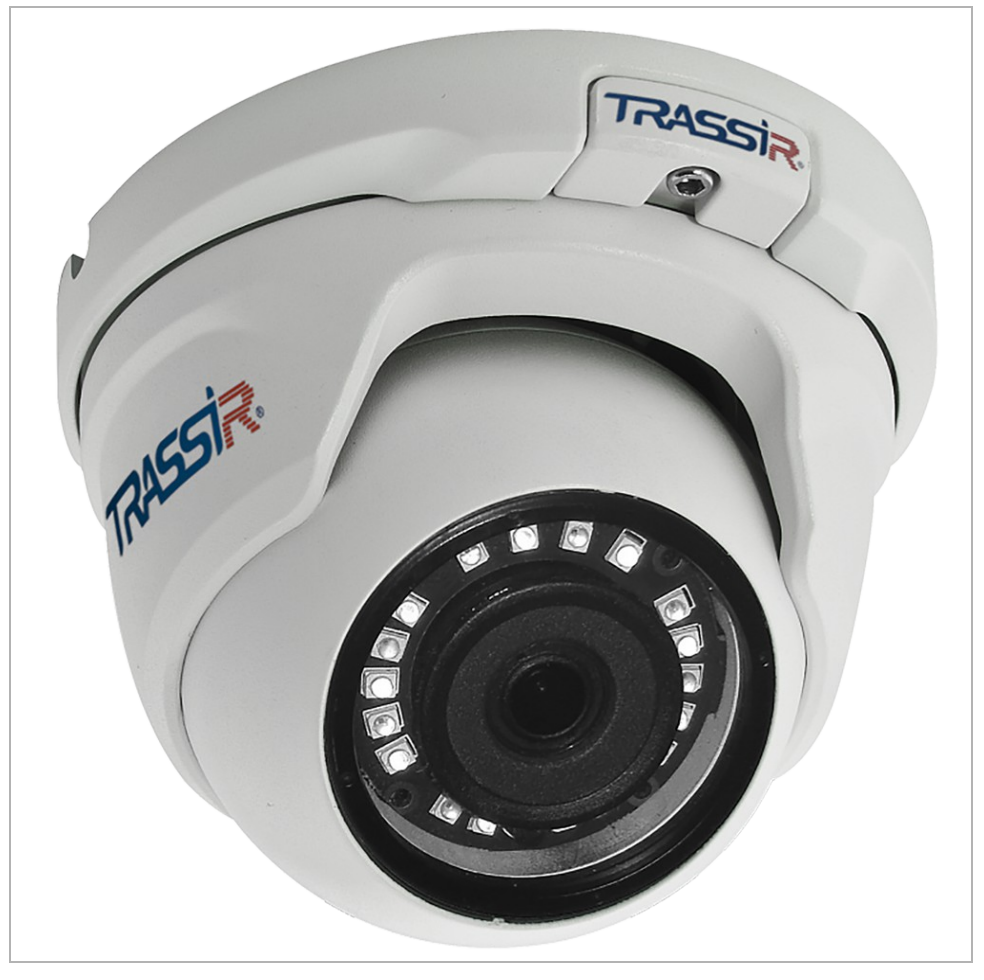

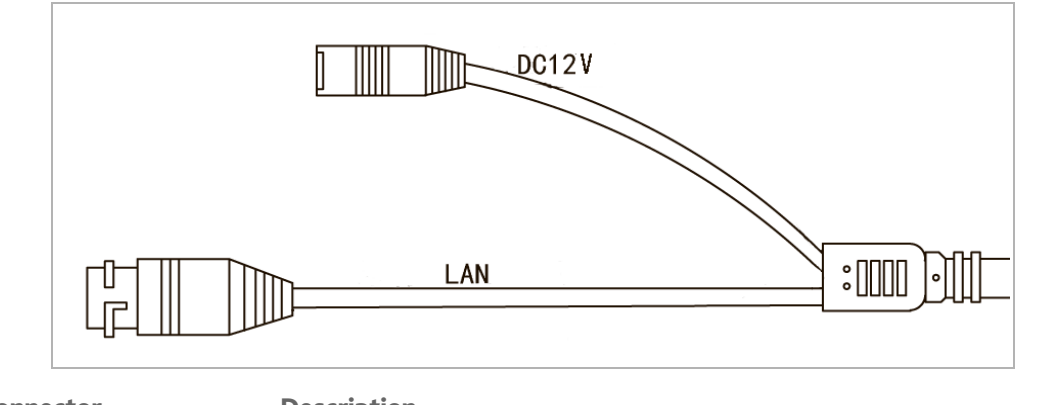

| Connector | Description                 |
|-----------|-----------------------------|
| LAN       | LAN connector.              |
| DC12V     | 12V power supply connector. |

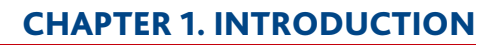

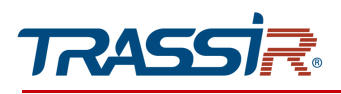

1.1.56 TRASSIR TR-D4S5v3

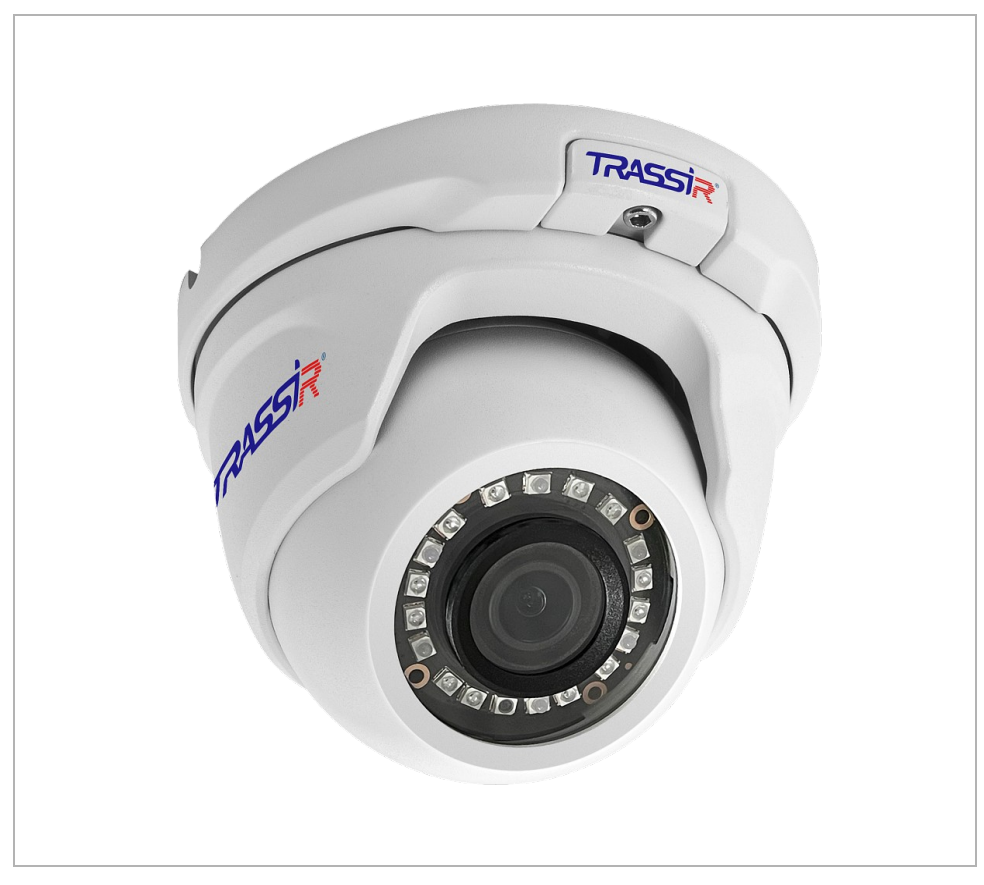

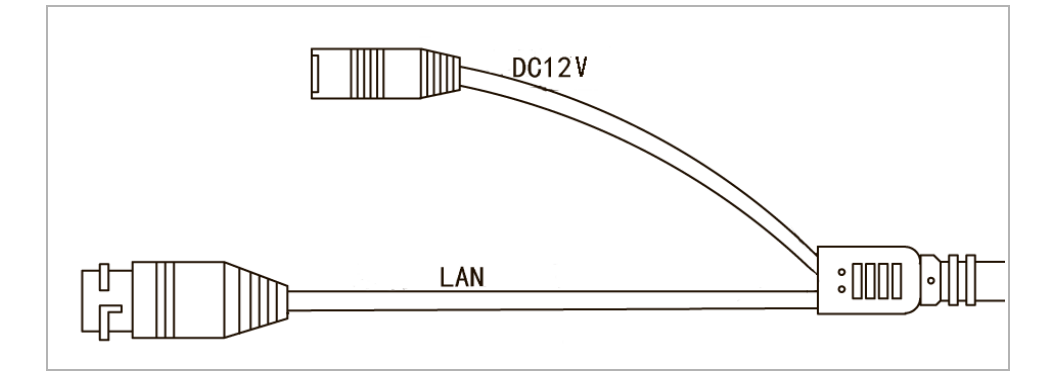

| Connector | Description                |
|-----------|----------------------------|
| LAN       | LAN connector.             |
| DC12V     | 12V power supply connector |

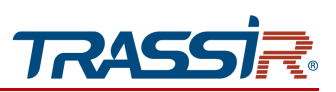

1.1.57 TRASSIR TR-D4121IR1v6 / TR-D4221WDIR2 / TR-D4221WDIR2v2 / TR-D4151IR1 / TR-D4151IR1v2 /

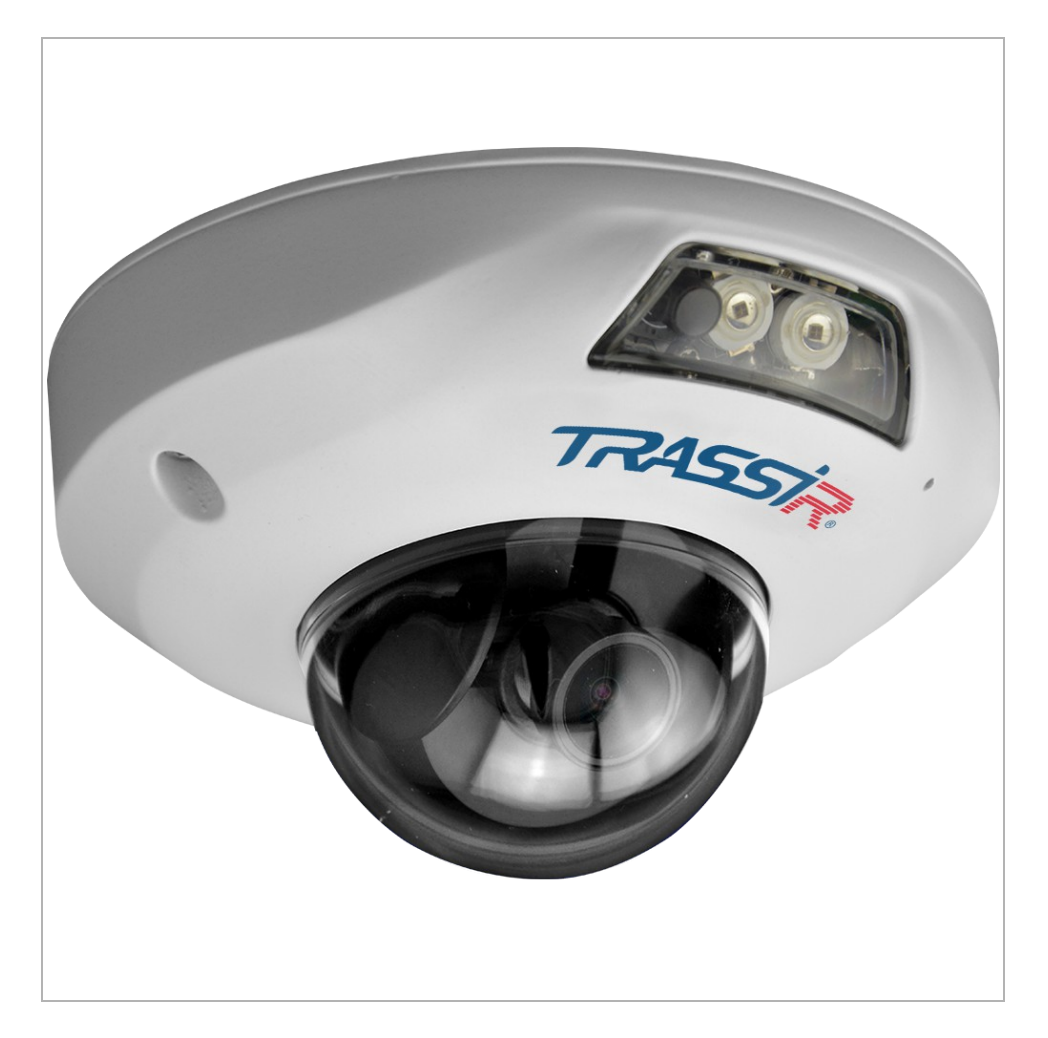

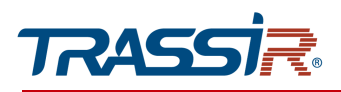

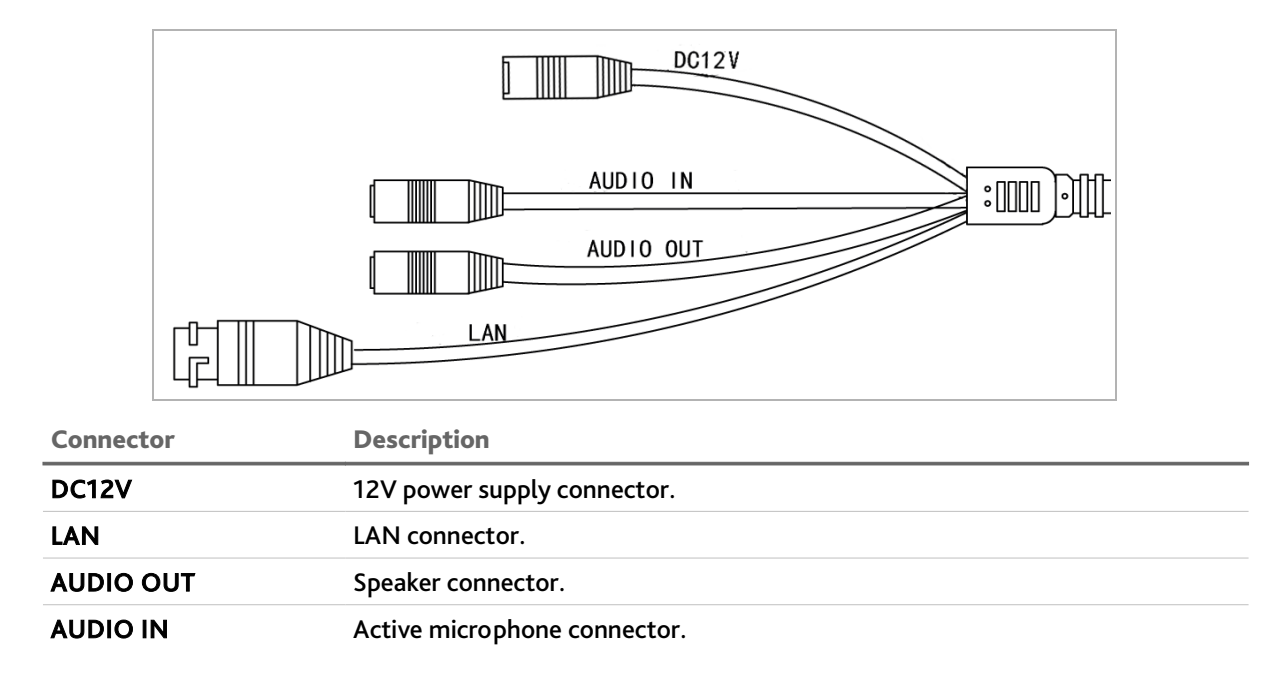

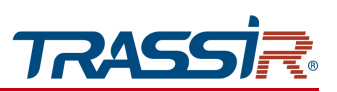

1.1.58 TRASSIR TR-D4251WDIR2 / TR-D4251WDIR2v2 / TR-D4321WDIR2 / TR-D4351WDIR2

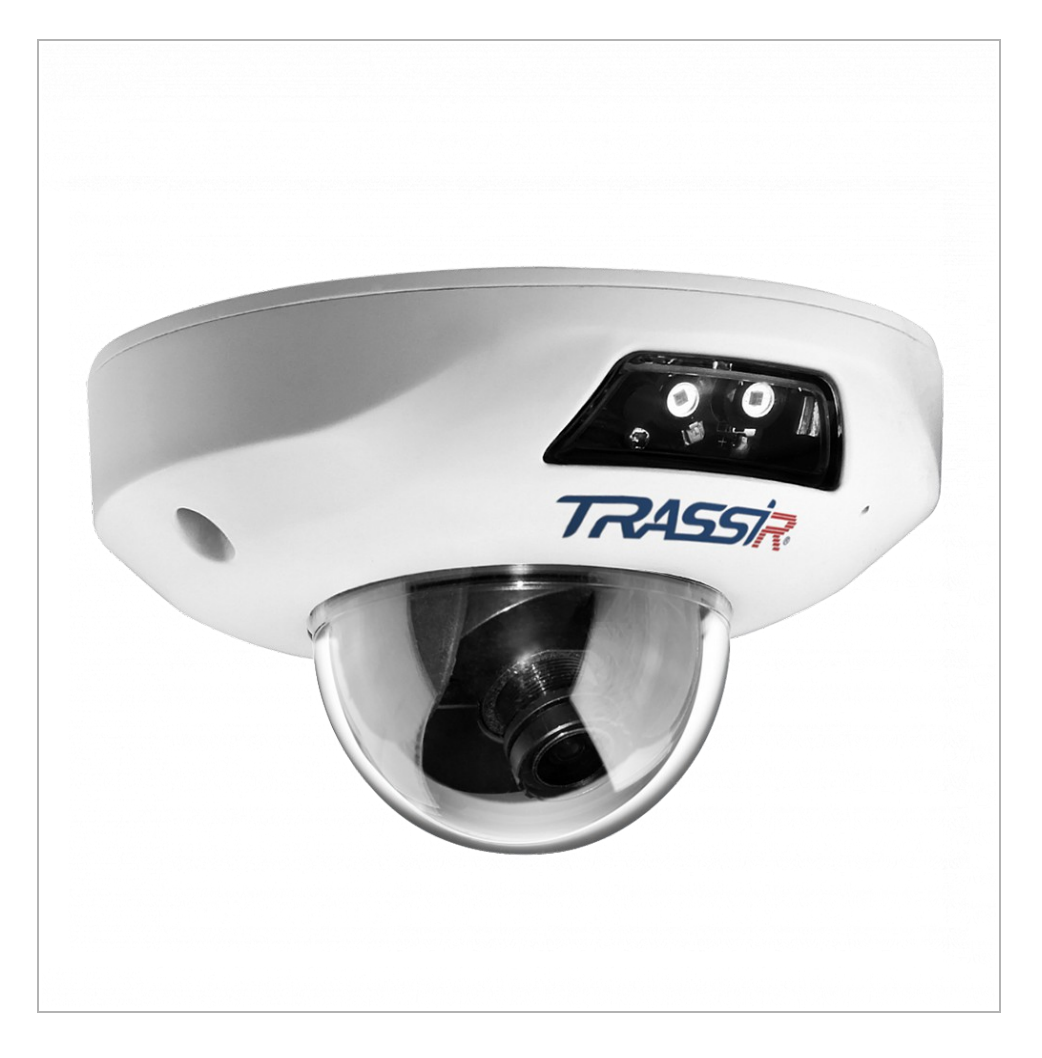

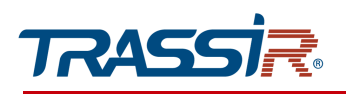

### TR-D4251WDIR2 / TR-D4251WDIR2v2

#### TR-D4321WDIR2 / TR-D4351WDIR2

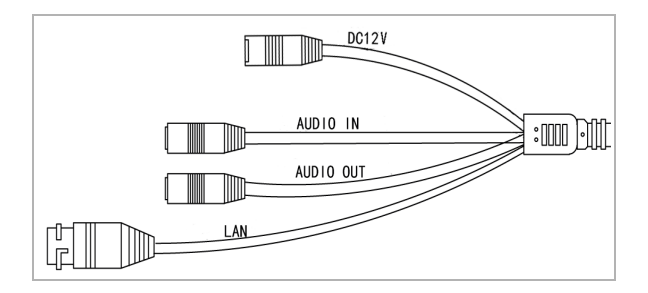

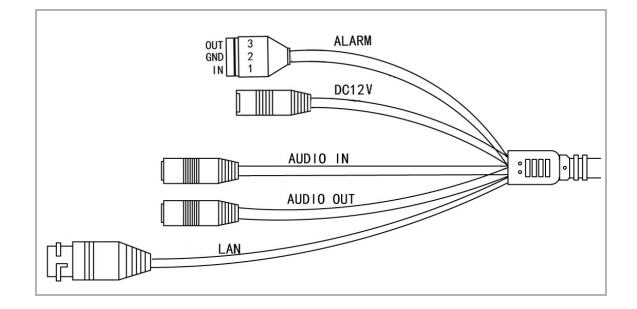

| Connector | Description                  |
|-----------|------------------------------|
| DC12V     | 12V power supply connector.  |
| LAN       | LAN connector.               |
| AUDIO OUT | Speaker connector.           |
| AUDIO IN  | Active microphone connector. |
| ALARM     | Alarm inputs and outputs.    |

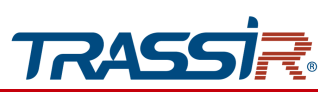

1.1.59 TRASSIR TR-D7121IR1Wv3

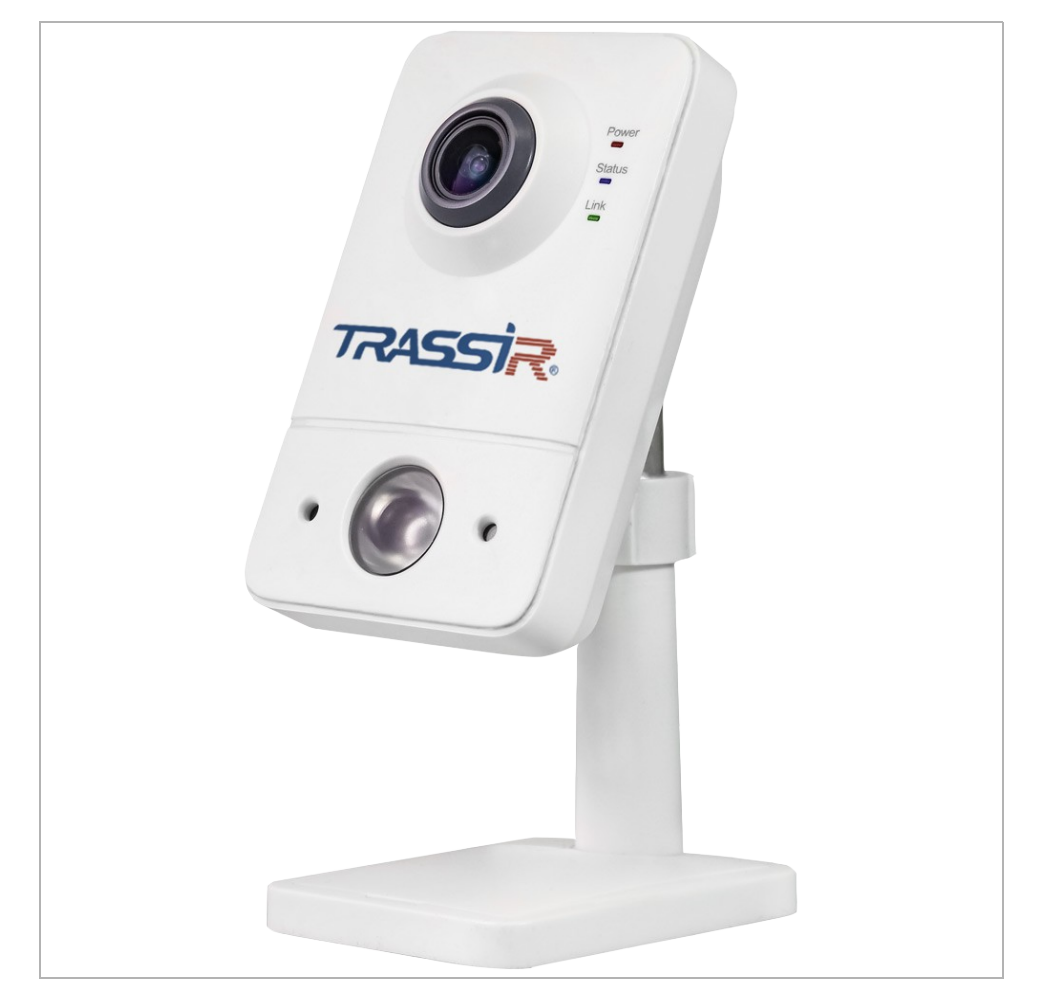

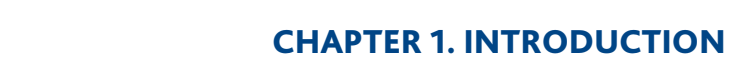

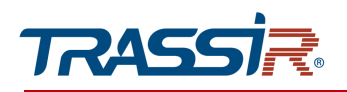

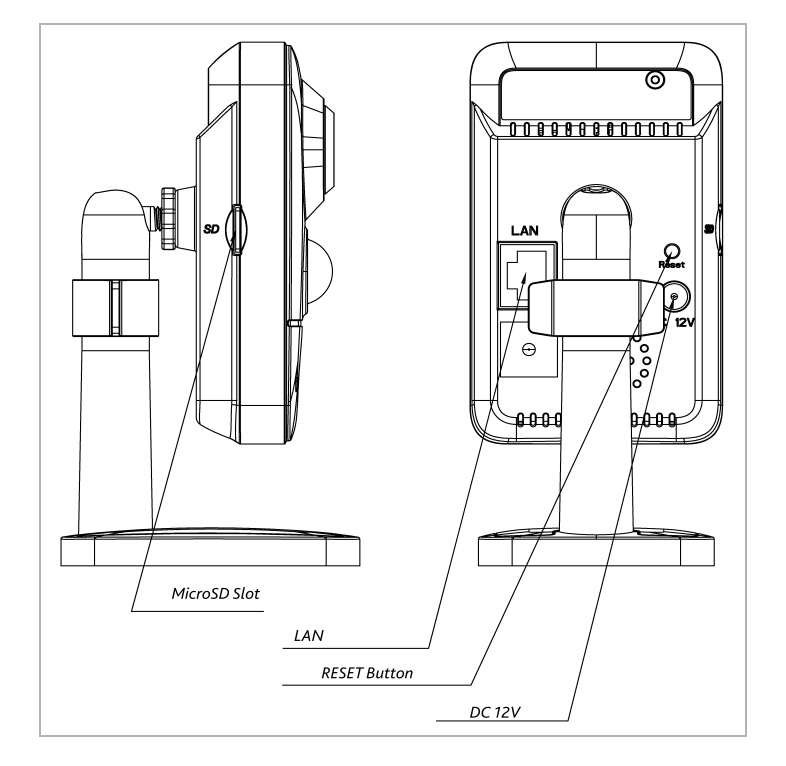

| Connector           | Description                                          |
|---------------------|------------------------------------------------------|
| LAN                 | LAN connector.                                       |
| DC 12V              | 12V DC power connector.                              |
| <b>RESET button</b> | Button to reset camera settings to factory defaults. |
| MicroSD Slot        | Slot for microSD memory card.                        |

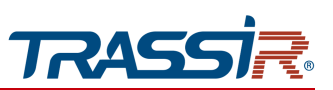

1.1.60 TRASSIR TR-D7121IR1W / TR-D7121IR1Wv2 / TR-D7121IR1v3 / TR-D7121IR1v4 / TR-D7121IR1v5 / TR-D7121IR1v6 / TR-D7141IR1 / TR-D7151IR1 / TR-D7251WDIR2Wv2 / TR-D7221WDIR2Wv2

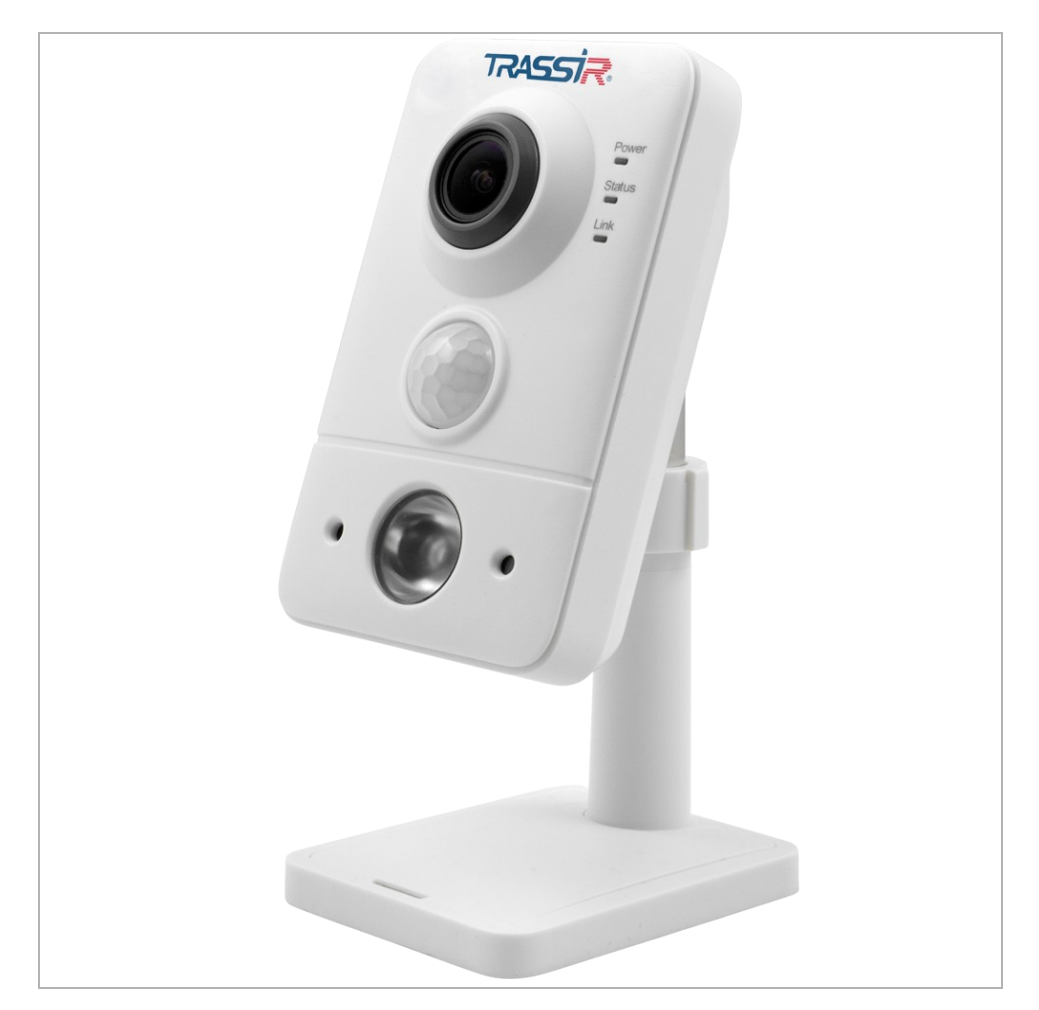

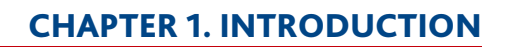

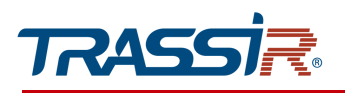

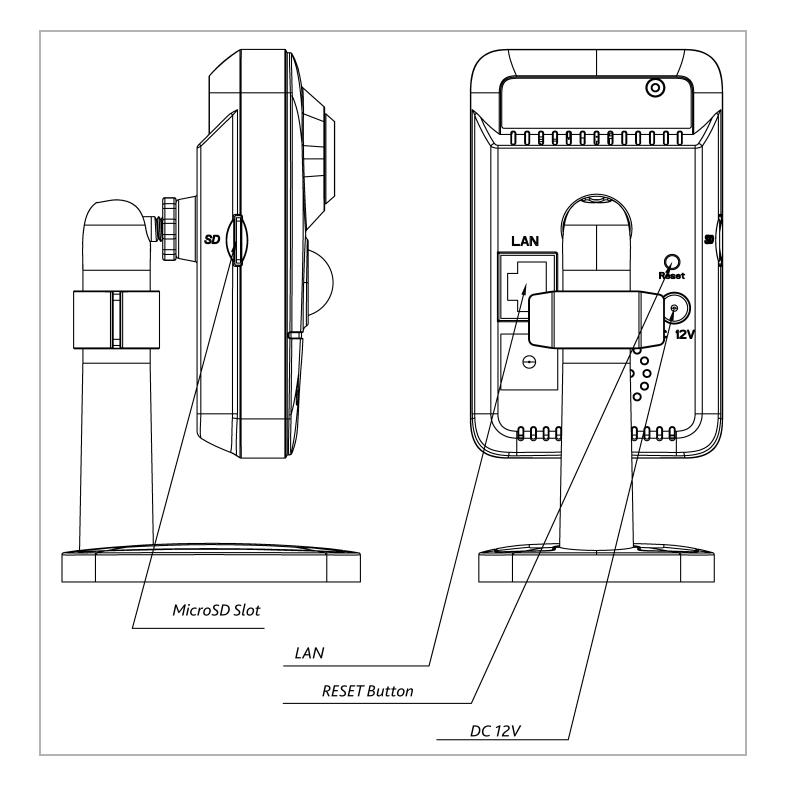

| Connector    | Description                                          |
|--------------|------------------------------------------------------|
| LAN          | LAN connector.                                       |
| DC 12V       | 12V DC power connector.                              |
| RESET button | Button to reset camera settings to factory defaults. |
| MicroSD Slot | Slot for microSD memory card.                        |

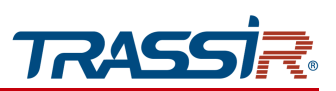

1.1.61 TRASSIR TR-D8121IR2W

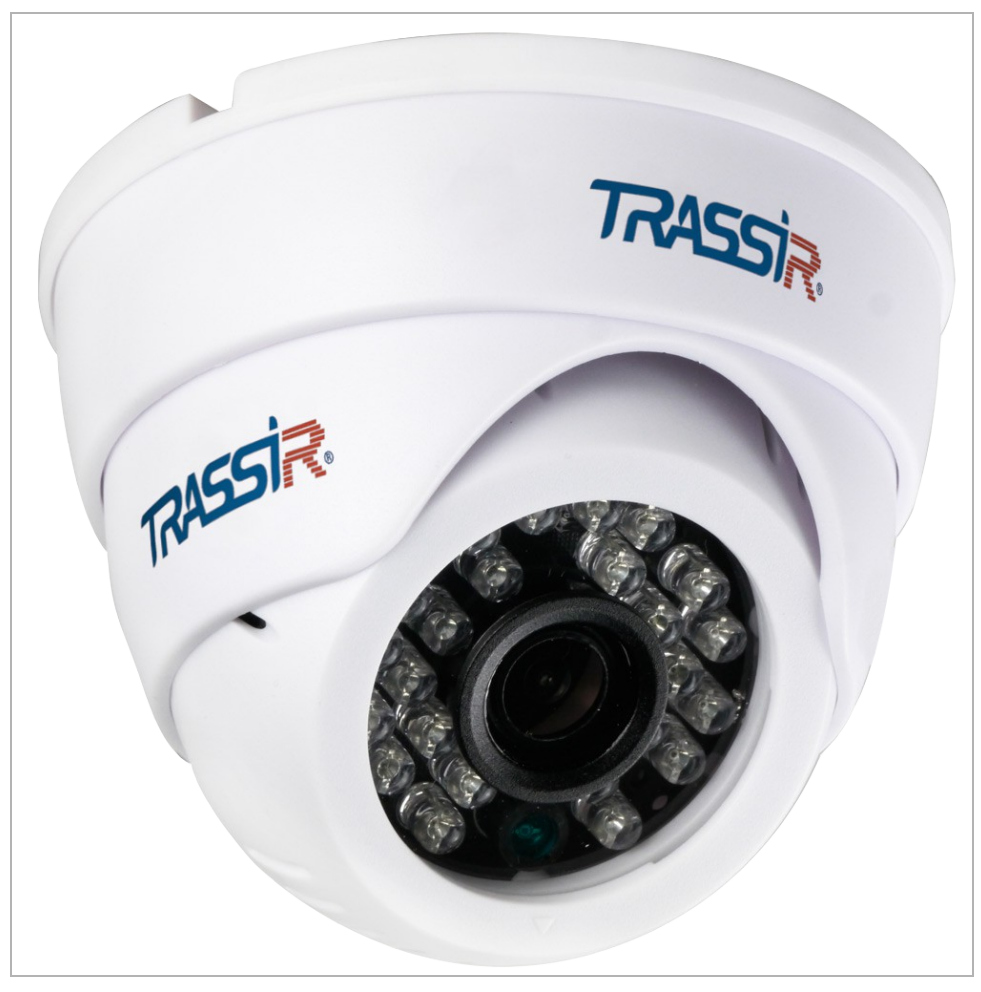

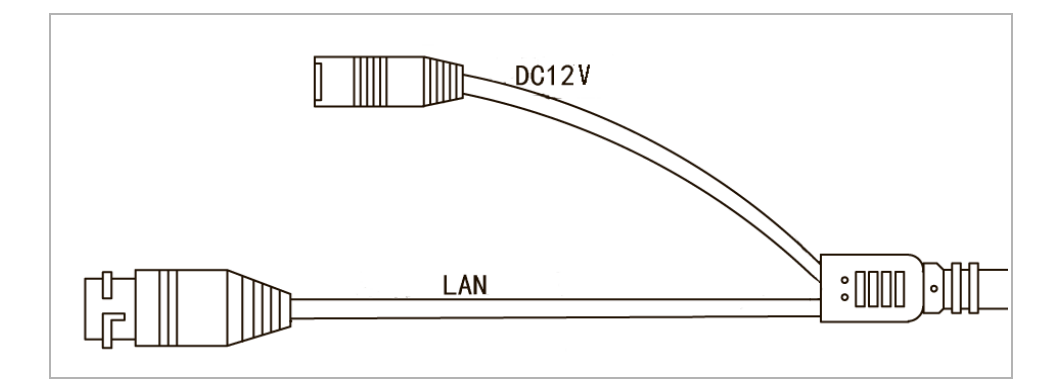

| Connector | Description                 |
|-----------|-----------------------------|
| RJ-45     | LAN connector.              |
| DC12V     | 12V power supply connector. |

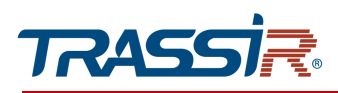

# 1.1.62 TRASSIR TR-D8121IR2Wv2 / TR-D8121IR2Wv3

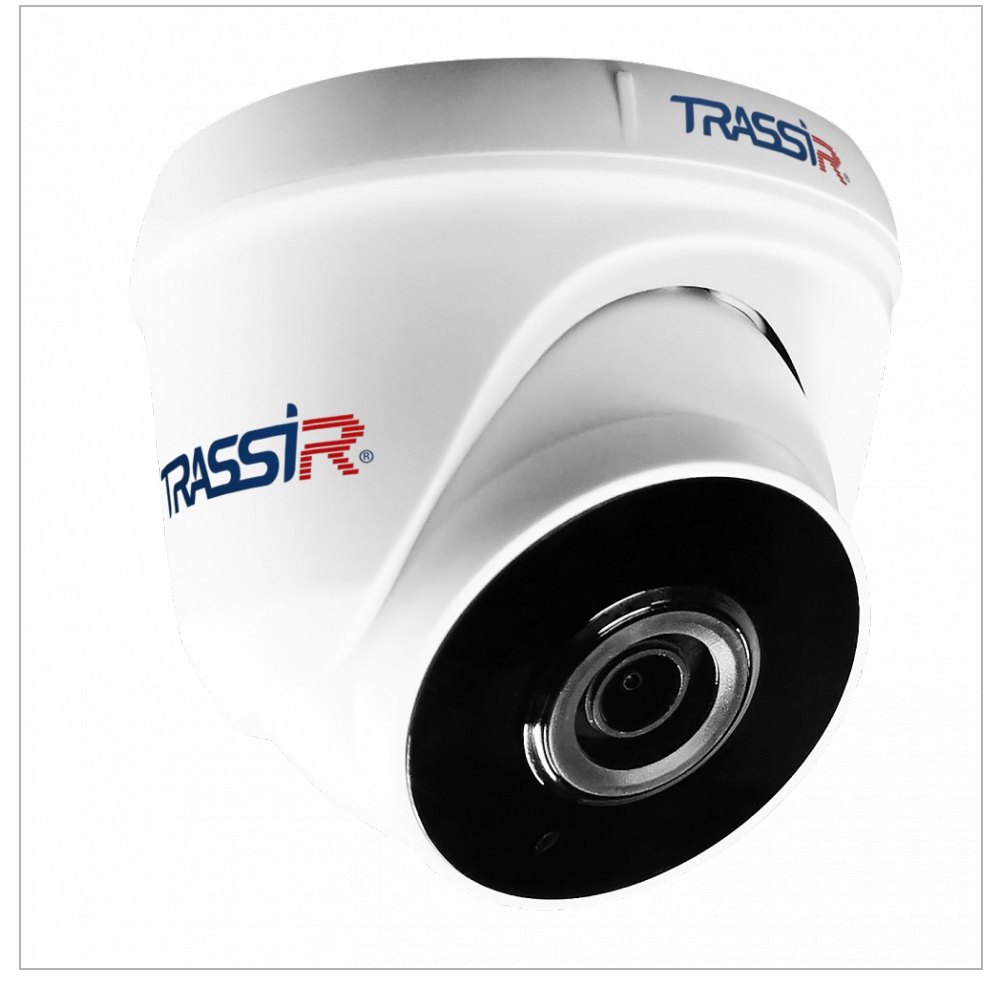

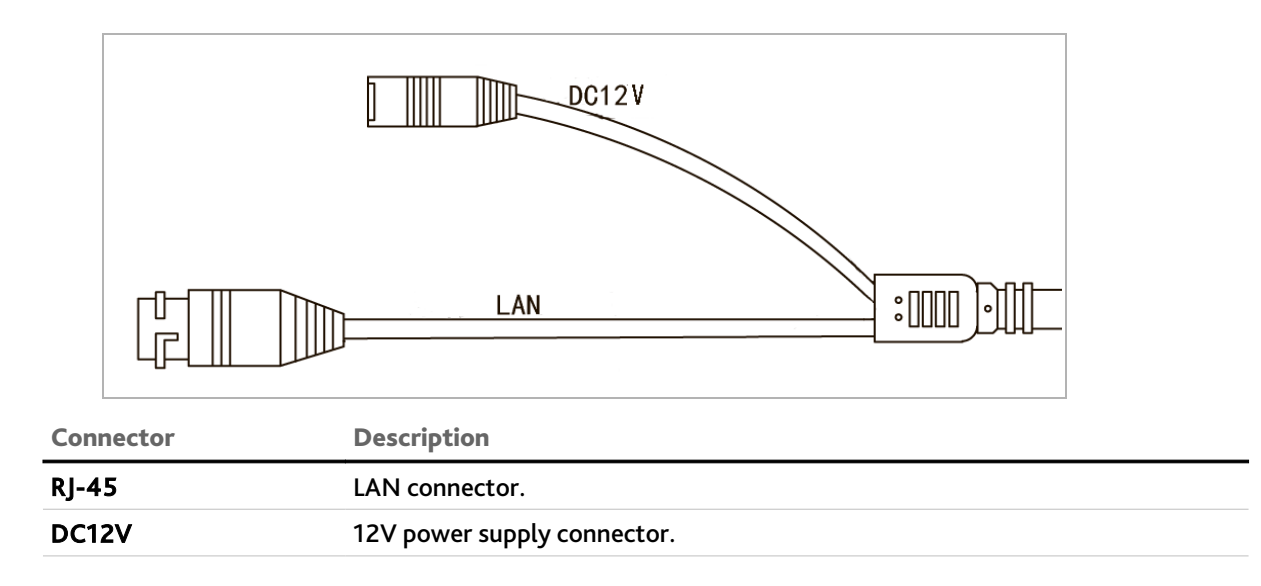

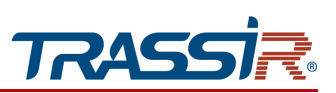

1.1.63 TRASSIR TR-D8121IR2v6 / TR-D8221WDIR3/ TR-D8221WDIR3v2 / TR-D8122ZIR2v6 / TR-D8122ZIR2v6 (C) / TR-D8251WDIR3 / TR-D8251WDIR3v2 / TR-D8151IR2/ TR-D8151IR2v2 / TR-D8152ZIR2 / TR-D8152ZIR2v2 / TR-D8152ZIR2v2 (C)

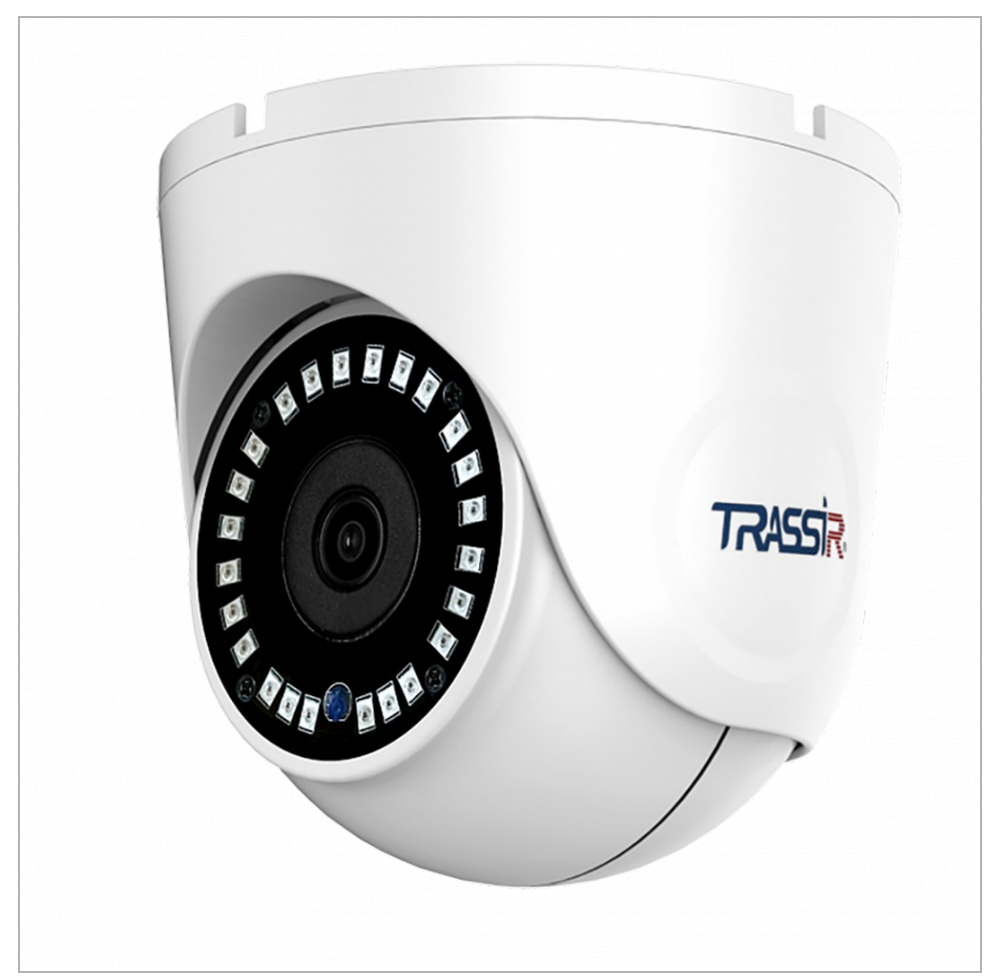

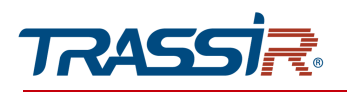

#### TR-D8221WDIR3 / TR-D8251WDIR3

#### TR-D8122ZIR2v6 / TR-D8122ZIR2v6 (C) / TR-D8151IR2/ TR-D8151IR2v2 / TR-D8152ZIR2 / TR-D8152ZIR2v2 / TR-D8152ZIR2v2 (C)

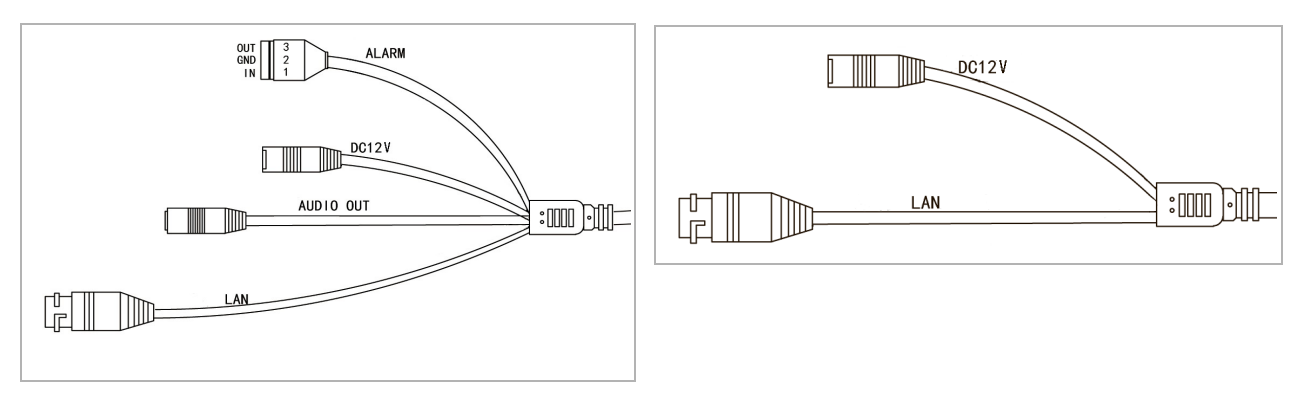

#### TR-D8221WDIR3v2 / TR-D8251WDIR3v2

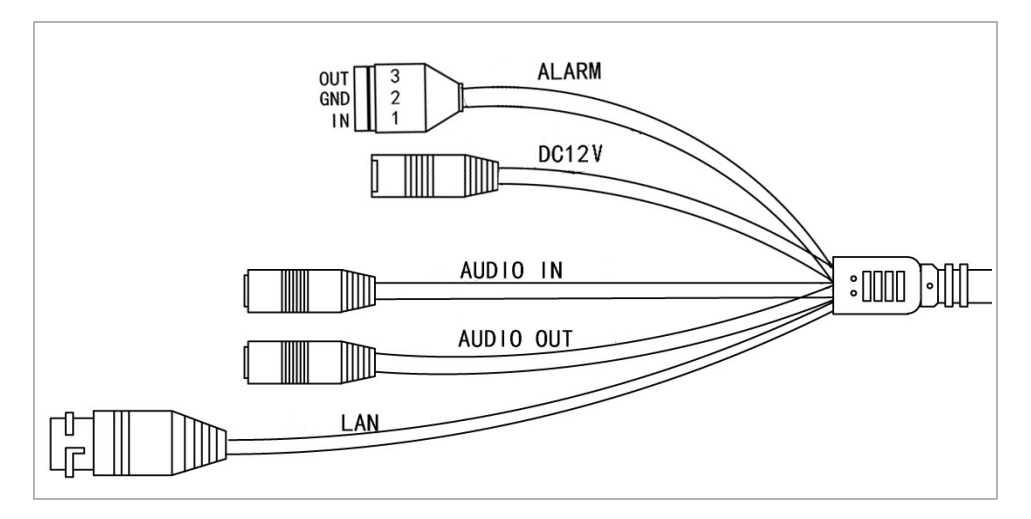

| Connector | Description                  |
|-----------|------------------------------|
| RJ-45     | LAN connector                |
| AUDIO OUT | Speaker connector.           |
| AUDIO IN  | Active microphone connector. |
| DC12V     | 12V power supply connector.  |
| Alarm I/O | Alarm inputs and outputs.    |
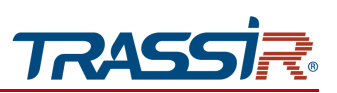

1.1.64 TRASSIR TR-D8121CL2

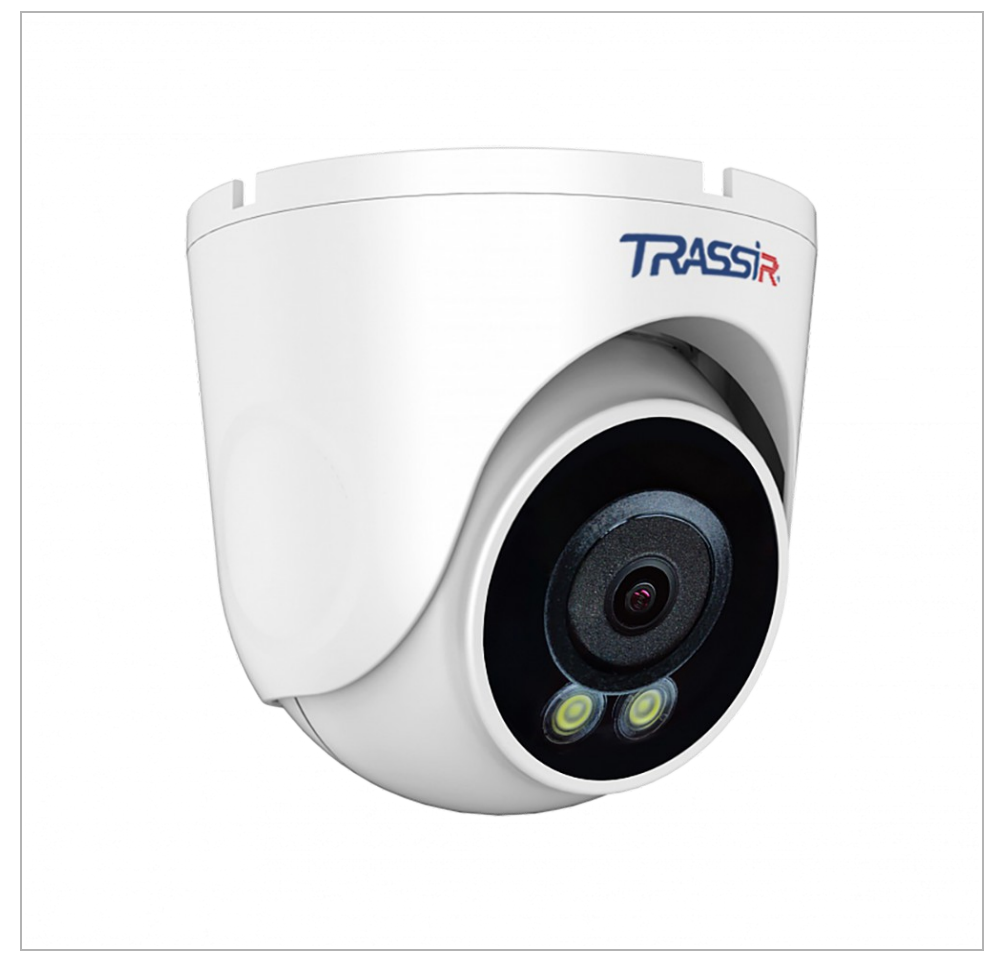

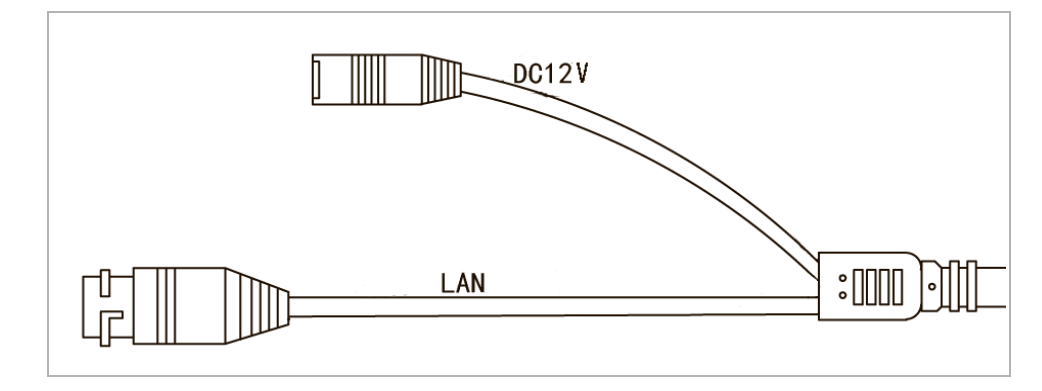

| Connector | Description                 |
|-----------|-----------------------------|
| RJ-45     | LAN connector.              |
| DC12V     | 12V power supply connector. |

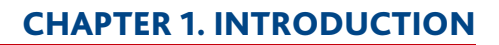

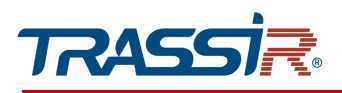

# 1.1.65 TRASSIR TR-D8151CL3v7

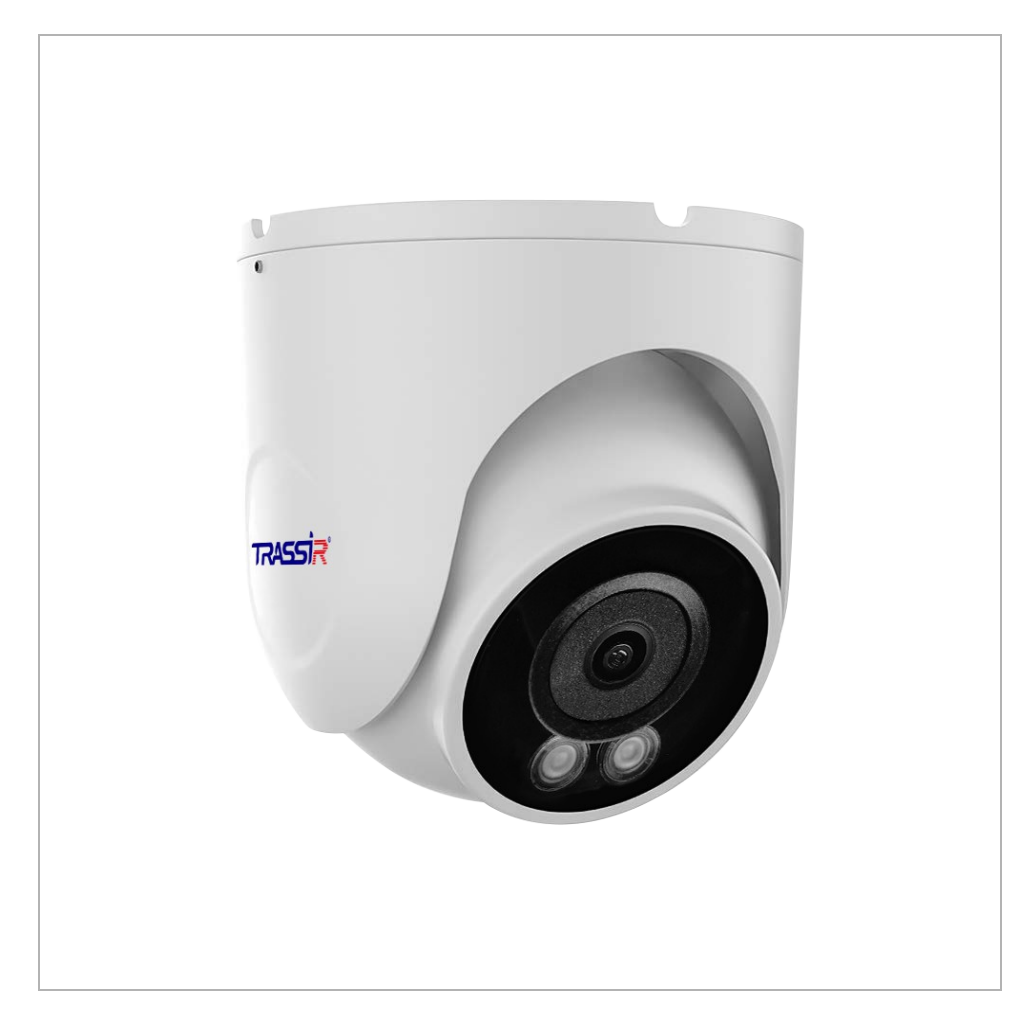

### **CHAPTER 1. INTRODUCTION**

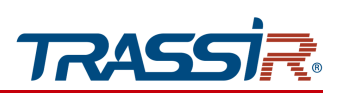

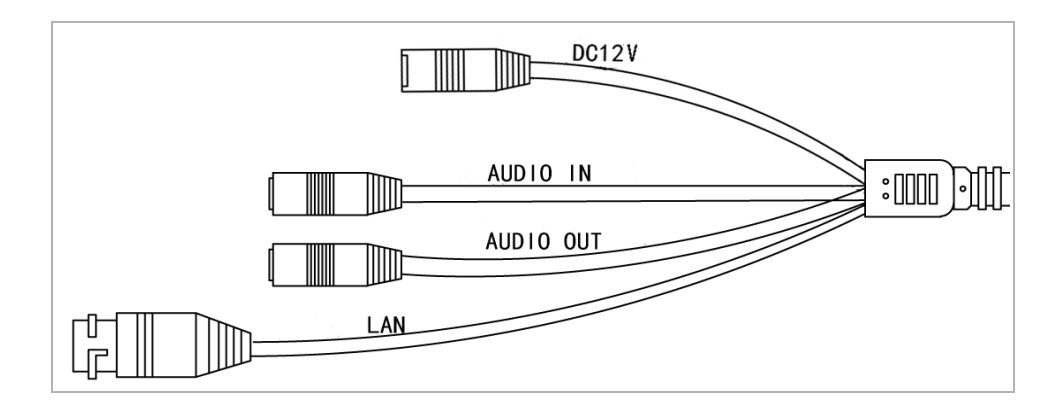

| Connector | Description                  |  |
|-----------|------------------------------|--|
| DC12V     | 12V power supply connector.  |  |
| LAN       | LAN connector.               |  |
| AUDIO OUT | Speaker connector.           |  |
| AUDIO IN  | Active microphone connector. |  |

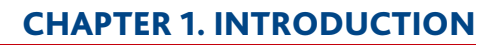

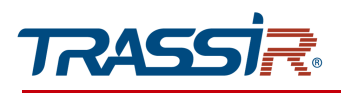

# 1.1.66 TRASSIR TR-D8221WDC

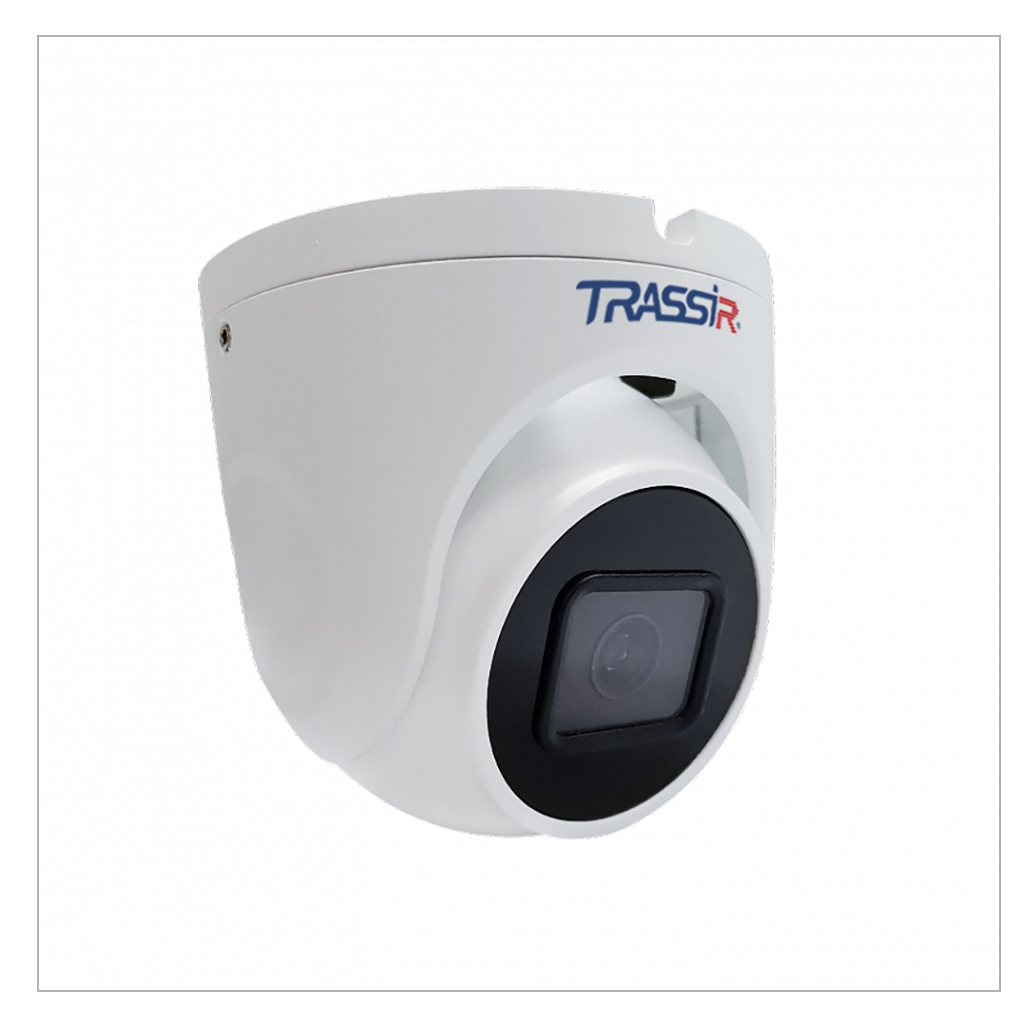

### **CHAPTER 1. INTRODUCTION**

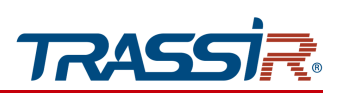

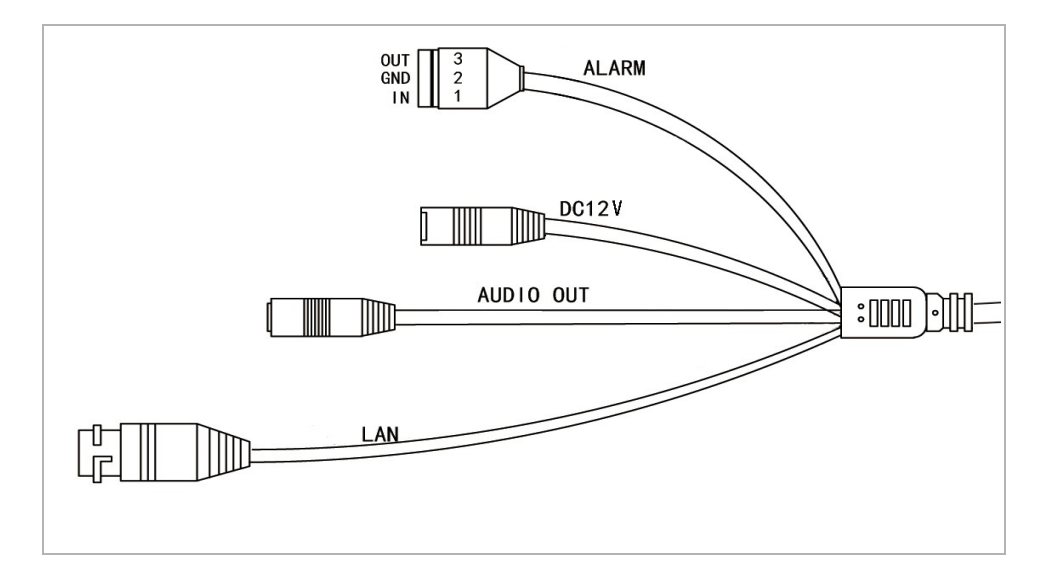

| Connector | Description                 |
|-----------|-----------------------------|
| DC12V     | 12V power supply connector. |
| LAN       | LAN connector.              |
| Audio OUT | Speaker connector.          |
| Alarm I/O | Alarm inputs and outputs.   |

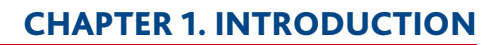

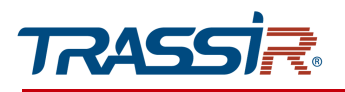

### 1.1.67 TRASSIR TR-D8123ZIR3

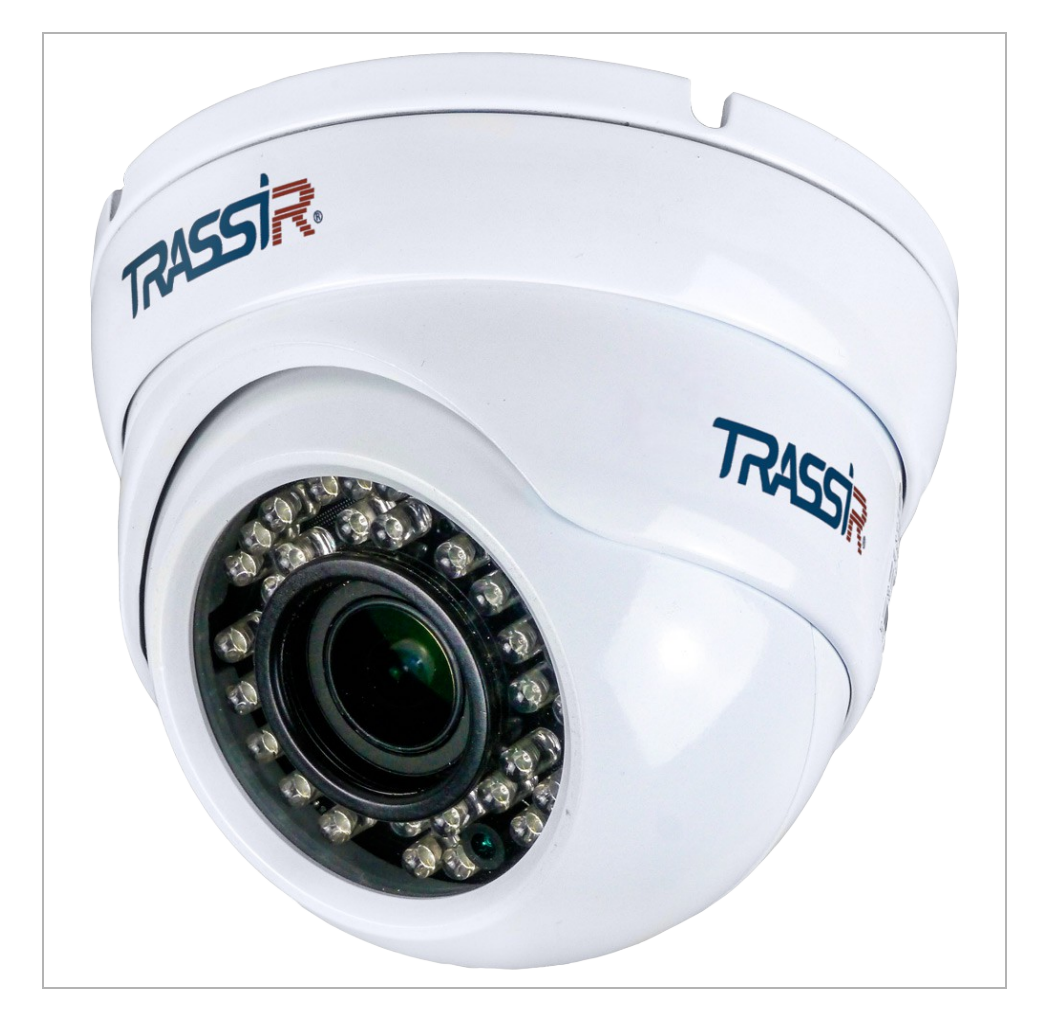

### **CHAPTER 1. INTRODUCTION**

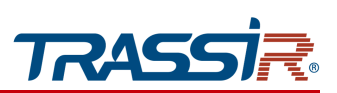

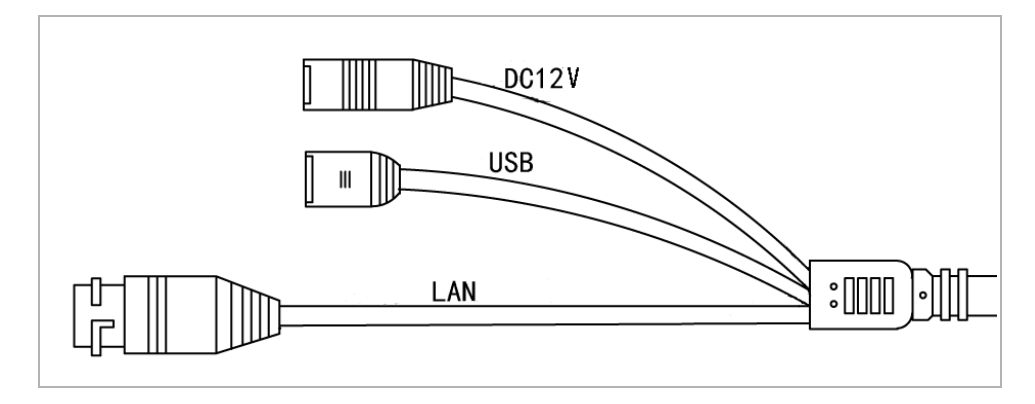

| Connector | Description                 |
|-----------|-----------------------------|
| DC12V     | 12V power supply connector. |
| LAN       | LAN connector.              |
| USB       | USB connector for USBHDD.   |

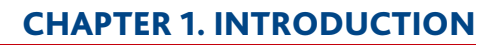

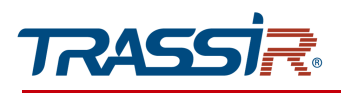

# 1.1.68 TRASSIR TR-D8251WDC

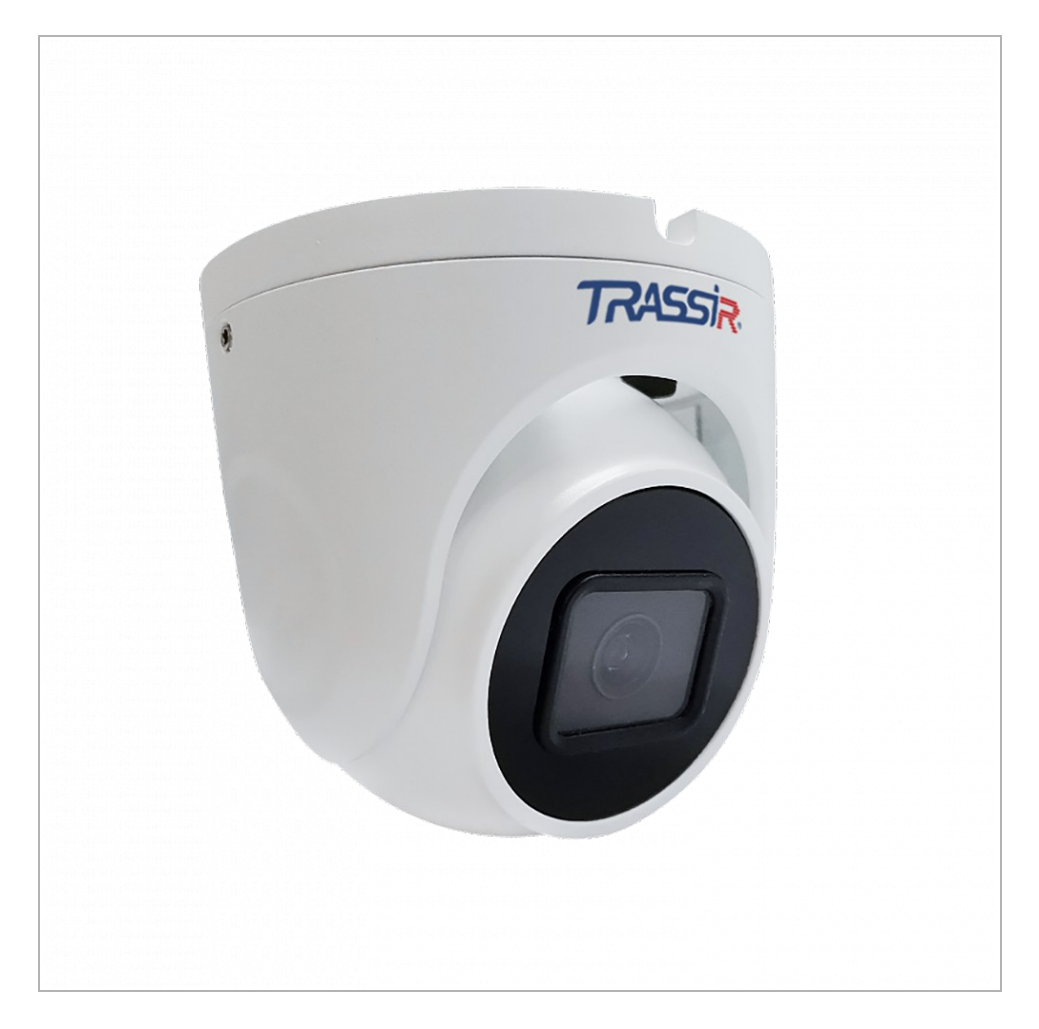

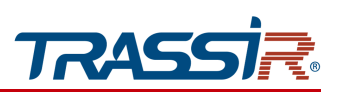

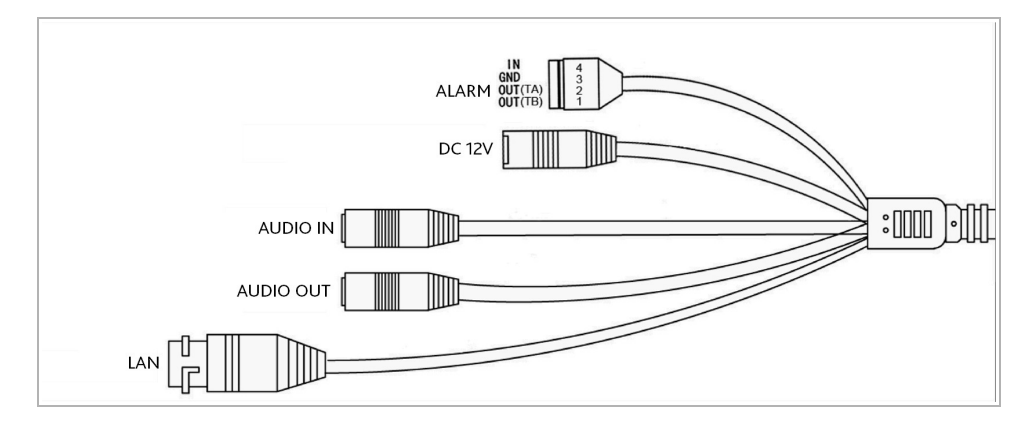

| Connector | Description                  |
|-----------|------------------------------|
| DC12V     | 12V power supply connector.  |
| LAN       | LAN connector.               |
| AUDIO OUT | Speaker connector.           |
| AUDIO IN  | Active microphone connector. |
| Alarm I/O | Alarm inputs and outputs.    |

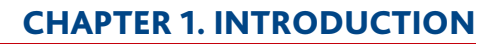

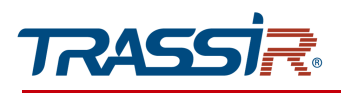

# 1.1.69 TRASSIR TR-D8221WDCL3

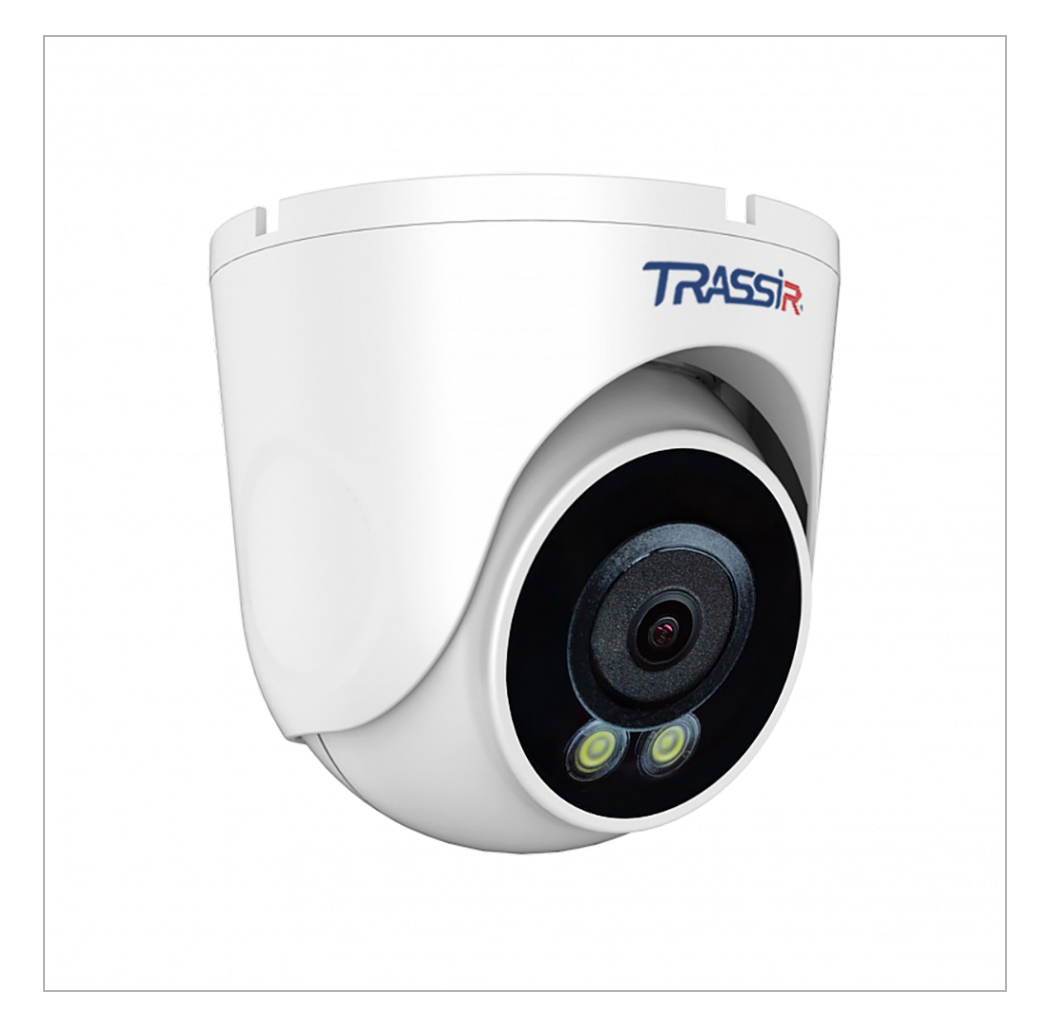

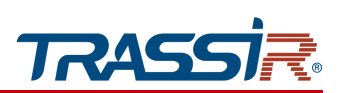

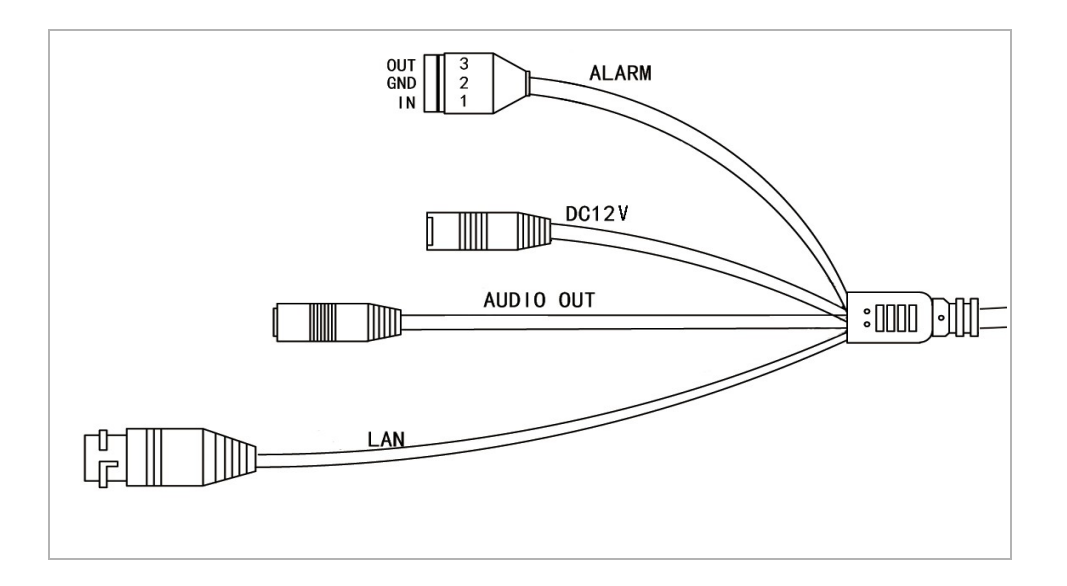

| Connector | Description                 |  |
|-----------|-----------------------------|--|
| DC12V     | 12V power supply connector. |  |
| LAN       | LAN connector.              |  |
| Audio OUT | Speaker connector.          |  |
| Alarm I/O | Alarm inputs and outputs.   |  |

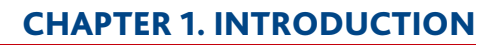

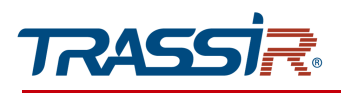

# 1.1.70 TRASSIR TR-D8251WDCL3

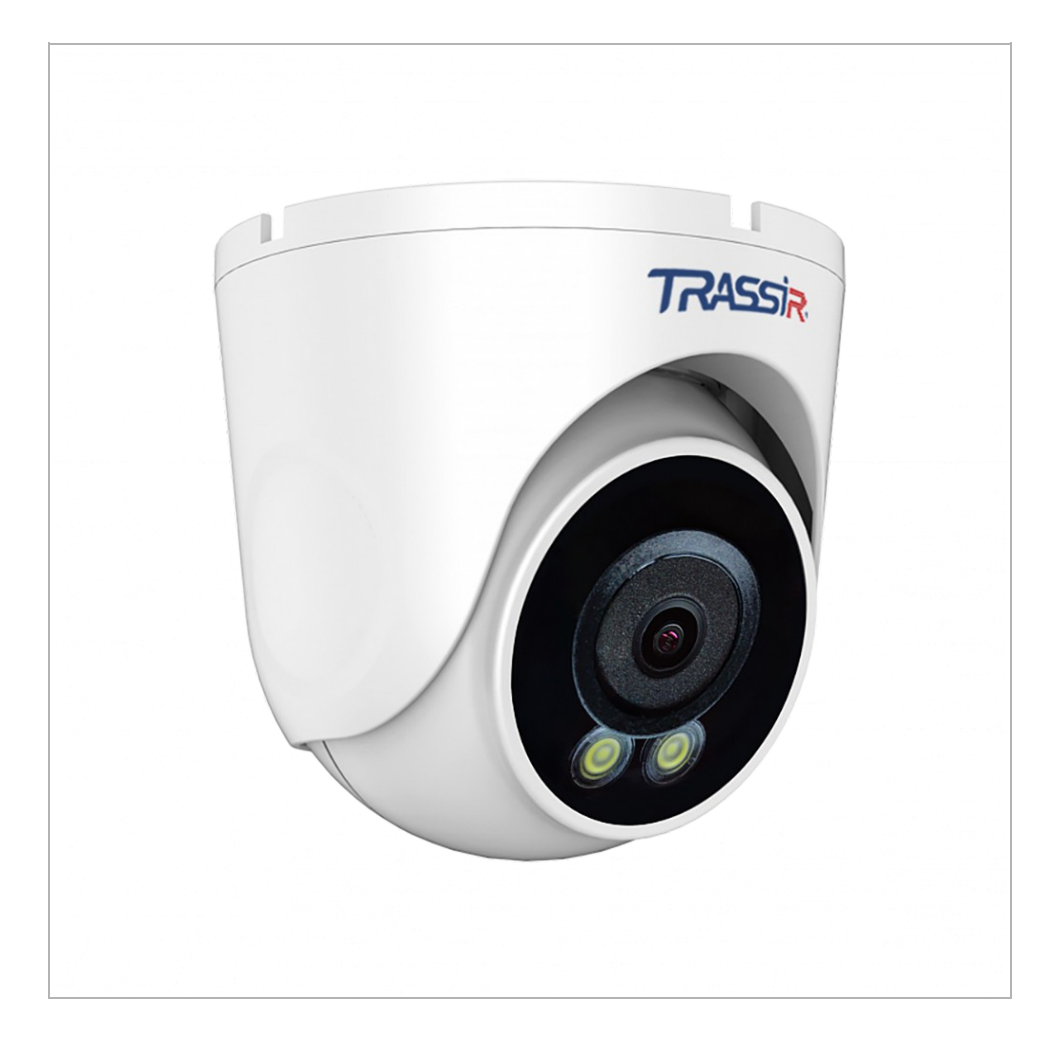

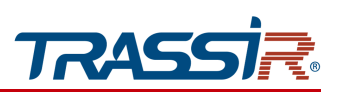

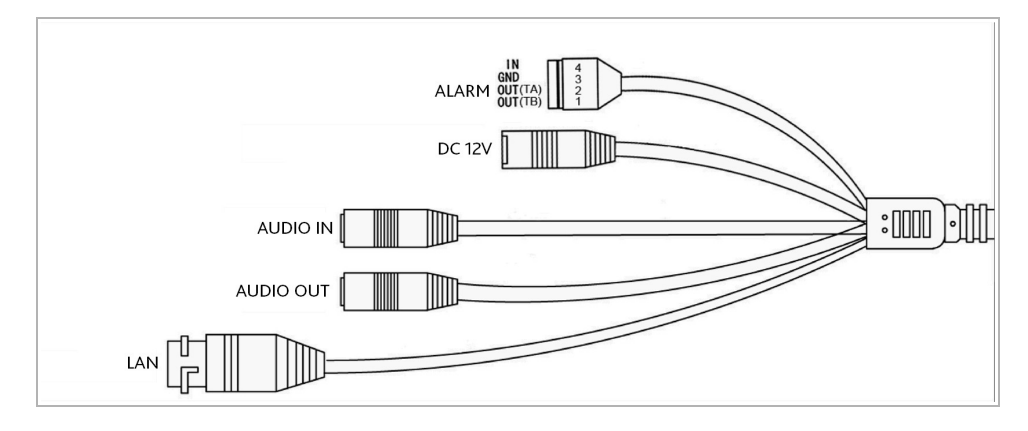

| Connector | Description                  |
|-----------|------------------------------|
| DC12V     | 12V power supply connector.  |
| LAN       | LAN connector.               |
| AUDIO OUT | Speaker connector.           |
| AUDIO IN  | Active microphone connector. |
| Alarm I/O | Alarm inputs and outputs.    |

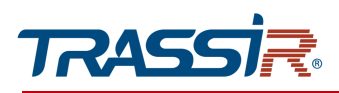

# 1.1.71 TRASSIR TR-D8321WDIR4 / TR-D8351WDIR4

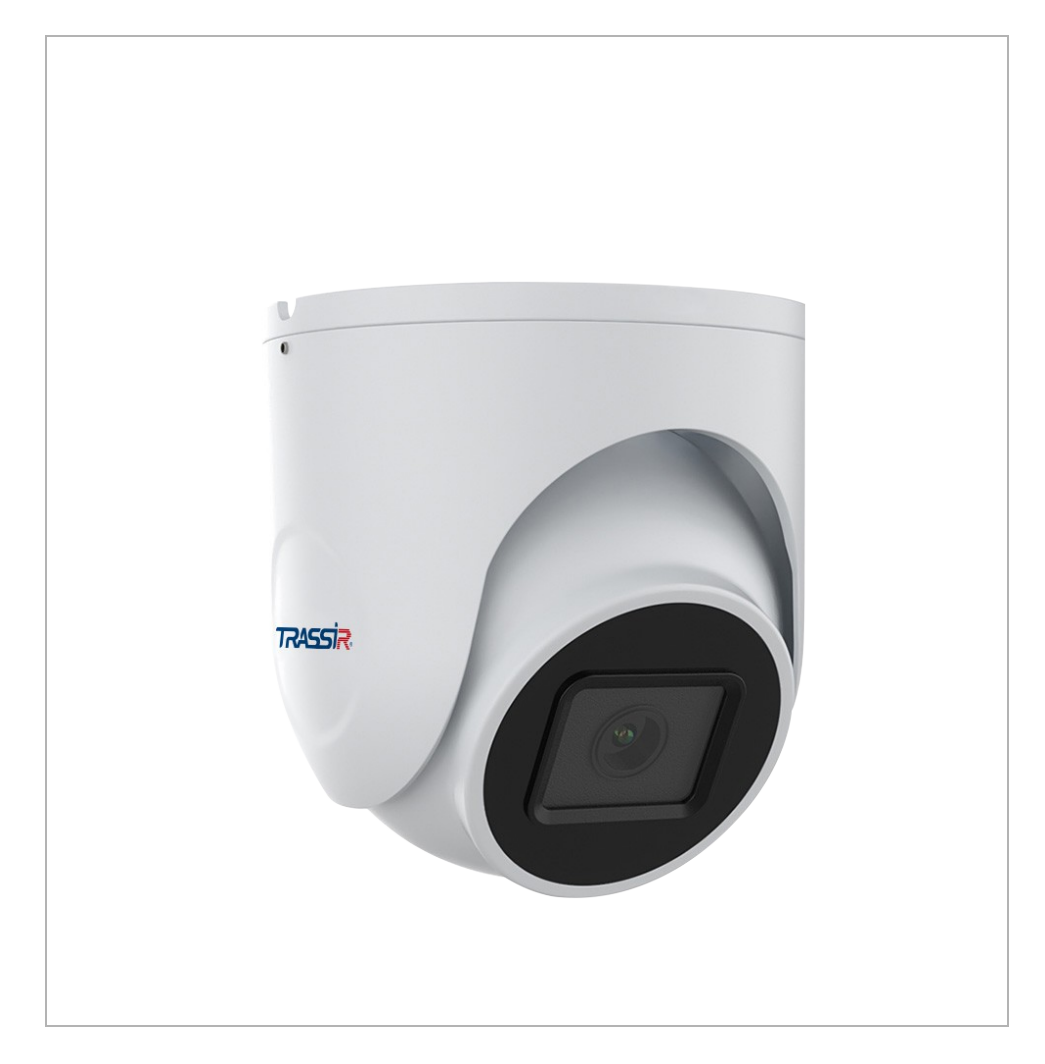

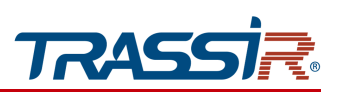

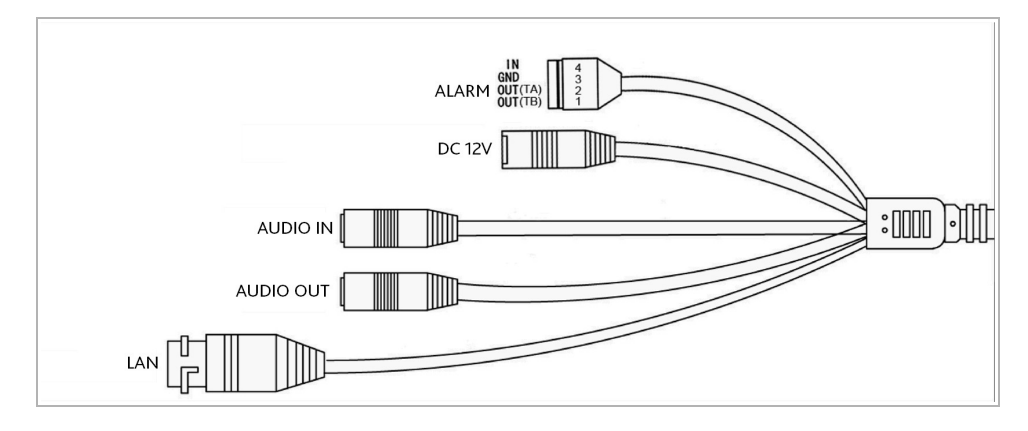

| Connector | Description                  |
|-----------|------------------------------|
| DC12V     | 12V power supply connector.  |
| LAN       | LAN connector.               |
| AUDIO OUT | Speaker connector.           |
| AUDIO IN  | Active microphone connector. |
| ALARM     | Alarm inputs and outputs.    |

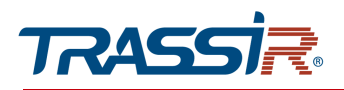

1.1.72 TRASSIR TR-D9141IR2 / TR-D9161IR2 TR-D9151IR2 / TR-D9151IR2v2 / TR-D9251WDIR3 / TR-D9251WDIR3v2

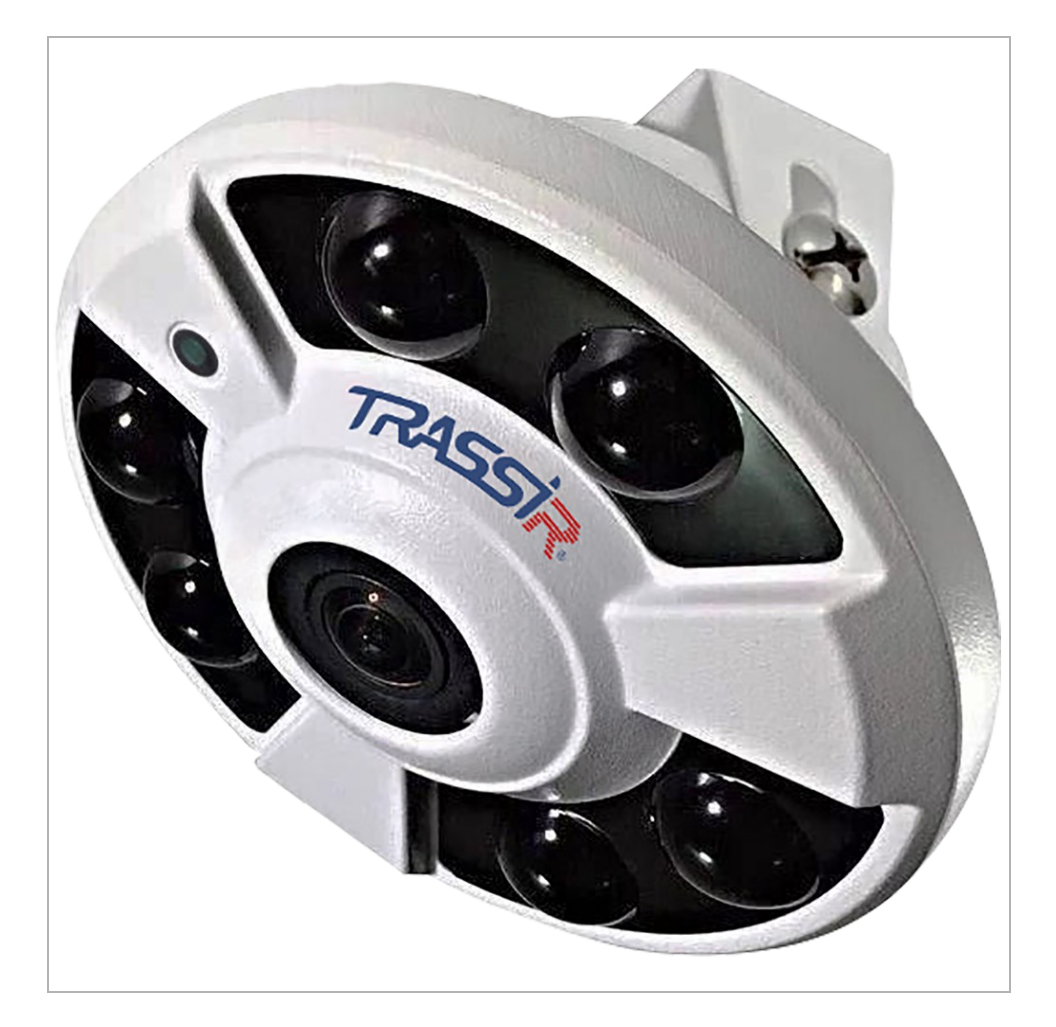

### **CHAPTER 1. INTRODUCTION**

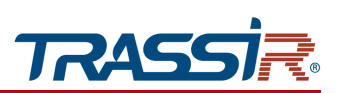

### External connectors:

#### TR-D91511R2 / TR-D91511R2v2 / TR-D9251WDIR3 / TR-D91411R2 / TR-D91611R2

#### TR-D9251WDIR3v2

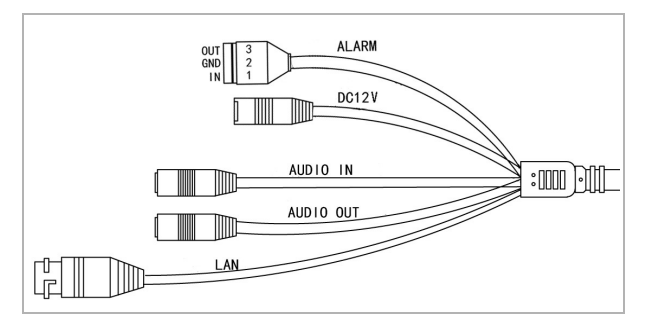

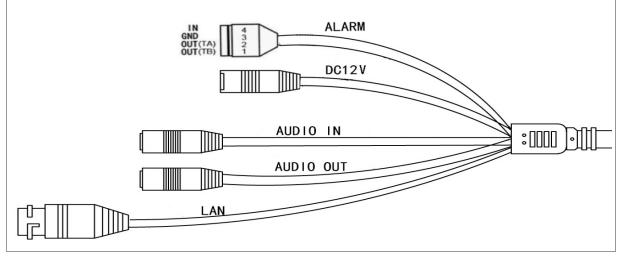

| Connector | Description                  |
|-----------|------------------------------|
| DC12V     | 12V power supply connector.  |
| LAN       | LAN connector.               |
| AUDIO OUT | Speaker connector.           |
| AUDIO IN  | Active microphone connector. |
| ALARM     | Alarm inputs and outputs.    |

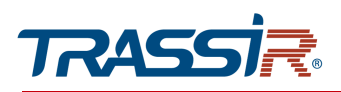

# **1.2 Safety instructions**

Please, read this manual before connecting and setting up your IP camera.

Check the conformity of the input voltage with the passport details and make sure that the power source is operatig properly.

Use network filters or UPS to increase the reliability of the IP-camera, protect against voltage drops, and ensure uninterrupted power supply.

Do not expose the IP camera to high pressure, shaking, mechanical shock, or strong electromagnetic radiation. Avoid installing the equipment on surfaces subject to vibrations, as this may damage it. When transporting, the IP camera must be placed in its original packaging or packaging the device safety.

Do not touch the sensor module. If necessary, use a clean cloth with a small amount of ethanol. The operation of the sensor may be disrupted by the laser ray, so when using any laser equipment, make sure that the rays do not hit the surface of the matrix. Do not aim the camera at the sun or very bright areas. This can lead to loss of image clarity, and can significantly shorten the life of the sensor module.

Do not expose the camera to extremely high or low temperatures (you can see the specification in the device datasheet).

Do not use the device in dirty rooms with high humidity, as this may result in a fire or an electrical short circuit. Free air exchange is required for proper camera operation.

Do not expose the equipment to direct sunlight. Do not place it near heat sources such as a stove, heater or radiator (it may result in fire).

The IP camera mounted on a wall or ceiling must be securely fixed.

If case of IP camera malfunction, contact your supplier or the nearest service center. Do not attempt to repair the camera by yourself. (The manufacturer declines the warranty obligations for damages resulting from unauthorized repairs or maintenance.).

### **CHAPTER 1. INTRODUCTION**

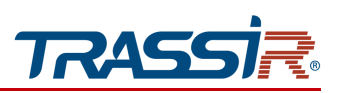

# **1.3 Warranty obligations**

The warranty period for cameras is 5 years.

The warranty obligations are valid from the date of sale of the IP camera to the final consumer and throughout the entire warranty period

If the IP camera malfunctions during the warranty period, you are entitled to request a free repair, except for non-warranty cases, in DSSL Service Center.

The warranty is void if the cause of the malfunction of the IP camera is:

- intentional corruption;
- fire, flood, or any other natural disaster;
- power outages;
- violation of technical requirements for placement, connection and operation;
- mechanical damages.

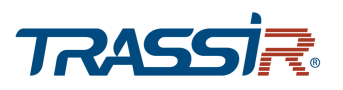

# **CHAPTER 2. CONNECTING TRASSIR IP CAMERA**

# 2.1 System requirements

To start working with the TRASSIR IP camera, you need a PC connected to the local network:

- on Windows, Mac OS, Linux etc.;
- having Google Chrome, Mozilla Firefox, Safari or any other web browser installed.

### 2.2 Local network connection

Depending on the model, you can choose one of the following options to connect the IP camera to the local network:

- using a network cable (you can check the description on the connectors in section 1.1);
- using a network cable to any network equipment with the support of PoE technology;
- to WiFi wireless network.

#### NOTE.

It is not recommended to use switches, injectors and other PoE power supplies that use the Passive PoE standard to power up the cameras.

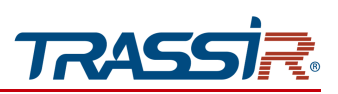

# 2.3 IP address configuration

#### NOTE.

In order to connect to IP camera, you PC should be in the same local network with the camera. You can read a detailed description of the PC settings sequence in Supplement A.

The following network settings should be configured on the IP camera by default:

- IP address: 192.168.1.188;
- Subnet mask: 255.255.0.0;
- Gateway: 192.168.1.1;
- ♦ HTTP port: 80;
- user name: admin;
- password: admin.

The example of the network settings:

- IP address: 192.168.1.10;
- Subnet mask: 255.255.0.0.

Start the web browser and try to connect to the IP camera. To do this, type in http://192.168.1.188 into the address bar and press Enter.

Enter user name and password to access web interface (see section. 3.1), after that change the IP camera network settings (see section 3.4.3.1).

#### NOTE.

If you failed to get access to the IP camera, check you firewall settings and try again.

If the IP address of the camera differs from the default settings, then use the IPCManager utility (see section Searching for IP-camera using TRASSIR IPCManager app).

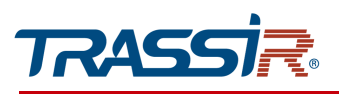

# 2.4 Connecting to the IP camera via the Internet

There are several options to access IP camera via the Internet:

• The Internet service provider provides an actual **static** IP address.

In this case, the provider grants the subscribe a list of network settings: IP address, subnet mask, gateway and DNS server IP address, or PPPoE connection details, which should be specified in the camera settings. Using such a network organization, it is impossible to use an external IP address to connect to several network devices at once, that is, it will be possible to connect to only one IP camera at a time

### NOTE.

A static camera IP address and other required parameters are specified in the network settings (see 3.4.3.1).

See PPPoE settings description in 3.4.3.4.

• The Internet service provider allocates an actual external **static** IP address, which is used to connect to an office or home network.

In this case, to organize the local network, a special device is used - a router (or a NAT server). To access the IP camera from the Internet, you should configure forwarding of the incoming connections from the router (NAT server) to the internal local addresses of IP cameras

### NOTE.

See detailed router settings description in «SUPPLEMENT C. Router settings».

The Internet service provider allocates an actual external dynamic IP address. That is upon connection to the Internet the IP address will be different each time. This variant is very common when working through 3G, GPRS or ADSL connection. In thi case you should use DDNS server options.

### NOTE.

See description of DDNS server in IP camera in 3.4.3.1.

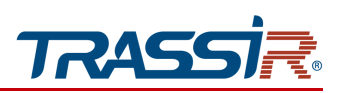

# 2.5 Confguring ActiveX for Internet Explorer

If you use the Internet Explorer browser to get image from the IP camera, check ActiveX settings before gaining access to the IP camera web interface (see section 3.1).

Open the General tab of the Internet Explorer options. Press Settings in the Browsing History settings group. Select Everytime I visit the webpage in Check for newer versions of the stored page parameters group in Website data settings window.

| Iternet Options                                                                                                    | ? X             | Internet Options                                                                                                    | ? )     |
|----------------------------------------------------------------------------------------------------|-----------------|----------------------------------------------------------------------------------------------------|---------|
| Seneral Security Privacy Content Connections Progr                                                                                                    | ams Advanced    | General Security Privacy Content Connections Programs                                                                                                    | Advance |
| Home page                                                                                                    |                 | Home page                                                                                                    |         |
| To create home page tabs, type each address of                                                                                                    | n its own line. | Website Data Settings                                                                                                    | ? >     |
| Use gurrent Use default<br>Startup OStart with tabs from the last session Start with home page Tabs Change how webpages are displayed in tabs. Browsing history Delate temperatur files history, caption gauge descented | Lise new tab    | Temporary Internet Files       History       Caches and databases         Internet Explorer stores copies of webpages, images, and media for faster viewing later.       Check for newer versions of stored pages: <ul> <li>Every time I visit the webpage</li> <li>Every time I gtart Internet Explorer</li> <li>Automatically</li> <li>Never</li> </ul> Disk space to use (8-1024MB)<br>(Recommended: 50-250MB)       330 \$         Current location:       \$ |         |
| Delete temporary files, history, cookies, saved passwords<br>form information.                                                                                                    | s, and web      | C:\Users\User\AppData\Local\Microsoft\Windows\UNetCache\                                                                                                    |         |
| Delete browsing history on exit                                                                                                    | Settings        | Move folder View gbjects View files                                                                                                    |         |
| Colors Languages Fonts                                                                                                    | Accessibility   | Ск                                                                                                    | Cancel  |
| OK Cancel                                                                                                    | Apply           | OK Cancel                                                                                                    | Apply   |

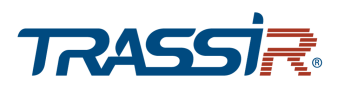

Open the Security tab, select the Internet area and press the Custom level... button. Select Prompt in Download unsigned ActiveX components.

| ernet Options                                                                                                    | ? X                         | Internet Options ?                | > |
|----------------------------------------------------------------------------------------------------|-----------------------------|-----------------------------------|---|
| eneral Security Privacy Content Connections Programs                                                                                                    | Advanced                    | Security Settings - Internet Zone |   |
| Select a zone to view or change security settings.<br>Network Cocal intranet Trusted sites Cocal intranet Trusted sites Cocal intranet Trusted sites Cocal intranet Trusted sites Cocal intranet Trusted sites Cocal intranet Trusted sites Cocal intranet Trusted sites Cocal intranet Trusted sites Cocal intranet Trusted sites Cocal intranet Trusted sites Cocal intranet Trusted sites Cocal intranet Cocal intranet intranet sites Cocal intranet Cocal intranet intranet sites Cocal intranet Cocal intranet intranet sites Cocal intranet Cocal intranet sites Cocal intranet Cocal intranet sites Cocal intranet Sites Cocal intranet Cocal intranet sites Cocal intranet Sites Cocal intranet Si | es<br>ed<br>Norer)<br>level | Settings                          | ^ |

Press OK in all opened windows to save the changes.

### WARNING!

In case the image is absent in the preview window (see section 3.2) of the web interface (see section 3.1) it means ActiveX plugin is not installed. Internet Explorer will offer to download and install ActiveX plugin.

You should run the browser as Administrator to save some settings of the IP camera web interface.

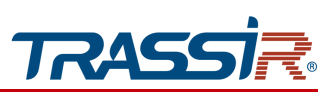

# 2.6 Reset IP camera settings

There are three ways to reset IP camera settings:

- 1. Software reset to default values (see section 3.4.2.3).
- 2. Software reset to factory settings (see section 3.4.2.3).
- 3. Hardware reset using RESET button.

### WARNING!

Software reset to the factory settings and hardware reset set factory default settings on the camera, including IP camera, login and password.

It is recommended to use these methods in case of emergency, if the software reset does not help.

You can perform the hardware reset using RESET button the following:

- 1. Power the camera on.
- 2. Press the RESET button (see 1.1) and hold for 10 sec.
- 3. Release the button. The camera will restart.
- 4. Try to connect to the IP camera (see 2.3).

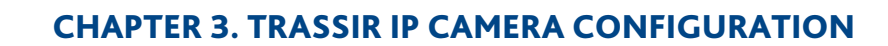

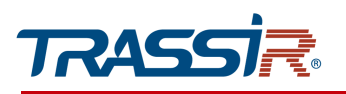

# CHAPTER 3. TRASSIR IP CAMERA CONFIGURATION

### 3.1 Gaining access to IP camera web interface.

In case you know IP camera IP address and port, then start Internet Explorer and enter http://<ip>:<port> into the address bar (where <ip> is a camera IP address and <port> is a value of http port). After that press Enter.

### NOTE.

If the <port> is 80, you can omit it. Just enter http://<ip> into the address bar. E.g., http://192.168.1.188.

### NOTE.

You can see the description of the IP camera network settings in 3.4.3.1. Default values: IP address: 192.168.1.188 Port: 80

| T | <b>RASS</b>           | R                |
|---|-----------------------|------------------|
|   | User name<br>Password | ]                |
|   | English               | ]                |
|   | Login                 |                  |
|   |                       | Forgot Password? |

In case of successful connection you will see a user authorization window:

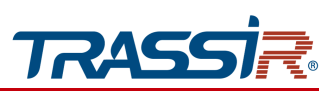

Enter user name and password. You can also change the interface language. After that press Login.

NOTE.

The default setting is described in 3.4.7.1. Default values: User name: admin Password: admin

### NOTE.

In order to reset your password press Reset password in the authorization menu. You will see the random device code in the opened window. The Random device code will be valid for 24 hours, it is not allowed to reboot or turn the device off within this time period.

| Random device code | 4B151A835F25BB1A652BAA4806543A34 |               |
|--------------------|----------------------------------|---------------|
| Effective time     | 23 : 59 : 55                     | Refresh       |
| Authorization code |                                  |               |
| New password       | ۲                                |               |
| Confirm password   |                                  | Reset passwor |

After that contact our technical support via <a href="mailto:reset@trassir.com">reset@trassir.com</a> and provide the following data in your request:

- 1. Full name.
- 2. Contact telephone number.
- 3. You company name.
- 4. Random device code.
- 5. The photo of the sticker on camera.

As a reply you will receive the authorization code. Enter this code into the corresponding field in the authorization window and create a new password.

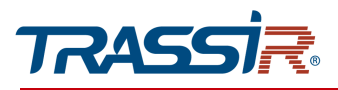

### WARNING!

We recommend to change the administrator password (see 3.4.7.1) and IP address (see 3.4.3.1) upon the first connection to the IP camera web interface.

### WARNING!

If there is no image from camera check your ActiveX settings in Internet Explorer (see 2.5)

In case of successful authorization in Internet Explorer you will see the settings menu.

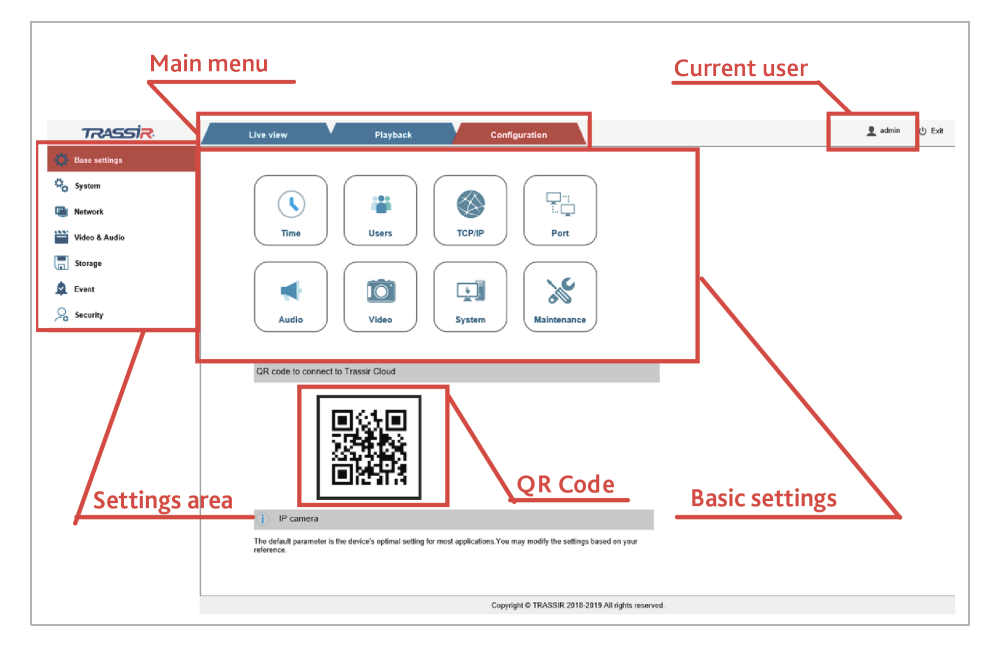

#### The menu consists of the following areas:

| Setting        | Description                                                                                                    |
|----------------|----------------------------------------------------------------------------------------------------|
| Basic settings | IP camera main settings buttons.                                                                                                    |
| Current user   | Current authorized user. Read more about user settings in section 3.4.7.1.                                                                                  |
| Main menu      | IP camera main menu.                                                                                                    |
| Settings area  | Click the tab to open.<br>This area lets you perform basic actions to configure your camera.                                                                |
| QR code        | QR code for TRASSIR Cloud connection via TRASSIR Client mobile app. Read more about TRASSIR Cloud connection in section 3.4.3.13 and in TRASSIR User guide. |

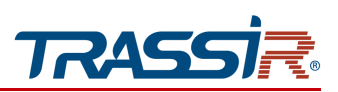

# 3.2 Preview menu

This menu lets you check and configure parameters of the camera video.

Press **Preview** to open the menu.

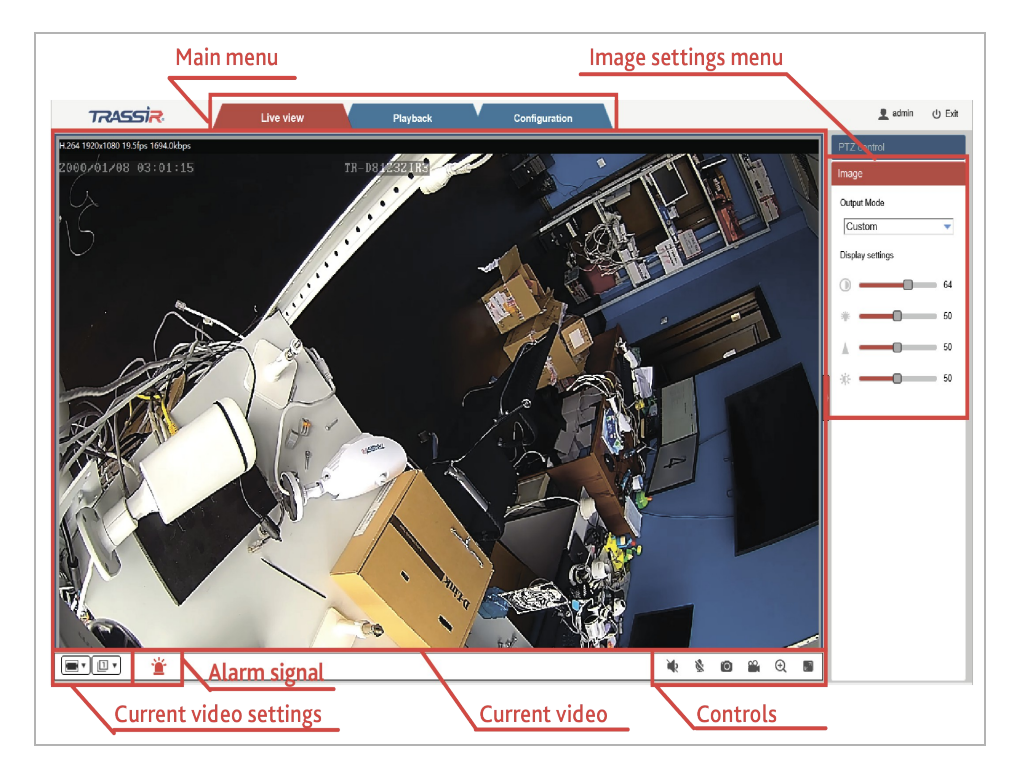

| Setting                | Desription                                                                                           |
|------------------------|----------------------------------------------------------------------------------------------------|
| Menu menu              | Main IP camera menu                                                                                  |
| Image settings menu    | Context menu to manage image and video settings (see 3.2.1).                                         |
| Current video settings | Parameters of the video displayed in current window (see 3.4.4.2).                                   |
| Current video          | Real-time video image transmitted by the camera.                                                     |
| Alarm signal           | Alarm signal. Flashes in case of alarm event or motion detection (see sections 3.4.6.1 and 3.4.6.2). |

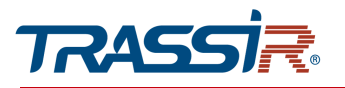

# **CHAPTER 3. TRASSIR IP CAMERA CONFIGURATION**

| Setting  | Desription      |                              |
|----------|-----------------|------------------------------|
| Controls | IP camera video | controls:                    |
|          | -               | Sound on/off                 |
|          | 2               | Enable two-way communication |
|          | O               | Save snapshot                |
|          |                 | Record start/stop            |
|          | $\odot$         | Zoom in                      |
|          |                 | Fullscreen                   |

### NOTE.

Image settings and controls menu are available only in Internet Explorer. Use Image settings to customize the image in any other browser (see section 3.4.4.5).

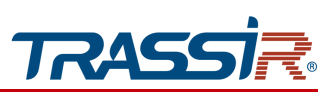

3.2.1 Image settings menu

Press in the right part of the Preview menu.

| Image                                           |    |
|-------------------------------------------------|----|
| Output Mode                                     |    |
| Output Mode<br>Custom<br>Display settings<br>64 |    |
| Display settings                                |    |
| ·                                               | 64 |
| *                                               | 50 |
| A                                               | 50 |
| ÷                                               | 50 |

It lets you select and set up the following image settings modes:

- Standard;
- Bright;
- Vivid;
- Gentle;
- Custom.

You can configure the following settings manually when selecting the **Custom** mode:

- Saturation Saturation of the image. The higher the value is, the more saturated is the transmitted image.
- Brightness Brightness of the image. The higher the value is, the brighter is the image.
- Sharpness Image sharpness. The higher the value is, the sharper is the transmitted image.
- Contrast Image contrast. The higher the value is, the sharper is the transmitted image.

Read more about image settings in section 3.4.4.5.

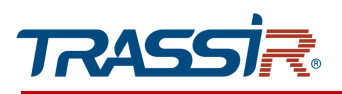

# 3.3 Archive menu

This menu lets you recorded video archive.

### Press Playback to open the menu.

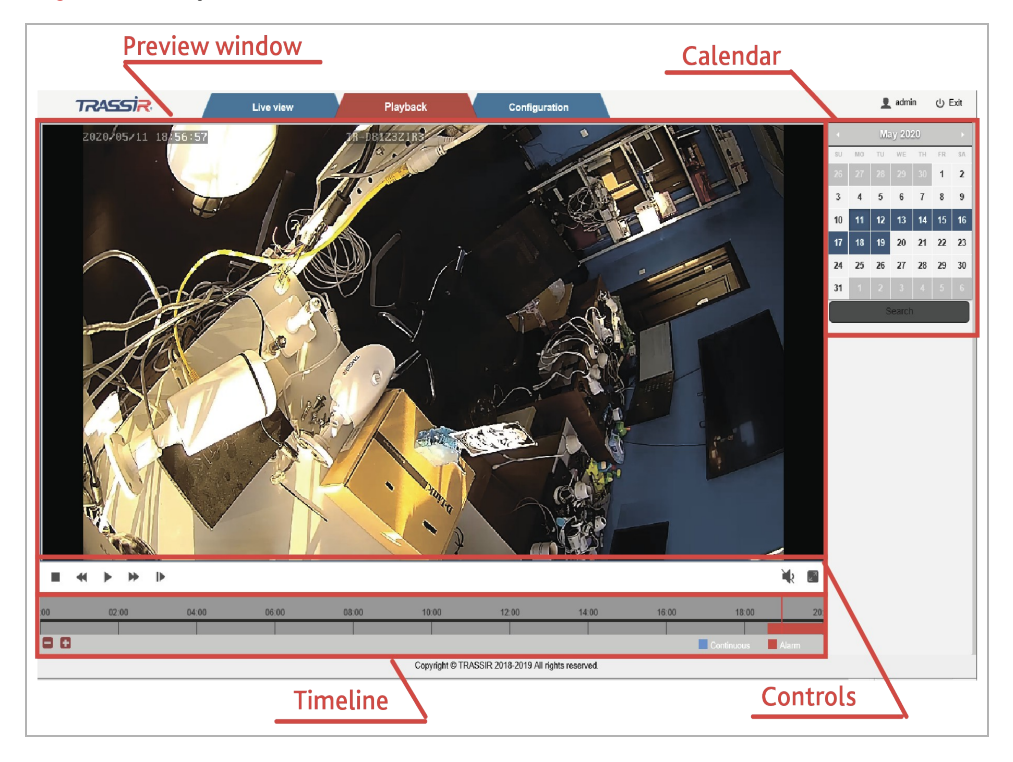

| Setting        | Description                                                                                                    |
|----------------|----------------------------------------------------------------------------------------------------|
| Preview window | Lets you view your video.                                                                                                    |
| Calendar       | The highlighted dates in the calendar indicate that these days the video was recorded to the archive. Select the required date and press <b>Search</b> . The fragments with the recorded videos will be displayed on the timescale.                                                                       |
| Timeline       | The red color on a timeline indicates the alarm events record (see 3.4.6), the<br>blue color indicates permanent record to the archive. Read more about archive<br>recording setting in section 3.4.5.<br>Hold down the left mouse button to move the timeline.<br>Press to zoom in and out the timeline. |

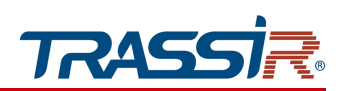

# CHAPTER 3. TRASSIR IP CAMERA CONFIGURATION

| Setting  | Description      |                                       |
|----------|------------------|---------------------------------------|
| Controls | Video playback c | controls:                             |
|          |                  | Start playback                        |
|          | Θ                | Pause playback                        |
|          |                  | Stop playback                         |
|          | •                | Proceed to the next recorded fragment |
|          | *                | Back to the previous fragment         |
|          |                  | Frame by frame playback               |
|          |                  | Fullscreen                            |
|          | •                | Sound on/off                          |

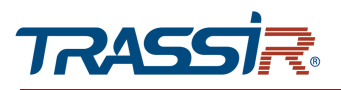

# 3.4 Configuration menu

### 3.4.1 Base settings menu

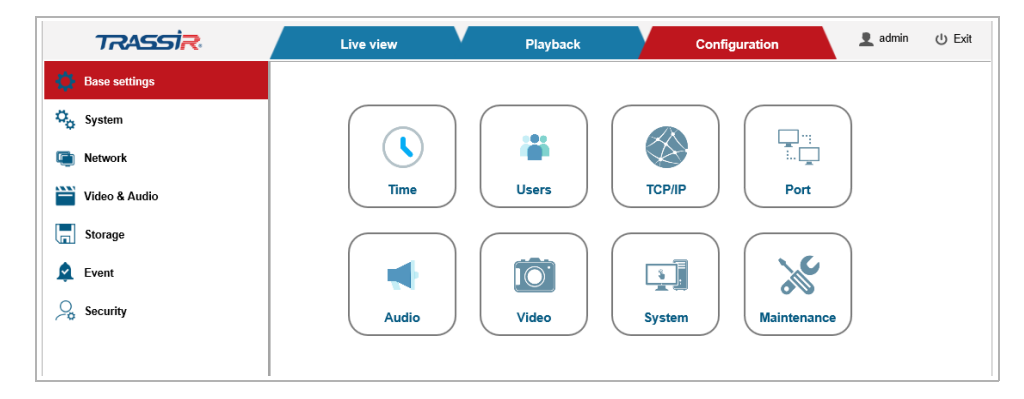

Press Configuration to open the menu. You will see the Base Settings section. This menu contains shortcuts to the main IP camera parameters and features:

- Time —date and time settings on IP camera (see 3.4.2.2);
- Users —configure IP camera access parameters (see 3.4.7.1);
- TCP/IP configure IP camera network interface parameters (see 3.4.3.1);
- Port —select IP camera network ports (see 3.4.3.2);
- Audio —configure audio stream (see 3.4.4.1);
- Video Stream —configure video stream (see 3.4.4.2);
- System check IP camera system status (see 3.4.2.4);
- Maintenance —perform IP camera system maintenance (see 3.4.2.5).

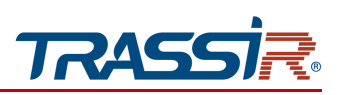

### 3.4.2 "System" menu

Click System to open the menu.

The menu consists of sections which allow to:

- General —change the device name (see section 3.4.2.5);
- Date & Time configure date and time on IP camera (see section 3.4.2.2);
- Auto Maintain configure automatic task management on IP camera (see section 3.4.2.3);
- Upgrade –upgrade IP camera hardware (see section 3.4.2.4);
- Information —check system information (see section 3.4.2.5);
- Log —check and save system log (see section 3.4.2.6).

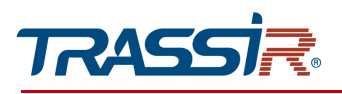

3.4.2.1 "General" menu

### Open General section in the System menu.

| 3     | se settings  |
|-------|--------------|
| s Sj  | ystem        |
| G     | eneral       |
| D     | ate & Time   |
| A     | uto maintain |
| U     | pgrade       |
| In    | nformation   |
| Ŀ     | og           |
| n 🔁   | etwork       |
| 🗎 Vi  | ideo & Audio |
| 🔚 St  | torage       |
| 🛕 Ev  | vent         |
| Se se | ecurity      |

You can specify the name of the device which will be displayed when it is detected in local network in the Device name field.

Press Refresh to return to the current settings.

Press Save to save the changes.
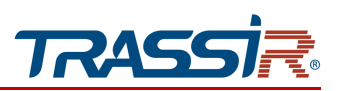

3.4.2.2 "Date & time" menu

Open the Date & Time tab in the System settings menu to set up date and time on IP camera.

| TRASSIR               | Live view            | Playback               | Configuration               | 👤 admin | ሳ |
|-----------------------|----------------------|------------------------|-----------------------------|---------|---|
| Base settings         | Date & Time          |                        |                             |         |   |
| O <sub>O</sub> System | Status               |                        |                             |         |   |
| General               | Date                 | 2000-01-08             |                             |         |   |
| Date & Time           | Time                 | 06:24:10               |                             |         |   |
| Auto maintain         | Date & Time format   |                        |                             |         |   |
| Upgrade               | Date format          | YYYY-MM-DD             | ~                           |         |   |
| Information           | Time format          | 24H                    | ~                           |         |   |
| Log                   | Device time settings |                        |                             |         |   |
| C Network             | Time zone            | GMT+03(Moscow, Riyadh) | V                           |         |   |
| 🚞 Video & Audio       | Enable DST           |                        |                             |         |   |
| Storage               | DST bias             | 60Minutes              | $\checkmark$                |         |   |
| Event                 | Start time           | January 🗸 1st          | ✓ Monday ✓ 02 : 00 : 00     |         |   |
|                       | End time             | January 🗸 1st          | ✓ Monday ✓ 02 : 00 : 00     |         |   |
| Security              | Sync with NTP server |                        |                             |         |   |
|                       | NTP server           | pool.ntp.org           |                             |         |   |
|                       | Port                 | 123                    |                             |         |   |
|                       | Update period        | 1                      | (1~5)Hours                  |         |   |
|                       | Manually set         | 2000-01-08 06          | : 18 : 20 Sync with PC time |         |   |
|                       | Restore Default      | Refresh S              | ave                         |         |   |

The **Status** block displays date and time set on IP camera.

The Date & Time format block lets you configure IP camera date and time format.

Configure values in the Time zone setting in Device Time Settings block to set up the time zone of the IP camera.

The IP camera also features daylight saving time. In order to activate it, set Enable DST flag.

#### NOTE.

Daylight saving time is not used in Russian Federation.

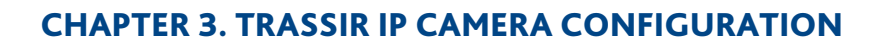

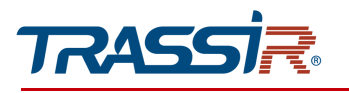

There are three ways to set up date and time on IP camera:

• Sync with NTP Server Time

Specify data to connect to NTP server in NTP Server and Port fields. Select the time period, in hours, after which the time will synchronize on IP camera in the Update period field.

- Manual Set
   Enter current date and time into the Date and Time fields.
- Sync with PC Time

The data from the PC on which the IP camera is configured will be downloaded into the Date and Time fields.

Press **Restore default** to restore the default settings.

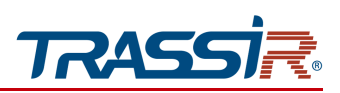

3.4.2.3 "Auto maintain" menu

Open the Auto maintain section in the System settings menu.

| TRASSIR         | Live view Playback Configuration                                            | 👤 admin 🕧 Es |
|-----------------|-----------------------------------------------------------------------------|--------------|
| Base settings   | Auto maintain                                                               |              |
| 🗘 System        |                                                                             |              |
| General         | Auto reboot                                                                 |              |
| Date & Time     | Auto reboot Everyday V 02 : 00 : 00                                         |              |
| Auto maintain   | Restore Default Refresh Save                                                |              |
| Upgrade         | Device maintain                                                             |              |
| Information     | Reboot Reboot the device.                                                   |              |
| Log             | Restore Default Restore all of the parameters except IP to default settin   | ngs.         |
| Network         | Restore Factory Settings Restore all of the parameters to factory settings. |              |
| 🔛 Video & Audio | Import / Export                                                             | _            |
| Storage         | Export your current configuration or import previously saved configuration  |              |
| 🔦 Event         | Import Export                                                               |              |
| O Security      |                                                                             |              |

The Auto reboot you can configure and schedule the device reboot. To do this, check the corresponding flag and select the day in the drop down list and the time in the adjacent field when the device will be rebooted.

Press Restore default to restore the default settings.

Press Save to save the changes.

Press the corresponding button in the Device maintain block to:

- Reboot reboot IP camera;
- Restore Default —reset all IP camera settings, except for network to default values (see 3.4.3.1);
- Restore Factory Settings —reset all IP camera settings to factory default, including network settings.

Use corresponding buttons in Import / Export block to save current settings configuration to a file or upload a previously saved configuration.

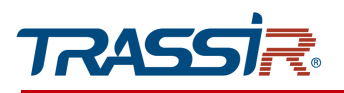

#### 3.4.2.4 "Upgrade" menu

In order to update the IP camera firmware open the Upgrade section in the System settings menu.

| TRASSI <mark>R</mark> | Live view                         | Playback                        | Configuration                        |                                  | 👤 admin       | し Exit |
|-----------------------|-----------------------------------|---------------------------------|--------------------------------------|----------------------------------|---------------|--------|
| Dase settings         | Upgrade                           |                                 |                                      |                                  |               |        |
| O <sub>O</sub> System |                                   |                                 |                                      |                                  |               |        |
| General               | The current model is TR-          | D8123ZIR3 Please be sure that   | t you select the right firmware file | ŧ.                               |               |        |
| Date & Time           | Select firmware                   |                                 | Browse                               | Upgrade                          |               |        |
| Auto maintain         |                                   |                                 |                                      |                                  |               |        |
| Upgrade               | ( <b>i</b> )                      |                                 |                                      |                                  |               |        |
| Information           | 1. If the upgrade failed, ple     | ease inspect camera connection  | and check if the correct upgrad      | e file has been selected.        |               |        |
| Log                   | 2. Do not POWER OFF th<br>minutes | e unit while upgrading. The uni | will reboot during the upgrade p     | rocess, the process will take ro | oughly 1 - 10 |        |
| Network               |                                   |                                 |                                      |                                  |               |        |
| 🚞 Video & Audio       |                                   |                                 |                                      |                                  |               |        |
| Storage               |                                   |                                 |                                      |                                  |               |        |
| 🔦 Event               |                                   |                                 |                                      |                                  |               |        |
| Security              |                                   |                                 |                                      |                                  |               |        |

Press the Browse button in Upgrade block and locate the firmware file. Press Upgrade to start uploading the file.

## WARNING!

Using unofficial software to update the camera may result in a denial of warranty service.

## WARNING!

Update the camera software only if absolutely necessary.

#### WARNING!

The update may take several minutes.

Do not turn off the power or reboot the device during the update process.

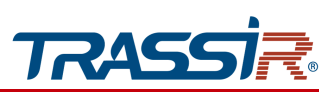

### 3.4.2.5 "Information" menu

# Open IP camera maintenance menu on Information tab in the System settings menu.

| TRASSIR               | Live view                                          | Playback Con              | figuration    |          | 👤 admin | () Exit |
|-----------------------|----------------------------------------------------|---------------------------|---------------|----------|---------|---------|
| Base settings         | System information                                 |                           |               |          |         |         |
| O <sub>o</sub> System |                                                    | _                         |               |          |         |         |
| General               | System overview                                    |                           | System status |          |         |         |
| Date & Time           | Firmware version:                                  | IPCAM_V4.02.09.191108     | Video:        | Enabled  |         |         |
| Auto maintain         | Hardware version:                                  | 600109004-IPC-H0904       | Audio:        | Disabled |         |         |
| Upgrade               | ONVIF version:                                     | V2.6                      | FTP:          | Enabled  |         |         |
| Information           | MAC address:                                       | f0:23:b9:44:e6:7b         | UPnP:         | Enabled  |         |         |
| Log                   | Serial number:                                     | D8123ZIR3M05Z0A1860155    | RTSP:         | Enabled  |         |         |
| Network               | IP address:                                        | 10.13.6.46                | Recording:    | Enabled  |         |         |
| Video & Audio         | Date & Time:                                       | 2000-01-08 T 06:39:34     | Snapshot:     | Enabled  |         |         |
| Storage               | Uptime:                                            | 171:39:40                 | TCP:          | Enabled  |         |         |
| 🔦 Event               | Time mode:                                         | Sync with NTP server time | DDNS:         | Disabled |         |         |
| Security              | CPU load:                                          | 18%                       | ONVIF:        | Enabled  |         |         |
|                       |                                                    |                           |               |          |         |         |
|                       |                                                    |                           |               |          |         |         |
|                       | Copyright © TRASSIR 2018-2019 All rights reserved. |                           |               |          |         |         |

## The **System overview** block provides the following information:

| Setting          | Description                                                             |
|------------------|-------------------------------------------------------------------------|
| Firmware version | IP camera firmware version                                              |
| Hardware version | IP camera hardware version                                              |
| Onvif version    | ONVIF protocol version                                                  |
| MAC address      | IP camera mac address                                                   |
| Serial Number    | IP camera serial number                                                 |
| IP address       | Device IP address                                                       |
| Date & Time      | Date and time set on device                                             |
| Uptime           | Duration of the last continuous authorization of the current user       |
| Time mode        | The time synchronization method selected on the IP camera (see 3.4.2.2) |
| CPU load         | CPU load level                                                          |

The System status block contains info on the current status of some IP camera functions.

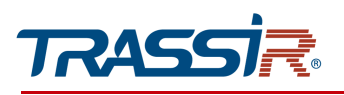

3.4.2.6 "Log" menu

The Log section of the System settings menu contains the system log.

|                       | Live view                                                                                                    | Playback                                                                                                    | Configuration | 👤 admin 🕧 E |
|-----------------------|----------------------------------------------------------------------------------------------------|----------------------------------------------------------------------------------------------------|---------------|-------------|
| Dase settings         | System log                                                                                                    |                                                                                                    |               |             |
| O <sub>O</sub> System | 2000-01-08 04:29:49 /                                                                                                    | Access 0 webaction alarm query retval:0                                                                                                    | )             |             |
| General               | 2000-01-08 04:29:49 A<br>2000-01-08 04:29:50 A<br>2000-01-08 04:29:50 A                                                                                                    | Access 0 webaction alarm query retval:0<br>Access 0 webaction alarm query retval:0<br>Access 0 webaction alarm query retval:0                                                                                                    | )<br>)        | î           |
| Date & Time           | 2000-01-08 04:29:50 /<br>2000-01-08 04:29:50 /<br>2000-01-08 04:29:50 /                                                                                                    | Access 0 webaction alarm query retval:<br>Access 0 webaction alarm query retval:<br>Access 0 webaction alarm query retval:                                                                                                    |               |             |
| Auto maintain         | 2000-01-08 04:29:51 A<br>2000-01-08 04:29:51 A                                                                                                    | Access 0 webaction alarm query retval:<br>Access 0 webaction alarm query retval:<br>Access 0 webaction alarm query retval:                                                                                                    |               |             |
| Upgrade               | 2000-01-08 04:29:51 A<br>2000-01-08 04:29:51 A<br>2000-01-08 04:29:51 A                                                                                                    | Access o webaction alarm query retval:<br>Access 0 webaction alarm query retval:<br>Access 0 webaction alarm query retval:                                                                                                    |               |             |
| Information           | 2000-01-08 04:29:52 A<br>2000-01-08 04:29:52 A<br>2000-01-08 04:29:52 A                                                                                                    | Access 0 webaction alarm query retval:0<br>Access 0 webaction alarm query retval:0<br>Access 0 webaction alarm query retval:0                                                                                                    |               |             |
| Log                   | 2000-01-08 04:29:52 /<br>2000-01-08 04:29:52 /<br>2000-01-08 04:29:53 /                                                                                                    | Access 0 webaction alarm query retval: (<br>Access 0 webaction alarm query retval: (<br>Access 0 webaction alarm query retval: (                                                                                                    |               |             |
| Network               | 2000-01-08 04:29:53 A<br>2000-01-08 04:29:53 A<br>2000-01-08 04:29:53 A                                                                                                    | Access 0 webaction alarm query retval:<br>Access 0 webaction alarm query retval:<br>Access 0 webaction alarm query retval:                                                                                                    |               |             |
| 🚞 Video & Audio       | 2000-01-08 04:29:53 A<br>2000-01-08 04:29:53 A<br>2000-01-08 04:29:54 A                                                                                                    | Access 0 webaction alarm query retval t<br>Access 0 webaction alarm query retval t<br>Access 0 webaction alarm query retval t                                                                                                    | )             |             |
| Storage               | 2000-01-08 04:29:54 #<br>2000-01-08 04:29:54 #<br>2000-01-08 04:29:54 #                                                                                                    | Access 0 webaction alarm query retval:0<br>Access 0 webaction alarm query retval:0<br>Access 0 webaction alarm query retval:0                                                                                                    | )             |             |
| 🔦 Event               | 2000-01-08 04:29:54 /<br>2000-01-08 04:29:55 /<br>2000-01-08 04:29:55 /<br>2000-01-08 04:29:55 /                                                                                                    | Access 0 webaction alarm query retval:<br>Access 0 webaction alarm query retval:<br>Access 0 webaction alarm query retval:                                                                                                    |               |             |
| Security              | $\begin{array}{c} 20000 + 1 & 60 & 64 & 22 & 55 \\ 20000 + 1 & 60 & 64 & 22 & 55 \\ 20000 + 1 & 60 & 64 & 25 & 55 \\ 20000 + 1 & 60 & 64 & 25 & 55 \\ 20000 + 1 & 60 & 64 & 25 & 55 \\ 20000 + 1 & 60 & 64 & 25 & 55 \\ 20000 + 1 & 60 & 64 & 25 & 55 \\ 20000 + 1 & 60 & 64 & 25 & 55 \\ 20000 + 1 & 60 & 64 & 25 & 55 \\ 20000 + 1 & 60 & 64 & 55 & 55 \\ 20000 + 1 & 60 & 64 & 55 & 55 \\ 20000 + 1 & 60 & 64 & 55 & 55 \\ 20000 + 1 & 60 & 64 & 55 & 55 \\ 20000 + 1 & 60 & 64 & 55 & 55 \\ 20000 + 1 & 60 & 64 & 55 & 55 \\ 20000 + 1 & 60 & 64 & 55 & 55 \\ 20000 + 1 & 60 & 64 & 55 & 55 \\ 20000 + 1 & 60 & 64 & 55 & 55 \\ 20000 + 1 & 60 & 64 & 55 & 55 \\ 20000 + 1 & 60 & 64 & 55 & 55 \\ 20000 + 1 & 60 & 64 & 55 & 55 \\ 20000 + 1 & 60 & 64 & 55 & 55 \\ 20000 + 1 & 60 & 64 & 55 & 55 \\ 20000 + 1 & 60 & 65 & 65 \\ 2000 + 1 & 60 & 65 & 65 \\ 2000 + 1 & 60 & 65 & 65 \\ 2000 + 1$ | Access of webschon allum query interval<br>Access of webschon allum query retreat<br>Access of webschon allum query retreat<br>Access of webschon allum query retreat<br>Access of webschon allum query retreat<br>Access of webschon allum query retreat<br>Access of webschon allum query retreat<br>Access of webschon allum query retreat<br>Access of webschon allum query retreat<br>Access of webschon allum query retreat<br>Access of webschon allum query retreat<br>Access of webschon allum query retreat<br>Access of webschon allum query retreat<br>Access of webschon allum query retreat<br>Access of webschon allum query retreat |               | Ļ           |

You can download the system log in .txt or .html formats, if necessary. To do this, press Download, specify the name and the required file format and press Save.

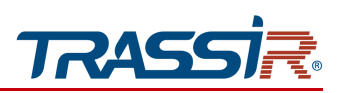

## 3.4.3 "Network" menu

### Press Network to open the menu.

The menu consists of the following sections which allow to:

- TCP/IP check and configure camera network interface parameters (see section 3.4.3.1);
- Port —select network ports used by IP camera (see section 3.4.3.2);
- WIFI configure IP camera wireless network connection parameters (see section 3.4.3.3);
- PPPoE configure connection with IP camera on PPPoE protocol (see section 3.4.3.4);
- SMTP —configure parameters for sending IP messages by email (see section 3.4.3.5);
- UPnP —configure UpnP service parameters and IP camera network port forwarding (see section 3.4.3.6);
- DDNS -- configure connection to DDNS server (see section 3.4.3.7);
- **RTSP** —configure RTSP data transfer (see section 3.4.3.8);
- RTMP configure RTMP parameters (see section 3.4.3.9);
- VolP configure VolP data transfer settings (see section 3.4.3.10);
- SNMP configure camera management via SNMP(see section 3.4.3.11);
- ◆ IEEE 802.1x (see section 3.4.3.12);
- Trassir Cloud configure camera connection to <u>TRASSIR Cloud</u> cloud service (see section 3.4.3.13).

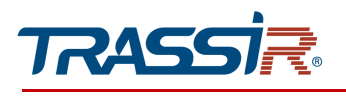

#### 3.4.3.1 "TCP/IP" menu

The menu consists of the additional tabs which allow to:

- Network Status check statuses of IP camera current network interfaces (see 3.4.3.1.1);
- TCP/IP configure parameters of the network interfaces (see 3.4.3.1.2).

#### 3.4.3.1.1 "Network status" tab

Open the Network status tab to check current status of the IP camera network interfaces.

| דהאבביה       | Live view            | Playback      | Configuration |  |
|---------------|----------------------|---------------|---------------|--|
| Base settings | Network status       | TCP/IP        |               |  |
| o System      | Mined actuals status |               |               |  |
| Network       | IPV4 IP address:     | 10 13 6 46    |               |  |
| тсрлр         | IPV4 subnet mask:    | 255.255.0.0   |               |  |
| Port          | IPV4 gateway:        | 10.13.0.1     |               |  |
| PPPoE         | IPV6 IP address:     |               |               |  |
| SMTP          | IPV6 gateway:        |               |               |  |
| UPnP          | Domain:              |               |               |  |
| DDNS          | Primary DNS:         | 172.16.13.43  |               |  |
| RTSP          | Secondary DNS:       |               |               |  |
| VoIP          | NTP repar            | nool nto ora  |               |  |
| SNMP          | THE AND YES.         | potentpolg    |               |  |
| EEE 802.1x    | WIFI network status  |               |               |  |
| Frassir Cloud | Connection status:   | Not connected |               |  |
| Video & Audio | Current IP address:  |               |               |  |
| Storage       |                      |               |               |  |
| Event         |                      |               |               |  |
| Security      |                      |               |               |  |

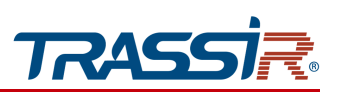

#### 3.4.3.1.2 "TCP/IP" tab

Open TCP/IP tab in the Network settings menu to change current network settings.

| TRASSIR         | Live view 🔻           | Playback                   | Configuration         | 👤 admin |
|-----------------|-----------------------|----------------------------|-----------------------|---------|
| Base settings   | Network status        | TCP/IP                     |                       |         |
| System          |                       |                            |                       |         |
| Network         | IPV4 network settings |                            | IPV6 network settings |         |
| тсрлр           | Mode                  | ODHCP                      | Mode O DHCP           |         |
| Port            |                       | <ul> <li>Static</li> </ul> | Static                |         |
| WIFI            | IP address:           | 10 . 13 . 6 . 46           | IP address:           |         |
| PPPoE           | Subnet mask:          | 255 . 255 . 0 . 0          | Subnet mask: 64       | 1       |
| SMTP            | Gateway:              | 10 13 0 1                  | Gateway:              |         |
| UPnP            | B                     | 10 . 13 . 0 . 1            |                       |         |
| DDNS            | Primary DNS:          | 172 . 16 . 13 . 43         |                       |         |
| RTSP            | Secondary DNS:        |                            |                       |         |
| RTMP            | MTU:                  | 1500 [1280-                | 1500]                 |         |
| VolP            | Network type:         | Auto                       |                       |         |
| SNMP            | Restore Default       | Refresh Save               |                       |         |
| IEEE 802.1x     |                       |                            |                       |         |
| Trassir Cloud   |                       |                            |                       |         |
| 🝟 Video & Audio |                       |                            |                       |         |
| T Storage       |                       |                            |                       |         |
| 🔦 Event         |                       |                            |                       |         |
| Security        |                       |                            |                       |         |

Before starting the configuration, select which version of the protocol will be configured.: IPv4 or IPv6.

| Setting       | Description                                                                                                    |  |  |  |
|---------------|----------------------------------------------------------------------------------------------------|--|--|--|
| Mode          | <ul> <li>Select network interface configuration type:</li> <li>DHCP —Configure network interface using DHCP server;</li> <li>Use Static IP — Configure network interface manually.</li> <li>Other parameters are specified for the selected configuration type.</li> </ul> |  |  |  |
| IP address    | he IP address that will be used when accessing the IP camera.                                                                                                    |  |  |  |
| Subnet mask   | Mask of the subnet to which the IP camera is connected.                                                                                                    |  |  |  |
| Gateway       | The IP address of the proxy server if a gateway is used to connect to another network (for example, the Internet).                                                                                                    |  |  |  |
| Primary DNS   | Main DNS server address.                                                                                                    |  |  |  |
| Secondary DNS | Alternate DNS server IP address.                                                                                                    |  |  |  |
| MTU           | Network card value. The default value is 1500.                                                                                                    |  |  |  |
| Network type  | Network card speed value.                                                                                                    |  |  |  |

## WARNING!

We strongly recommend to change the camera IP address on the first connection to the IP camera web interface.

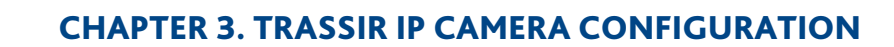

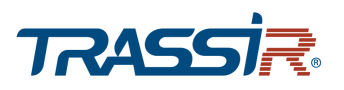

### WARNING!

Be cautious when using a DHCP server to configure IP camera network settings. Since the DHCP server assigns the camera the first free IP address.

If there is no DHCP server in the local network, the camera will be assigned an IP address of the following type:169.254.x.x.

Press Restore default to restore the default settings.

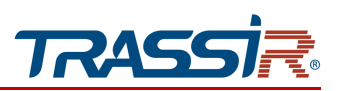

#### 3.4.3.2 "Port" menu

In order to configure networks ports used to access IP cameras features open the Port section.

| TRASSIR                                                                                                    | Live view Playback Configuration                                                                                                    | 👤 admin 🖞 Exit                           |
|----------------------------------------------------------------------------------------------------|----------------------------------------------------------------------------------------------------|------------------------------------------|
| <ul> <li>Baak exetings</li> <li>Spatian</li> <li>Grands</li> <li>Data &amp; Time</li> <li>Auto maintain</li> <li>Uptas</li> <li>Information</li> <li>Log</li> <li>Water &amp; Audio</li> <li>Water &amp; Audio</li> <li>Water &amp; Audio</li> <li>Strange</li> <li>Event</li> <li>Security</li> <li>Security</li> <li>Strangt video</li> </ul> | Port           Port strings           HTTP port         66           HTTP port         66           String port         56.4           String port         56.4           RTMP port         600           RTMP port         600           RTMP port         600           Postore strings         11.5533, Dubus 6001           RTMP post         15.553, Dubus 7001           Postore strings         11.5533, Dubus 7001           Postore Dubus 1 is dubus         11.5533, Dubus 7001 |                                          |
| {                                                                                                    | Description                                                                                                    |                                          |
| Port                                                                                                    | The number of the port used to connect<br>browser.<br>Default value: <mark>80</mark><br>Available values range: from 1 to 65535                                                                                                    | t to IP camera web interface             |
| Port                                                                                                    | The number of port on which the data f<br>RTSP protocol.<br>Default value: 554<br>Available values range: from 1 to 65535                                                                                                    | rom IP camera will be trans<br>5 or 554. |
| Port                                                                                                    | The number of port used for IP camera i<br>Default value: 6000<br>Available values range: from 1 to 65535                                                                                                    | management.<br>5 or 6000.                |
| ce port                                                                                                    | The number of port used for IP camera i<br>Default value: 6000<br>Available values range: from 1 to 65535                                                                                                    | management.<br>5 or <mark>6000</mark> .  |
| ' Port                                                                                                    | The number of port used for IP camera i<br>Default value: 1935<br>Available values range: from 1 to 65535                                                                                                    | management.<br>5 or 1935.                |

## WARNING!

Network port numbers should not match.

To use ONVIF connection set the flag in the **Protocol settings** block.

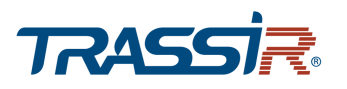

## NOTE.

Use the following requests to connect an IP camera and transmit video on RTSP: Main stream: rtsp://[login]:[password]@[IP address]:[rtsp port]/live/main Sub stream: rtsp://[login]:[password]@[IP address]:[rtsp port]/live/sub Third stream: rtsp://[login]:[password]@[IP address]:[rtsp port]/live/mobile Example rtsp://admin:12345@192.168.25.32:554/live/main Read more about connecting an IP camera on RTSP in "SUPPLEMENT D. Operation on RTSP and ONVIF".

Press Restore default to restore the default settings.

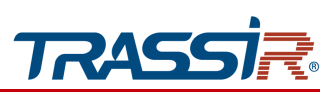

3.4.3.3 "WIFI" menu

## WARNING!

## Not supported on these device models.

3.4.3.4 "PPPoE" menu

Go to the **PPPoE** section of the **Network** settings menu to open the menu.

| דדאבבאד         | Live view         | Playback      | c c            | onfiguration                   |
|-----------------|-------------------|---------------|----------------|--------------------------------|
| Dase settings   | PPPoE             |               |                |                                |
| System          |                   |               |                |                                |
| i Network       | Enable PPPoE      |               |                | 1                              |
| тсрлр           | Password          |               |                | ]                              |
| Port            | Connection status | Not connected |                | ]                              |
| WIFI            | IP address        |               |                |                                |
| PPPoE           | Pestore Default   | Defresh       | Save           |                                |
| SMTP            |                   |               |                |                                |
| UPnP            |                   |               |                |                                |
| DDNS            |                   |               |                |                                |
| RTSP            |                   |               |                |                                |
| RTMP            |                   |               |                |                                |
| VoIP            |                   |               |                |                                |
| SNMP            |                   |               |                |                                |
| IEEE 802.1x     |                   |               |                |                                |
| Trassir Cloud   |                   |               |                |                                |
| 🚞 Video & Audio |                   |               |                |                                |
| Storage         |                   |               |                |                                |
| Event           |                   |               |                |                                |
| Security        |                   |               | Copyright © TR | ASSIR 2018-2019 All rights res |

| Setting           | Description                          |
|-------------------|--------------------------------------|
| Enable PPPoE      | Set the flag to use PPPoE protocol.  |
| User name         | Enter user name.                     |
| Password          | Enter password.                      |
| Connection status | Connection status on PPPoE protocol. |
| IP address        | Device IP address.                   |

## Press Restore default to restore the default settings.

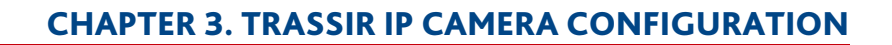

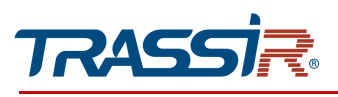

#### 3.4.3.5 "SMTP" menu

In order to configure sending messages from IP camera by email open SMTP section of the Network settings menu.

| TRASSIR       | Live view Playback Configuration                                                                                                    | 👤 admin |
|---------------|----------------------------------------------------------------------------------------------------|---------|
| Base settings | STITE OF THE STITE OF THE STITE |         |
| System        |                                                                                                    |         |
| Network       |                                                                                                    |         |
| тсрлр         | SMTP server                                                                                                    |         |
| Port          | Authentication None 🗸                                                                                                    |         |
| WIFI          | Port 25                                                                                                    |         |
| PPPoE         | User name                                                                                                    |         |
| SMTP          | Password                                                                                                    |         |
| UPnP          | Camera name                                                                                                    |         |
| DDNS          |                                                                                                    |         |
| RTSP          | Recipient email 1 Test                                                                                                    |         |
| RTMP          | Recipient email 2                                                                                                    |         |
| VoIP          | Recipient email 3                                                                                                    |         |
| SNMP          | Recipient email 4                                                                                                    |         |
| IEEE 802.1x   | Restore Default Refresh Save                                                                                                    |         |
| Trassir Cloud |                                                                                                    |         |
| Video & Audio |                                                                                                    |         |
| Storage       |                                                                                                    |         |
| Event         |                                                                                                    |         |
|               | Consider a TRACKIN 2010 2010 All determined                                                                                                    |         |

## Specify SMTP server parameters in **SMTP** block:

| Setting             | Description                                                                                      |  |  |  |
|---------------------|--------------------------------------------------------------------------------------------------|--|--|--|
| SMTP server         | The name or IP address of the main SMTP server.                                                  |  |  |  |
| Authentication      | Secure data transfer protocol:<br><ul> <li>None;</li> <li>SSL\TLS;</li> <li>STARTILS.</li> </ul> |  |  |  |
| Port                | Access port number to main SMTP server.                                                          |  |  |  |
| User name           | Main SMTP server user name.                                                                      |  |  |  |
| Password            | Authorization password on main SMTP server.                                                      |  |  |  |
| Sender              | Email address rom which the messages will be sent.                                               |  |  |  |
| Recipient email 1-4 | Input up to 4 email addresses to which messages will be sent.                                    |  |  |  |

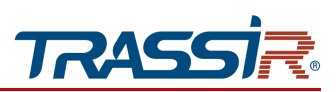

You can also set the default SMTP server, authentication and port by clicking the corresponding buttons at the top of the settings window:

| האבצא <i>דו</i> | Live view      | Playback       | Configuration |
|-----------------|----------------|----------------|---------------|
| Base settings   | SMTP           |                |               |
| 🖏 System        |                |                | XI I          |
| Network         | GMail          | Outlook        | Yahoo! Other  |
| тсрлр           | SMTP server    | smtp.gmail.com |               |
| Port            | Authentication | SSL/TLS        | V             |
| WIFI            | Port           | 465            |               |

Check the correctness of the configured settings by clicking Test, if necessary. If the settings are correct, the email address, specified in the Recipient email will receive a message. Otherwise an error message will be received.

Press **Restore default** to restore the default settings.

Press Save to save the changes.

#### 3.4.3.6 "UpnP" menu

Open UpnP tab to configure automatic camera detection service in local network.

| TRASSIR         | Live view   | Playback          | Configuration |        |        | 👤 admin | () Exit |
|-----------------|-------------|-------------------|---------------|--------|--------|---------|---------|
| Base settings   | UPnP        |                   |               |        |        |         |         |
| System          |             |                   |               |        |        |         |         |
| Network         | ☑ Enable    |                   |               |        |        |         |         |
| ТСРЛР           | Internal po | ort External port | Protocol      | Enable | Status | ]       |         |
| Port            |             | 1                 | I             | 1      | 1      |         |         |
| WIFI            |             |                   |               |        |        |         |         |
| PPPoE           |             |                   |               |        |        |         |         |
| SMTP            |             |                   |               |        |        |         |         |
| UPnP            |             |                   |               |        |        |         |         |
| DDNS            | Add         | Modify            | Delete        |        |        | 1       |         |
| RTSP            | 7100        | mouny             | built         |        |        |         |         |
| RTMP            |             |                   |               |        |        |         |         |
| VoIP            |             |                   |               |        |        |         |         |
| SNMP            |             |                   |               |        |        |         |         |
| IEEE 802.1x     |             |                   |               |        |        |         |         |
| Trassir Cloud   |             |                   |               |        |        |         |         |
| 🞬 Video & Audio |             |                   |               |        |        |         |         |
| Storage         |             |                   |               |        |        |         |         |
| ዾ Event         |             |                   |               |        |        |         |         |

The **Universal Plug&Play(UPnP)** feature is intended to search for an IP camera in local network by intelligent video surveillance systems.

### WARNING!

As a rule, UpnP is required for the first IP camera detection in local network. That's why we strongly recommend to disable it after the use in order to prevent unauthorized IP camera access.

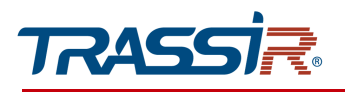

This menu also allows configuring IP camera network port forwarding. Network port forwarding is usually used to access and IP camera when it is in another local network.

Press Add to create a new rule.

Press Modify to edit the existing rule.

Press **Delete** to delete the rule.

|      | UPn        | Р      | ×            |
|------|------------|--------|--------------|
| Ena  | able       | Yes    | $\checkmark$ |
| Pro  | tocol      | TCP    | $\checkmark$ |
| Inte | ernal port | 80     |              |
| Ext  | ernal port | 8080   |              |
|      | Save       | Cancel |              |
|      |            |        |              |

| Setting                                             | Description                                                                                                    |  |  |  |
|-----------------------------------------------------|----------------------------------------------------------------------------------------------------|--|--|--|
| Enable                                              | Use UpnP conversion: Yes / No.                                                                                     |  |  |  |
| Protocol         Data transfer protocol: TCP / UDP. |                                                                                                    |  |  |  |
| Internal Port                                       | Data transfer port, configured on IP camera.<br>Available values range: from 1 to <mark>99999</mark> .             |  |  |  |
| External Port                                       | The port on which the IP camera will be accessed from another network.<br>Available values range: from 1 to 99999. |  |  |  |

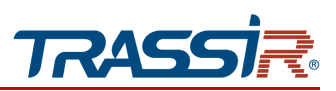

3.4.3.7 "DDNS" menu

Go to the DDNS section of the Network settings menu to open the menu.

## NOTE.

Prior to the configuration you should register on DDNS service providing web site ang receive all required parameters.

| <i>ד</i> אבבא <i>ז</i> | Live view       | Playback | Configuration                   |                      |
|------------------------|-----------------|----------|---------------------------------|----------------------|
| Base settings          | DDNS            |          |                                 |                      |
| 🖧 System               |                 |          |                                 |                      |
| Network                | Enable          |          |                                 |                      |
| ТСРЛР                  | Server type     | 3322     | V                               |                      |
| Port                   | Hostname        |          |                                 |                      |
| WIFI                   | Password        |          |                                 |                      |
| PPPoE                  | Update interval | 10       |                                 |                      |
| SMTP                   | Restore Default | Refresh  | Save                            |                      |
| UPnP                   |                 |          |                                 |                      |
| DDNS                   |                 |          |                                 |                      |
| RTSP                   |                 |          |                                 |                      |
| RTMP                   |                 |          |                                 |                      |
| VoIP                   |                 |          |                                 |                      |
| SNMP                   |                 |          |                                 |                      |
| IEEE 802.1x            |                 |          |                                 |                      |
| Trassir Cloud          |                 |          |                                 |                      |
| Video & Audio          |                 |          |                                 |                      |
| Storage                |                 |          |                                 |                      |
| 👤 Event                |                 |          |                                 |                      |
| Security               |                 |          | Copyright © TRASSIR 2018-2019 A | All rights reserved. |

| Description                                                                                                    |  |  |  |  |
|----------------------------------------------------------------------------------------------------|--|--|--|--|
| Set the flag to use DDNS.                                                                                                    |  |  |  |  |
| <ul> <li>Select the server type. The following DDNS servers are supported:</li> <li>3322;</li> <li>Oray;</li> <li>Dyndns;</li> <li>NO-IP.</li> </ul> |  |  |  |  |
| The IP address of the network device to which the broadcast this IP camera will broadcast.                                                           |  |  |  |  |
| User name registered on DDNS server.                                                                                                    |  |  |  |  |
| Password received on DDNS server.                                                                                                    |  |  |  |  |
| Connection update interval, from <mark>0</mark> to <u>99</u> .                                                                                       |  |  |  |  |
|                                                                                                    |  |  |  |  |

Press Restore default to restore the default settings.

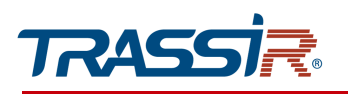

## 3.4.3.8 "RTSP" menu

In order to configure IP camera streaming open RTSP section of the Network settings menu.

| RASSIR    | Live view Playback Configuration                                                           | nte 💆 |
|-----------|--------------------------------------------------------------------------------------------|-------|
| settings  | 2770                                                                                       |       |
| m         | Ripr                                                                                       |       |
| ork       | RTSP information                                                                           |       |
| IP        | Z Autherfolden                                                                             |       |
|           | Main Stream ntp:///2.14.2.3.102.554/tve/main<br>Sub-stream for 0727.12.0.21.02.54/tve/main |       |
| DE        | Thid stream ttp://172.16.29.102.554/twe/mobile                                             |       |
| p         | Mutricast-SSM                                                                              |       |
| ,         | Ensite multicast                                                                           |       |
| s         | Multicest address 224 . 0 . 0 . 1 224 0.0.1-239.255 255 254                                |       |
| ,         | Port 10000 [10000.5000]                                                                    |       |
| p         | TTL 64 [94.255]                                                                            |       |
| p         | Restore Default Refresh Save                                                               |       |
| 802.1x    |                                                                                            |       |
| sir Cloud |                                                                                            |       |
| & Audio   |                                                                                            |       |
| ge        |                                                                                            |       |
|           |                                                                                            |       |
| ity       |                                                                                            |       |
| -         |                                                                                            |       |
| , HORO    |                                                                                            |       |
|           |                                                                                            |       |
|           |                                                                                            |       |
|           |                                                                                            |       |
|           |                                                                                            |       |
|           |                                                                                            |       |
|           |                                                                                            |       |
|           |                                                                                            |       |
|           |                                                                                            |       |
|           |                                                                                            |       |

| Setting           | Description                                                                 |
|-------------------|-----------------------------------------------------------------------------|
| Authentication    | Set the flag to transmit IP camera sound stream on RTSP.                    |
| Main stream       | Main stream RTSP link.                                                      |
| Sub stream        | Sub stream RTSP link.                                                       |
| Third stream      | Third stream RTSP link.                                                     |
| Enable Multicast  | Set the flag for streaming from an IP camera to a remote network device.    |
| Multicast address | The IP address of the network device to which this IP camera will broadcast |
| Port              | Remote device port.                                                         |
| TTL               | TTL value, from <mark>65</mark> to 255.                                     |

Press **Restore default** to restore the default settings.

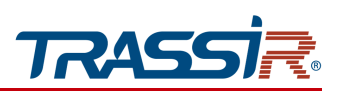

#### 3.4.3.9 "RTMP" menu

Go to **RTMP** section of the **Network** settings menu to open the menu.

| TRASSIR       | Live view                                          | Playback             | Configuration | 👤 admin | фБ |
|---------------|----------------------------------------------------|----------------------|---------------|---------|----|
| Dase settings | RTMP                                               |                      |               |         |    |
| 🖧 System      |                                                    |                      |               |         |    |
| C Network     | Enable                                             |                      |               |         |    |
| тсрлр         | Period1                                            | 00 : 00 : 00 24 : 0  | 0:00          |         |    |
| Port          | Period2                                            | 00 : 00 : 00 00 : 00 | D : 00        |         |    |
| WIFI          | Period3                                            | 00 : 00 : 00         | D : 00        |         |    |
| PPPoE         | Period4                                            | 00 : 00 : 00 00 : 00 | D : 00        |         |    |
| SMTP          | Push type                                          | Main stream          | V             |         |    |
| UPnP          | Push URL                                           |                      |               |         |    |
| DDNS          | Restore Default                                    | Refresh              | Save          |         |    |
| RTSP          |                                                    |                      |               |         |    |
| RTMP          |                                                    |                      |               |         |    |
| VoIP          |                                                    |                      |               |         |    |
| SNMP          |                                                    |                      |               |         |    |
| IEEE 802.1x   |                                                    |                      |               |         |    |
| Trassir Cloud |                                                    |                      |               |         |    |
| Video & Audio |                                                    |                      |               |         |    |
| Storage       |                                                    |                      |               |         |    |
| 👤 Event       |                                                    |                      |               |         |    |
| Q. Security   | Copyright © TRASSIR 2018-2019 All rights reserved. |                      |               |         |    |

| Setting    | Description                                                 |  |  |
|------------|-------------------------------------------------------------|--|--|
| Enable     | Set the flag to use the setting.                            |  |  |
| Period 1-4 | You can schedule the broadcasts and create up to 4 periods. |  |  |
| Push type  | Select the stream: Main stream or Sub stream.               |  |  |
| Push URL   | Stream RTMP address.                                        |  |  |
|            |                                                             |  |  |

Press Restore default to restore the default settings.

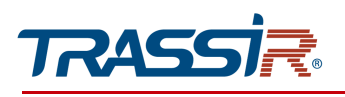

#### 3.4.3.10 "VoIP" menu

## Open the VoIP section in the Network settings menu.

| TRASSIR       | Live view Playback Configuration       | 👤 admin 🕧 Exit |
|---------------|----------------------------------------|----------------|
| Base settings | VolP                                   |                |
| System        |                                        |                |
| Network       | Enable                                 |                |
| тсрлр         | Authentication                         |                |
| Port          | Server address                         |                |
| WIEI          | Port [1-65535]                         |                |
| PPPoE         | Call ID [Max 31 Characters ]           |                |
| SMTP          | User name [Max 31 Characters]          |                |
| UPnP          | Password [Max 31 Characters ]          |                |
| DDNS          | Stream V                               |                |
| RTSP          | Max. call duration [03600s]            |                |
| RTMP          | Restore Default Refresh Save           |                |
| VolP          |                                        |                |
| SNMP          |                                        |                |
| Transis Claud |                                        |                |
| Video & Audio |                                        |                |
| Storage       |                                        |                |
|               |                                        |                |
|               |                                        |                |
| ing           | Description                            |                |
| ole           | Set the flag to use the setting.       |                |
| antication    | Set the flag to enable authentication. |                |
| lentication   | 8                                      |                |
| er address    | IP address or name of the server.      |                |

| Call ID           | Unique call ID                                   |
|-------------------|--------------------------------------------------|
| User name         | User name.                                       |
| Password          | Password.                                        |
| Stream type       | Data transfer stream: Main stream or Sub stream. |
| Max.call duration | Maximal call duration, from 0 to 3600 s.         |

Press **Restore default** to restore the default settings.

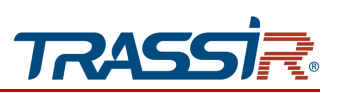

3.4.3.11 "SNMP" menu

Go to the **SNMP** section of the **Network** settings menu.

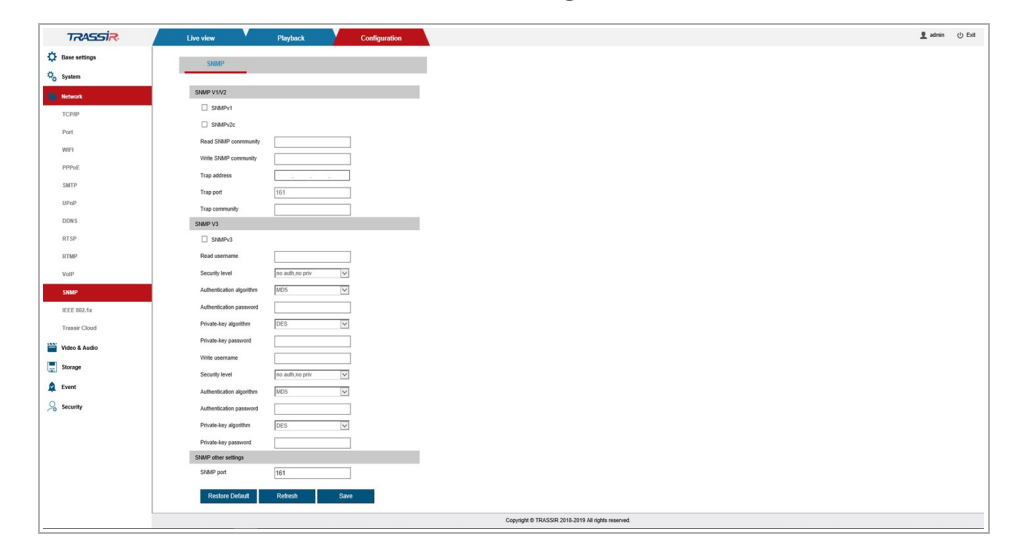

Set the flag of corresponding SNMP version to activate the option (SNMPv1, SNMPv2 or SNMPv3) and configure parameters used by the protocol.

Press **Restore default** to restore the default settings.

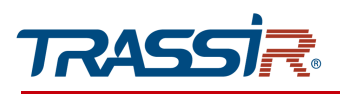

## 3.4.3.12 "IEEE 802.1x" menu

Go to the IEEE 802.1x section of the Network settings menu to open the menu.

| TRASSIR         | Live view       | Playback | Configuration                               | 👤 admin  | () Exit |
|-----------------|-----------------|----------|---------------------------------------------|----------|---------|
| Base settings   | IFFF 802 1x     |          |                                             |          |         |
| 🖧 System        |                 |          |                                             |          |         |
| Network         | Enable          |          |                                             |          |         |
| TCP/IP          | Protocol        | EAP-MD5  | V                                           |          |         |
| Port            | EAPOL version   | 1        |                                             |          |         |
| WIFI            | Password        |          |                                             |          |         |
| PPPoE           | Destars Defent  | 0.000    | 0                                           |          |         |
| SMTP            | Restore Detault | Reliesh  | Save                                        |          |         |
| UPnP            |                 |          |                                             |          |         |
| DDNS            |                 |          |                                             |          |         |
| RTSP            |                 |          |                                             |          |         |
| RTMP            |                 |          |                                             |          |         |
| VoIP            |                 |          |                                             |          |         |
| SNMP            |                 |          |                                             |          |         |
| IEEE 802.1x     |                 |          |                                             |          |         |
| Trassir Cloud   |                 |          |                                             |          |         |
| 🔛 Video & Audio |                 |          |                                             |          |         |
| Storage         |                 |          |                                             |          |         |
| Event           |                 |          |                                             |          |         |
|                 |                 |          |                                             |          |         |
| >>6 Security    |                 |          | Copyright © TRASSIR 2018-2019 All rights re | iserved. |         |

| Setting       | Description                          |
|---------------|--------------------------------------|
| Enable        | Set the flag to activate EEE 802.1x. |
| Protocol      | Data transfer protocol.              |
| EAPOL version | EAPOL protocol version.              |
| User name     | User name.                           |
| Password      | Password.                            |

Press **Restore default** to restore the default settings.

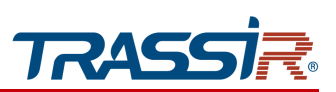

#### 3.4.3.13 "Trassir Cloud" menu

## Open the Trassir Cloud tab to connect the IP camera to <u>TRASSIR Cloud</u> cloud service.

| Trassir Cloud                                                                                                    | 1                                                                                                    |
|----------------------------------------------------------------------------------------------------|----------------------------------------------------------------------------------------------------|
| C Enable                                                                                                    |                                                                                                    |
| Enable  Iden ferroaut                                                                                                    |                                                                                                    |
| Ide timeout 4440                                                                                                    |                                                                                                    |
| 144U                                                                                                    |                                                                                                    |
| Status Connected to Trassir Cloud, Idle (v.5.0)                                                                                                    |                                                                                                    |
| Restore Default Refresh Save                                                                                                    |                                                                                                    |
|                                                                                                    |                                                                                                    |
|                                                                                                    |                                                                                                    |
|                                                                                                    |                                                                                                    |
|                                                                                                    |                                                                                                    |
|                                                                                                    |                                                                                                    |
|                                                                                                    |                                                                                                    |
|                                                                                                    |                                                                                                    |
|                                                                                                    |                                                                                                    |
|                                                                                                    |                                                                                                    |
|                                                                                                    |                                                                                                    |
|                                                                                                    |                                                                                                    |
| Copyright © TRASSIR 2018-2019 All rights reserved.                                                                                                   |                                                                                                    |
| Set the flag to activate the connection service.                                                                                                    |                                                                                                    |
| Set the time period during which the camera avai<br>Upon the set time period expiration, the servic<br>reboot your IP camera to restart the service. | lable for cloud conr<br><b>e will stop. You n</b> e                                                                                                    |
| Camera cloud service connection status:                                                                                                    |                                                                                                    |
| <ul> <li>Unknown Status — service is not activat</li> </ul>                                                                                          | ed.                                                                                                    |
| <ul> <li>Connected to Trassir Cloud, idle — TRAS connect your camera in the cloud.</li> </ul>                                                        | SIR Cloud is establi                                                                                                    |
| <ul> <li>No connection to Trassir Cloud — no cor</li> <li>Connected to Trassir Cloud, working — c</li> </ul>                                         | inection to TRASSIF<br>amera is connected                                                                                                    |
| is being streamed to the cloud.                                                                                                    |                                                                                                    |
|                                                                                                    | Name       Connected to Trassir Cloud, idle — TRAS         connected to Trassir Cloud, idle — TRAS         connected to Trassir Cloud, idle — TRAS         connected to Trassir Cloud, working — consistent of the cloud. |

Press Save to save the changes.

## WARNING!

The final step of IP camera connection is performed directly in TRASSIR Cloud.

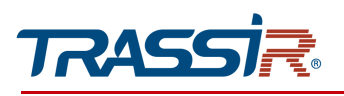

## 3.4.4 "Video & Audio" menu

Press Video & Audio to open the menu.

The menu consists of the sections which allow to:

- Audio configure audio stream (see section 3.4.4.1);
- Video Stream configure video stream (see section 3.4.4.2);
- Snapshot configure snapshot saving (see section 3.4.4.3);
- OSD configure OSD menu display on video (see section 3.4.4.4);
- Image Settings configure transmitted image parameters (see section 3.4.4.5);
- Privacy Mask —set up mask zones (see section 3.4.4.5.2);
- ROI —set up zones of interest (see section 3.4.4.7).

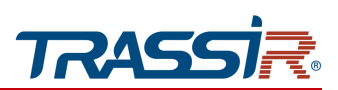

3.4.4.1 "Audio" menu

Go to the Audio section to set up IP camera audio stream.

|                | the camera model.                                      |  |
|----------------|--------------------------------------------------------|--|
| Audio Sampling | Audio sampling, 8000, 16000 or 24000.                  |  |
| Input volume   | Input audio volume level, from 0 to 100.               |  |
| Output volume  | Output audio volume level, from <mark>0</mark> to 100. |  |

Press Restore default to restore the default settings.

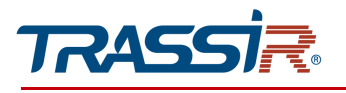

3.4.4.2 "Video" menu

The menu consists of the additional tabs which allow you to:

- Working mode —enable HDR (see section 3.4.4.2.1);
- Video —configure video stream (see section 3.4.4.2.2);
- Third stream —configure third (see section 3.4.4.2.3).

#### 3.4.4.2.1 "Working mode" tab

Got to the Working mode tab in the Video settings menu.

#### NOTE.

Prior to the configuration activate WDR in the Image settings menu(see section 3.4.4.5.1).

| RASSI <del>R</del> | Live view    | Playback | Configuration | <u>9</u> admin |  |
|--------------------|--------------|----------|---------------|----------------|--|
| ttings             | Manhima mada | Midaa    | Third stress  |                |  |
|                    | working mode | video    | Third Stream  |                |  |
| *                  | MOR          |          |               |                |  |
| & Audio            |              |          |               |                |  |
|                    | Refresh      | Save     |               |                |  |
|                    |              |          |               |                |  |
| ibot               |              |          |               |                |  |
|                    |              |          |               |                |  |
| settings           |              |          |               |                |  |
| ty mask            |              |          |               |                |  |
|                    |              |          |               |                |  |
| e                  |              |          |               |                |  |
|                    |              |          |               |                |  |
| w                  |              |          |               |                |  |
| video              |              |          |               |                |  |
|                    |              |          |               |                |  |
|                    |              |          |               |                |  |
|                    |              |          |               |                |  |
|                    |              |          |               |                |  |
|                    |              |          |               |                |  |
|                    |              |          |               |                |  |
|                    |              |          |               |                |  |
|                    |              |          |               |                |  |
|                    |              |          |               |                |  |
|                    |              |          |               |                |  |
|                    |              |          |               |                |  |
|                    |              |          |               |                |  |
|                    |              |          |               |                |  |

Set the HDR flag to activate RealWDR in the image settings.

Set the **50/60 FPS flag** to enable the ability to increase the frame rate of streams to 50/60 fps (depending on the video standard value set in the image settings).

#### WARNING.

RealWDR and 50/60 fps can't be activated at the same time.

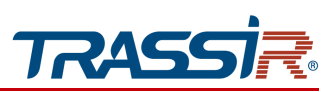

#### 3.4.4.2.2 "Video" tab

Go to the Video tab in the Video settings menu to set up IP camera video stream.

Set the **Enable** flag in the **Sub stream** block in order to activate sub stream settings.

| TRASSIR                                                                                                    | Live view          | Playback       | Configu     | ration                     |               |              | 👤 admin | () Exit |
|----------------------------------------------------------------------------------------------------|--------------------|----------------|-------------|----------------------------|---------------|--------------|---------|---------|
| 🔅 Basic settings                                                                                                    |                    | 10.0           |             |                            |               |              |         |         |
| 🖏 System                                                                                                    | working mode       | Video          |             |                            |               |              |         |         |
| Network                                                                                                    | Main stream        |                |             | Sub stream                 |               |              |         |         |
| Video & Audio                                                                                                    | Encode type        | h264           | ~           | ✓Enable                    |               |              |         |         |
| Audio                                                                                                    | Resolution         | 1920x1080      | >           | Encode type                | h264          | ~            |         |         |
| Addio                                                                                                    | Profile            | Main Profile   | ~           | Resolution                 | 352x288       | ~            |         |         |
| Video                                                                                                    | Frame rate         | 25             | ~           | Profile                    | Main Profile  | ×            |         |         |
| Snapshot                                                                                                    | Bit rate type      | CBR            | ~           | Frame rate                 | 25            | ×            |         |         |
| OSD                                                                                                    | Refrence bit rate  | [2568000] kbps |             | Bit rate type              | CBR           | ~            |         |         |
| Image settings                                                                                                    | Bit rate           | 8000           |             | Refrence bit rate          | [501000] kbps |              |         |         |
| Privacy mask                                                                                                    | Encode quality     | The best       | ~           | Bit rate                   | 1000          |              |         |         |
| ROI                                                                                                    | Key frame interval | 20             | ~           | Encode quality             | The best      | $\checkmark$ |         |         |
| Storage                                                                                                    |                    |                |             | Key frame interval         | 20            | ~            |         |         |
| 🙎 Event                                                                                                    | Defreek            | Caua           |             |                            |               |              |         |         |
| Security                                                                                                    | Rendan             | 3876           |             |                            |               |              |         |         |
| Video analysis                                                                                                    |                    |                |             |                            |               |              |         |         |
| in the state of the state of th |                    |                |             |                            |               |              |         |         |
|                                                                                                    |                    |                |             |                            |               |              |         |         |
|                                                                                                    |                    |                |             |                            |               |              |         |         |
|                                                                                                    |                    |                |             |                            |               |              |         |         |
|                                                                                                    |                    |                |             |                            |               |              |         |         |
|                                                                                                    |                    |                |             |                            |               |              |         |         |
|                                                                                                    |                    |                |             |                            |               |              |         |         |
|                                                                                                    |                    |                |             |                            |               |              |         |         |
|                                                                                                    |                    |                |             |                            |               |              |         |         |
|                                                                                                    |                    |                | Copyright @ | TRASSIR 2020-2025 All righ | ts reserved.  |              |         |         |

| Setting            | Description                                                                                                    |
|--------------------|----------------------------------------------------------------------------------------------------|
| Encode type        | Video stream compression standard: H264 or H265.                                                                                                    |
| Resolution         | Video stream resolution.<br>Main stream: 1280x720, 1280x960, 1920x1080.<br>Sub stream: 352x288, 640x360, 640x480 or 704x576.<br>Third stream: 352x288, 640x360, 640x480 or 704x576.<br>Available resolutions may vary depending on camera model.                      |
| Profile            | Select a video compression profile: Baseline, Main Profile, High Profile.<br>Profiles allow to increase the compression efficiency of a video stream in<br>different conditions. The higher the profile value is, the higher is the clarity of<br>video transmission. |
| Frame rate         | The interval at which frames containing one key frame will be grouped. The lower the value is, the more often the keyframe will follow.                                                                                                    |
| Bitrate type       | Video stream compression type: VBR / CBR.                                                                                                    |
| Reference bit rate | If CBR is selected, the setting value is used as the maximum value of the compression rate of the video stream.<br>Main stream: from 256 kbit/s to 8000 kbit/s.<br>Sub streams: from 50 kbit/s to 1000 kbit/s.                                                        |
| Bit rate           | Video stream compression rate value                                                                                                    |
| Encode Quality     | If VBR is selected the setting value will define the transmitted image quality:<br>from 1 to 6.<br>The higher the value is, the higher is the image quality.                                                                                                    |

## You can configure the following parameters for each stream:

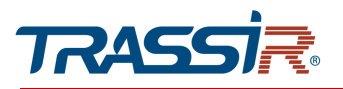

## **CHAPTER 3. TRASSIR IP CAMERA CONFIGURATION**

| Setting            | Description                                                                                                    |
|--------------------|----------------------------------------------------------------------------------------------------|
| Key frame interval | Video capturing speed, the number of frames per second, captured by IP<br>camera.<br>The value is selected ranging from <mark>5 fps</mark> to 100 fps, depending on selected<br>resolution.<br><b>Maximum parameter value may vary depending on camera model.</b> |
| Enable audio       | Set the flag to switch the sound on main or sub stream.                                                                                                    |

## Press Save to save the changes.

3.4.4.2.3 "Third stream" tab

Open the Third Stream tab in order to set up the camera third stream.

| Notice   Year   Year   Status   Book   Book </th <th></th>                                                                                                    |  |
|----------------------------------------------------------------------------------------------------|--|
| Working mode     Volde     Total working       sc     Rescalance     Rescalance       sc     Rescalance     Rescalance       sc     Rescalance     Rescal                                                                                                    |  |
| example     Book geo     Bai       * Landa     Paisa     Paisa       * Randa     Paisa     Paisa       * Randa     Paisa     Paisa       * Randa     Paisa     Paisa       * Randa     Paisa     Paisa       * Randa     Paisa     Paisa       * Randa     Paisa     Paisa       * Randa     Paisa     Paisa       * Randa     Paisa     Paisa       * Randa     Paisa     Paisa       * Randa     Paisa     Paisa       * Randa     Paisa     Paisa       * Randa     Paisa     Paisa       * Randa     Paisa     Paisa       * Randa     Paisa     Paisa                                                                                                    |  |
| Audada     Facada       Parada     Facada       Parada     Sa       Parada     Sa                                                                                                    |  |
| Andrew     Note // Point       9     Point       9     Read (Point)       9     Read (Point)       9 <td< td=""><td></td></td<>                                                                                                    |  |
| Protected     Protected       Start     Barlow (Max)       Particular Units     Data (Max)       Particular Units     Data (Max)       Particular Units     Data (Max)       Particular Units     Data (Max)       Particular Units     Data (Max)       Particular Units     Data (Max)       Particular Units     Data (Max)       Particular Units     Data (Max)       Particular Units     Data (Max)                                                                                                    |  |
| Result     Result     Result       Result     Result     Result       Stable     Result     Result       Stable     Result     Result       Stable     Result     Result       Stable     Result     Result       Stable     Result     Result                                                                                                    |  |
| minu     ja                                                                                                    |  |
| Anding Andrea Constrained of Constrained of Constra |  |
| a kanga     Evade ganga     Orade ganga     Orade ganga       b Za bana Shace     Jo                                                                                                    |  |
| γ μαλά     χμ       φ     idees/h       φ     idees/h       φ     idees/h       φ     idees/h                                                                                                    |  |
| open     Lower       1                                                                                                    |  |
| Optimization         Description           Attribute         Attribute           Attribute         Attribute     <                                                                                                    |  |
| ι<br>«<br>· · · · · · · · · · · · · · · · ·                                                                                                     |  |
|                                                                                                    |  |
| xi xido:                                                                                                    |  |
|                                                                                                    |  |
|                                                                                                    |  |
|                                                                                                    |  |
|                                                                                                    |  |
|                                                                                                    |  |
|                                                                                                    |  |
|                                                                                                    |  |
|                                                                                                    |  |
|                                                                                                    |  |
|                                                                                                    |  |
|                                                                                                    |  |
|                                                                                                    |  |
|                                                                                                    |  |
|                                                                                                    |  |
|                                                                                                    |  |

The third stream is configured the same way as video stream (see section 3.4.4.2.2).

#### 3.4.4.3 "Snapshot" menu

Go to the Snapshot section of Video & Audio settings menu to open the menu.

|    | דאאבאז         | Live view Playback Configuration                                                                                                    | 👤 admin 🕑 Exit |
|----|----------------|----------------------------------------------------------------------------------------------------|----------------|
| Ф  | Base settings  | Snapshot                                                                                                    |                |
| 00 | System         |                                                                                                    |                |
| •  | Network        | Quality 7                                                                                                    |                |
| -  | Video & Audio  | Frame rate 1 FPS                                                                                                    |                |
|    | Audio          | Stream Main stream V                                                                                                    |                |
| _  | Video          | MJPEG-HTTP http://10.13.6.46/action/stream?subject=mjpeg&user=admin&pwd=admin                                                                               |                |
|    | Snapshot       | Snapshot URL http://10.13.6.46/action/snap?cam=0&user=admin&pwd=admin                                                                                       |                |
|    | OSD            | Dashara Dafauli Dafaash Sawa                                                                                                    |                |
|    | Image settings | Reside Delauli Reliesti Save                                                                                                    |                |
|    | Privacy mask   | The User and Password showing in the above URLs are factory default. Please use the camera's<br>current username and password in the appropriate locations. |                |
|    | ROI            |                                                                                                    |                |
|    | Storage        |                                                                                                    |                |
|    | Event          |                                                                                                    |                |
| 2  | Security       |                                                                                                    |                |

## **CHAPTER 3. TRASSIR IP CAMERA CONFIGURATION**

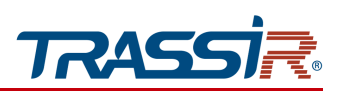

| Setting           | Description                                                                                                    |  |
|-------------------|----------------------------------------------------------------------------------------------------|--|
| Quality           | The image quality: from 1 to 7.<br>The higher the value is, the better is the image quality.                                                                                                |  |
| Frame rate        | Video capture rate, the number of frames per second captured by the IP camera.<br>Select values ranging from <mark>1 fps</mark> to <mark>5 fps</mark> depending on the selected resolution. |  |
| Snapshot interval | The interval between saved snapshots, from <b>1</b> to <b>600</b> s.                                                                                                    |  |
| Snapshot type     | Select snapshot stream: Main stream or Sub stream.                                                                                                    |  |
| MJPEG-HTTP        | RTSP video URL.                                                                                                    |  |
| Snapshot URL      | RTSP snapshot UT RL.                                                                                                    |  |

Press Restore default to restore the default settings.

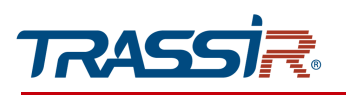

#### 3.4.4.4 OSD menu

Go to OSD section of Video & Audio menu to open the menu.

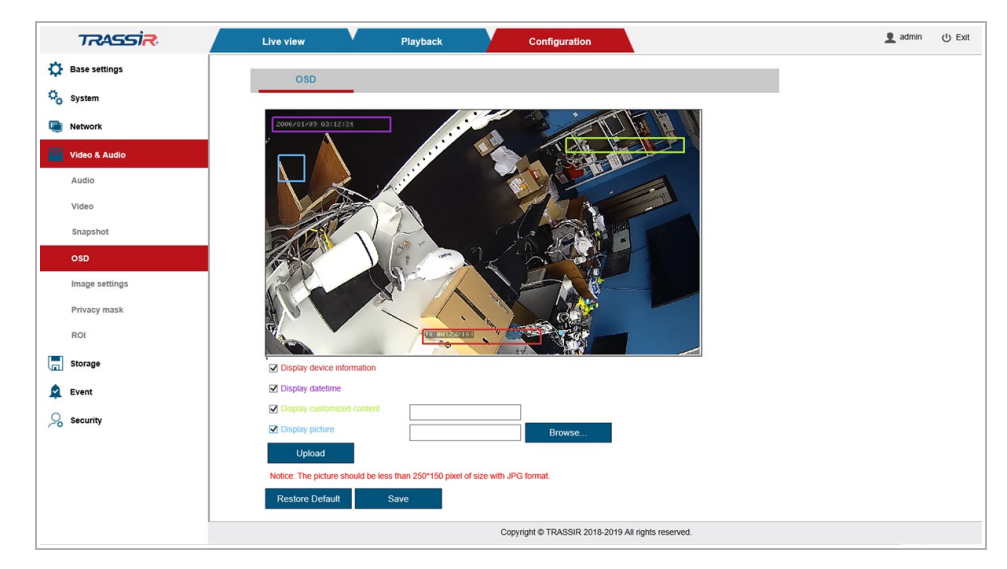

| Setting                       | Description                                                                                                    |
|-------------------------------|----------------------------------------------------------------------------------------------------|
| Display device<br>information | Set the flag to display system information.                                                                                                    |
| Display Datetime              | Set the flag to display date and time.                                                                                                    |
| Display Customized<br>Content | Set the flag to display your text on video. Enter your text into the adjacent field.                                                             |
| Display picture               | Set the flag to display your watermark on video.<br><mark>Press Browse</mark> to locate the watermark image and then press <mark>Upload</mark> . |

Press **Restore default** to restore the default settings.

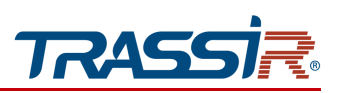

## 3.4.4.5 "Image settings" menu

The menu consists of the additional tabs which allow to:

- Image —configure basic image parameters (see section 3.4.4.5.1);
- Schedule configure settings modes (see section 3.4.4.5.2);
- Day/Night —configure transition to night settings mode (see section 3.4.4.5.3).

## 3.4.4.5.1 "Image" tab

In order to set up image transmitted by IP camera, open the Image tab in the Image settings menu.

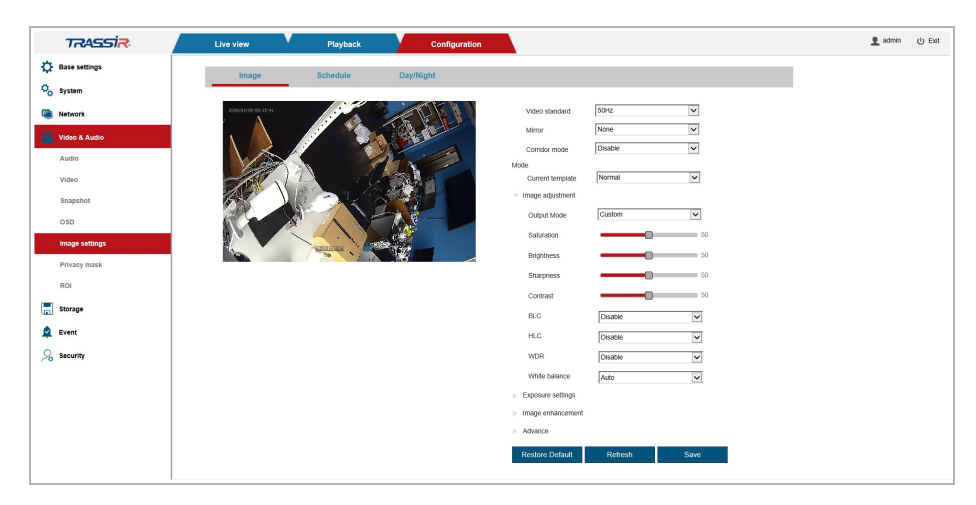

| Setting          | Description                                                                                                    |  |  |
|------------------|----------------------------------------------------------------------------------------------------|--|--|
| Video Standard   | The electricity network frequency (50Hz or 60Hz) to which the IP camera is connected.                                                                                                    |  |  |
| Mirror           | Image mirroring:<br><ul> <li>None - disabled.</li> <li>Verticalvertical axis;</li> <li>Horizontalhorizontal axis;</li> <li>Horizontal&amp;Verticalhorizontal and vertical axes.</li> </ul>                             |  |  |
| Corridor mode    | Enable/disable corridor mode. It rotates image to 90 degrees, changing standard horizontal orientation to vertical.<br><b>Corridor mode is not compatible with Video analysis module (see sectio</b><br><b>3.4.8).</b> |  |  |
| Current template | <ul> <li>Select template to save current settings:</li> <li>Normal;</li> <li>Day;</li> <li>Night.</li> <li>Other settings will be applied to the selected template.</li> </ul>                                         |  |  |

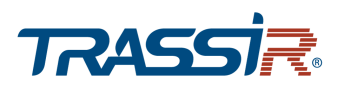

## Image adjustment block

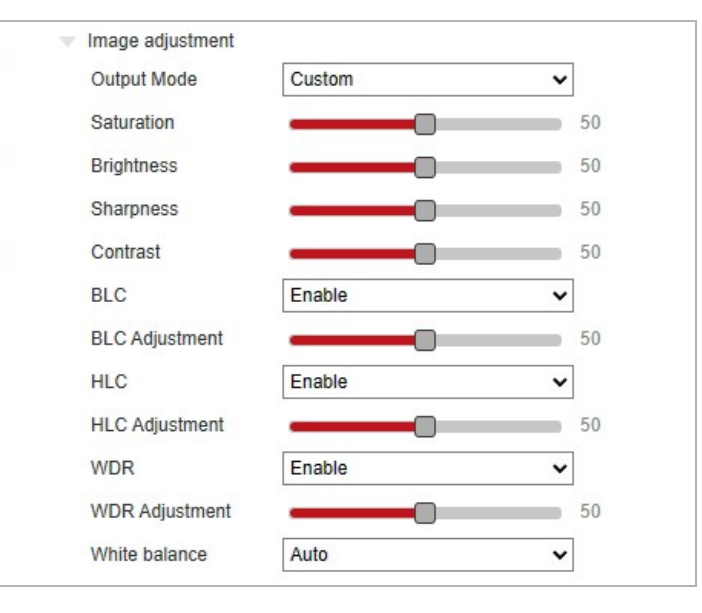

| Setting       | Description         Select the coloring mode:         • Standard;         • Bright;         • Vivid;         • Gentle;         • Custom.         Saturation, brightness, sharpness and contrast settings will be applied automatically, in accordance with the selected mode.         Settings are customized manually if you select the Custom mode.                                                                                                    |  |  |
|---------------|----------------------------------------------------------------------------------------------------|--|--|
| Output mode   |                                                                                                    |  |  |
| BLC           | Enable/disable backlight compensation option on video.<br>An adjustment slider appears when this option is enabled.                                                                                                    |  |  |
| HLC           | Enable/disable highlight compensation option on video.<br>An adjustment slider appears when this option is enabled.                                                                                                    |  |  |
| WDR           | Enable/disable wide dynamic range option.<br>An adjustment slider appears when this option is enabled.<br>This option is effective when shooting in difficult lighting conditions when it<br>necessary to distinguish an object from a light source (for example, a person's<br>face against a background of a window illuminated by sunlight).                                                                                                    |  |  |
| White Balance | <ul> <li>Customize white balance in accordance with shooting area lighting conditions:</li> <li>Auto — automatic selection of white balance, while the camera itself chooses a setting at which the best video stream quality will be transmitted;</li> <li>Out door — automatic white balance selection adapted for outdoor shooting;</li> <li>Indoor — automatic white balance selection adapted for outdoor shooting;</li> <li>Fluorescent lamp — automatic selection of white balance adapted for shooting objects lit by a fluorescent lamp;</li> <li>Manual — manual white balance selection.</li> </ul> |  |  |

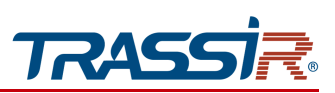

## • Exposure settings block

| Shutter       | Select IP camera maximum shutter value.      |  |
|---------------|----------------------------------------------|--|
| Exposure mode | Select exposition : Auto/Fixed.              |  |
| Setting       | Description                                  |  |
|               | Shutter 1/25(50Hz)1/30(60Hz)                 |  |
|               | Exposure settings     Exposure mode     Auto |  |

# • Image enhancement block

|                | <ul> <li>Image enhancement</li> </ul> |                                                                                                   |                       |  |  |
|----------------|---------------------------------------|---------------------------------------------------------------------------------------------------|-----------------------|--|--|
|                | Light metering                        | Global                                                                                            |                       |  |  |
|                | Auto IRIS                             | Enable                                                                                            |                       |  |  |
|                | Defog                                 | Disable                                                                                           |                       |  |  |
|                | 2D NR                                 | Enable                                                                                            |                       |  |  |
|                | NR adjustment                         | 50                                                                                                |                       |  |  |
|                | 3D NR                                 | Enable                                                                                            |                       |  |  |
|                |                                       |                                                                                                   |                       |  |  |
| Setting        | Description                           |                                                                                                   |                       |  |  |
| Light metering | Exposure determi                      | Exposure determination type on IP camera: Global or Middle.                                       |                       |  |  |
| Auto IRIS      | Enable/disable au                     | Enable/disable automatic iris control.                                                            |                       |  |  |
| Defog          | Enable/disable an weather condition   | Enable/disable antifog feature which prevents, which prevents blurring in bad weather conditions. |                       |  |  |
| 2D NR          | Enable/disable 2D                     | NR to reduce noise.                                                                               |                       |  |  |
| NR adjustment  | Eliminate image n                     | oise. The higher the value is, the                                                                | cleaner is the image. |  |  |

Enable/disable 3D NR to reduce image noise.

3D NR

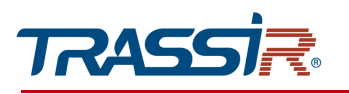

You can see the changes of the applied settings in the preview window.

Press Restore default to restore the default settings.

Press Save to save the changes.

#### 3.4.4.5.2 "Schedule" tab

To select the image modes open the **Schedule** tab in the **Image settings** menu.

| TRASSIR               | Live view Playback Configuration | 👤 admin   Ü Exit |
|-----------------------|----------------------------------|------------------|
| Base settings         | Image Schedule Dav/Night         |                  |
| 0 <sub>0</sub> System |                                  |                  |
| Network               | Working mode Normal              |                  |
| Video & Audio         | Restore Default Refresh Save     |                  |
| Audio                 |                                  |                  |
| Video                 |                                  |                  |
| Snapshot              |                                  |                  |
| OSD                   |                                  |                  |
| Image settings        |                                  |                  |
| Privacy mask          |                                  |                  |
| ROI                   |                                  |                  |
| Storage               |                                  |                  |
| Lvent                 |                                  |                  |
| Security              |                                  |                  |
|                       |                                  |                  |
|                       |                                  |                  |
|                       |                                  |                  |
|                       |                                  |                  |

Select the settings mode that will be applied to the image from the dropdown list in Working mode field:

- Normal activate standard settings mode;
- Day activate day mode;
- Night activate night mode;
- Timing the day mode will be activated on schedule;
- Auto day and night modes will replace each other according to the time of day.

Press Restore default to restore the default settings.

Press Save to save the changes.

3.4.4.5.3 "Day/Night" tab

In order to set day and night mode switching, as well as turning on and adjusting the IR illumination, go to the Schedule tab in the Image settings menu.

| TRASSIR        | Live view              | Playback | Configuration |                                               |  | 👤 admin | () Exit |
|----------------|------------------------|----------|---------------|-----------------------------------------------|--|---------|---------|
| Basic settings | Image                  | Schadula | Daviblight    |                                               |  |         |         |
| Co System      | mage                   |          | buynight      |                                               |  |         |         |
| Network        | Day/Night mode         | Auto     | *             |                                               |  |         |         |
| Video & Audio  | Eight control          | Picabio  |               |                                               |  |         |         |
| Audio          | ID briebbrare          | Distore  |               |                                               |  |         |         |
| Video          | LED turn-on threshold  |          | 50            |                                               |  |         |         |
| Snapshot       | LED turn off threshold |          | 50            |                                               |  |         |         |
| OSD            | IR-CUT filter          | 0        |               |                                               |  |         |         |
| Image settings |                        | Auto     | Day           |                                               |  |         |         |
| Privacy mask   | Restore Default        | Refresh  | Save          |                                               |  |         |         |
| ROI            |                        |          |               |                                               |  |         |         |
| Storage        |                        |          |               |                                               |  |         |         |
| Event          |                        |          |               |                                               |  |         |         |
| Q. Security    |                        |          |               |                                               |  |         |         |
| A contributor  |                        |          |               |                                               |  |         |         |
| at smart video |                        |          |               |                                               |  |         |         |
|                |                        |          |               |                                               |  |         |         |
|                |                        |          |               |                                               |  |         |         |
|                |                        |          |               |                                               |  |         |         |
|                |                        |          |               |                                               |  |         |         |
|                |                        |          |               |                                               |  |         |         |
|                |                        |          |               |                                               |  |         |         |
|                |                        |          |               |                                               |  |         |         |
|                |                        |          |               |                                               |  |         |         |
|                |                        |          |               |                                               |  |         |         |
|                |                        |          |               |                                               |  |         |         |
|                |                        |          |               |                                               |  |         |         |
|                |                        |          |               |                                               |  |         |         |
|                |                        |          |               | Copyright @ TRASSIR 2020 All rights reserved. |  |         |         |
|                |                        |          |               |                                               |  |         |         |

| Setting                | Description                                                                                                    |  |  |
|------------------------|----------------------------------------------------------------------------------------------------|--|--|
| Day/Night mode         | <ul> <li>Select day/night operation mode:</li> <li>Auto — automatic activation of B/W mode, depending on the level of illumination of the shooting area;</li> <li>Color —B/W mode is off / Day;</li> <li>B&amp;W — B/W mode is on / Night;</li> <li>Timing —activation of the color mode on schedule Set the time period during which the color mode will be activated in the Period setting opened field;</li> <li>Auto(Inter sync) — automatic activation of B / W mode, depending on the level of illumination of the shooting area. Set the illumination values at which color and black and white mode will switch in the THR.</li> </ul> |  |  |
| Light control          | Select the operating mode of the IR illumination with the selected day and night change mode:<br>Auto, Open or Close.                                                                                                    |  |  |
| Smart IR               | Enable/Disable the Smart IR function, which allows you to adjust the intensity<br>of the camera LEDs to compensate for the distance to the object.<br>When the function is enabled - the [Brightness level] adjustment changes to the<br>[Maximum brightness] adjustment.                                                                                                    |  |  |
| IR brightness          | Use the slider to adjust the IR brightness.                                                                                                    |  |  |
| LED turn on threshold  | Use the slider to adjust the LED turning on threshold.                                                                                                    |  |  |
| LED turn off threshold | Use the slider to adjust the LED turning off threshold.                                                                                                    |  |  |
| IR-CUT Filter          | Use the slider to set up the IR filter activation time.                                                                                                    |  |  |

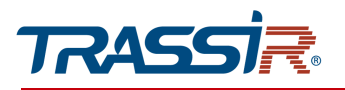

The cameras with LED backlighting do not have infrared sensors and use LEDs when working in low-light conditions or in the dark. The LEDs can also be used to highlight alarm events.

| Image                   | LED       |      |
|-------------------------|-----------|------|
| Light control           | Auto      | ~    |
| Smart LED               | Enable    | ~    |
| Brightness level        |           | 5    |
| Highlight only on event | Disable   | ~    |
| Strobe speed            | Always on | ~    |
| LED turn-on threshold   | 0         | 50   |
| LED turn off threshold  | 0         | 50   |
| IR-CUT filter           | 0         |      |
|                         | Auto      | Day  |
| Restore Default         | Refresh   | Save |
|                         |           |      |
|                         |           |      |

| Setting                 | Description                                                                                                    |
|-------------------------|----------------------------------------------------------------------------------------------------|
| Light Control           | <ul> <li>Available only for cameras featuring LED lighting.</li> <li>Select LED lighting mode: <ul> <li>Open — LED lighting is on;</li> <li>Close — LED lighting is off;</li> <li>Auto — LED lighting turns on and off depending on the amount of light incoming to the camera.</li> </ul> </li> <li>When selecting the Auto mode, you must turn on the Smart LED function in the settings on the Image tab (see section 3.4.4.5.1).</li> </ul> |
| Smart LED               | Enable / Disable automatic control of lighting intensity depending on the distance to the object.                                                                                                    |
| Brightness level        | Manual LED backlight brightness adjustment.                                                                                                    |
| Highlight only on event | Turn the backlight on/off when an alarm event is detected.                                                                                                    |
| Strobe speed            | Choose the frequency at which the strobe will operate.                                                                                                    |
| LED turn-on threshold   | Select the lighting level at which the strobe will automatically turn on.                                                                                                    |
| LED turn off threshold  | Select the lighting level at which the strobe will automatically turn off.                                                                                                    |

## Press Restore default to restore the default settings.
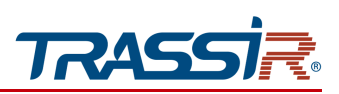

3.4.4.6 "Privacy mask" menu

Open Privacy Mask section to set up masking zones on you IP camera.

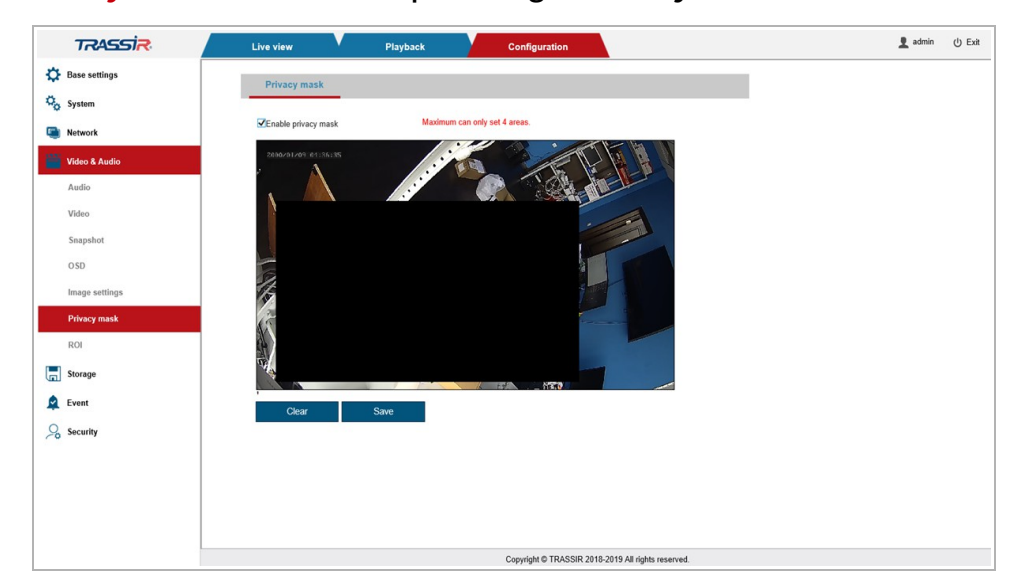

Select an area on video that you want to hide, and use the left mouse button to draw a masking zone. Ue masking zones to hide some areas on video, for example, the dial pad of the combination lock.

#### NOTE.

You can customize up to 4 masking zones.

#### WARNING!

Masking zones are superimposed on the transmitted video stream, that is, they are recorded in the archive and superimposed on the image snapshots. The image hidden under such zones will be impossible to view even after disabling masking zones.

Press **Restore default** to restore the default settings.

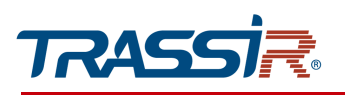

3.4.4.7 "ROI" menu

Image: Control of Control of Con

Open ROI section in order to customize zones of interest.

ROI zones or zones of interest allow you to highlight areas of the image that will be recorded with improved image quality settings. In this case, the areas outside the zones will be saved with poorer image quality parameters.

## NOTE.

## You can create up to 4 zones of interest.

To define the zones, left click on image and select one or several zones of interest.

Press Clear to reset the settings.

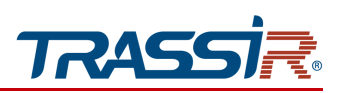

## 3.4.5 "Storage" menu

The menu consists of the sections which allow to:

- Local settings —set up local archive recording (see section 3.4.5.1);
- Disk —check the archive state and configure archive recording to disk (see section 3.4.5.2);
- FTP —set up archive recording to FTP server (see section 3.4.5.3);
- NFS —set up archive recording to NFS server (see section 3.4.5.4);
- Prerecord settings —configure a time period before the event detection to record (see section 3.4.5.5);
- Schedule schedule data recording to the archive (see section 3.4.5.6).

#### 3.4.5.1 "Local settings" menu

Go to the Local settings section of the Storage menu to open.

|          | TRASSIR                  | Live view       | Playback                | Configuration                                 | 👤 admin 🕛 Exit |
|----------|--------------------------|-----------------|-------------------------|-----------------------------------------------|----------------|
| 00       | Basic settings<br>System | Local settings  |                         |                                               |                |
| ۲        | Network                  | Live record     | C:\Users\User\Documents | Browse                                        |                |
| <b>—</b> | Video & Audio            | Live snapshot   | D:\Screenshots          | Browse                                        |                |
|          | Storage                  | Snapshot type   | ● BMP ○ JPG             |                                               |                |
|          | Local settings           | Restore Default | Save                    |                                               |                |
|          | Disk                     |                 |                         |                                               |                |
|          | FTP                      |                 |                         |                                               |                |
|          | NFS                      |                 |                         |                                               |                |
|          | Prerecord settings       |                 |                         |                                               |                |
| ۵        | Schedule                 |                 |                         |                                               |                |
| -        | Event                    |                 |                         |                                               |                |
| 10       | security                 |                 |                         |                                               |                |
| a        | Video Analytics          |                 |                         |                                               |                |
|          |                          |                 |                         |                                               |                |
|          |                          |                 |                         |                                               |                |
|          |                          |                 |                         |                                               |                |
|          |                          |                 |                         |                                               |                |
|          |                          |                 | Copyr                   | ight © TRASSIR 2018-2019 All rights reserved. |                |

Click Browse...to set video and snapshot saving path.

Press Restore default to restore the default settings.

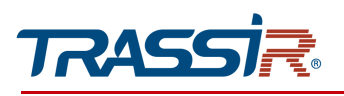

3.4.5.2 "Disk" menu

Open the Storage disk tab in the Disk settings menu.

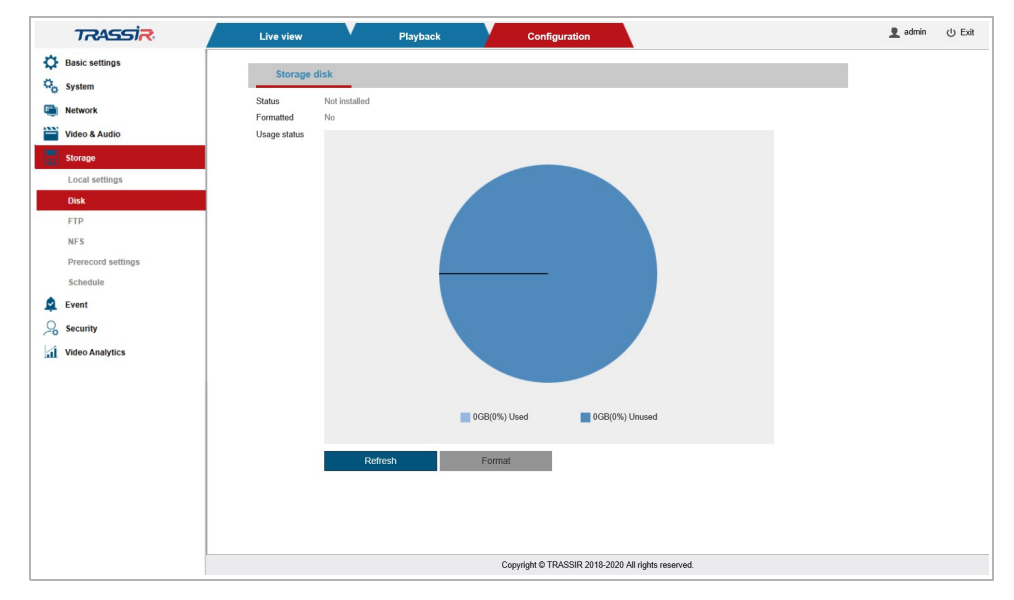

This menu lets you check status of the built-in archive and the amount of free space on it, as well as format the built-in archive to use IP camera.

#### NOTE.

Format built-in storage upon the first connection of memory card or USBHDD by pressing Format.

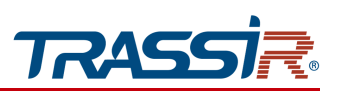

#### 3.4.5.3 "FTP" menu

Go the FTP section of the Storage settings menu to open the menu.

| TRASSIR            | Live view         | Playback | Configuration                                      | 👤 admin | ψE |
|--------------------|-------------------|----------|----------------------------------------------------|---------|----|
| Basic settings     | FTP               |          |                                                    |         |    |
| 5 System           |                   |          |                                                    |         |    |
| Network            | Server address    |          |                                                    |         |    |
| Video & Audio      | Port              | 21       | (1~65535)                                          |         |    |
| Storage            | User name         |          |                                                    |         |    |
| Local settings     | Password          |          |                                                    |         |    |
| Disk               | Remote path       |          |                                                    |         |    |
| FTP                | Breakpoint resume | -        |                                                    |         |    |
| NFS                |                   |          |                                                    |         |    |
| Prerecord settings | Restore Default   | Test FTP | Save                                               |         |    |
| Schedule           |                   |          |                                                    |         |    |
| Event              |                   |          |                                                    |         |    |
| Security           |                   |          |                                                    |         |    |
| Video Analytics    |                   |          |                                                    |         |    |
|                    |                   |          |                                                    |         |    |
|                    |                   |          |                                                    |         |    |
|                    |                   |          |                                                    |         |    |
|                    |                   |          |                                                    |         |    |
|                    |                   |          |                                                    |         |    |
|                    |                   |          |                                                    |         |    |
|                    |                   |          |                                                    |         |    |
|                    |                   |          |                                                    |         |    |
|                    |                   |          | Conviciant @ TDASSID 2019 2019 All sights recorded |         |    |

| Setting           | Description                                                                                                   |
|-------------------|----------------------------------------------------------------------------------------------------|
| Server Address    | Name or IP address of FTP server.                                                                             |
| Server Port       | FTP server access port number.                                                                                |
| Username          | User name to authorize on FTP server.                                                                         |
| Password          | Password to authorize on FTP server                                                                           |
| Remote Path       | The directory where messages from the camera will be saved.<br>The default one is: FTP server root directory. |
| Breakpoint Resume | Set the flag to resume uploading the file to FTP server in case of disconnection.                             |

Upon configuration completion click **Test FTP** to establish test connection.

Press **Restore default** to restore the default settings.

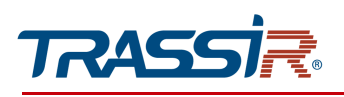

#### 3.4.5.4 "NFS" menu

Go to the NFS section of the Storage settings menu to open the menu.

| TRASSIR            | Live view       | Playback  | Configuration                                      | 🧕 admin | () Exi |
|--------------------|-----------------|-----------|----------------------------------------------------|---------|--------|
| Basic settings     | NEC             |           |                                                    |         |        |
| System             | N°3             |           |                                                    |         |        |
| Network            | Enable          |           |                                                    |         |        |
| Video & Audio      | Server address  |           |                                                    |         |        |
| Storage            | Remote path     |           |                                                    |         |        |
| Local settings     | Status          | Unmounted |                                                    |         |        |
| Disk               |                 |           |                                                    |         |        |
| FTP                | Restore Default | Refresh   | Save                                               |         |        |
| NFS                |                 |           |                                                    |         |        |
| Prerecord settings |                 |           |                                                    |         |        |
| Schedule           |                 |           |                                                    |         |        |
| Event              |                 |           |                                                    |         |        |
| Security           |                 |           |                                                    |         |        |
| Video Analytics    |                 |           |                                                    |         |        |
|                    |                 |           |                                                    |         |        |
|                    |                 |           |                                                    |         |        |
|                    |                 |           |                                                    |         |        |
|                    |                 |           |                                                    |         |        |
|                    |                 |           |                                                    |         |        |
|                    |                 |           |                                                    |         |        |
|                    |                 |           |                                                    |         |        |
|                    |                 |           |                                                    |         |        |
|                    |                 |           |                                                    |         |        |
|                    |                 |           | Copyright © TRASSIR 2018-2019 All rights reserved. |         |        |

| Setting        | Description                           |
|----------------|---------------------------------------|
| Enable         | Set the flag to activate the setting. |
| Server address | Remote server address.                |
| Remote path    | Archive saving path.                  |
| Status         | Server connection status.             |

Press **Restore default** to restore the default settings.

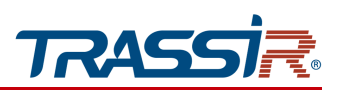

3.4.5.5 "Prerecord settings" menu

This menu allows you to configure the time period before the event detection that will be recorded to the archive.

| Preced testing   Nace   Nace   Nace   Nace   Data   Data    Data   Data <tr< th=""><th>👤 admi</th><th>admin</th><th></th></tr<>                                                                                                    | 👤 admi | admin |  |
|----------------------------------------------------------------------------------------------------|--------|-------|--|
| time set Audio Second Second   |        |       |  |
| inv     isouta       ide A Ander     isouta       ide A Ander     isouta       ide A Ander     isouta       ide A Ander     isouta       ide A Ander     isouta       ide A Ander     isouta       ide A Ander     isouta       ide A Ander     isouta       ide A Ander     isouta       ide A Ander     isouta       ide A Ander     isouta       ide A Ander     isouta       ide A Ander     isouta                                                                                                    |        |       |  |
| Stanin     Maritan       Pactor publyo     O       Stanin     Stanin       Stanin     Stanin       Stanin     O       Stanin     Stanin                                                                                                    |        |       |  |
| Contraction     Source       Bit of parting     If Junian       Social statistics     If Junian       Part of parting     If Junian       Part of parting     If Junian       Part of part of parting </td <td></td> <td></td> <td></td>                                                                                                    |        |       |  |
| National grantagio     International grantagio     International grantagio       Status     Redatore Default     Redatore                                                                                                    |        |       |  |
| Schwinnin     20 Owninni       Schwinnin     Redwoh     Sove                                                                                                    |        |       |  |
| Back     Reduce Default     Reduce   Finance defaults Finance defaults                                                        |        |       |  |
| 17 E E E E E E E E E E E E E E E E E E E                                                                                                    |        |       |  |
| Side           Side           Side           Vet           Autor           Side                                                                                                    |        |       |  |
| Nexcode Neighting                                                                                                    |        |       |  |
| chandade<br>veet<br>cacaby<br>anar video                                                                                                    |        |       |  |
| vent carding carding c |        |       |  |
| xcathy                                                                                                    |        |       |  |
| xxxy                                                                                                    |        |       |  |
|                                                                                                    |        |       |  |
|                                                                                                    |        |       |  |
|                                                                                                    |        |       |  |
|                                                                                                    |        |       |  |
|                                                                                                    |        |       |  |
|                                                                                                    |        |       |  |
|                                                                                                    |        |       |  |
|                                                                                                    |        |       |  |
|                                                                                                    |        |       |  |
|                                                                                                    |        |       |  |
|                                                                                                    |        |       |  |
|                                                                                                    |        |       |  |
|                                                                                                    |        |       |  |

| Setting        | Description                                                                                                    |
|----------------|----------------------------------------------------------------------------------------------------|
| Pre-record     | The time period from $0$ to $3~{\rm s}$ before the event triggering during which the video will be triggering.                   |
| Stream         | Select stream to record to the archive: Main stream or Sub stream.                                                               |
| Destination    | Specify the archive saving path: SD or NFS.                                                                                      |
| Overwrite      | Set the flag to overwrite the built-in storage in case of overflow. In this case, older files will be overwritten with new ones. |
| Record package | Maximal size of the recorded file: 3min, 5min or 10min.                                                                          |

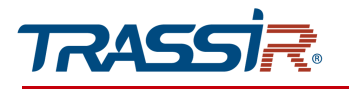

#### 3.4.5.6 "Schedule" menu

The menu consists of the additional tabs which allow to:

- Record configure video record to the archive (see section 3.4.5.6.1);
- Snapshot —configure snapshot saving (see section 3.4.5.6.2);
- FTP upload —configure archive uploading to FTP (see section 3.4.5.6.3).

### 3.4.5.6.1 "Record" tab

In order to schedule data recording to the archive open the **Record** tab in the **Schedule** settings menu.

| I storight   I storight   I storight   I storight   I storight   I storight   I storight   I storight   I storight   I storight   I storight   I storight   I storight   I storight   I storight   I storight   I storight   I storight   I storight   I storight                                                                                                      | TRASSIR            | Live view       | Playback   | Configuration | 1 | L admin | Ċ |
|----------------------------------------------------------------------------------------------------|--------------------|-----------------|------------|---------------|---|---------|---|
| Number     Image: Control of Control of                                                                                                    | Basic settings     | Papard          | Reserved   | ETD uplead    |   |         |   |
| Kende     Ende       Value     Reversion       Stand     Reversion       Los data     Stand       104     Stand       105     Stand       104     Stand       105     Stand       105     Stand       106     Stand       107     Stand       108     Stand       109     Stand       109     Stand       109     Stand       109     Stand       109     Stand       109     Stand       109     Stand       109     Stand       109     Stand       109     Stand       109     Stand       100     Stand       100     Stand                                                                                                    | System             | Record          | anapariot  | r ir upidad   |   |         |   |
| Variability     Televine       Instrume     Televine       Instrume     Televine       Instrume     Televine       Instrume     Televine       Instrume     Televine                                                                                                    | Network            | Catachia        | Poly de la |               |   |         |   |
| Brand     Results Odult     Result       Lod seminal       Disk       Brand       Processor       Station       Station       For       Station                                                                                                    | Video & Audio      | schedue         | Schedule   |               |   |         |   |
| icad atmapiana<br>Tra Canada Canada Can                                                                                                    | Storage            | Restore Default | Refresh    | Same          |   |         |   |
| Data       TFT       Max       Max       Sector       New Arrises                                                                                                    | Local settings     |                 |            |               |   |         |   |
| TP       Status       Status       Status       Status       Status       Status       Status       Status       Status       Status       Status       Status       Status       Status       Status       Status       Status       Status       Status       Status       Status       Status                                                                                                    | Disk               |                 |            |               |   |         |   |
| Yead       Mexina Maingo       Mexina Maingo       Mexina Maingo                                                                                                    | FTP                |                 |            |               |   |         |   |
| hereord and and and and and and and and and an                                                                                                    | NF 5               |                 |            |               |   |         |   |
| Skoladi<br>Skoladi<br>Skolad | Prerecord settings |                 |            |               |   |         |   |
| twit       scanty       Stantyce                                                                                                    | Schedule           |                 |            |               |   |         |   |
|                                                                                                    | Event              |                 |            |               |   |         |   |
| Viere Auslyins                                                                                                    | Security           |                 |            |               |   |         |   |
|                                                                                                    | Video Analytics    |                 |            |               |   |         |   |
|                                                                                                    |                    |                 |            |               |   |         |   |
|                                                                                                    |                    |                 |            |               |   |         |   |
|                                                                                                    |                    |                 |            |               |   |         |   |
|                                                                                                    |                    |                 |            |               |   |         |   |
|                                                                                                    |                    |                 |            |               |   |         |   |
|                                                                                                    |                    |                 |            |               |   |         |   |
|                                                                                                    |                    |                 |            |               |   |         |   |
|                                                                                                    |                    |                 |            |               |   |         |   |
|                                                                                                    |                    |                 |            |               |   |         |   |
|                                                                                                    |                    |                 |            |               |   |         |   |
|                                                                                                    |                    |                 |            |               |   |         |   |

Set the **Enable** flag to activate the setting.

Click the Schedule button to set the schedule for recording video to the archive.

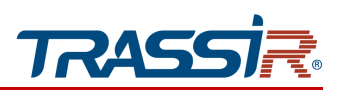

In the opened window select how the recording will be carried out by putting flags in the corresponding fields:

- ◆ 7\*24 Hours there will be permanent record to the archive;
- Schedule recordings will be carried out on the selected dates and time periods.

|                                                                             | Schedule                                                                                                    |                                           |
|-----------------------------------------------------------------------------|----------------------------------------------------------------------------------------------------|-------------------------------------------|
| ✓7*24 Hours                                                                 | Schedule                                                                                                    |                                           |
| Sunday<br>Monday<br>Tuesday<br>Wednesday<br>Thursday                        |                                                                                                    | Setup<br>Setup<br>Setup<br>Setup<br>Setup |
| Saturday                                                                    |                                                                                                    | Setup                                     |
| Select all<br>Period 1:<br>Period 2:<br>Period 3:<br>Period 4:<br>Period 5: | Sunday       Monday       Tuesday       Wednesday       Thursday       Friday       Saturday         00:00:00        00:00:00        00:00:00       Saturday         00:00:00        00:00:00        00:00:00       Saturday         00:00:00        00:00:00        00:00:00       Saturday         00:00:00        00:00:00        00:00:00       Saturday         00:00:00        00:00:00        00:00:00       Saturday         00:00:00        00:00:00        00:00:00       Saturday         00:00:00        00:00:00        00:00:00       Saturday         00:00:00        00:00:00        00:00:00       Saturday         00:00:00         00:00:00       Saturday       Saturday |                                           |

In order to set the time intervals, click **Setup** opposite to the desired day of the week and set up to six time intervals, indicating the start and end times.

Set the flags in front of the required days of the week or set the Select all flag in order to copy aettings to the other days.

Press Restore default to restore the default settings.

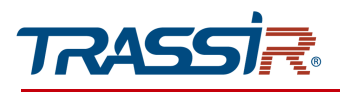

3.4.5.6.2 "Snapshot" tab

Go to the **Snapshot** tab in the **Schedule** settings menu to open the menu.

| TRASSIR            | Live view                 | Playback | Configuration |
|--------------------|---------------------------|----------|---------------|
| Basic settings     | Record                    | Snanshot | ETP upload    |
| System             | -                         | onapanot | i ii upiouu   |
| Network            | Enable<br>Destination Dis | k        | ~             |
| 🗎 Video & Audio    | Schedule                  | Schedule |               |
| T Storage          | Postoro Dofault           | Pofrash  | Savo          |
| Local settings     | Restore Delauti           | Keirean  | Javo          |
| Disk               |                           |          |               |
| FTP                |                           |          |               |
| NFS                |                           |          |               |
| Prerecord settings |                           |          |               |
| Schedule           |                           |          |               |

Set the **Enable** flag to activate the setting.

Set snapshot saving path in the **Destination** field:

- SD save to SD card;
- NFS save to NFS server.

The snapshot saving schedule is configured the same way as on the **Record** tab (see section 3.4.5.6.1).

NOTE.

If the Snapshot flag is set in the event settings(see section 3.4.6) the snaphot will be saved regardless of the schedule settings.

You can set up the interval between the saved snapshots in the Snapshot section(see 3.4.4.3).

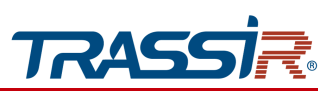

3.4.5.6.3 "FTP Upload" tab

Open FTP Upload in the Schedule settings menu to set up archive upload to FTP.

| דאאבא              | Live view       | Playback | Configuration |
|--------------------|-----------------|----------|---------------|
| Basic settings     | Record          | Snapshot | FTP upload    |
| 😋 System           |                 |          |               |
| Network            | C Schedule      |          |               |
| Video & Audio      | Olisable        |          |               |
| Torage             | Restore Default | Refresh  | Save          |
| Local settings     |                 |          |               |
| Disk               |                 |          |               |
| FTP                |                 |          |               |
| NES                |                 |          |               |
| Prerecord settings |                 |          |               |
| Schedule           |                 |          |               |

Configure FTP upload settings:

- ◆ 7\*24 Hours —upload will be performed permanently;
- Schedule upload will be performed on schedule;
- **Disable** FTP upload will not be performed.

#### NOTE.

The snapshot FTP upload schedule is configured the same way as on the Record and Snapshot tabs (see sections 3.4.5.6.1 and 3.4.5.6.2).

#### NOTE.

If the FTP upload flag is set in the event settings (see section 3.4.6) the upload will be performed regardless of the schedule settings.

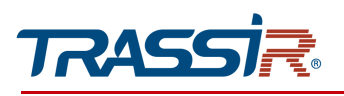

## 3.4.6 "Event" menu

Open the **Event** menu.

The menu consists of the following sections which allow to:

- Motion Detection —set up motion detector (see section 3.4.6.1);
- I/O alarm —set up alarm inputs/outputs (see section 3.4.6.2);
- PIR —configure PIR (see section 3.4.6.3);
- Abnormality set up reactions in case of the camera malfunctions (see section 3.4.6.4).

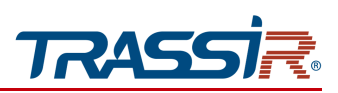

#### 3.4.6.1 "Motion detector" menu

The menu consists of the following sections which allow to:

- Detection zone set up motion detector zones (see section 3.4.6.1.1);
- Schedule —set up motion detector schedule (see section 3.4.6.1.2);
- Action —set up reactions for motion detector triggering (see section 3.4.6.1.3).

#### 3.4.6.1.1 "Detection zone" tab

In order to set up shooting areas in which the reaction will trigger upon motion detection, got to the **Detection zone** in the **Motion Detection** settings menu.

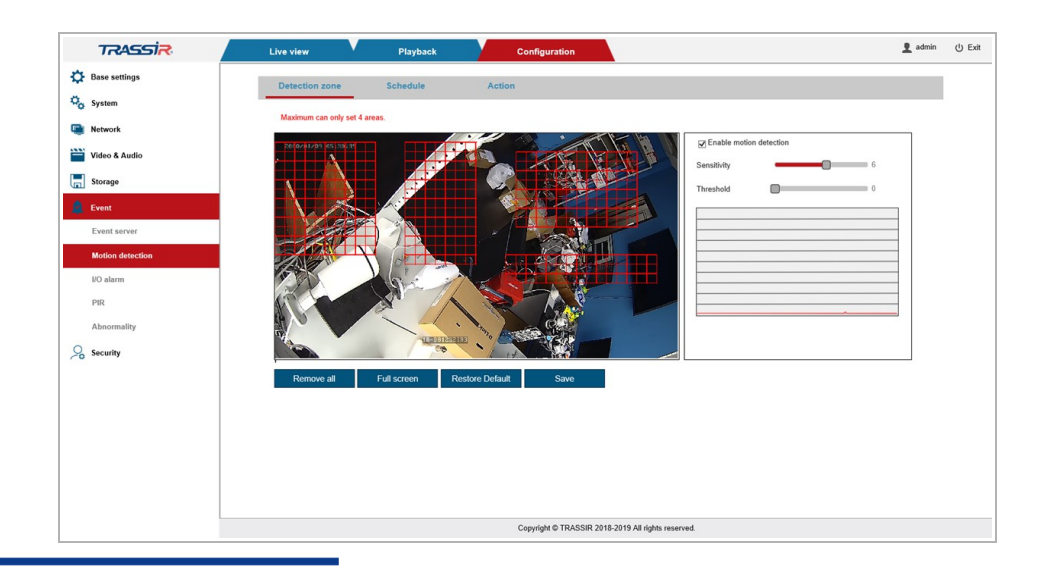

#### NOTE.

#### You can create up to 4 detection zones.

In order to define the motion detector zones, left click on the image and highlight the zones in which motion detection is required.

Use Sensitivity parameter to customize motion detector sensitivity in all created zones. The higher the value is, the more sensitive is the detector.

Set the detector confidence level from 0 to 100 in the Threshold parameter. The higher the value is, the lower is the probability of false triggerings, especially when working outdoors.

Press Full screen, to select the entire shooting area as the detection zone.

Press Remove all to remove all created zones.

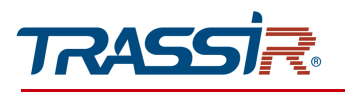

3.4.6.1.2 "Schedule" tab

Go to the Schedule tab to open the menu.

| TRASSIR          | Live view Playback Configuration                | 👤 admin 🔱 E |
|------------------|-------------------------------------------------|-------------|
| Base settings    | Detection zone Schedule Action                  |             |
| Co System        | Tripper interval Min. time 1 [Max 200 Seconds ] |             |
| Network          | · · · · · · · · · · · · · · · · · · ·           |             |
| Video & Audio    | © 124 Hours                                     |             |
| Storage          | ⊖ Schedule                                      |             |
| 🚊 Event          | O Disable                                       |             |
| Event server     | Restore Default Refresh Save                    |             |
| Motion detection |                                                 |             |

Specify time which will define the event occurrence from 0 to 300 s in the Trigger Interval Min. time field. If an alarm event lasts less than the specified time, it is considered not to have occurred.

In the lower block select schedule for recording to the built-in storage (see section 3.4.5.1):

- ◆ 7\*24 hours Record —the record will be performed permanently;
- Schedule Record —the video stream will be recorded on schedule;
- Disable —disable option.

## NOTE.

If the Record flag is set in the event settings (see section 3.4.6) the record will be performed regardless of the schedule settings.

Press Restore default to restore the default settings.

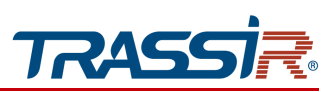

#### 3.4.6.1.3 "Action" tab

In order to set up reaction on motion detector triggering go to the Action tab in Motion detection settings menu.

| TRASSIR          | Live view       | Playback | Configuration                 |                      | 👤 admin |
|------------------|-----------------|----------|-------------------------------|----------------------|---------|
| Basic settings   |                 |          |                               |                      |         |
| System           | Detection zone  | Schedule | Action                        |                      |         |
| Natural          | Alarm output    |          |                               |                      |         |
| Network          | Record          |          |                               |                      |         |
| Video & Audio    | FTP             |          |                               |                      |         |
| Storage          | Send email      |          |                               |                      |         |
| Event            | Snapshot        |          |                               |                      |         |
|                  | Audio out       |          |                               |                      |         |
| Motion detection | Restore Default | Refresh  | Save                          |                      |         |
| I/O alarm        |                 |          |                               |                      |         |
| PIR              |                 |          |                               |                      |         |
| Abnormality      |                 |          |                               |                      |         |
| Security         |                 |          |                               |                      |         |
| Video Analytics  |                 |          |                               |                      |         |
|                  |                 |          |                               |                      |         |
|                  |                 |          |                               |                      |         |
|                  |                 |          |                               |                      |         |
|                  |                 |          |                               |                      |         |
|                  |                 |          |                               |                      |         |
|                  |                 |          |                               |                      |         |
|                  |                 |          |                               |                      |         |
|                  |                 |          |                               |                      |         |
|                  |                 |          |                               |                      |         |
|                  |                 |          |                               |                      |         |
|                  |                 |          |                               |                      |         |
|                  |                 |          |                               |                      |         |
|                  |                 |          |                               |                      |         |
|                  |                 |          |                               |                      |         |
|                  |                 |          | Copyright © TRASSIR 2020-2025 | All rights reserved. |         |

Select one or several actions that the IP camera will perform upon motion detection:

- ◆ Alarm output —close alarm output.(see section. 3.4.6.2).
- Record —record video to the archive. See description of the schedule settings in 3.4.6.1.2.
- FTP upload video file or image to FTP server. See description of FTP server settings in 3.4.5.3.
- To send email. Email settings are described in 3.4.3.5.
- Snapshot —save snapshot to the archive (see section 3.4.4.3).
- Audio. Audio settings are described in 3.4.4.1.

Press **Restore default** to restore the default settings.

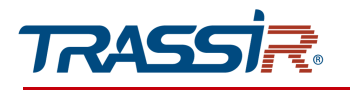

#### 3.4.6.2 "I/O Alarm" menu

The menu consists of the additional tabs which allow to:

- I/O Alarm configure alarm inputs and outputs (see section 3.4.6.2.1);
- Schedule —set up schedule of alarm inputs and outputs operation (see section 3.4.6.2.2);
- Action —set up reactions to the alarm input and output triggering (see section 3.4.6.2.3).

#### 3.4.6.2.1 "I/O Alarm" tab

Go to the I/O Alarm tab to open the menu.

| TRASSIR          | Live view           | Playback | Configuration                                | 👤 admin |
|------------------|---------------------|----------|----------------------------------------------|---------|
| Basic settings   |                     |          |                                              |         |
| System           | I/O alarm           | Schedule | Action                                       |         |
| Network          | Trigger level:      | Low      |                                              |         |
| Video & Audio    | Alarm output level: | Low      |                                              |         |
| Storage          | Current input:      | Low      | •                                            |         |
| Event            | Current output:     | Close    | >                                            |         |
| Motion detection | Restore Default     | Refresh  | Save                                         |         |
| VO alarm         |                     |          |                                              |         |
| PIR              |                     |          |                                              |         |
| Abnormality      |                     |          |                                              |         |
| Security         |                     |          |                                              |         |
|                  |                     |          |                                              |         |
|                  |                     |          |                                              |         |
|                  |                     |          |                                              |         |
|                  |                     |          |                                              |         |
|                  |                     |          |                                              |         |
|                  |                     |          |                                              |         |
|                  |                     |          |                                              |         |
|                  |                     |          |                                              |         |
|                  |                     |          |                                              |         |
|                  |                     |          |                                              |         |
|                  |                     |          |                                              |         |
|                  |                     |          | Copyright @ TRASSIR 2020-2025 All rights res | served. |

| Setting                     | Description                                                                                                    |
|-----------------------------|----------------------------------------------------------------------------------------------------|
| Trigger level               | High —an alarm event will occur when 5V voltage appears on the contacts of<br>the alarm input.<br>Low —an alarm event will occur when the 5V voltage on the contacts of the<br>alarm input disappears.                                                     |
| Alarm output level          | High —when an alarm event occurs, <b>up to 5V voltage will be applied to the</b><br><b>contacts of the alarm output</b> .<br>Low —when an alarm event occurs, the alarm output contacts <b>will be de-</b><br><b>energized</b> .                           |
| Switching to the night mode | Select <b>Enable</b> to let the camera automatically switch to black and white mode when the status of the alarm input changes.                                                                                                    |
| Current input               | Current alarm input state.                                                                                                    |
| Current output              | Select the camera alarm output state that corresponds to the alarm event<br>occurence: <ul> <li>Low;</li> <li>High;</li> <li>Schedule - The alarm input will operate according to the schedule;</li> <li>Close - The alarm input is turned off.</li> </ul> |

Press Restore default to restore the default settings.

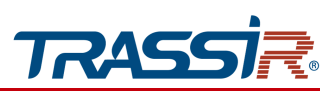

Press Save to save the changes.

#### 3.4.6.2.2 "Schedule" tab

Go to the Schedule tab in the I/O Alarm settings menu to set up alarm inputs and outputs schedule.

| TRASSIR          | Live view                     | Playback | Configuration         | 👤 admin |
|------------------|-------------------------------|----------|-----------------------|---------|
| Basic settings   |                               |          |                       |         |
| System           | I/O alarm                     | Schedule | Action                |         |
| Network          | Trigger interval Min. time 10 |          | K [ Max 300 Seconds ] |         |
| Video & Audio    | OSchedule                     |          |                       |         |
| Storage          | ODisable                      |          |                       |         |
| Event            | Restore Default               | Refresh  | Save                  |         |
| Motion detection |                               |          |                       |         |
| ⊮O alarm         |                               |          |                       |         |
| PIR              |                               |          |                       |         |
| Abnormality      |                               |          |                       |         |
| Security         |                               |          |                       |         |
| •                |                               |          |                       |         |
|                  |                               |          |                       |         |
|                  |                               |          |                       |         |
|                  |                               |          |                       |         |
|                  |                               |          |                       |         |
|                  |                               |          |                       |         |
|                  |                               |          |                       |         |
|                  |                               |          |                       |         |
|                  |                               |          |                       |         |
|                  |                               |          |                       |         |
|                  |                               |          |                       |         |
|                  |                               |          |                       |         |
|                  |                               |          |                       |         |
|                  |                               |          |                       |         |
|                  |                               |          |                       |         |

## NOTE.

Alarm inputs and outputs operation schedule is configured the same way as in Motion detection section (see section 3.4.6.1.2).

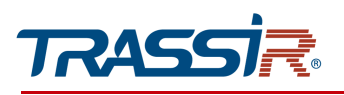

### 3.4.6.2.3 "Action" tab

Go to the Action tab in the I/O Alarm settings menu in order to set up reactions on alam inputs and outputs triggering.

| TRASSIR          | Live view       | Playback  | Configuration                                      | 👤 admin |
|------------------|-----------------|-----------|----------------------------------------------------|---------|
| Basic settings   | UC alarm        | Patrodate | Andres                                             |         |
| System           | I/O alarm       | Schedule  | Action                                             |         |
| Network          | Alarm output    |           |                                                    |         |
| Video & Audio    |                 |           |                                                    |         |
| Storage          | Send email      |           |                                                    |         |
| Event            | Snapshot        |           |                                                    |         |
| Notion detection | Audio out       |           |                                                    |         |
| I/O alarm        | Restore Default | Refresh   | Save                                               |         |
| PIR              | )               |           |                                                    |         |
| Abnormality      |                 |           |                                                    |         |
| Security         |                 |           |                                                    |         |
|                  |                 |           |                                                    |         |
|                  |                 |           |                                                    |         |
|                  |                 |           |                                                    |         |
|                  |                 |           |                                                    |         |
|                  |                 |           |                                                    |         |
|                  |                 |           |                                                    |         |
|                  |                 |           |                                                    |         |
|                  |                 |           |                                                    |         |
|                  |                 |           |                                                    |         |
|                  |                 |           |                                                    |         |
|                  |                 |           | Copyright © TRASSIR 2020-2025 All rights reserved. |         |

## NOTE.

The reactions on alarm inputs and outputs triggering are configured the same way as in Motion detection section (see 3.4.6.2.3).

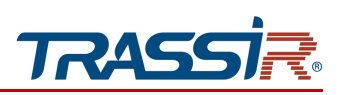

3.4.6.3 "PIR" menu

## WARNING!

# Not supported on these devices.

3.4.6.4 "Abnormality" menu

The menu consists of the additional tabs which allow to:

- Network disconnection —configure actions in case of network disconnection (see section 3.4.6.4.1);
- Device startup configure action on the device start (see section 3.4.6.4.2).

3.4.6.4.1 "Network disconnection" tab

In order to set up reactions in case of device connection loss, go to the Network disconnection tab in the Abnormality settings menu.

| דגאבאז א        | Live view            | Playback      | Configuration | 👤 admin | q |
|-----------------|----------------------|---------------|---------------|---------|---|
| 🔅 Base settings | Network status       | TCP/IP        |               |         | Ē |
| System          | Wired network status |               |               |         |   |
| Network         | IPV4 IP address:     | 10.13.6.46    |               |         |   |
| тсрлр           | IPV4 subnet mask:    | 255.255.0.0   |               |         |   |
| Port            | IPV4 gateway:        | 10.13.0.1     |               |         |   |
| PPPoE           | IPV6 IP address:     |               |               |         |   |
| SMTP            | IPV6 gateway:        |               |               |         |   |
| UPnP            | Domain               |               |               |         |   |
| DDNS            | Domain.              |               |               |         |   |
| RTSP            | Primary DNS:         | 172.16.13.43  |               |         |   |
| RTMP            | Secondary DNS:       |               |               |         |   |
| VoIP            | NTP server:          | pool.ntp.org  |               |         |   |
| SNMP            | WIFI network status  |               |               |         |   |
| IEEE 802.1x     | Connection status:   | Not connected |               |         |   |
| Trassir Cloud   | Current IP address:  |               |               |         |   |
| Storage         |                      |               |               |         |   |
| Event           |                      |               |               |         |   |
| Security        |                      |               |               |         |   |

Set the **Enable** flag to activate the setting.

Specify time which will determine the event occurrence, from 0 to 300 seconds in the Trigger Interval Min. time field. If an alarm event lasts less than the specified time, then it is considered not to have occurred.

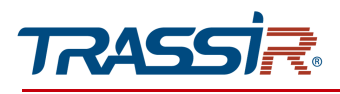

Select one or several reactions on camera connection loss by checking the corresponding boxes:

- Alarm output —close alarm output (see 3.4.6.2).
- Record —record video to the archive. You can see record settings description in 3.4.6.1.2.
- **Snapshot** —save snapshot to the archive (see 3.4.4.3).
- Audio out Enable alarm sound. You can see audio settings description in 3.4.4.1.

Press **Restore default** to restore the default settings.

Press Save to save the changes.

#### 3.4.6.4.2 "Device startup" tab

In order to set up reactions on device startup go to the **Device startup** tab in the **Abnormality** settings menu.

| TRASSIR          | Live view Playback Configuration                   | 👤 admi |
|------------------|----------------------------------------------------|--------|
| Basic settings   | Natural disconnection Davis status                 |        |
| System           | network unsconnection                              |        |
| Network          | C Enable                                           |        |
| Video & Audio    | Trigger interval Min. time 10 [Max 300 Seconds ]   |        |
|                  |                                                    |        |
| Storage          |                                                    |        |
| Event            |                                                    |        |
| Motion detection |                                                    |        |
| I/O alarm        | Restore Default Refresh Save                       |        |
| PIR              |                                                    |        |
| Abnormality      |                                                    |        |
| Admonthanty      |                                                    |        |
| Security         |                                                    |        |
| Video Analytics  |                                                    |        |
|                  |                                                    |        |
|                  |                                                    |        |
|                  |                                                    |        |
|                  |                                                    |        |
|                  |                                                    |        |
|                  |                                                    |        |
|                  |                                                    |        |
|                  |                                                    |        |
|                  |                                                    |        |
|                  |                                                    |        |
|                  |                                                    |        |
|                  |                                                    |        |
|                  |                                                    |        |
|                  |                                                    |        |
|                  |                                                    |        |
|                  |                                                    |        |
|                  |                                                    |        |
|                  | Copyright © TRASSIR 2020-2025 All rights reserved. |        |

Set the Enable flag to activate the setting.

Select one or several reactions on the camera startup by checking the corresponding boxes

## NOTE.

The reactions are configured the same way as in Motion detection section (see 3.4.6.2.3).

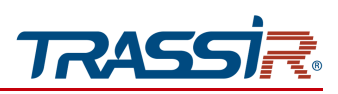

3.4.7 "Security" menu

Open the Security menu.

The menu consists of the following sections which allow to:

- Manage Users —configure IP camera access parameters (see section 3.4.7.1);
- IP Filter —restrict access to the IP camera from one or several network devices (see section 3.4.7.2);
- Telnet —set up Telnet connection (see section 3.4.7.3).

#### 3.4.7.1 "Manage users" menu

Go to the Manage Users section in the Security settings menu.

| TRASSIR       | Live view V Playbac | k Configuration |                                     |  |
|---------------|---------------------|-----------------|-------------------------------------|--|
| e settings    | Manage users        |                 |                                     |  |
| ystem         |                     |                 |                                     |  |
| Network       | No.                 | User name       | Group name                          |  |
| Video & Audio | 1                   | admin           | Administrator                       |  |
| Storage       | 2                   | operator        | Operator                            |  |
| Event         |                     |                 |                                     |  |
| Security      |                     |                 |                                     |  |
| Manage users  |                     |                 |                                     |  |
| IP filter     | Add Modify          | Delete          |                                     |  |
| elnet         |                     |                 |                                     |  |
|               |                     |                 |                                     |  |
|               |                     |                 |                                     |  |
|               |                     |                 |                                     |  |
|               |                     |                 |                                     |  |
|               |                     |                 |                                     |  |
|               |                     |                 |                                     |  |
|               |                     | Copyright © TR/ | SSIR 2018-2019 All rights reserved. |  |

This group of settings lets you create a new user, set up access password and customize user access to the IP camera settings.

In order to modify user settings or delete a user select it from the list and press Modify or Delete correspondingly.

### NOTE.

There is already a user with the Administrator rights in the IP camera settings by default.

#### WARNING!

We strongly recommend to change the Administrator rights upon first connection to the IP camera web interface.

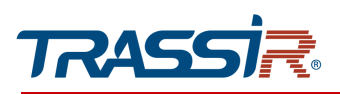

## Press Add to create a new user.

| User name        | [ Max 32 Characters |
|------------------|---------------------|
| Password         | [ Max 15 Characters |
| Confirm password |                     |
| Group name       | Administrator 🔽     |
| Authority list   | Select all          |
|                  | Preview             |
|                  | Playback            |
|                  |                     |
|                  | 🗌 Maintain          |
|                  | □ Storage           |
|                  | 🗆 PTZ 🗸             |

| Setting          | Description                                                                                                    |
|------------------|----------------------------------------------------------------------------------------------------|
| Username         | User name to authorize.                                                                                                    |
| Password         | Password to the IP camera web interface.                                                                                                    |
| Confirm Password | Enter IP camera web interface password again.                                                                                                    |
| User Group       | <ul> <li>User group to which current user belongs to:</li> <li>Administrator — full user;</li> <li>Operator — user with operator rights;</li> <li>Viewer — user with the rights to view log only.</li> </ul> |
| Authority list   | Set the corresponding flags to set up user rights.                                                                                                    |

Uncheck the corresponding boxes to change the current user authority list.

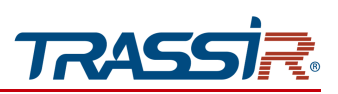

3.4.7.2 "IP filter" menu

## WARNING!

Before starting to configure IP filtering make sure the IP address of the PC where the IP camera is being set up is in the address white list. Otherwise access to the further IP camera settings will be blocked.

Go to the IP Filter section in the Security settings menu to open the menu.

| TRASSIR       | Live view Playback Configuration                   | 👤 admin | () Exit |
|---------------|----------------------------------------------------|---------|---------|
| Base settings | IP filter                                          |         |         |
| 🖧 System      |                                                    |         |         |
| Network       | ✓ Enable                                           |         |         |
| Video & Audio | IP address filter type Allowed                     |         |         |
| Storage       | Start IP End IP Alias                              |         |         |
| 🙎 Event       |                                                    |         |         |
| Security      |                                                    |         |         |
| Manage users  |                                                    |         |         |
| IP filter     |                                                    |         |         |
| Telnet        |                                                    |         |         |
|               | Add Modify Delete                                  |         |         |
|               |                                                    |         |         |
|               |                                                    |         |         |
|               |                                                    |         |         |
|               |                                                    |         |         |
|               | Copyright © TRASSIR 2018-2019 All rights reserved. |         |         |

Use IP filtering settings to restrict access to the IP camera from one or several network devices.

Select Enable IP Filtering to activate the setting.

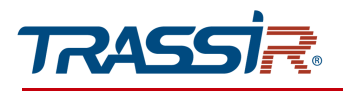

In order to add the IP address to the allowed or forbidden addresses list select Allowed or Forbidden, respectively, in the IP address filter type block and press Add.

| Alias       |     |       |       |     |
|-------------|-----|-------|-------|-----|
| Start IP    | 0   | . 0   | . 0   | . 0 |
| End IP      | 0   | . 0   | . 0   | . 0 |
| Subnet mask | 255 | . 255 | . 255 | . 0 |

The IP Filter window will open. Enter the Start IP and End IP of the range into the corresponding fields. Enter the name of the IP address range in the Alias field.

Press Save to save the changes.

In order to modify or delete the created filter select it from the list and press Modify or Delete correspondingly.

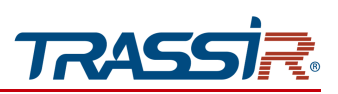

3.4.7.3 "Telnet" menu

## WARNING!

It is recommended to enable this feature only in case of emergency, since when it is turned on, the device may not be protected from attacks from the network.

The Telnet feature may be necessary to remotely connect to the camera through the service console.

Open the **Telnet** section in the **Security** settings menu to configure connection via Telnet.

|    | 77295517      | Live view Playback Configuration                                                            | 👱 adanta | e e |
|----|---------------|---------------------------------------------------------------------------------------------|----------|-----|
| ¢  | Base settings | Telnet                                                                                      |          |     |
| 00 | System        |                                                                                             |          |     |
| -  | Network       | Attention! Enabling this function will seave the device more vulnerable to network attacks. |          |     |
|    | Video & Audio | Eradow                                                                                      |          |     |
| ]  | Storage       | Restore Default Refresh Save                                                                |          |     |
| ¢. | Event         |                                                                                             |          |     |
| 94 | Security      |                                                                                             |          |     |
|    | Manage users  |                                                                                             |          |     |
|    | IP filter     |                                                                                             |          |     |
|    | Telnet        |                                                                                             |          |     |
|    |               |                                                                                             |          |     |
|    |               |                                                                                             |          |     |
|    |               |                                                                                             |          |     |
|    |               |                                                                                             |          |     |
|    |               |                                                                                             |          |     |
|    |               | Copyright © TRABBIN 2018-2019 All rights reserved.                                          |          |     |

Set the **Enable** flag to allow remote connection to the camera.

Press **Restore default** to restore the default settings.

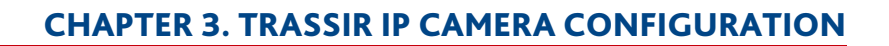

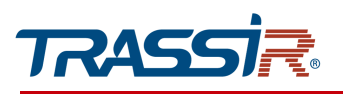

## 3.4.8 "Video analysis" menu

Open Video analysis menu. It consists of the following sections which allow to:

- Facial detection —configure main facial detection parameters (see section 3.4.8.1);
- People Counting —set up counting the number of people crossing the board in one of the preset directions (see section 3.4.8.2);
- Human Detection —configure human detection (see section 3.4.8.3);
- Vehicle Detection —set up vehicle detection (see section 3.4.8.4);
- Line-crossing Detection —configure detection of people crossing the line in one of the preset directions (see section 3.4.8.5);
- Intrusion Detection —configure detection of intrusion to the preset area (see section 3.4.8.6);
- Loitering —set up detection of loitering people in the preset area (see section 3.4.8.7).

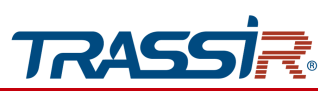

#### 3.4.8.1 "Facial detection" menu

This menu allows configuring main facial detection and recognition parameters.

Go to Facial Detection section in the Video analysis to open.

The menu consists of additional tabs which allows to:

- Basic settings —configure basic facial detection parameters (see 3.4.8.1.1);
- Schedule —set up detector schedule (see 3.4.8.1.2);
- Action —set up actions upon facial detection (see 3.4.8.1.3).

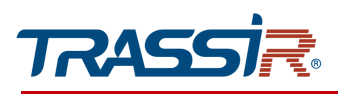

## 3.4.8.1.1 "Basic settings" tab

Open the **Basic settings** tab in the **Facial detection** settings menu in order to set up basic detection parameters.

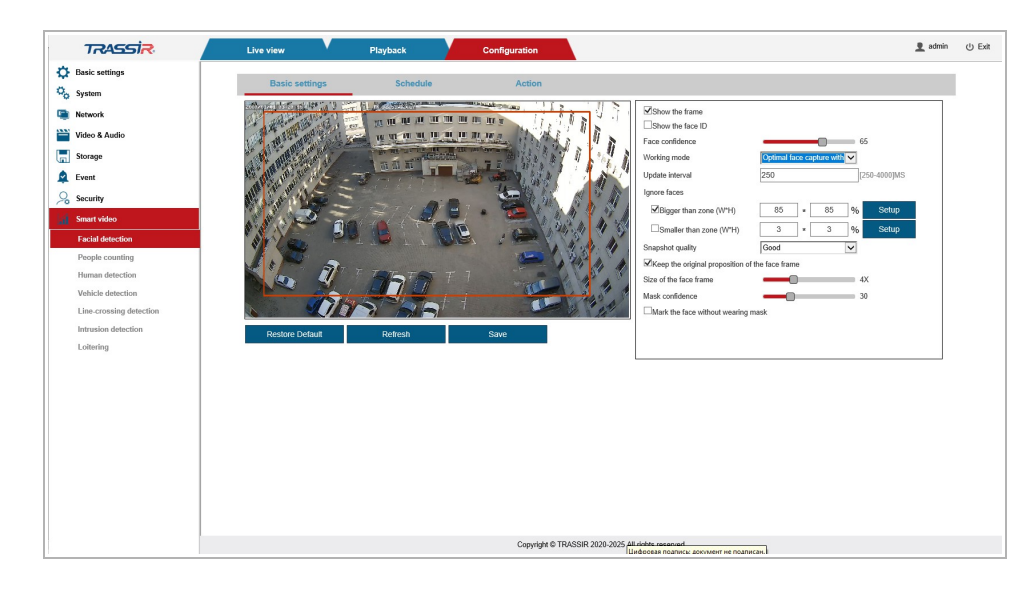

| Setting                                               | Description                                                                                                    |
|-------------------------------------------------------|----------------------------------------------------------------------------------------------------|
| Show the frame                                        | Set the flag to highlight recognized people on video with a frame.                                                                                                    |
| Show the face ID                                      | Set the flag to display unique ID on a recognized person on video.                                                                                                    |
| Face confidence                                       | Configure detector confidence threshold. The higher the value is, the lesser is the probability of false positives.                                                                                                    |
| Working mode                                          | <ul> <li>Detector working mode:</li> <li>Optimal face capture with specified time intervals —the detector will search for faces within a set period of time.</li> <li>Optimal face capture in a specified area —the detector will search for faces in a specified zone.</li> </ul> |
| Update interval                                       | The time period, after which the detector restarts searching for faces in the frame, in seconds, for Optimal face capture with specified time intervals working mode.                                                                                                    |
| Min stay time                                         | Set the minimal time of a person in the frame, in seconds, after which the detector will be triggered, for Optimal face capture in a specified area working mode.                                                                                                    |
| Capture delay time                                    | The time period, recorded upon the detector triggering, for Optimal face capture in a specified area working mode.                                                                                                    |
| Ignore faces                                          | Set the flag for detector to ignore the objects of specified size: Bigger than zone W*H or Smaller than zone W*H. Press Setup to save changes.                                                                                                    |
| Snapshot quality                                      | Select the snapshot quality.                                                                                                    |
| Keep the original<br>proposition of the face<br>frame | Set the flag to keep the proportions of the recognized face when you increase the size of the frame.                                                                                                    |
| Size of the face frame                                | Set the frame size in relation to the recognized face.                                                                                                    |
|                                                       |                                                                                                    |

## **CHAPTER 3. TRASSIR IP CAMERA CONFIGURATION**

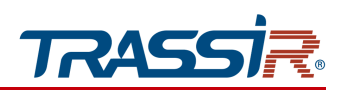

| Setting                               | Description                                                                                                    |
|---------------------------------------|----------------------------------------------------------------------------------------------------|
| Mask confidence                       | Set the threshold of confidence that there is a protective mask on a recognized face. The higher the value is, the lower is the probability of false alarms. |
| Mark the face without<br>wearing mask | Set the flag for the detector to detect and highlight faces without protective mask on video.                                                                |

Press **Restore Default** to restore the default settings.

Press Save to save the changes.

#### 3.4.8.1.2 "Schedule" tab

Open the Schedule tab in the Facial Detection settings menu to set up facial detection schedule.

#### NOTE.

The facial detection schedule is configured the same way as on the Schedule tab in Motion detection section (see section 3.4.6.1.2).

3.4.8.1.3 "Action" tab

In order to set up reactions on human detection open the Action tab in the Facial detection settings menu.

## NOTE.

The reactions upon the detector triggering are configured the same way as on the Action tab in the Motion detection settings menu (see section 3.4.6.1.3).

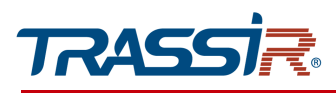

## 3.4.8.2 "People counting" menu

This menu allows configuring the counting of the amount of people crossing the border in one of the preset direction.

Go to the People Counting section in the Video analysis menu to open.

The section consists of the following tabs which allow to:

- Basic settings —set up border for people counting (see section 3.4.8.2.1);
- Report to FTP —configure report to FTP sending (see section 3.4.8.2.2);
- Quota for report —check the statistics of the reports sent (see section 3.4.8.2.3).

#### 3.4.8.2.1 "Basic settings" tab

In order to set up border for counting people open the **Basic settings** tab in the **People Counting** settings menu.

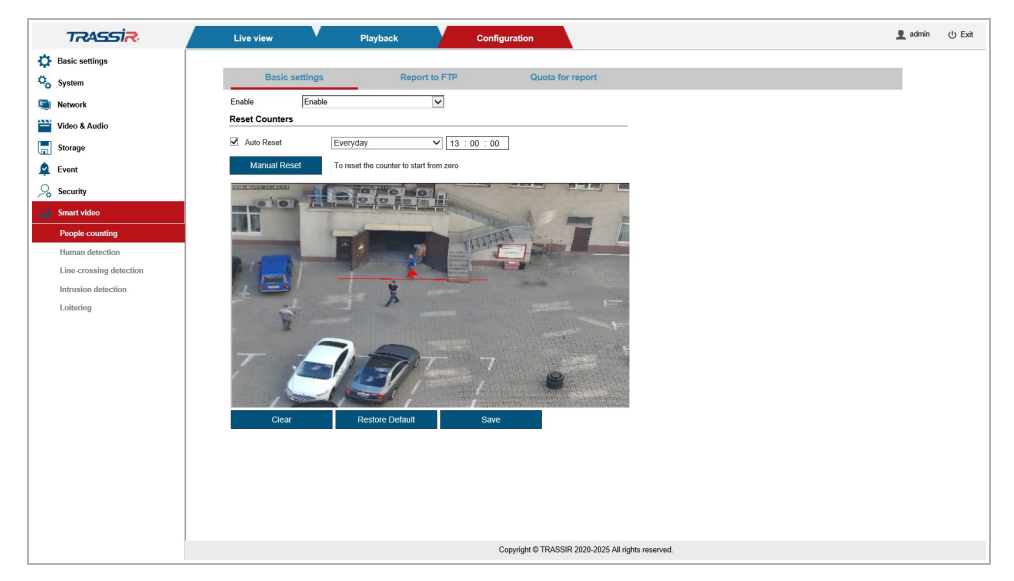

Select Enable from the dropdown menu in order to activate the setting.

Left-click on the preview window and draw the border. Only one border can be drawn.

Upon the border crossing the amount of crossings in both directions will be displayed on the preview window and the alarm signal will blink, as well (see section 3.2).

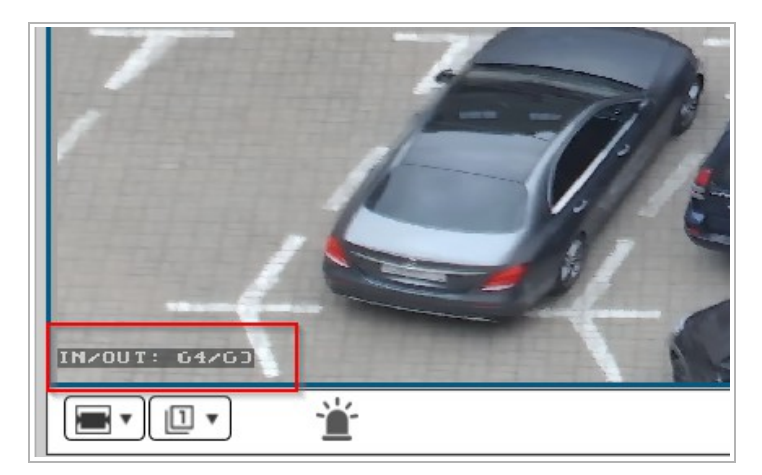

There is a **Reset counters** field that lets you select the way to reset the border crossing counter:

| Setting      | Description                                                                                 |  |  |  |
|--------------|---------------------------------------------------------------------------------------------|--|--|--|
| Auto Reset   | Set the flag for automatic reset. Set the day and time of the reset in the adjacent fields. |  |  |  |
| Manual reset | Press the button to reset the counter manually.                                             |  |  |  |

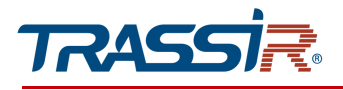

Press Clear to remove the border.

Press **Restore Default** to restore the default settings.

Press Save to save the changes.

3.4.8.2.2 "Report to FTP" tab

## NOTE.

You can read about FTP settings in section 3.4.5.3.

Open the **Report to FTP** tab in the **People Counting** settings menu in order to configure people counting report settings.

Set the **Enable** value in the **Report to FTP** dropdown list, in order to use the setting, and select the wae to send the report:

| Basic settings                                                   | Report to F  | TP   | Quota for report |
|------------------------------------------------------------------|--------------|------|------------------|
| Report sending to FTP                                            | Enable       | ~    |                  |
| <ul> <li>Once a day</li> <li>Time for report sending</li> </ul>  | 23 : 59 : 59 |      |                  |
| <ul> <li>Schedule</li> <li>Attempts of report sending</li> </ul> | 3            | ~    |                  |
| Restore Default                                                  | Refresh      | Save |                  |
|                                                                  |              |      | _                |
|                                                                  |              |      |                  |
|                                                                  |              |      |                  |

| Setting                    | Description                                                                                 |  |  |  |  |
|----------------------------|---------------------------------------------------------------------------------------------|--|--|--|--|
| Once a day                 | Set the flag to send the report once a day and select the time of sending in the box below. |  |  |  |  |
| Time for report sending    | Set up time of report sending.                                                              |  |  |  |  |
| Attempts of report sending | Set up number of attempts of the report sending, from 1 to 5.                               |  |  |  |  |

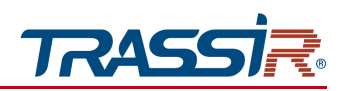

| Report sending to FTP      | Enable                | $\checkmark$           |            |       |  |
|----------------------------|-----------------------|------------------------|------------|-------|--|
| Once a day     Schedule    |                       |                        |            |       |  |
| 1 2 3 4 5 6 7              | 8 9 10 11 12 13 14 15 | 16 17 18 19 20 21 22 2 | 3 24       |       |  |
|                            |                       |                        | Select all | Clear |  |
| Attempts of report sending | 3                     | V                      |            |       |  |
| Restore Default            | Refresh               | Save                   |            |       |  |
|                            |                       |                        |            |       |  |

| Setting                    | Description                                                                                  |  |  |  |
|----------------------------|----------------------------------------------------------------------------------------------|--|--|--|
| Schedule                   | Set the flag to send the report by schedule. Set the sending time period in the opened menu. |  |  |  |
| Attempts of report sending | Set up number of attempts of the report sending, from <b>1</b> to <b>5</b> .                 |  |  |  |

Press **Restore Default** to restore the default settings.

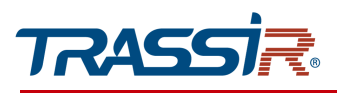

# 3.4.8.2.3 "Quota for Report" tab

In order to check the status of the sent reports open the Quota for report tab in the People Counting settings menu.

| Live view     Phyback     Configuration       testings     Basic settings     Report to FTP     Quota for report       work     Red Attack     Exect settings     To     2020-09-16       with     To     2020-09-16     File     Report sending time     Upload satus     Export       with     man Detection     Report sending time     Upload satus     Export       with send Detection     Report sending time     Upload satus     Export                                                                                                    |   |                         |                      |                |                          |                          |                   |                |
|----------------------------------------------------------------------------------------------------|---|-------------------------|----------------------|----------------|--------------------------|--------------------------|-------------------|----------------|
| de settings<br>term<br>work<br>so & Audio<br>rage<br>ant<br>ant<br>sonarysis<br>operCounting<br>man: Detection<br>terring Basic settings<br>Report to PTP<br>Quota for report<br>2020.09.20 To 2020.09.16<br>Tile Report sending time Upload status Export to PT<br>Preport sending time Upload status Export to PT<br>Pre |   | TRASSIR                 | Live view            | Playback       | Configuratio             | on                       |                   |                |
| tem work so & Audio rage set ant ant conta for report 2020.08-20 To 2020.09-16 Control File Report sending time Upload status Export to PC so anyons control File Report sending time Upload status Export to PC to Control File Control File C                                                                                                    | В | asic settings           | Basic setti          | ings Re        | port to FTP              | Quota for report         |                   |                |
| work         it is a construction in the image of the image of t                                                                                                    |   | System                  | Quote for report: 20 | 020-08-20 To   | 2020-09-16               |                          | Search            | Search         |
| e of A dudy rage rage rat rage rat rage rat rage rat rage rat rage rat rage rat rage rat rage rat rage rat rage rat rat rage rat rat rat rat rat rat rat rat rat rat                                                                                                    |   | Network                 | File                 | Report sending | time Unload status       | Export to PC             | <br>Export to ETP | Export to ETP  |
| rage met and the second second                                                                                                    |   | Video & Audio           |                      | Report schaing | unic picto status        | Exportorio               | <br>Capartorn     | Caport to T II |
| nt consult of the second of the second of th                                                                                                    | 1 | Storage                 |                      |                |                          |                          |                   | ^              |
| suty oc and/si optication paper and betterion he crossing Detection hering                                                                                                    |   | Event                   |                      |                |                          |                          |                   |                |
| co analysis<br>optic Carating<br>man Detection<br>nusion Detection<br>nusion Detection<br>Rening                                                                                                    | 2 | Security                |                      |                |                          |                          |                   |                |
| ople Counting<br>man Detection<br>ex-crossing Detection<br>rusion Detection<br>hering                                                                                                    |   | Video analysis          |                      |                |                          |                          |                   |                |
| man Detection  a crossing Detection  tusion Detection  tering                                                                                                    |   | People Counting         |                      |                |                          |                          |                   | ~              |
| e crossing Detection<br>rusion Detection<br>Itering                                                                                                    |   | Human Detection         |                      |                |                          |                          |                   |                |
| Itering                                                                                                    |   | Line-crossing Detection |                      |                |                          |                          |                   |                |
| Teering                                                                                                    |   | Intrusion Detection     |                      |                |                          |                          |                   |                |
| Consciption (7) TEASSER 2016-2020 All scheme researed                                                                                                    |   | Loitering               |                      |                |                          |                          |                   |                |
| Conside © TRASSID 2010-2020 All sides researed                                                                                                    |   |                         |                      |                |                          |                          |                   |                |
| Council & TRASSP 2015-2020 & diche second                                                                                                    |   |                         |                      |                |                          |                          |                   |                |
| Constable 10 T245502 2018-2020 AB rights researced                                                                                                    |   |                         |                      |                |                          |                          |                   |                |
| Consciols ID TD ASSID 2018-2020 AB dollar reserved                                                                                                    |   |                         |                      |                |                          |                          |                   |                |
| Consolution TD ASSID 2018-2020 All datas seasoned                                                                                                    |   |                         |                      |                |                          |                          |                   |                |
| Consider & TDASSID 2018;2020; AB risks researced                                                                                                    |   |                         |                      |                |                          |                          |                   |                |
| Consider & TEASSE 2018,7020 & research                                                                                                    |   |                         |                      |                |                          |                          |                   |                |
| Convided @ TBASSID 2018-2020 All rights reserved                                                                                                    |   |                         | <i>.</i>             |                |                          |                          |                   |                |
| 1 ///////// 11 ////////////////////////                                                                                                    |   |                         |                      |                | Conscient © TDASSID 2019 | 2020 All rights researed |                   |                |

Set the time range for which you would like to check the reports in the Quota for report and To fields.

The information will be presented as the list of files. You can save the report to your PC or FTP by pressing Export.

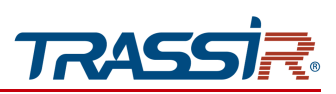

#### 3.4.8.3 "Human Detection" menu

This menu allows you to set up human detection. Go to the Human Detection in the Video analysis menu to open.

The menu consists of the additional tab which allow to:

- **Basic settings** —configure basic detector settings (see section 3.4.8.3.1);
- Schedule —set up detector schedule (see section 3.4.8.3.2);
- Action configure actions on human detection (see section 3.4.8.3.3).

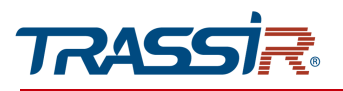

## 3.4.8.3.1 "Basic settings" tab

Open the Basic settings tab in the Human Detection settings menu to set up human detector.

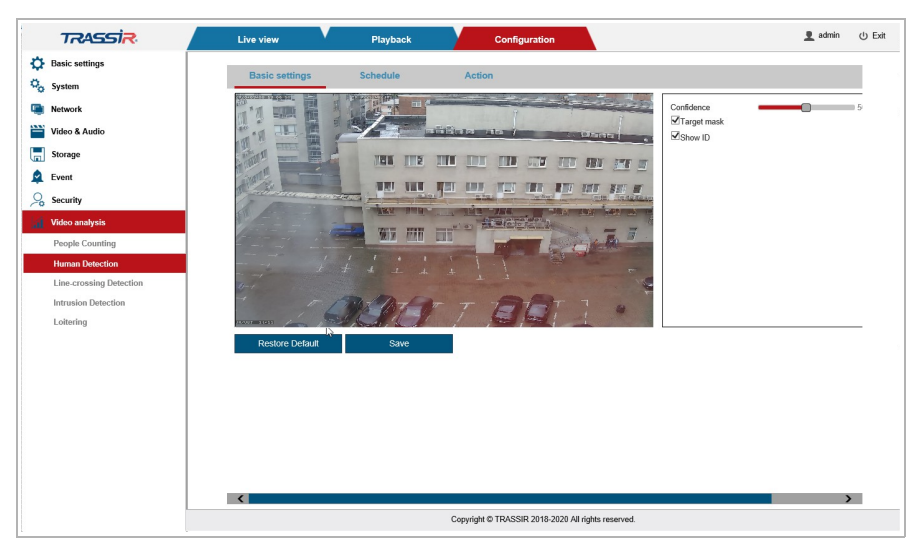

| Setting     | Description                                                                                                    |
|-------------|----------------------------------------------------------------------------------------------------|
| Confidence  | Configure detector confidence threshold. The higher the value is, the lesser is the probability of false positives. |
| Target mask | Set the flag to highlight the recognized people on video with a frame.                                              |
| Show ID     | Set the flag to display a unique identifier above each recognized person.                                           |

Press Restore Default to restore the default settings.
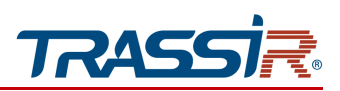

### 3.4.8.3.2 "Schedule" tab

Open the Schedule tab in the Human Detection settings menu to set up human detection schedule.

### NOTE.

The human detector schedule is configured the same way as on the Schedule tab in Motion detection section (see section 3.4.6.1.2).

3.4.8.3.3 "Action" tab

In order to set up reactions on human detection open the Action tab in the Human detection settings menu.

### NOTE.

The reactions upon the detector triggering are configured the same way as on the Action B tab in the Motion detection settings menu (see section 3.4.6.1.3).

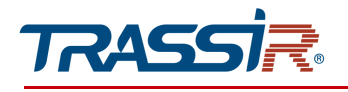

### 3.4.8.4 "Vehicle detection" menu

The menu allows you to set up vehicle detection.

Go to Vehicle Detection of the Video analysis menu to open.

The menu consists of the additional tabs which allows you to:

- **Basic settings** –configure basic detector settings (see 3.4.8.4.1);
- Schedule —configure detector schedule (see 3.4.8.4.2);
- Action —set up actions upon vehicle detection (see 3.4.8.4.3).

#### 3.4.8.4.1 "Basic settings" tab

Open the Basic settings tab in the Vehicle Detection settings menu to set up vehicle detector.

| TRASSIR                 | Live view                                                                                                    | ×.        | Playback        | Contiguration                                                                                                    | 👤 admin 🖉 |
|-------------------------|----------------------------------------------------------------------------------------------------|-----------|-----------------|----------------------------------------------------------------------------------------------------|-----------|
| Basic settings          |                                                                                                    |           |                 |                                                                                                    |           |
| System                  | Basic setting                                                                                                    | 95        | Schedule        | Action                                                                                                    |           |
| Network                 | Non-Contraction of the second                                                                                                    |           | THE LET THE LET | The real real real of the real of the real |           |
| Video & Audio           | IN S IN DUCK                                                                                                    |           | 95 15 15 IR     | Target mask                                                                                                    |           |
| Storage                 | and stands                                                                                                    | a free of | a a m           |                                                                                                    |           |
| Event                   | S STATE OF STATE                                                                                                    |           | 28              |                                                                                                    |           |
| Country (               | and the                                                                                                    |           | 1.71 9          | and the second second sec                                                                                                    |           |
| security                | N.                                                                                                    | 14        |                 |                                                                                                    |           |
| Smart video             | Contra Contra Co | ast       |                 |                                                                                                    |           |
| Facial detection        | 1 and 1                                                                                                    |           | 7               | The state of the state of the s |           |
| People counting         |                                                                                                    | 0031      |                 | Contraction of the second second seco |           |
| Vahicla detection       |                                                                                                    | CIUS      | d The           |                                                                                                    |           |
| Line-crossing detection |                                                                                                    |           |                 |                                                                                                    |           |
| Intrusion detection     | Char                                                                                                    |           | Datrach         | Restore Default Store                                                                                                    |           |
| Loitering               | U.U.                                                                                                    |           | renesi          | Name Denner Oure                                                                                                    |           |
|                         |                                                                                                    |           |                 |                                                                                                    |           |
|                         |                                                                                                    |           |                 |                                                                                                    |           |
|                         |                                                                                                    |           |                 |                                                                                                    |           |
|                         |                                                                                                    |           |                 |                                                                                                    |           |
|                         |                                                                                                    |           |                 |                                                                                                    |           |
|                         |                                                                                                    |           |                 |                                                                                                    |           |
|                         |                                                                                                    |           |                 |                                                                                                    |           |
|                         |                                                                                                    |           |                 |                                                                                                    |           |
|                         |                                                                                                    |           |                 |                                                                                                    |           |
|                         |                                                                                                    |           |                 |                                                                                                    |           |
|                         |                                                                                                    |           |                 |                                                                                                    |           |
|                         |                                                                                                    |           |                 |                                                                                                    |           |
|                         |                                                                                                    |           |                 |                                                                                                    |           |
|                         |                                                                                                    |           |                 |                                                                                                    |           |
|                         |                                                                                                    |           |                 |                                                                                                    |           |

Use left mouse button to define a detection zone on video. You can use the entire area as a zone, to do this press Full screen.

| Setting                                                                                                    | Description                                                                                                    |
|----------------------------------------------------------------------------------------------------|----------------------------------------------------------------------------------------------------|
| SettingDescriptionConfidenceConfigure detector confidence threshold. The higher the value is, the probability of false positives.Target maskSet the flag to highlight the recognized vehicle on video with a fraShow IDSet the flag to display a unique identifier above each recognized vehicle on video | Configure detector confidence threshold. The higher the value is, the lesser is the probability of false positives. |
| Target mask                                                                                                    | Set the flag to highlight the recognized vehicle on video with a frame.                                             |
| Show ID                                                                                                    | Set the flag to display a unique identifier above each recognized vehicle on video.                                 |

Press Restore Default to restore the default settings.

Press Save to save the changes.

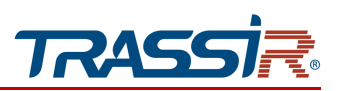

3.4.8.4.2 "Schedule" tab

Open the Schedule tab in the Vehicle Detection settings menu to set up human detection schedule.

### NOTE.

The vehicle detector schedule is configured the same way as on the Schedule tab in Motion detection section (see section 3.4.6.1.2).

3.4.8.4.3 "Action" tab

In order to set up reactions on human detection open the Action tab in the Vehicle detection settings menu.

## NOTE.

The reactions upon the detector triggering are configured the same way as on the Action B tab in the Motion detection settings menu (see section 3.4.6.1.3).

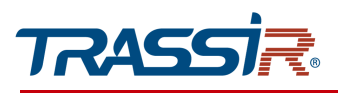

# 3.4.8.5 "Line Crossing" menu

The menu allows to set up detection of the line crossing in one of the preset directions.

Go to the Line crossing section in Video analysis settings menu to open.

The menu consists of the additional tabs which allow to:

- ◆ Basic settings set up basic parameters of line crossing detector (see section 3.4.8.5.1);
- Schedule —set up detector schedule (see section 3.4.8.5.2);
- Action —select actions upon the configured line crossing (see section 3.4.8.5.3).

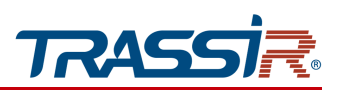

## 3.4.8.5.1 "Basic settings" tab

To set up line crossing detector go to the **Basic settings** tab in Line Crossing settings menu.

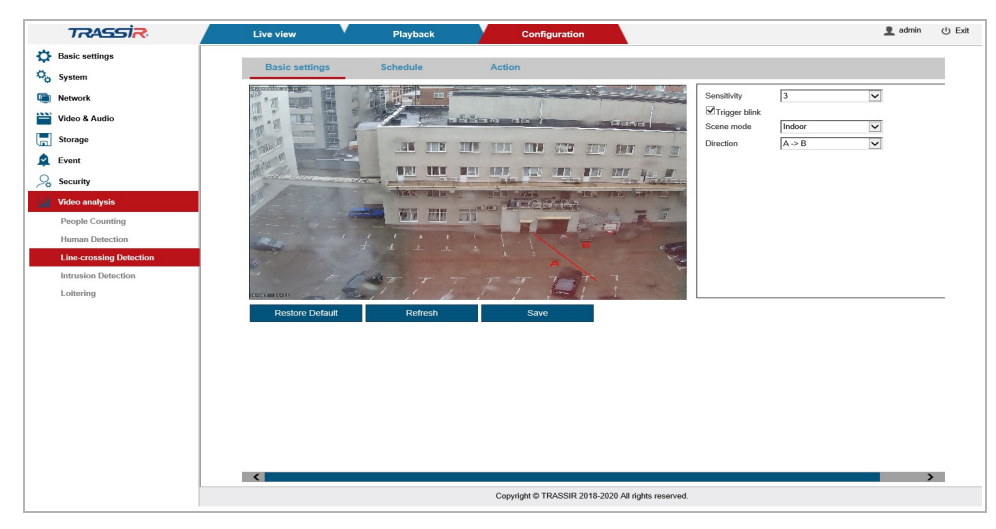

Left-click on the preview window to draw the line. You can draw only one line and customize the following parameters:

| Setting                                                       | Description                                                                                                    |
|---------------------------------------------------------------|----------------------------------------------------------------------------------------------------|
| Sensitivity                                                   | Set up the detector sensitivity threshold, from <b>1</b> to <b>4</b> . The higher the value is, the lesser is the probability of false positives.         |
| Trigger blink                                                 | Set the flag to activate frame blinking upon the line crossing.                                                                                           |
| Scene mode Select the detector scene mode: Outdoor or Indoor. |                                                                                                    |
| Direction                                                     | <ul> <li>Select line crossing direction:</li> <li>A&lt;-&gt;B — both ways;</li> <li>A-&gt;B — left to right;</li> <li>B-&gt;A — right to left.</li> </ul> |

Press **Restore Default** to restore the default settings.

Press Save to save the changes.

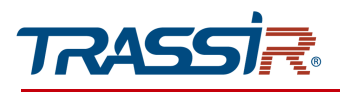

3.4.8.5.2 "Schedule" tab

Open the Schedule tab in the Line Crossing settings menu to set up line crossing detector schedule.

## NOTE.

The line crossing detector schedule is configured the same way as on the Schedule tab in Motion detection section (see section 3.4.6.1.2).

3.4.8.5.3 "Action" tab

In order to set up reactions on line crossing open the Action tab in the Line Crossing settings menu.

### NOTE.

The reactions upon the detector triggering are configured the same way as on the Action B tab in the Motion detection settings menu (see section 3.4.6.1.3).

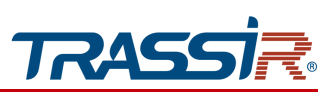

### 3.4.8.6 "Intrusion Detection" menu

The menu allows to set up detection of unauthorized intrusion to a specific territory.

Go to the Intrusion Detection section in the Video analysis settings menu to open.

The menu consists of the additional tabs which allow to:

- Basic settings configure basic detector parameters (see section 3.4.8.6.1);
- Schedule —set up detector schedule (see section 3.4.8.6.2);
- Action —select actions on intrusion detection (see section 3.4.8.6.3).

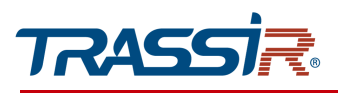

# 3.4.8.6.1 "Basic settings" tab

In order to configure the detector's settings open the **Basic settings** tab in the Intrusion detection settings menu.

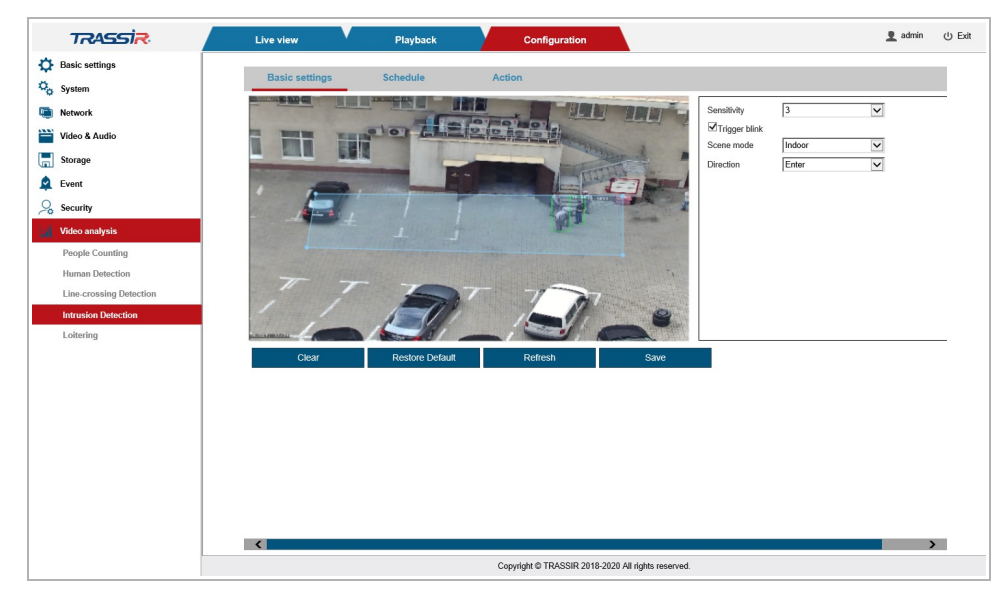

Left-click on the preview window to specify the area which will be monitored. Set up the following parameters for this area:

| Setting       | Description                                                                                                    |
|---------------|----------------------------------------------------------------------------------------------------|
| Sensitivity]  | Set up the detector sensitivity threshold, from 1 to 4. The higher the value is, the lesser is the probability of false positives. |
| Trigger blink | Set the flag to activate frame blinking upon the specified area intrusion detection.                                               |
| Scene mode    | Select the detector scene mode: Outdoor or Indoor.                                                                                 |
| Direction     | Select the zone intrusion direction:<br>Left;<br>Enter;<br>Both.                                                                   |

Press **Restore Default** to restore the default settings.

Press Save to save the changes.

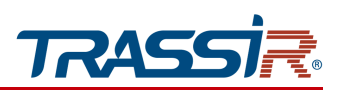

3.4.8.6.2 "Schedule" tab

Open the Schedule tab in the Intrusion Detection settings menu to set up line crossing detector schedule.

## NOTE.

The intrusion detector schedule is configured the same way as on the Schedule tab in Motion detection section (see section 3.4.6.1.2).

3.4.8.6.3 "Action" tab

In order to set up reactions on line crossing open the Action tab in the Intrusion Detection settings menu.

### NOTE.

The reactions upon the detector triggering are configured the same way as on the Action B tab in the Motion detection settings menu (see section 3.4.6.1.3).

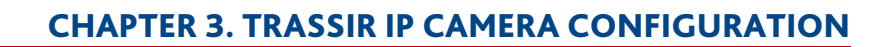

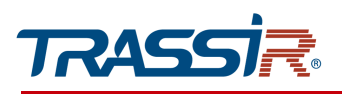

### 3.4.8.7 "Loitering" Menu

The menu allows to configure the detection of loitering people on a specified area.

Go to the Loitering section in the Video analysis settings menu to open.

The menu consists of the additional tabs which allow to:

- Basic settings —configure basic detector parameters (see section 3.4.8.7.1);
- Schedule —set up detector schedule (see section 3.4.8.7.2);
- Action —select actions on intrusion detection (see section 3.4.8.7.3).

### 3.4.8.7.1 "Basic settings" tab

In order to set up basic parameters of the loitering detector open the **Basic settings** tab in the **Loitering** settings menu.

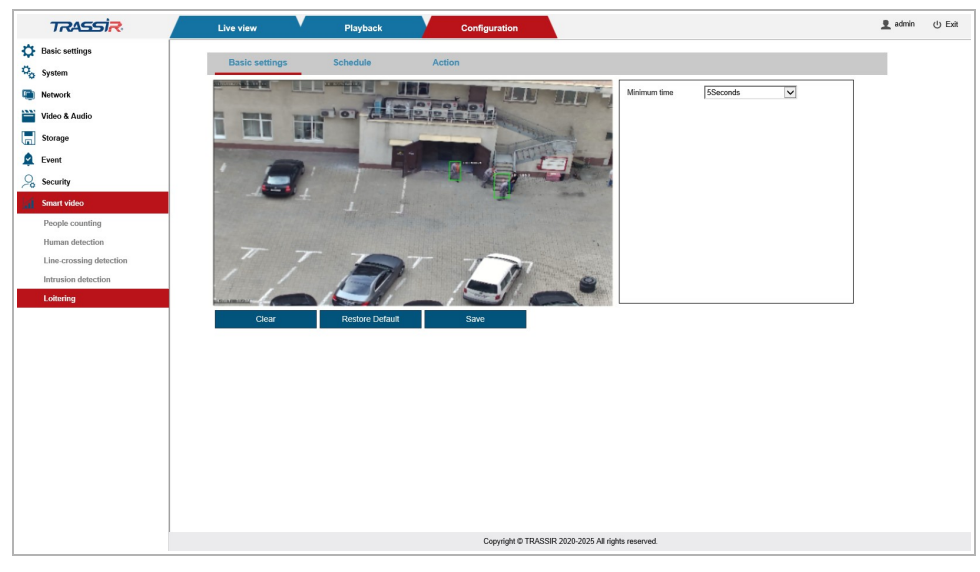

Left-click to create loitering people detection zone on video preview. Set the time allowed on the specific territory in the Minimum time field - 5, 10 or 15 s. Upon the expiration of this time the detector will trigger.

Press Restore Default to restore the default settings.

Press Save to save the changes.

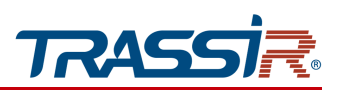

3.4.8.7.2 "Schedule" tab

Open the Schedule tab in the Loitering settings menu to set up line crossing detector schedule.

### NOTE.

The intrusion detector schedule is configured the same way as on the Schedule tab in Motion detection section (see section 3.4.6.1.2).

3.4.8.7.3 "Action" tab

In order to set up reactions on line crossing open the Action tab in the Loitering settings menu.

### NOTE.

The reactions upon the detector triggering are configured the same way as on the Action B tab in the Motion detection settings menu (see section 3.4.6.1.3).

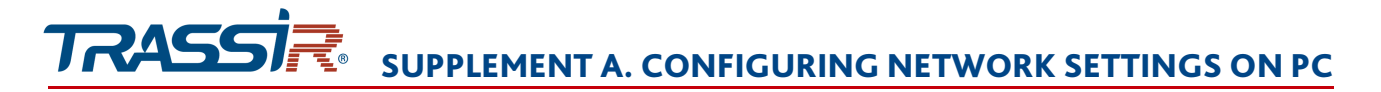

# SUPPLEMENT A. CONFIGURING NETWORK SETTINGS ON PC

### NOTE.

Description of network settings is presented on the example of Windows 7 operating system.

In order to access an IP camera, it is necessary that the PC and the camera are connected to the same subnet and have the corresponding IP addresses

To do this, open Control panel (Start → Control panel) and run Network and Internet:

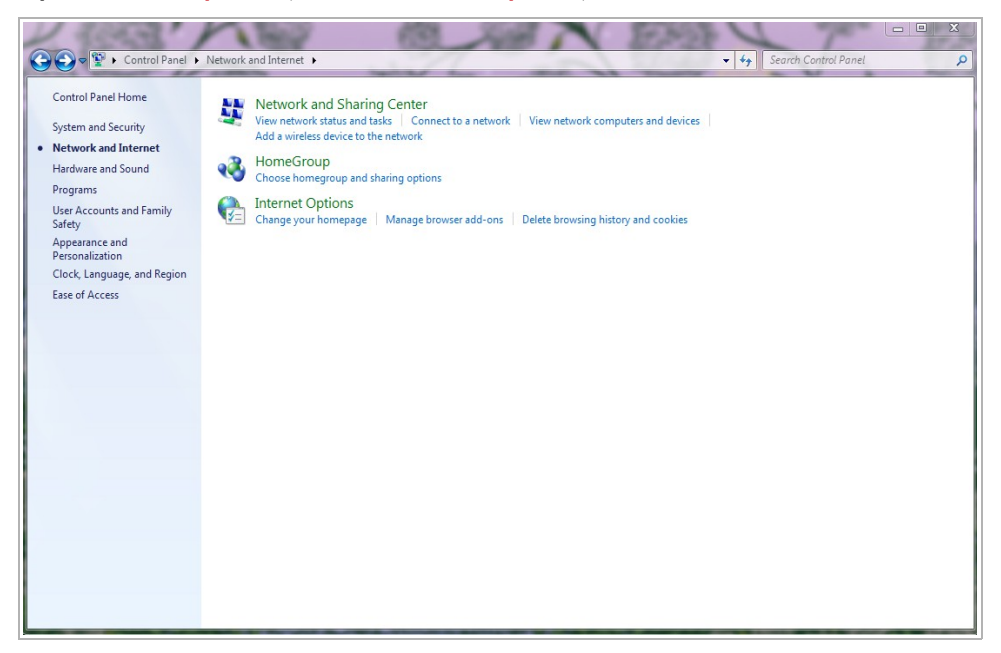

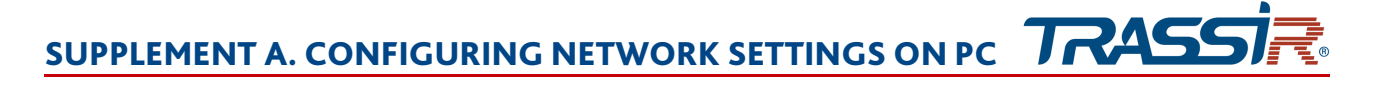

Go to the Change adapter settings menu:

| 🔊 🗢 😨 🕨 Control Panel                                          | <ul> <li>Network and Internet          <ul> <li>Network and Sharin</li> </ul> </li> </ul> | g Center                                                                        | ✓ ↓ Search Control Panel | - |
|----------------------------------------------------------------|-------------------------------------------------------------------------------------------|---------------------------------------------------------------------------------|--------------------------|---|
| Control Panel Home                                             | View your basic network inform                                                            | ation and set up connections                                                    |                          |   |
| Change adapter settings<br>Change advanced sharing<br>settings | COB-FIK<br>(This computer)                                                                | Сеть                                                                            | See full map             |   |
|                                                                | View your active networks                                                                 | Connect                                                                         | or disconnect            |   |
|                                                                | Сењ<br>Home network                                                                       | Access type: Internet<br>HomeGroup: Joined<br>Connections: Q Local network conn | rection                  |   |
|                                                                | Change your networking settings                                                           |                                                                                 |                          |   |
|                                                                | Set up a new connection or netw<br>Set up a wireless, broadband, dia                      | vork<br>al-up, ad hoc, or VPN connection; or set up a router or                 | access point.            |   |
|                                                                | Connect to a network<br>Connect or reconnect to a wirele                                  | ess, wired, dial-up, or VPN network connection.                                 |                          |   |
|                                                                | Choose homegroup and sharing                                                              | g options                                                                       |                          |   |
|                                                                | Access files and printers located                                                         | on other network computers, or change sharing settin                            | gs.                      |   |
|                                                                | Troubleshoot problems                                                                     |                                                                                 |                          |   |
|                                                                | Diagnose and repair network pro                                                           | oblems, or get troubleshooting information.                                     |                          |   |
|                                                                |                                                                                           |                                                                                 |                          |   |
| ee also                                                        |                                                                                           |                                                                                 |                          |   |
| lomeGroup                                                      |                                                                                           |                                                                                 |                          |   |
|                                                                |                                                                                           |                                                                                 |                          |   |

Right click on adapter and press **Properties**:

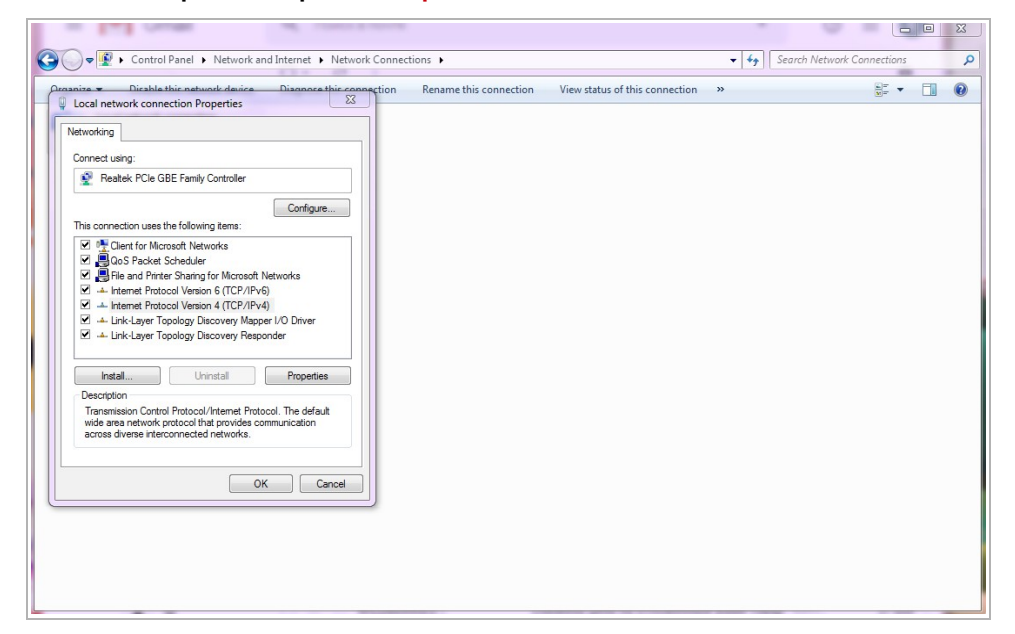

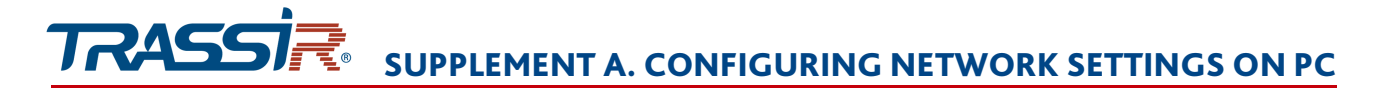

In the opened window select Internet Protocol Version 4 (TCP/IPv4) and press Properties:

| Internet Protocol Version 4 (TCP/IPv4                                                                            | 1) Properties 💡 🔀                                                        |  |  |  |
|----------------------------------------------------------------------------------------------------|--------------------------------------------------------------------------|--|--|--|
| General                                                                                                    |                                                                          |  |  |  |
| You can get IP settings assigned aut<br>this capability. Otherwise, you need<br>for the appropriate IP settings. | omatically if your network supports<br>to ask your network administrator |  |  |  |
| Obtain an IP address automatic                                                                                   | ally                                                                     |  |  |  |
| Use the following IP address:                                                                                    |                                                                          |  |  |  |
| IP address:                                                                                                    |                                                                          |  |  |  |
| Subnet mask:                                                                                                    | · · ·                                                                    |  |  |  |
| Default gateway:                                                                                                 |                                                                          |  |  |  |
| Obtain DNS server address auto                                                                                   | omatically                                                               |  |  |  |
| O Use the following DNS server ad                                                                                | ddresses:                                                                |  |  |  |
| Preferred DNS server:                                                                                            | · · ·                                                                    |  |  |  |
| Alternate DNS server:                                                                                            |                                                                          |  |  |  |
| Validate settings upon exit                                                                                      | Advanced                                                                 |  |  |  |
|                                                                                                    | OK Cancel                                                                |  |  |  |
|                                                                                                    |                                                                          |  |  |  |
|                                                                                                    |                                                                          |  |  |  |

Select Use the following IP address and specify the required network settings (e.g. displayed on screenshot above).

Press OK in all opened windows to save the settings.

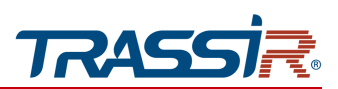

# **SUPPLEMENT B. UTP CABLING**

The IP camera is connected to the commutator (switch or router) using a «direct» cable with the following wiring:

| 1 💶 | white-orange | white-orange 📃 1  |
|-----|--------------|-------------------|
| 2 💻 | orange       | oranze 2          |
| 3 💶 | white-green  | white-green 3     |
| 4 💻 | blue         | blue <b>4</b>     |
| 5 💶 | white-blue   | white-blue 5      |
| 6 📃 | green        | green 6           |
| 7 💶 | white-brown  | white-brown 🔤 📕 7 |
| 8 💻 | brown        | brown 8           |

The IP camera is connected to the PC directly using «cross» cable with the following wiring:

| 1 💶 | white-orange | white-green  | 1 |
|-----|--------------|--------------|---|
| 2 💻 | oranse       | green        | 2 |
| 3 💶 | white-green  | white-orange | 3 |
| 4 💻 | blue         | blue         | 4 |
| 5 💶 | white-blue   | white-blue   | 5 |
| 6 💻 | green        | oranze       | 6 |
| 7 💻 | white-brown  | white-brown  | 7 |
| 8 - | brown        | brown        | 8 |

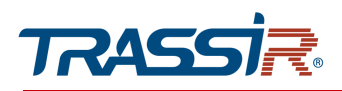

# **SUPPLEMENT C. ROUTER SETTINGS**

If the IP camera and the computer from which the connection is established are located in different local networks (e.g., the connection is via the Internet), in order to gain access to the IP camera it is necessary to configure the forwarding of network ports on the NAT server or router.

The IP camera uses the following network ports by default:

| Port          |         |                      |
|---------------|---------|----------------------|
| Port settings |         |                      |
| HTTP port     | 80 [1   | 65535, Default 80]   |
| RTSP port     | 554 [1  | 65535, Default 554]  |
| Service port  | 6000 [1 | 65535, Default 6000] |
| RTMP port     | 1935 [1 | 65535, Default 1935] |

We will consider the configuration of port forwarding on the example of ZTE ZXHN F680 router.

Specify IP camera port random values. The port values for each IP camera should be unique and can't be used on the router for other services.

### NOTE.

# See description of the network ports in 3.4.3.2.

For example, you can set the following values:

| Port          |      |                        |
|---------------|------|------------------------|
| Port settings |      |                        |
| HTTP port     | 8080 | [165535, Default 80]   |
| RTSP port     | 554  | [165535, Default 554]  |
| Service port  | 60   | [165535, Default 6000] |
| RTMP port     | 5    | [165535, Default 1935] |

After that proceed to the router configuration.

### NOTE.

Your router settings may differ from the description below.

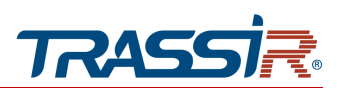

### SUPPLEMENT C. ROUTER SETTINGS

Start your web browser and enter the router IP address to access router administrator menu. As a result, the authorization window should appear:

| F680  | × +                                                  |                                                     | -   |      | × |
|-------|------------------------------------------------------|-----------------------------------------------------|-----|------|---|
| ÷)→ሮŵ | <ul><li>♥ <u>#</u> 192.168.1.1</li><li>ZTE</li></ul> | ···                                                 | 680 | 0    | : |
|       |                                                      |                                                     |     |      |   |
|       |                                                      | Please login to continue ФРусский<br>Username admin |     |      |   |
|       |                                                      | Password                                            |     |      |   |
|       | l                                                    |                                                     |     |      |   |
|       |                                                      |                                                     |     |      |   |
|       |                                                      | ©2008-2019 ZTE Corporation. All rights reserved.    |     |      |   |
|       |                                                      |                                                     |     |      |   |
|       |                                                      |                                                     |     | <br> | _ |

Enter administrator login and password and press OK.

Go to the «Port forwarding» in the router settings menu (Application  $\rightarrow$  Port forwarding):

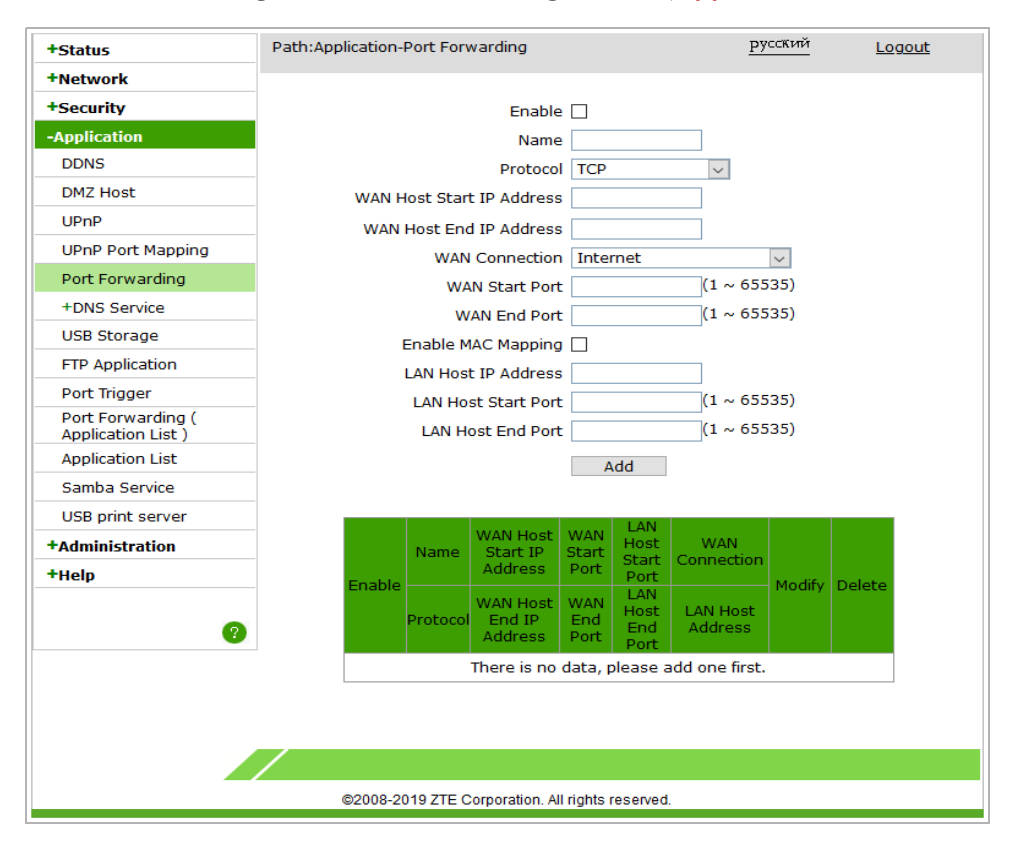

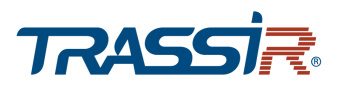

| +Status                                 | Path:Application-Port Forwarding <u>Русский</u> <u>Logout</u>                                                                                                    |
|-----------------------------------------|----------------------------------------------------------------------------------------------------|
| +Network                                |                                                                                                    |
| +Security                               | Enable 🗹                                                                                                    |
| -Application                            | Name Cam1_HTTP                                                                                                    |
| DDNS                                    | Protocol TCP 🗸                                                                                                    |
| DMZ Host                                | WAN Host Start IP Address                                                                                                    |
| UPnP                                    | WAN Host End IP Address                                                                                                    |
| UPnP Port Mapping                       | WAN Connection Internet                                                                                                    |
| Port Forwarding                         | WAN Start Port (1 ~ 65535)                                                                                                    |
| +DNS Service                            | WAN End Port (1 ~ 65535)                                                                                                    |
| USB Storage                             | Enable MAC Mapping                                                                                                    |
| FTP Application                         | LAN Host IP Address 192.168.25.32                                                                                                    |
| Port Trigger                            | LAN Host Start Port 8080 (1 ~ 65535)                                                                                                    |
| Port Forwarding (<br>Application List ) | LAN Host End Port 8080 (1 ~ 65535)                                                                                                    |
| Application List                        | Add                                                                                                    |
| Samba Service                           |                                                                                                    |
| USB print server                        | LAN                                                                                                    |
| +Administration                         | WAN Host         WAN         Host         WAN           Name         Start IP         Start         Start         Connection           Address         Point         Start         Start         Connection |
| +Help                                   | Enable Protocol WAN Host WAN Host LAN Host Address Port Port Modify Delete                                                                                                    |
|                                         | There is no data, please add one first.                                                                                                    |
|                                         |                                                                                                    |
|                                         |                                                                                                    |
|                                         | ©2008-2019 ZTE Corporation. All rights reserved.                                                                                                    |

Enter a random forwarding name into the Name field.

Select TCP/UDP or TCP data transfer protocol in the Protocol field.

Specify http port to connect to the camera web interface which should be forwarded in the WAN Start Port and WAN End Port fields.

Specify camera internal IP address in the IP address field.

Press Add to save the forwarding rule.

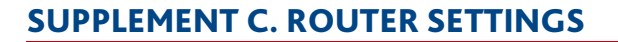

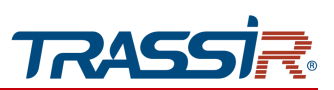

## Configure other port forwarding rules the same way:

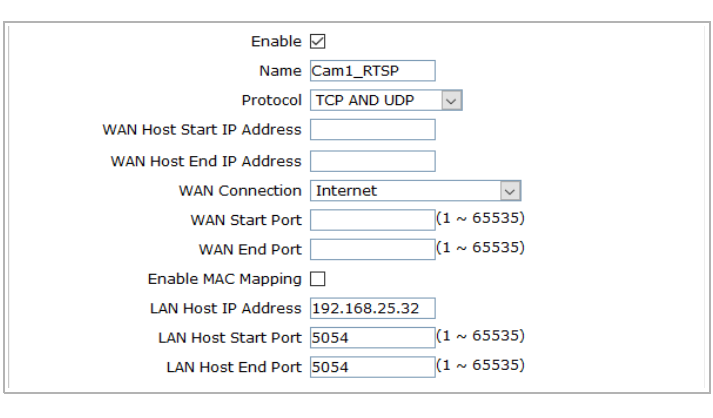

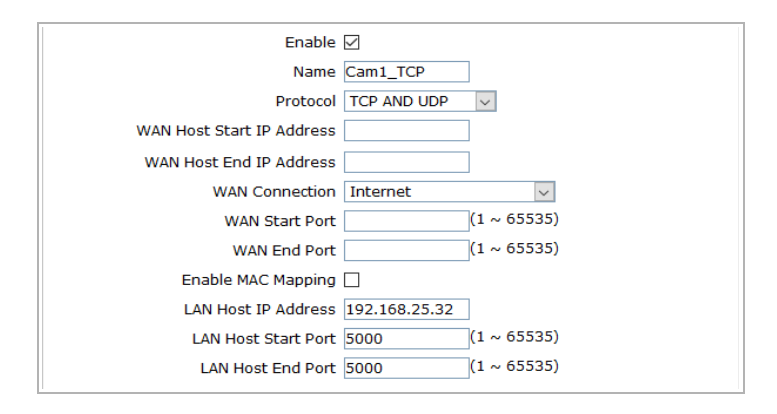

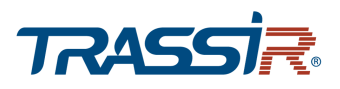

## As a result you should see the following:

| Status                                  | Path:Application | on-Port Fo | rwarding                      |                 |                      | русский             | -        | Lo    |
|-----------------------------------------|------------------|------------|-------------------------------|-----------------|----------------------|---------------------|----------|-------|
| Network                                 |                  |            |                               |                 |                      |                     |          |       |
| +Security                               |                  |            | Enable                        |                 |                      |                     |          |       |
| -Application                            |                  |            |                               |                 |                      |                     |          |       |
| DDNS                                    |                  |            | Protocol                      | TCP             |                      | $\sim$              |          |       |
| DMZ Host                                | WA               | N Host Sta | art IP Address                |                 |                      |                     |          |       |
| UPnP                                    | w                | AN Host E  | nd IP Address                 |                 |                      | ]                   |          |       |
| UPnP Port Mapping                       |                  | Intern     | et                            |                 |                      |                     |          |       |
| Port Forwarding                         |                  | v          | VAN Start Port                |                 |                      | (1 ~ 65535)         |          |       |
| +DNS Service                            |                  |            | WAN End Port                  |                 |                      | (1 ~ 65535)         |          |       |
| USB Storage                             |                  | Enable     | MAC Mapping                   |                 |                      | 1                   |          |       |
| FTP Application                         |                  | LAN He     | st IP Address                 |                 |                      | 1                   |          |       |
| Port Trigger                            |                  |            | lost Start Port               |                 |                      | (1 ~ 65535)         |          |       |
| Port Forwarding (<br>Application List ) |                  | LAN        | Host End Port                 |                 |                      | (1 ~ 65535)         |          |       |
| Application List                        |                  |            |                               | Ade             | 1                    |                     |          |       |
| Samba Service                           |                  |            |                               |                 |                      |                     |          |       |
| USB print server                        |                  |            | WAN Host                      | WAN             | I AN Host            |                     |          |       |
| Administration                          |                  | Name       | Start IP<br>Address           | Start<br>Port   | Start<br>Port        | WAN<br>Connection   |          |       |
| +Help                                   | Enable           | Protocol   | WAN Host<br>End IP<br>Address | WAN<br>End Port | LAN Host<br>End Port | LAN Host<br>Address | моагу    | Delet |
| 8                                       |                  | TCP1       |                               | 5000            | 5000                 | Internet            |          | -     |
|                                         | · •              | TCP AND    |                               | 5000            | 5000                 | 192.168.25.3        | <u> </u> |       |
|                                         | _                | HTTP1      |                               | 8080            | 8080                 | Internet            |          | _     |
|                                         |                  | TCP AND    |                               | 8080            | 8080                 | 192.168.25.3        |          |       |
|                                         | _                | RTSP1      |                               | 5054            | 5054                 | Internet            |          | -     |
|                                         |                  |            |                               | FOFA            | FOFA                 | 102 169 25 2        | 1        |       |

In order to access IP camera from the Internet, enter <<u>external router IP address</u>>:<<u>camera</u> web interface connection port>.

Example: http://88.100.20.44:8080

# NOTE.

You can also configure control and alarm ports forwarding.

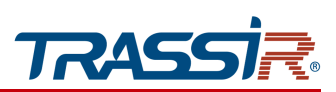

# SUPPLEMENT D. OPERATION ON RTSP AND ONVIF

**Connecting on RTSP protocol** 

# NOTE.

VLC media player (<u>http://www.videolan.org/vlc/</u>) will be used as an example for connection of an IP camera via RTSP. You can use any other media player with an option of video streaming.

Start media player and select network as a source. To do this select Media  $\rightarrow$  Open network stream....

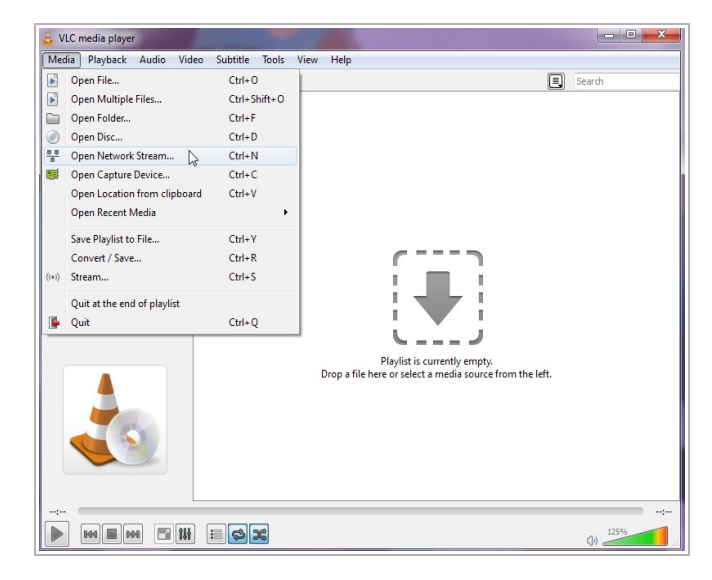

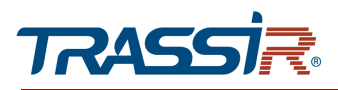

Enter RTSP request to the IP camera on the Network tab and press Play:

| File File                                       | O Disc                                                                   | a Network                                                                      | Capture De | evice |   |
|-------------------------------------------------|--------------------------------------------------------------------------|--------------------------------------------------------------------------------|------------|-------|---|
| Network                                         | Protocol                                                                 |                                                                                |            |       |   |
| Please e                                        | nter a netwo                                                             | ork URL:                                                                       |            |       |   |
| 1                                               |                                                                          |                                                                                |            |       | - |
| http://<br>rtp://d<br>mms:<br>rtsp://<br>http:/ | lwww.example<br>9:1234<br>/mms.example<br>server.example<br>/www.yourtub | .com/stream.avi<br>s.com/stream.asv<br>.org:8080/test.sdp<br>a.com/watch?v=gg6 | 54x        |       |   |
|                                                 |                                                                          |                                                                                |            |       |   |

RTSP request to the IP camera should be in the following format:

main stream:

rtsp://[login]:[password]@[ip address]:[rtsp port]/live/main

sub stream:

rtsp://[login]:password]@[ip address]:[rtsp port]/live/sub

third stream:

rtsp://[login]:password]@[ip address]:[rtsp port]/live/mobile

where

[ip address] — camera ip address (see section 3.4.3.1 or 3.4.3.3);

[rtsp port] — IP camera rtsp port, which streams video (see section 3.4.3.2);

[login] and [password] — user name and password (see section 3.1);

/live/main, /live/sub, live/mobile — video stream request commands.

Example:

main stream: rtsp://admin:12345@192.168.25.32:554/live/main

sub stream: rtsp://admin:12345@192.168.25.32:554/live/sub

third stream:

rtsp://admin:12345@192.168.25.32:554/live/mobile

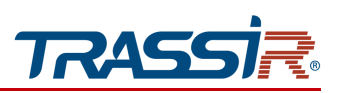

# Getting a snapshot from IP camera

In order to get snapshot from IP camera enter the following request in to the browser: rtsp://[ip address]:[port]/action/snap?cam=0&user=[login]&pwd=[password] where

[ip address] — camera ip address (see section 3.4.3.1 or 3.4.3.3);

[port] — http port used to connect to the IP camera (see section 3.4.3.2);

[login] and [password] — user name and password (see section 3.1);

/action/snap?cam=0 — snapshot request command.

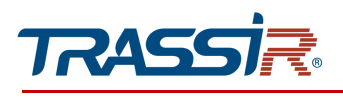

# **Connecting on ONVIF standard**

In order to connect an IP camera on ONVIF standard, the following data is required:

- Camera IP address (see section 3.4.3.1 or 3.4.3.3);
- video streaming port (see section 3.4.3.2);
- user name and password, having access to the IP camera (see section 3.4.7.1).

# NOTE.

You can also use «ONVIF Device Manager» (<u>http://sourceforge.net/projects/onvifdm/</u>) utility to connect to IP camera on ONVIF standard.

| ONVIF Device Manager v2.2.250                              |                         |                                                                                       |                                  |                                                         |
|------------------------------------------------------------|-------------------------|---------------------------------------------------------------------------------------|----------------------------------|---------------------------------------------------------|
| You logged in as admin Log out                             |                         |                                                                                       |                                  | 🧔 🗶 💆                                                   |
| Device list 《                                              | TR-D7141IR1             |                                                                                       | Identification                   |                                                         |
| TR-D Cancel Firmware Address 192.168.7.64; FE80:0000:0000: | Οηνιε                   | Identification<br>Time settings<br>Maintenance<br>Network settings<br>User management | Name<br>Location<br>Manufacturer | TR-D7141IR1                                             |
| TR-D7141IR1<br>Firmware IPCAM_V2.50.171109                 |                         | Certificates<br>Web page<br>Events                                                    | Model<br>Hardware<br>Firmware    | 1R-D/141IR1<br>600108004-BV-H0804<br>IPCAM_V2.50.171109 |
| Address 192.168.80.20<br>Location                          | NVT                     | Refresh                                                                               | Device ID                        | D7141IR1M1601060812                                     |
| TR-D1140                                                   | videosrc_cam0: profile0 |                                                                                       | IP address                       | 192.168.80.20                                           |
| Firmware                                                   |                         | Live video                                                                            | MAC address                      | D0-22-12-D3-D8-35                                       |
| Address 192.168.123.108<br>Location                        |                         | Video streaming<br>Imaging settings                                                   | ONVIF version                    | 2.60                                                    |
|                                                            |                         | Analytics                                                                             | URI:                             | http://192.168.80.20/onvif/device_service               |
|                                                            |                         | Rules<br>Metadata<br>Profiles                                                         |                                  | Apply Cancel                                            |
| Add                                                        |                         |                                                                                       |                                  |                                                         |

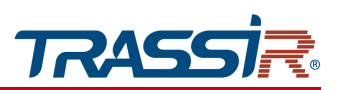

# **SUPPLEMENT E. IP CAMERA PLACEMENT**

The correct IP camera placement is essential for proper video analysis module operation.

The camera installation parameters may vary depending on the focal length (more focal length - more distance of the camera from the detection zone).

The following requirements should be met in order to get the most accurate video information and increase the viewing angle:

### NOTE.

The following installation parameters are recommended for cameras with focal length of 2.8 mm.

#### **Placement:**

Line crossing

- The height is not less than 2,5 meters from the detected object;
- The tilt angle towards the detected object should not exceed 35% and should be adjusted depending on the installation height.

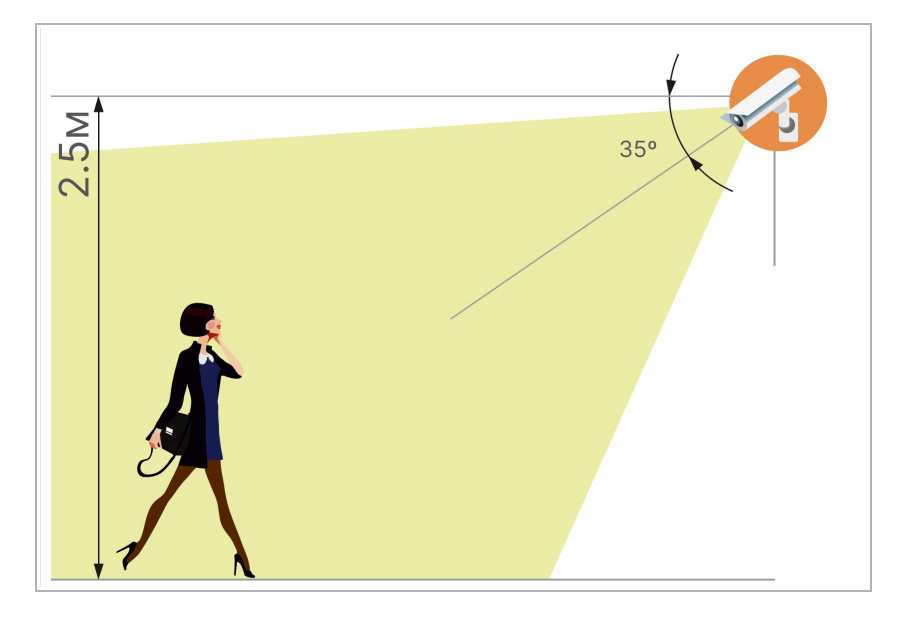

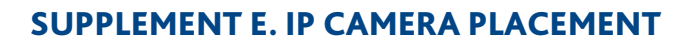

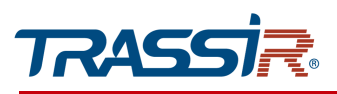

### Vehicle detector

- Installation height 1-4m;
- The tilt angle towards the detected object should not exceed 35% and should be adjusted depending on the installation height.

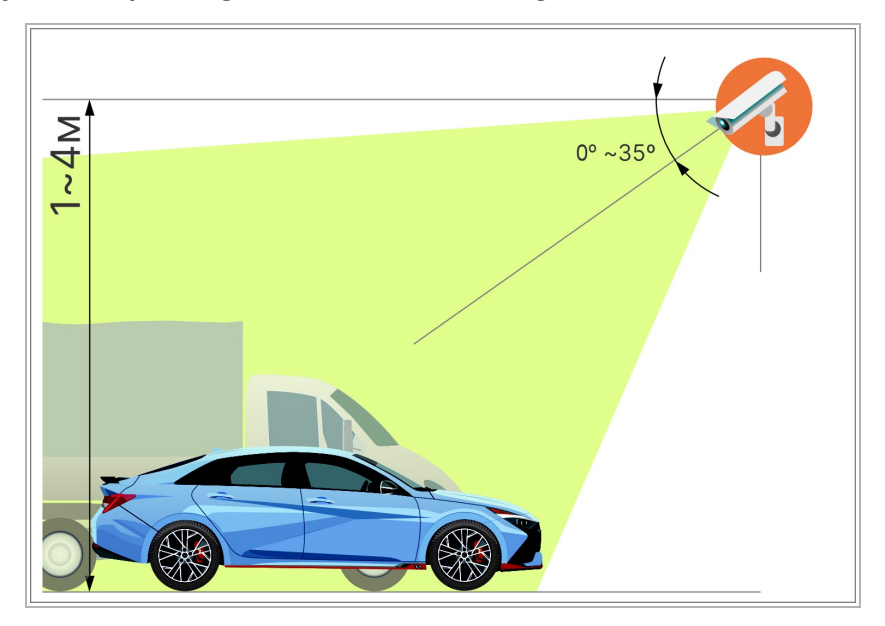

### Face detection

- Installation height 1-2 meters, tilt angle can be adjusted according to the installation height;
- It is recommended that the tilt angle towards the ceiling should not exceed 35 degrees.

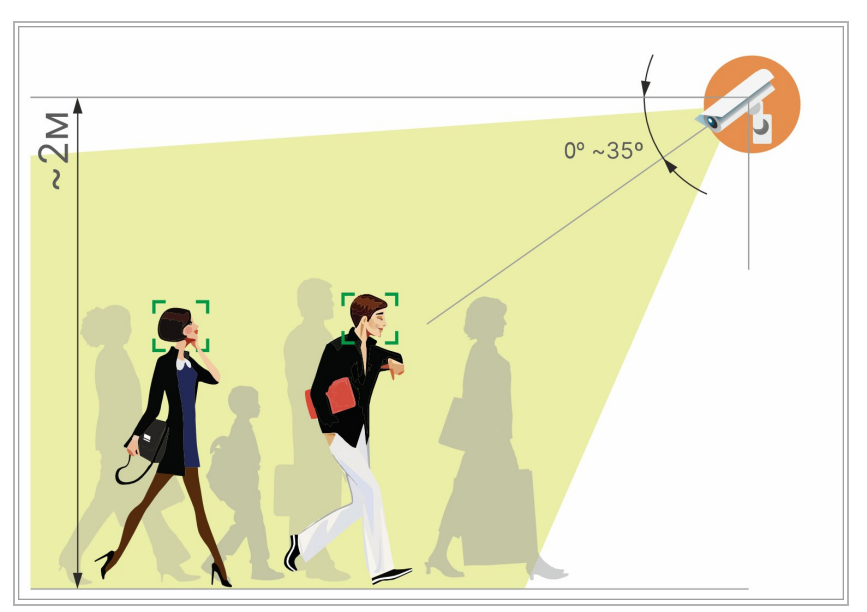

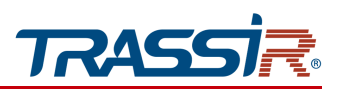

### Shooting area and objects:

- There should be enough free space in the intended detection area;
- The shooting area should have moderate lighting, without too bright or flickering light;
- The detected objects should be located at the sufficient distance which is not too far or too close to the camera;
- The detected objects should not move too quickly or change too often.

When installing the camera, you should take into account the external factors that can negatively affect the operation of the detectors or cause false alarms:

- Incorrect camera placement, when the objects of detection are located too close or too far from the camera;
- There are too many foreign objects in the intended detection area;
- There are too many fast moving objects in a frame;
- The lighting in the shooting area is too bright, or, on the contrary, is not sufficient;
- There are harsh shadows against bright sunlight when the camera is located outdoors;
- The unfavorable weather conditions such as gusts of wind or raindrops when the camera is located outdoors.

#### NOTE.

In order to decrease the amount of the false alarms, change the detectors' sensitivity or decrease the size of the detection zones. Read more in 3.4.6.1,3.4.8.2, 3.4.8.3, 3.4.8.5, 3.4.8.6, 3.4.8.7.

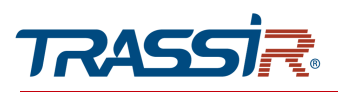

# **SUPPLEMENT F. IPC MANAGER**

Searching for IP-camera using TRASSIR IPCManager app

Use TRASSIR IPCManager utility to find the camera if the IP address is unknown.

## NOTE.

You can download TRASSIR IPCManager utility on www.dssl.ru.

Upon the start the utility will search for IP cameras in local network automatically.

|        | Select |    |                 |                 |     |               |                   |    |                            | Firms |
|--------|--------|----|-----------------|-----------------|-----|---------------|-------------------|----|----------------------------|-------|
|        |        | 1  | TR-D7121IR1V6   | TR-D7121IR1V6   | IPC | 172.16.13.13  | f0:23:b9:5d:ae:4d | 80 | D7121IR 1V6M0FZ022160561   | V3.63 |
|        |        | 2  | TR-D7121IR1V6   | TR-D7121IR1V6   | IPC | 172.16.13.14  | f0:23:b9:5d:ae:66 | 80 | D7121IR 1V6M0FZ022160586   | V3.63 |
| 1.1    |        | 3  | TR-D7121IR1V6   | TR-D7121IR1V6   | IPC | 172.16.13.15  | f0:23:b9:5d:ae:74 | 80 | D7121IR 1V6M0FZ022160600   | V3.63 |
| 9      |        | 4  | TR-D7121IR1V6   | TR-D7121IR1V6   | IPC | 172.16.13.16  | f0:23:b9:5d:ae:61 | 80 | D7121IR 1V6M0FZ022160581   | V3.6  |
|        |        | 5  | TR-D7121IR1V6   | TR-D7121IR1V6   | IPC | 172.16.13.17  | f0:23:b9:5d:ae:63 | 80 | D7121IR 1V6M0FZ022160583   | V3.63 |
|        |        | 6  | TR-D7121IR1V6   | TR-D7121IR1V6   | IPC | 172.16.13.18  | f0:23:b9:5d:ae:5a | 80 | D7121IR 1V6M0FZ022160574   | V3.63 |
| 21 - C |        | 7  | TR-D7121IR1V6   | TR-D7121IR1V6   | IPC | 172.16.13.19  | f0:23:b9:5d:ae:5f | 80 | D7121IR 1V6M0FZ022160579   | V3.63 |
| *      |        | 8  | TR-D7121IR1V6   | TR-D7121IR1V6   | IPC | 172.16.13.20  | f0:23:b9:5d:ae:4f | 80 | D7121IR 1V6M0FZ022160563   | V3.63 |
|        |        | 9  | TR-D7121IR1V3   | TR-D7121IR1V3   | IPC | 172.16.13.54  | f0:23:b9:44:8c:5d | 80 | D7121IR1V3M0FZ021850328    | V2.81 |
|        |        | 10 | TR-D2123IR6V6   | TR-D2123IR6V6   | IPC | 172.16.13.58  | f0:23:b9:58:ec:36 | 80 | D2123IR6V6M17Z0A2089904    | V3.92 |
|        |        | 11 | TR-D2152ZIR3    | TR-D2152ZIR3    | IPC | 172.16.13.62  | f0:23:b9:58:ae:33 | 80 | D2152ZIR 3M07Z0C2080247    | V4.04 |
|        |        | 12 | IPC-D2321WDIR4  | TR-D2321WDIR4i  | IPC | 172.16.13.105 | f0:23:b9:5f:83:99 | 80 | D2321WDIR4M317Z022189902   | V0.00 |
|        |        | 13 | IPC-D2151IR3V2  | IPC-D2151IR3V2  | IPC | 172.16.13.107 | f0:23:b9:5f:da:28 | 80 | D2151IR3V2M2072022199901   | V0.00 |
|        |        | 14 | TR-D8121IR2V4   | TR-D8121IR2V4   | IPC | 172.16.13.122 | f0:23:b9:4a:ad:2b | 80 | D8121IR2V4M07Z021990989    | V3.53 |
|        |        | 15 | IPC-D2323WDZIR7 | IPC-D2323WDZIR7 | IPC | 172.16.13.143 | f0:23:b9:5f:83:9b | 80 | D2323WDZIR 7M317Z0A2189902 | V0.00 |
|        |        | 16 | TR-D2253WDIR7   | TR-D2253WDIR7   | IPC | 172.16.13.149 | f0:23:b9:53:2b:be | 80 | D2253WDIR7M17Z0A2019901    | V4.04 |
|        | <      |    |                 |                 |     |               |                   |    |                            |       |

Find the IP camera in the displayed list, select and enter your user name and password in the lower left corner. Configure device basic network settings. This will allow you to access the IP camera's web interface.

| DHCP                         |  |              |
|------------------------------|--|--------------|
| Use The Following IP Address |  |              |
| IP From                      |  |              |
| Subnet Mask                  |  |              |
| IP Gateway                   |  | Modification |

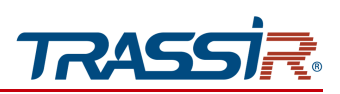

You can also:

| Refresh        |   |
|----------------|---|
|                | 1 |
| Manual add     | 2 |
| Add IP segment | 3 |

- 1. Refresh the device list
- 2. Manual add add camera manually. In the window that opens enter the camera data.

| 🕙 Login  |                        | × |
|----------|------------------------|---|
|          |                        | _ |
| IP Addre | ess 192 · 168 · 1 · 12 | 0 |
| User Na  | me admin               |   |
| Passwor  | rd                     |   |
| HTTP Po  | 80                     |   |
|          | Login                  |   |
|          |                        |   |

3. Add IP segment — add a network segment.

| No.         IP segment         Port No.           1         172.16.13.1 - 172.16.13.254         6000           IP From         192 . 168 . 0 . 1         To         254 |  |
|----------------------------------------------------------------------------------------------------|--|
| 1 172.16.13.1 - 172.16.13.254 6000                                                                                                    |  |
| IP From 192 · 168 · 0 · 1 To 254                                                                                                    |  |
| IP From 192 · 168 · 0 · 1 To 254                                                                                                    |  |
| IP From 192 · 168 · 0 · 1 To 254                                                                                                    |  |
| IP From 192 • 168 • 0 • 1 To 254                                                                                                    |  |
| IP From 192 • 168 • 0 • 1 To 254                                                                                                    |  |
| IP From 192 • 168 • 0 • 1 To 254                                                                                                    |  |
|                                                                                                    |  |
| Port No. 6000                                                                                                    |  |
|                                                                                                    |  |
| Confirm Adding Delete                                                                                                    |  |

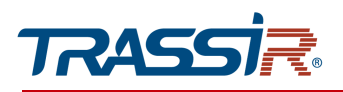

# Additional menu for managing IP camera

Select the camera in the list and right-click.

| Select | No. | Model                      | Name            |
|--------|-----|----------------------------|-----------------|
|        | 1   | TR-D7121IR1V6              | TR-D7121IR1V6   |
|        | 2   | TR-D<br>Open Home          | 1               |
|        | 3   | TR-D Select ALL            | 2               |
|        | 4   | TR-D Refresh               | 3               |
|        | 5   | TR-D Export List           | 4               |
|        | 6   | TR-D Mainstream Viewing    | 5               |
|        | 7   | TR-D Substream Viewing     | 6               |
|        | 8   | TR-D Camera Configurations | 7               |
|        | 9   | TR-D Find Your Password    | 8               |
|        | 10  | TR-D2123IR6V6              | TR-D2123IR6V6   |
|        | 11  | TR-D2152ZIR3               | TR-D2152ZIR3    |
|        | 12  | IPC-D2321WDIR4             | TR-D2321WDIR4i  |
|        | 13  | IPC-D2151IR3V2             | IPC-D2151IR3V2  |
|        | 14  | TR-D8121IR2V4              | TR-D8121IR2V4   |
|        | 15  | IPC-D2323WDZIR7            | IPC-D2323WDZIR7 |
|        | 16  | TR-D2253WDIR7              | TR-D2253WDIR7   |

An additional menu will open, which allows you to:

- 1. Open home open IP-camera web interface;
- 2. Select all select all devices in the list;
- 3. **Refresh** refresh the list of devices;
- 4. Export list export list of the discovered devices;
- 5. Mainstream Viewing open the camera main stream;
- 6. Substream Viewing open the camera sub stream;

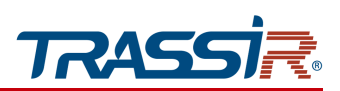

7. Camera configurations — open the IP-camera basic settings menu;

| Ocamera Configurations                                                            |            |         |      |                                                                                                    |                                                                                                    |  |
|-----------------------------------------------------------------------------------|------------|---------|------|----------------------------------------------------------------------------------------------------|----------------------------------------------------------------------------------------------------|--|
| Video Stream                                                                      | Encoder    | Network | WIFI | System                                                                                                    | RTMP                                                                                                    |  |
| Video Stream                                                                      | Encoder    | Network | WIFE | System Image Settings Saturation Brightness Sharpness Contrast Video Parameters DayAlghtMode Video Standard Mirroring WDR Shutter Shutter | RTMP           O           O |  |
| Device Information                                                                |            |         |      |                                                                                                    |                                                                                                    |  |
| Display Device Information     Display Customized Content     Display Device Time | TR-D2251WD | IR4     |      |                                                                                                    | Save                                                                                                    |  |

8. Find your password — IP camera password reset menu.

| Find You            | ur Password                                                                               | $\times$ |
|---------------------|-------------------------------------------------------------------------------------------|----------|
|                     |                                                                                           |          |
|                     |                                                                                           |          |
|                     |                                                                                           |          |
| Please se<br>24hrs. | nd the following serial number to: support@dssl.ru .You will receive your password within |          |
|                     | 8B139A2F35A66DE6C5D0860CFD23BB34                                                          |          |
|                     |                                                                                           |          |
|                     |                                                                                           |          |
|                     |                                                                                           |          |
|                     |                                                                                           |          |

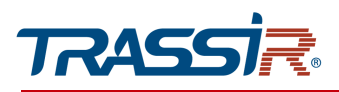

# Upgrading camera with IPC Manager

The IPC Manager utility lets you update the device firmware. To do this, open the Firmware Upgrading menu.

| Trassir IPCManager V4.02.26 | 27.042 |        |            | 0.5              |       |                    | – 🗆 🗙  |
|-----------------------------|--------|--------|------------|------------------|-------|--------------------|--------|
|                             | Select | No.    | IP Address | Firmware Version | Model | Upgrading Status   |        |
| O <b>,</b>                  |        |        |            |                  |       |                    |        |
| IPC Searching               |        |        |            |                  |       |                    |        |
| (±)                         |        |        |            |                  |       |                    |        |
| Firmware Upgrading          |        |        |            |                  |       |                    |        |
| *                           |        |        |            |                  |       |                    |        |
| Configurations              |        |        |            |                  |       |                    |        |
| *                           |        |        |            |                  |       |                    |        |
| Tools                       |        |        |            |                  |       |                    |        |
|                             | <      |        |            |                  |       |                    | >      |
|                             | Se     | slect  |            | Add IPC          |       | Firmware Upgrading |        |
| TRASSIR                     |        | Delete | •          | Starting IP      |       | Upgrade File       |        |
|                             |        |        |            | Ending IP        |       |                    | Browse |
|                             |        |        |            | Add IF           | c     | Upgrade            |        |
| User Name                   |        |        |            | Add Onlin        | e IPC | Cancel             |        |
| Password                    |        |        |            |                  |       |                    |        |

This menu lets you:

• Select all devices / Delete a device

| Select |  |
|--------|--|
| Delete |  |
|        |  |
|        |  |
|        |  |

• Set a range of IP addresses for update.

| Add IPC       |   |  |  |
|---------------|---|--|--|
| Starting IP   |   |  |  |
| Ending IP     |   |  |  |
| Add IPC       |   |  |  |
| Add Online IP | C |  |  |

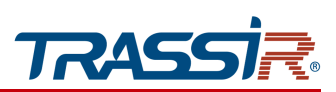

If you specify a starting IP address and click Add IPC button - only the specified IP address will be added. If you specify a start and end IP addresses - the whole range of IP addresses will be added.

• Upgrade device firmware

| Firmware Upgrading | <br> |        |  |
|--------------------|------|--------|--|
| Upgrade File       |      |        |  |
|                    |      | Browse |  |
| Upgrade            |      |        |  |
| Cancel             |      |        |  |

Press Browse to locate the firmware file and then press Upgrade to start the upgrading process.

# "Configurations" menu

### Open the Configurations menu.

| rassir IPCManager V4.02.26 |        |            |               | G                    |                      |                          |                  |
|----------------------------|--------|------------|---------------|----------------------|----------------------|--------------------------|------------------|
|                            | Select | No.        | IP Address    | Name                 | Configuration Status |                          |                  |
| N                          |        | 1          | 172.16.13.13  | TR-D7121IR1V6        |                      |                          |                  |
|                            |        | 2          | 172.16.13.14  | TR-D7121IR1V6        |                      |                          |                  |
| Proved law                 |        | 3          | 172.16.13.15  | TR-D7121IR1V6        |                      |                          |                  |
| earching                   |        | 4          | 172.16.13.16  | TR-D7121IR1V6        |                      |                          |                  |
| 7                          |        | 5          | 172.16.13.17  | TR-D7121IR1V6        |                      |                          |                  |
| 1                          |        | 6          | 172.16.13.18  | TR-D7121IR1V6        |                      |                          |                  |
| are Upgrading              |        | 7          | 172.16.13.19  | TR-D7121IR1V6        |                      |                          |                  |
|                            |        | 8          | 172.16.13.20  | TR-D7121IR1V6        |                      |                          |                  |
| 3                          |        | 9          | 172.16.13.54  | TR-D7121IR1V3        |                      |                          |                  |
| •                          |        | 10         | 172.16.13.58  | TR-D2123IR6V6        |                      |                          |                  |
| gurations                  |        | 11         | 172.16.13.62  | TR-D2152ZIR3         |                      |                          |                  |
|                            |        | 12         | 172.16.13.105 | TR-D2321WDIR4 imx327 |                      |                          |                  |
| 2                          |        | 13         | 172.16.13.107 | IPC-D2151IR3V2       |                      |                          |                  |
|                            |        | 14         | 172.16.13.122 | TR-D8121IR2V4        |                      |                          |                  |
|                            |        | 15         | 172.16.13.143 | IPC-D2323WDZIR7      |                      |                          |                  |
|                            | 2      |            |               |                      |                      |                          |                  |
|                            |        |            |               | Timing               |                      | Input The Configurations | Modify Password  |
|                            |        | Select ALL |               |                      |                      |                          |                  |
| IRASSIR.                   |        |            | afred         | Manually 1/2         | /2000 12:00 AM       | Configurations File      | User Name admin  |
|                            |        |            | ellesi        |                      |                      | -                        |                  |
|                            |        |            | lestore       | Device time          | _                    |                          | New Password     |
|                            |        |            |               | Set                  |                      | Browse                   | Confirm Password |
| v Name                     |        | F          | Reboot        | -                    |                      |                          |                  |
| s realize                  |        |            |               |                      |                      | Set                      | Set              |

This menu lets you additional parameters of IP-camera:

- Set up date and time;
- Import the configurations files for the selected device;
- Change IP-camera password;
- Save the camera configurations file.

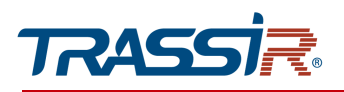

# You can also:

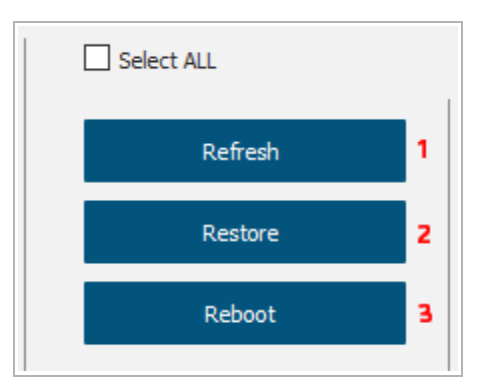

- 1. **Refresh** refresh the device list;
- 2. Restore restore the camera settings to defaults;
- 3. Reboot reboot IP-camera.

# "Tools" menu

Open the **Tools** menu.

The File Converter lets you convert video files from IP-camera SD card to MP4.

| Files Converter | Open KMTool      |                            |   |
|-----------------|------------------|----------------------------|---|
|                 |                  |                            |   |
|                 |                  |                            |   |
| 1               | Select The Files | 2 Browse The Output Folder | _ |
| 3<br>Progres    | Start Converting | 4 Stop Converting          |   |
| The Cur         | rent Progress    |                            | ] |
| Total Pr        | rogress          |                            | ] |
|                 |                  |                            |   |
|                 |                  |                            |   |

### **SUPPLEMENT F. IPC MANAGER**

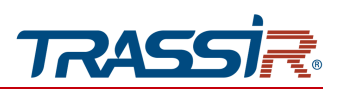

- 1. Select The Files open path to source files.
- 2. Browse The Output Folder open path to the converted files.
- 3. Start Converting.
- 4. **Stop Converting** stop the converting process.

The KMTool tab lets you activate analytics license.

#### NOTE.

A license file is required for activation. To request a license file for analytics on cameras, you need to contact your manager.

There are three steps involved in activating the analytics license: collecting the necessary information about the camera, transmitting this information, and loading the license.

### 1<sup>st</sup> step: Collecting the necessary information on camera:

- 1. Start IPC Manage and go to Tools section to Open KMTool tab.
- 2. In the opened window in Authorization block enter login and password to access the camera.

| Trassir KMTool V0.2.9 build20210823 |              |         |       |      |             |               |                      | $ \Box$ $\times$ |
|-------------------------------------|--------------|---------|-------|------|-------------|---------------|----------------------|------------------|
| No                                  | . IP Address | VA Type | Model | Name | Mac Address | Status        | Key Management       |                  |
|                                     |              |         |       |      |             |               | Output folder        |                  |
|                                     |              |         |       |      |             |               |                      | Browse           |
|                                     |              |         |       |      |             |               |                      | Download         |
|                                     |              |         |       |      |             |               | Authorized files     |                  |
|                                     |              |         |       |      |             |               | Addionacomes         | 0                |
|                                     |              |         |       |      |             |               |                      | browse           |
|                                     |              |         |       |      |             |               |                      | Check            |
|                                     |              |         |       |      |             |               |                      | Upload           |
|                                     |              |         |       |      |             |               | Advidel Alle average |                  |
|                                     |              |         |       |      |             |               | woder me manag       | ement            |
|                                     |              |         |       |      |             |               | Model file           |                  |
|                                     |              |         |       |      |             |               |                      | Browse           |
|                                     |              |         |       |      |             |               |                      | Upload           |
|                                     |              |         |       |      |             |               | Authentication       |                  |
|                                     |              |         |       |      |             |               | User name            | admin            |
|                                     |              |         |       |      |             |               | Password             |                  |
| <                                   |              |         |       |      |             | >             |                      |                  |
| Sel                                 | ect all      |         |       |      |             | Search device |                      |                  |

- 3. The KMTool will search for devices in the local network. You can also search for devices manually, by pressing Search device.
- 4. You can check the device state in the **Status** column:activated or deactivated. Select one or several deices to activate, by checking the corresponding flags.

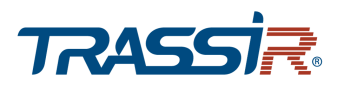

5. Click Browse to specify the desired folder to save the device certificate file (the file name must contain the MAC address in the following format **aa:bb:cc:dd:ee:ff.dat**). Then click Download in Output folder block to save the device certificate file in the selected folder.

# 2<sup>nd</sup> step: Providing information to technical support:

- 1. Send the folder archive/device certificate file to your manager.
- 2. You will receive an email with a license file attached. It takes an average of 2-3 business days to process your request. In case of any difficulties, or long absence of response, please contact technical support.

### 3<sup>rd</sup> step: Uploading license for camera:

- 1. Click Browse in the Authorized Files block in Open KMTool tab.
- 2. Click the Upload button. After that the tool will automatically find the necessary files on the devices and download them to the corresponding cameras.
- 3. Make sure that the license file was successfully added. Click Check: if the license file is correct, the Status column will display Activated. If the Status column still shows Authorization Error, contact the technical support.